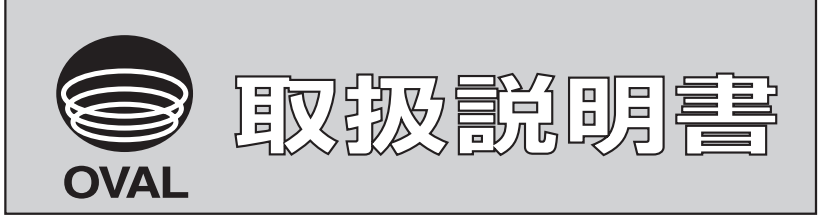

Ins. No. E-880TM-6

## 流量演算器 MODEL: EL4001シリーズ

# キー操作マニュアル

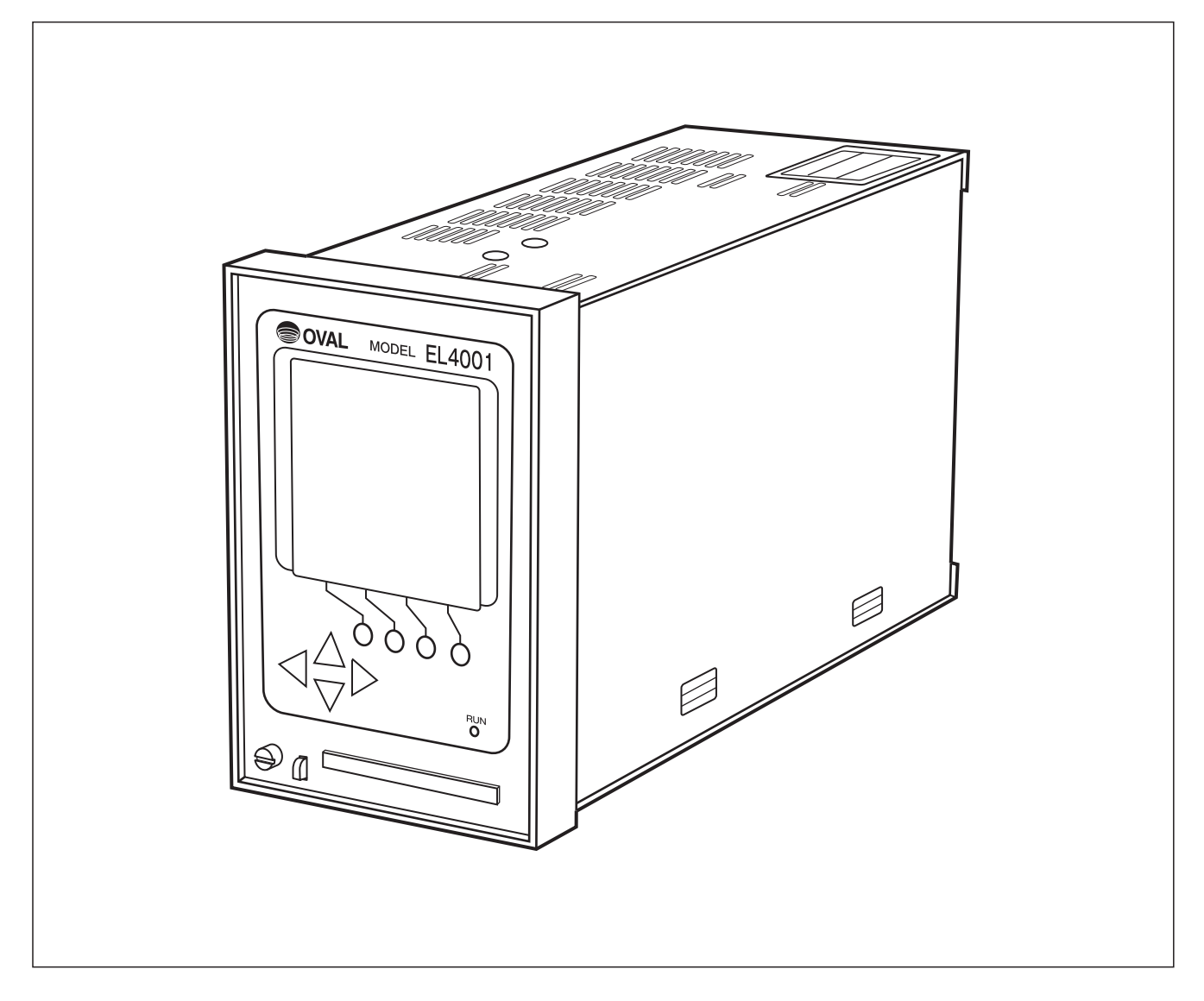

このたびは、「EL4001シリーズ流量演算器」 をご採用いただき誠にありがとうございます。 本製品は、当社において厳重な品質管理の下お読みいただきますようお願いいたします。

に製造出荷されております。 正しくお使いいた だくため、ご使用の前にこの取扱説明書を、よく

## はじめに

本書はEL4001シリーズの各機種に対し共通となっていますので、機種を確認し、取扱説明書に より入出力、演算の内容をよく確認して、該当する項目についてのみ参照してください。

EL4001シリーズでは、モードの切り替えが前面のキー操作で簡単に行えますが、設定を変更する際には本書をよくお読みになったうえで行うようお願いいたします。

お問い合わせ事項が生じましたら、お買い求め先、あるいは最寄の当社サービス網にご連絡ください。 (お問い合わせの際は製品名称、製品記号(MODEL)、製品番号などをご連絡ください。)

このキー操作マニュアルは、下記の機種に対応しています。

- ・ E L 4 1 0 1 スチーム流量演算器(飽和蒸気用)
- ・EL4111 スチーム流量演算器(過熱蒸気用)
- ・EL4121 温度圧力補正用流量演算器(気体)
- ・EL4131 温度補正用流量演算器(液体)
- ・EL4201 温度圧力補正用流量演算器(気体質量換算)
- ・EL4211 温度補正用流量演算器(液体質量換算)
- ·EL4301 質量流量計用密度演算器
- EL4311 質量流量計用密度演算器(固形分流量演算機能付)
- ·EL4321 振動管式密度計用密度演算器(気体)
- ・EL4401 ブレンド油 温度補正用流量演算器
- ・EL4501 マルチ温度補正用流量演算器 (液体)

## 目 次

| 1. キー構成                                                                                              |             |
|----------------------------------------------------------------------------------------------------|-------------|
| 1.1 前面各部の名称                                                                                          |             |
| 12 ファンクションキー                                                                                         |             |
| 1.3 方向キー                                                                                             |             |
| 2. 画面構成                                                                                              |             |
| 2.1 エラーメッセージ表示エリア                                                                                    |             |
| 2.1.1 エラー発生数                                                                                         |             |
| 2.2 ステータス表示エリア                                                                                       |             |
| 2.2.1 補正演算実行                                                                                         |             |
| 2.3 カード挿入                                                                                            |             |
| 2.4 パラメータ設定                                                                                          |             |
| 2.5 通信セード                                                                                            |             |
| 2.0 文 信 八 思                                                                                          | 13          |
| 2.1 ) / > / > コンイー ( ) に ( 小 」 ) /                                                                   |             |
| 3. 初期チェックについて                                                                                        |             |
| 3.1 メモリー(データ/ハード)のチェック                                                                               |             |
| 3.1.1 RAM(ワークエリア)ハードウェアチェック                                                                          |             |
| 3.1.2 RAM(拡張フロクラムエリア)ハートワエアナエック                                                                      |             |
| 3.1.3 E <sup>2</sup> PROM(ハフメータエリア)データアエック                                                           | 13<br>15    |
| $5.1.4 \text{ E}^{2} \text{ FROM}(調整) = ダエリア) カータブエック315 F2DPOM(パラメータエリア) ハードウェアチェック$                | 10<br>15    |
| 3.1.5 ETROM(パワケークエリア)ハードウェアアエック<br>3.1.6 F <sup>2</sup> PROM(調整データエリア)ハードウェアチェック                     |             |
| 3.1.0 $ETROM(調整) クロッククション エックエック エック 3.1.0 ETROM(調整) クロック 4.1.0 ETROM(調整) クロック 4.1.0 ETROM(調整) クロック$ |             |
| 3.1.8 E <sup>2</sup> PROM(機種設定プログラムエリア)データチェック                                                       |             |
| 3.1.9 E <sup>2</sup> PROM(機種設定プログラムエリア)ハードチェック                                                       |             |
| 3.1.10 E <sup>2</sup> PROM(システム設定エリア)データチェック                                                         |             |
| 4 エード扣り抜きについて                                                                                        | 10          |
| 4. モードのり省んにフバビーーー 両面                                                                                 | 10<br>18    |
| 4.1 ビー 「                                                                                             |             |
| 4.3 画面構成                                                                                             |             |
| 4.3.1 パスワード設定がONの時                                                                                   |             |
| 4.3.2 カード挿入時                                                                                         |             |
| <ol> <li>(1) 機種設定カード挿入時 (MDL CARD)</li> </ol>                                                        |             |
| (2) パラメータ設定カード挿入時                                                                                    |             |
| 5 RUNモード表示                                                                                           | 23          |
| 5.1 表示構成                                                                                             |             |
| 5.2 エラーロギング表示 (ERROR LOGGING)                                                                        |             |
| 5.2.1 一覧表示画面                                                                                         |             |
| 5.3 機器情報表示(INFO)                                                                                     |             |
| 5.4 各機種の表示内容                                                                                         |             |
| 5.4.1 EL4101スチーム流量演算器 (飽和蒸気用)                                                                        |             |
| 5.4.2 EL4111スチーム流量演算器 (過熱蒸気用)                                                                        |             |
| 5.4.3 EL4121温度圧刀補止用流量演算器 (気体)                                                                        |             |
| 5.4.4 EL4131                                                                                         | 28          |
| 5.4.5 EL4201 @ 受圧刀 補止用 加 里 便 昇 奋 ( 风 仲 貝 里 侠 昇 )                                                     |             |
| 5.4.7 FI A301 哲量流量計田宓宦演首哭                                                                            |             |
| 548 FI 4311 質量流量計用密度演算器(固形分流量演算機能付)                                                                  |             |
| 549 FL4321振動管式密度計用密度演算器(気体)                                                                          | 32          |
| 5.4.10 EL4401ブレンド油 温度補正用流量演算器                                                                        |             |
| 5.4.11 EL4501マルチ温度補正用流量演算器 (液体)                                                                      |             |
| 6 SETI- K                                                                                            | 05          |
| U. SEIT - F                                                                                          |             |
| 69 SFTチードメインメニュー両面                                                                                   | טט סט<br>סט |
| 621 各機種のSETモードメインメニュー設定項日一 皆                                                                         |             |
| (1) EL4101スチーム流量演算器(飽和蒸気用)                                                                           |             |
| <ul><li>(2) EL4111スチーム流量演算器(過熱蒸気用)</li></ul>                                                         |             |
| (3) EL4121温度圧力補正用流量演算器 (気体)                                                                          |             |
|                                                                                                    |             |

| (4) F[412] 県 庄 補 正 田 漆 景 涼 貧 哭 ( 海 休 )                                                                                                    | 27 |
|----------------------------------------------------------------------------------------------------|----|
| $(4)$ EL4131 ( $\mathbb{Z}$ ) $\mathbb{Z}$ $\mathbb{Z}$ $(4)$ $\mathbb{Z}$ $\mathbb{Z}$ $\mathbb{Z}$ $\mathbb{Z}$ $(4)$ $\mathbb{Z}$ $\mathbb{Z}$ $\mathbb{Z}$ $(4)$ $\mathbb{Z}$ $\mathbb{Z}$ \mathbb |    |
| (5) EL4201温度圧刀補止用流量演算器(気体質量撰算)                                                                                                    |    |
| (6)EL4211温度補正用流量演算器(液体質量換算)                                                                                                    |    |
| (7) EL4301質量流量計用密度演算器                                                                                                    |    |
| (8) FI 4311 質量流量計用密度演算器(固形分流量演算機能付)                                                                                                    | 38 |
| (0) EI 4991 拒制德子资产并用应用资产保存(2) (5 休)                                                                                                    | 20 |
| (9) EL4321 版期目入街及间用街货便具存储(X(坪)                                                                                                    |    |
| (10) EL4401フレンド油 温度補止用流量演算器                                                                                                    |    |
| (11) EL4501マルチ温度補正用流量演算器 (液体)                                                                                                    |    |
| 6.3 SETモードサブメニュー画面                                                                                                    |    |
| (1) 数值設定面面 (INPUT)                                                                                                    | 41 |
|                                                                                                    |    |
|                                                                                                    |    |
| ② CANCEL を押した場合                                                                                                    |    |
| (2) 選択設定画面 (SELECT)                                                                                                    |    |
| <ol> <li>"ENTR"を押した場合</li> </ol>                                                                                                    |    |
| 632 サブメニュー表示項目について                                                                                                    | 45 |
| 0.02 / 7 / 30.000 = 0.000 = 0.0000 = 0.0000 = 0.000 = 0.000 = 0.000 = 0.000 = 0.000 = 0.000 =                                                                                                    |    |
|                                                                                                    |    |
| 6.4.1 温度入力設定 (TEMP. INPUT)                                                                                                    |    |
| <ol> <li>Pt100Ωの場合</li> </ol>                                                                                                    |    |
| <li>(2) 420mA、1-5Vの場合</li>                                                                                                    |    |
| (3) 5mV/C 10mV/Cの場合                                                                                                    | 47 |
| (A) 泪床1 カサイマー - 一面面                                                                                                    |    |
| (4) (血反入ガリノノーニー) 一回田                                                                                                    |    |
| ① 温度入力単位設定 (UN11)                                                                                                    |    |
| ② 温度入力固定值設定 (CONSTANT)                                                                                                    |    |
| <ol> <li>③ 温度入力ベース値設定 (BASE SCALE)</li></ol>                                                                                                    |    |
| ④ 温度入力フルスケール値設定 (FULL SCALE)                                                                                                    | 50 |
| $\bigcirc$ $\square \square \square \square \square \square \square \square \square \square \square \square \square \square \square \square \square \square \square$                                                                                                    | 50 |
| ③ 個反入力 ( ) / ) スペイマー 他設定 (UNDER ALARM I ON I)                                                                                                    |    |
| ⑥ 温度スガオーバー アラームホイント 値設定 (OVER ALARM POIN I)                                                                                                    |    |
| <ol> <li>① 温度人力アンダーフォールバック値設定 (UNDER FALLBACK)</li> </ol>                                                                                                    |    |
| ⑧ 温度入力オーバーフォールバック値設定 (OVER FALLBACK)                                                                                                    |    |
| <ul><li>(9) 温度入力スムージング係数設定(SMOOTHING COEF)</li></ul>                                                                                                    | 52 |
| 642 压力入力設定 (PRFSS INPLIT)                                                                                                    | 53 |
| $(1) 490 \dots 4 15 00 \text{ Hz}$                                                                                                    |    |
| (1) 420mA、1-3Vの場合                                                                                                    |    |
| (2) 圧力入力サフメニュー画面                                                                                                    |    |
| ① 圧力入力単位設定 (UNIT)                                                                                                    |    |
| <ol> <li>(2) 圧力入力固定値 (CONSTANT)</li></ol>                                                                                                    |    |
| ③ 圧力入力ベース値設定 (BASE SCALE)                                                                                                    | 56 |
|                                                                                                    |    |
| $( \Box \Box \Delta \Delta \Box \Delta \nabla \Delta \Delta \Box \Delta \nabla \Delta \Delta \Box \Delta \Delta \Delta \Delta \Delta$                                                                                                    |    |
| ⑤ 圧 ガスガア シターア ラームホイント 値設定 (UNDER ALARM POINT)                                                                                                    |    |
| ⑥ 圧力入力オーバーアラームボイント値設定 (OVER ALARM POINT)                                                                                                    |    |
| <ol> <li>         (D) 圧力入力アンダーフォールバック値設定         (UNDER FALLBACK)         (UNDER FALLBACK)         (UNDER FALBACK)         (UNDER FALLBACK)         (UNDER FAL</li></ol>                                                                                                    |    |
| (8) 圧力入力オーバーフォールバック値設定 (OVER FALLBACK)                                                                                                    | 58 |
| <ul> <li>① エカトカストージング係物設定 (SMOOTHING COFF)</li> </ul>                                                                                                    | 58 |
| ● 上方パライマン / MARKA (ONOOTHING CODE J.                                                                                                    |    |
| 0.4.3 / レンド入力設定 (BLEND INFUT)                                                                                                    |    |
| (1) フレンド人力サブメニュー画面                                                                                                    |    |
| <ol> <li>ブレンド入力単位設定 (UNIT)</li> </ol>                                                                                                    |    |
| ② ブレンド入力固定値 (CONSTANT)                                                                                                    |    |
| ③ ブレンド入力ベース値設定 (BASE SCALE)                                                                                                    |    |
| ① ブレンドトカフルスケール債設定 (FIULI SCALE)                                                                                                    | 62 |
| $( \vec{r} ) \vec{r} $                                                                                                    |    |
|                                                                                                    |    |
| (6) フレンド人力オーバーアラームホインド値設定 (OVER ALARM POINT)                                                                                                    |    |
| ⑦ ブレンド入力アンダーフォールバック値設定 (UNDER FALLBACK)                                                                                                    | 63 |
| ⑧ ブレンド入力オーバーフォールバック値設定 (OVER FALLBACK)                                                                                                    |    |
| <ul><li>⑨ ブレンド入力スムージング係数設定 (SMOOTHING COEF)</li></ul>                                                                                                    | 63 |
| 644 パルス入力設定 (PIII SF INPUT)                                                                                                    |    |
| $(1) \mathcal{S}_{1,2} \mathcal{T}_{1,2} \mathcal{H}_{2,2} \mathcal{L}_{2,2} = -\overline{m}\overline{m}$                                                                                                    |    |
| (1) ハルヘ人刀リノノーユー回国                                                                                                    |    |
| <ol> <li>バルス人力メータ係数設定 (METER FACTOR)</li> </ol>                                                                                                    | 64 |
| <ol> <li>パルス入力最大周波数設定 (MAX. FREQUENCY)</li> </ol>                                                                                                    |    |
| 6.4.5 瞬時流量計測設定 (FLOW RATE SETTING)                                                                                                    |    |
| (1) 周波数計測方式                                                                                                    | 65 |
| (1) 四田計測士子                                                                                                    |    |
| (4) 四均日側刀八                                                                                                    |    |
| <ul> <li>(3) 瞬時沉重訂測サフメニュー囲<u>出</u></li> <li>(5) 「時時沉重訂測サント」</li> </ul>                                                                                                    |    |
| <ol> <li>         (1) 瞬時流量計測タイプ設定 (MEASURE. TYPE)     </li> </ol>                                                                                                    |    |
|                                                                                                    |    |

| <ol> <li>         一録時流量計測ローカット周波数 (LOW-CUT FRQ.)        </li></ol>         |          |
|----------------------------------------------------------------------------|----------|
| ③ 瞬時流量計測積算停止設定 (COUNT STOP)                                                |          |
| ④ 瞬時流量計測スムージング係数設定 (SMOOTHING COEF.)                                       |          |
| ⑤ 瞬時流量計測最大周期設定 (MAX. PERIOD.)                                              |          |
| ⑥ 瞬時流量計測回数設定 (MEASURE. NUMBER)                                             |          |
| ⑦ 瞬時流量計測補間処理設定 (INTERPOLATION)                                             |          |
| (8) 瞬時流量計測基準発振器補正係数設定 (REF. OSCILLATOR)                                    |          |
| 6.4.6 密度パルス入力 (DENS. PULSE INPUT)                                          |          |
| (1) 密度バルス人力サブメニュー画面                                                        |          |
| <ol> <li>(1) 密度バルス人刀単位設定 (UNIT)</li></ol>                                  |          |
| (2) 密度バルス人刀内部基準発振器補止係数 (REF. OSCILLATOR)                                   |          |
| 6.4.7 積昇カワント設定 (IUTAL COUNT)                                               |          |
| (1) 積昇刀ワントザンメニュー囲詛                                                         |          |
| ① 慎昇ガリント単位設定 (UNII)                                                        |          |
| 6.4.8 アナロク出力設定 (ANALOG OUTPUT)                                             |          |
| (1) / アレク田月サノメーユー画面                                                        |          |
| ① / プロ/ 田川単位設定 (UNII)                                                      |          |
| <ul> <li>④ アチログ出力ペース 値設定 (DASE SUALE)</li></ul>                            |          |
| ③ / / ロ/ 山刀 / ルス/ ール 順改走 (FULL SUALE)                                      |          |
| ④ / / ロ/山刀上  秋胆改足 (IIIGI LIMI I (IIIA))                                    |          |
| ⑤ / / ログ山刀下欧胆苡定 (LOW LIMIT(IIIA))                                          |          |
| (0) アナログ田力ローガンド値改定 (LOW COT)                                               |          |
| (1) / 1 / ログ田方スムーンング 家奴政定 (SMIOUTHING COEF.)                               |          |
| 0.4.9 5 0 補正改定 (5 0 CONTEN,)                                               |          |
| <ol> <li>(1) 5 0 補正 リノブニュ 回回</li> <li>① 3 a 補正形式設定 (TVPE)</li> </ol>       |          |
| ① $3 \alpha$ 補正 形式                                                         |          |
| ③ 3 $\alpha$ 補正係数 $\alpha$ 設定 (RETA( $\alpha$ ))                           |          |
| ④ 3 $\alpha$ 補正 其進温度設定 (BEF TFMP)                                          | 80 - 80  |
| 6410 温压補正設定 (T/P COMPEN)                                                   |          |
| <ul> <li>(1) 温圧補正サブメニュー画面</li> </ul>                                       |          |
| ① 温圧補正基準温度值設定 (REF_TEMP)                                                   |          |
| ② 温圧補正基準圧力設定 (REF, PRESS)                                                  | 82       |
| 6.4.11 器差補正設定 (METER ERROR)                                                |          |
| <ul><li>(1) 器差補正サブメニュー画面</li></ul>                                         |          |
| ① 器差補正形式設定 (TYPE)                                                          |          |
| ② 器差補正固定值 (CONSTANT)                                                       |          |
| ③ 器差補正周波数設定1~9(FREQUENCY1~9)                                               |          |
| ④ 器差補正器差設定1~9(ERROR1~9)                                                    |          |
| 6.4.12 二次補正設定 (QUADRATIC COMPEN.)                                          |          |
| (1) 二次補正サブメニュー画面                                                           |          |
| ① 二次補正係数 P a 設定 (COEFFICIENT(Pa))                                          |          |
| ② 二次補正係数 P b 設定 (COEFFICIENT(Pb))                                          |          |
| ③ 二次補正係数 P c 設定 (COEFFICIENT(Pc))                                          |          |
| ④ 二次補正係数T a 設定 (COEFFICIENT(Ta))                                           |          |
| ⑤ 二次補正係数T b 設定 (COEFFICIENT(Tb))                                           |          |
| ⑥ 二次補正係数T c 設定 (COEFFICIENT(Tc))                                           |          |
| 6.4.13 飽和蒸気密度設定 (SPEC. WEIGHT(SAT))                                        |          |
| <ol> <li>(1) 飽和蒸気密度サブメニュー画面</li> </ol>                                     |          |
| ① 飽和蒸気密度単位設定 (UNIT)                                                        |          |
| 6.4.14 過熱蒸気密度設定 (SPEC. WEIGHT(SUP))                                        |          |
| <ol> <li>(1) 過熱蒸気密度サブメニュー画面</li> <li>① 思れまた空空ツム記 合 CD TET</li> </ol>       |          |
| <ol> <li>① 週熟烝気密度単位設定 (UNIT)</li></ol>                                     |          |
| 0.4.15 跑和烝気比エンタルヒ設定 (SPEC. ENTHALPY (SAT))                                 |          |
| (1)                                                                        |          |
| ① 跑和烝気比エンタルヒ単位設定 (UNIT)                                                    |          |
| 0.4.10 迥然然気比エンタルヒ設定 (SPEC. ENTHALPY (SUP))                                 |          |
| (1) 迥然然又比エンタルヒザノメーユー囲山<br>① 温劫茎伝母エンタルピ畄伝訳会 (INUT)                          |          |
| U 週款 (UI UNI ) ルビ (UNI )                                                   |          |
| 0.4.11                                                                     |          |
| <ul> <li>(1) 瞬时机里リノクーム<sup>-</sup>四回</li> <li>① 瞬時流量単位設完 (UNIT)</li> </ul> | 93<br>ია |
| ④ 俩时仉里半匹权化 (UNII)                                                          |          |

| 6.4.18 温度補正設定 (TEMP. COMPEN.)                                                                                                    |                                                      |
|----------------------------------------------------------------------------------------------------|------------------------------------------------------|
| (1) 温度補正サブメニュー画面                                                                                                    |                                                      |
| ① 温度補正基準温度値設定 (REF. TEMP.)                                                                                                    |                                                      |
| ② 温度補正係数 a 設定 (COEFFICIENT(a))                                                                                                    |                                                      |
| ③ 温度補正係数 b 設定 (COEFFICIENT(b))                                                                                                    |                                                      |
| ④ 温度補正係数 c 設定 (COEFFICIENT(c))                                                                                                    |                                                      |
| ⑤ 温度補正最大值設定 (MAX)                                                                                                    |                                                      |
| 6.4.19 密度設定 (質量換算係数) (DENSITY)                                                                                                    |                                                      |
| <ol> <li>(1) 密度設定サブメニュー画面</li> <li></li></ol>                                                                                                    |                                                      |
| ① 密度単位設定 (UNIT)                                                                                                    |                                                      |
| (2) 密度值 (DENSITY)                                                                                                    |                                                      |
| 6.4.20 密度演算設定 (DENSITY PARAMETER)EL4301                                                                                                    |                                                      |
| (1) 省 (1) 省 (1) (1) (1) (1) (1) (1) (1) (1) (1) (1)                                                                                                    |                                                      |
| ①                                                                                                    |                                                      |
| ② 密度演算回走個 (CONSTANT)                                                                                                    |                                                      |
| ⑤ 雷度便昇/ ンター/ ワームホインド値設定 (UNDER ALARM POINT)                                                                                                    |                                                      |
| (4) 雷度便昇 $4 = 77 = 77 = 57 = 477 = 1000 = 10000 = 1000 = 10000 = 1000 = 10000 = 1000 = 1000 = 10000 = 10000 = 10000 = 10000 = 10000 = 10000 = 10000 = 10000 = 10000 = 10000 = 10000 = 10000 = 10000 = 10000 = 10000 = 10000 = 10000 = 10000 = 10000 = 10000 = 10000 = 10000 = 10000 = 10000 = 10000 = 10000 = 10000 = 10000 = 10000 = 10000 = 10000 = 10000 = 10000 = 100000 = 100000 = 100000 = 100000 = 100000 = 1000000 = 100000000$ |                                                      |
| ⑤ 宿及便昇/シター/オールハリク 恒改定 (UNDER FALLDACK)                                                                                                    |                                                      |
| ① 活及供昇 $4 = 77 = 74 = \mu 77 9 7$ 恒改化 ( $OVER \Gamma ALLDAOR$ )                                                                                                    |                                                      |
| ①                                                                                                    |                                                      |
| <ul> <li>◎ 伍反便昇主入(の時の五反 (AIR DNS.)</li></ul>                                                                                                    |                                                      |
| ⑤ 伍反便昇主入のイヤリアレーション時の価反 (AIK I LIVII.)                                                                                                    |                                                      |
| ⑩ 伍反便昇王X(の时の伍反向朔 (AIN I ENIOD)<br>⑪ 宓宦浤質永の時の宓宦 (WATED DNC)                                                                                                    |                                                      |
| 凹 伍反便昇小の吋の伍反 (WAIEN DNS.)                                                                                                    |                                                      |
| 四 G 反 做 昇 小 の イ ヤ リ ノ レー ション 時 の 価 反 (WAI DK I DWI .)                                                                                                    |                                                      |
| <ul> <li>□ 伍及便昇水の時の伍及向朔 (WAIEK IEKIOD)</li></ul>                                                                                                    |                                                      |
| 低 密 使 演 好 了 工 ) 体 很 足 致 尔 伽 反 栅 工 示 致 ( $OOEFFICIENT ()$ )                                                                                                    |                                                      |
| し 毎人便昇街及の金牛価及沃昇床数 (IIIEKMAL EAI AN.( $p$ )                                                                                                    |                                                      |
| ⑩ 缶皮() 毎年1 キリア 加体の缶皮 (CARRIER DENS.)                                                                                                    | 108                                                  |
| 6421 家宦演質設定 (DENSITY PARAMETER)FI 4211                                                                                                    | 100                                                  |
| (1) 密度演算設定サブメニュー画面                                                                                                    | 110                                                  |
| <ol> <li>(1) 留度(算段) (1) (1) (1) (1) (1) (1) (1) (1) (1) (1</li></ol>                                                                                                    | 112                                                  |
| ② 密度演算中世版之 (UNTI)                                                                                                    | 112                                                  |
| ③ 密度演算アンダーアラームポイント値設定 (UNDER ALARM POINT)                                                                                                    | 112                                                  |
| ④ 密度演算オーバーアラームポイント値設定 (OVER ALARM POINT)                                                                                                    | 113                                                  |
| <ul> <li>⑤ 密度演算アンダーフォールバック値設定 (UNDER FALLBACK)</li> </ul>                                                                                                    | 113                                                  |
| <ul> <li>⑥ 密度演算オーバーフォールバック値設定 (OVER FALLBACK)</li> </ul>                                                                                                    | 114                                                  |
| ⑦ 密度演算基準温度設定 (REF TEMP)                                                                                                    | 114                                                  |
| <ul> <li>⑧ 密度演算空気の時の密度(AIR DENS)</li> </ul>                                                                                                    | 114                                                  |
| <ul> <li>⑨ 密度演算空気のキャリブレーション時の温度 (AIR TEMP)</li> </ul>                                                                                                    |                                                      |
| <ol> <li>密度演算空気の時の密度周期 (AIR PERIOD)</li></ol>                                                                                                    |                                                      |
| ① 密度演算水の時の密度 (WATER DENS.)                                                                                                    |                                                      |
| (12) 密度演算水のキャリブレーション時の温度 (WATER TEMP.)                                                                                                    |                                                      |
| <ul><li>③ 密度演算水の時の密度周期 (WATER PERIOD)</li></ul>                                                                                                    |                                                      |
| ④ 密度演算チューブばね定数の温度補正係数 (COEFFICIENT a)                                                                                                    |                                                      |
| ⑤ 密度演算密度の基準温度換算係数 (THERMAL EXPAN.(β))                                                                                                    |                                                      |
| 6.4.22 固形分流量演算設定 (FLOW(SOLID)PARA.)                                                                                                    |                                                      |
| (1) 固形分流量演算サブメニュー画面                                                                                                    |                                                      |
| ① 固形分流量演算係数D a 設定 (COEFFICIENT(Da))                                                                                                    |                                                      |
| ② 固形分流量演算係数D b 設定 (COEFFICIENT(Db))                                                                                                    |                                                      |
| ③ 固形分流量演算係数D c 設定 (COEFFICIENT(Dc))                                                                                                    |                                                      |
| ④ 固形分流量演算係数T a 設定 (COEFFICIENT(Ta))                                                                                                    |                                                      |
| ⑤ 固形分流量演算係数T b 設定 (COEFFICIENT(Tb))                                                                                                    |                                                      |
| ⑥ 固形分流量演算係数T c 設定 (COEFFICIENT(Tc))                                                                                                    | 120                                                  |
| 6.4.23 密度演算設定 (DENSITY PARAMETER)EL4321                                                                                                    |                                                      |
|                                                                                                    |                                                      |
| (1) 密度演算設定サブメニュー画面                                                                                                    |                                                      |
| <ul> <li>(1) 密度演算設定サブメニュー画面</li> <li>① 密度演算単位設定 (UNIT)</li> </ul>                                                                                                    | 120<br>121<br>121<br>121<br>123                      |
| <ol> <li>(1) 密度演算設定サフメニュー画面</li> <li>① 密度演算単位設定 (UNIT)</li> <li>② 密度演算固定値 (CONSTANT)</li></ol>                                                                                                    | 120<br>121<br>121<br>123<br>123<br>124               |
| <ol> <li>(1) 密度演算設定サブメニュー画面</li> <li>① 密度演算単位設定 (UNIT)</li> <li>② 密度演算固定値 (CONSTANT)</li></ol>                                                                                                    | 120<br>121<br>121<br>123<br>123<br>124<br>124        |
| <ul> <li>(1) 密度演算設定サブメニュー画面</li> <li>① 密度演算単位設定 (UNIT)</li> <li>② 密度演算固定値 (CONSTANT)</li> <li>③ 密度演算アンダーアラームポイント値設定 (UNDER ALARM POINT)</li></ul>                                                                                                    | 120<br>121<br>121<br>123<br>123<br>124<br>124<br>124 |

| ⑥ 密度演算オーバーフォールバック値設定 (OVER FALLBACK)                                                                                                    | 125        |
|----------------------------------------------------------------------------------------------------|------------|
| ⑦ 密度演算計測方式選択 (MEASURE SEL.)                                                                                                    |            |
| ⑧ 密度演算真空下での周期時間 (CONSTANT To)                                                                                                    |            |
| ⑨ 密度演算定数 d o (CONSTANT do)                                                                                                    |            |
| ① 密度演算定数K (CONSTANT K)                                                                                                    |            |
| ① 密度演算校止時の温度 t cal (CALIB. TEMP. tcal)                                                                                                    |            |
| (2) 密度通算温度係数 a (TEMP. COEF. a)                                                                                                    |            |
| 6.4.24 密度ハフメータ設定 (DENSITY PARAMETER) EL4401                                                                                                    |            |
| <ol> <li>(1) 密度パラメータリノメーユー画面</li> <li>① 密度パニュー カ単位 部合 (UNIT)</li> </ol>                                                                                                    | 128        |
| ① 密度パラメータ 単位 設定 (UNII)                                                                                                    | 128        |
| ② 密度パラメータナンジョー ノノームホイント値設定 (UNDER ALARM FUNT)                                                                                                    | 120        |
| の 街及バラグ ラオ バーブラ ムホイシー 値段足 (OVER ALARM TOINT)                                                                                                    | 129        |
| (1) 密度 (a) 設定サブメニュー画面                                                                                                    | 130        |
| ① 密度 $(\rho)$ 単位設定 (INIT)                                                                                                    | 130        |
| ② 密度 ( $\rho$ ) 平区設定 (OTTT)<br>② 密度 ( $\rho$ ) アンダーアラームポイント値設定 (UNDER ALARM POINT)                                                                                                    | 131        |
| ③ 密度 ( $\rho$ ) オーバーアラームポイント値設定 (OVER ALARM POINT)                                                                                                    |            |
| 6.4.26 粘度補正 ( <i>u</i> ) 設定 (VISCOSITY COMP. ( <i>u</i> ))                                                                                                    |            |
| <ol> <li>(1) 粘度補正 (µ) サブメニュー画面</li> </ol>                                                                                                    |            |
| ① 粘度補正 (µ) 単位設定 (UNIT)                                                                                                    |            |
| ② 粘度補正 (μ) アンダーアラームポイント値設定 (UNDER ALARM POINT)                                                                                                    |            |
| ③ 粘度補正 (μ) オーバーアラームポイント値設定 (OVER ALARM POINT)                                                                                                    |            |
| ④ 粘度補正 (µ) 粘度値µ1設定 (µ1)                                                                                                    |            |
| ⑤ 粘度補正 (μ) 粘度值 μ 2 設定 (μ 2)                                                                                                    |            |
| ⑥ 粘度補正 (µ) 粘度值 µ 3 設定 (µ 3)                                                                                                    |            |
| ⑦ 粘度補正 ( $\mu$ ) 周波数設定 $1 \sim 9$ (FREQUENCY $1 \sim 9$ )                                                                                                    |            |
| ⑧ 粘度補正 (μ) 器差設定11~93(ERROR11~93)                                                                                                    |            |
| 6.4.27 圧縮偏差設定(COMPRESSION FACTOR)                                                                                                    |            |
| <ol> <li>(1) 上縮偏差サブメニュー画面</li> <li>○ Exect (2) A = 1 (2) (2) (2) (2) (2) (2) (2) (2) (2) (2)</li></ol>                                                                                                    |            |
| ① 圧縮偏差條数Z設定(COEFFICIENT(Z))                                                                                                    |            |
| ② 圧縮偏差除数B設定(COEFFICIENT(B))                                                                                                    |            |
| ③ 圧縮偏左係級し設定(UUEFFICIEN I (U))                                                                                                    |            |
| 0.4.20 ハルス山刀万同順設定 (FULSE UUI DIVIDE)                                                                                                    |            |
| <ul> <li>(1) パルス出力分国値設定 (POUT)</li> </ul>                                                                                                    | 130 138    |
| (2) 分周值の変更方法                                                                                                    | 130        |
| <ul> <li>(2) 分向置の変更分伝</li> <li>(3) 設定した分周値が範囲内の場合</li> </ul>                                                                                                    | 139        |
| (4) 設定した分周値が範囲外の場合                                                                                                    | 140        |
|                                                                                                    | 1 4 1      |
| 7.5 Y 5 モート                                                                                                    |            |
| 7.1 アーユー (H) (1.1 アーユー) (H) (1.1 アーユー) (H) (1.1 アーユー) (H) (1.1 アーユー) (H) (1.1 アーユー) (H) (1.1 アーユー) (H) (1.1 アーユー) (H) (1.1 アーユー) (H) (1.1 P) (1.1 P) |            |
| 7.1.1 S I S てートノインノーユー回回                                                                                                    |            |
| 7.2 5 1 5 1 5 1 5 1 5 1 5 1 5 1 5 1 5 1 5                                                                                                    | 142<br>1/2 |
| 7.5 5 1 5 c F / ー ム 備成 見                                                                                                    | 143<br>143 |
| 7.3.1 ELFIOICC ~ S加重領昇船(地名 X/II)                                                                                                    |            |
| 733 EL 4121温度圧力補正用流量演算器 (気体)                                                                                                    | 144        |
| 7.3.4 EL4131温度補正用流量演算器 (液体)                                                                                                    |            |
| 7.3.5 EL4201温度圧力補正用流量演算器(気体質量換算)                                                                                                    |            |
| 7.3.6 EL4211温度補正用流量演算器 (液体質量換算)                                                                                                    |            |
| 7.3.7 EL4301質量流量計用密度演算器                                                                                                    |            |
| 7.3.8 EL4311質量流量計用密度演算器(固形分流量演算機能付)                                                                                                    |            |
| 7.3.9 EL4321振動管式密度計用密度演算器(気体)                                                                                                    |            |
| 7.3.10 EL4401ブレンド油 温度補正用流量演算器                                                                                                    | 147        |
| 7.3.11 EL4501マルチ温度補正用流量演算器(液体)                                                                                                    |            |
| 7.4 設定項目                                                                                                    |            |
| 7.4.1 ハスワード設定 (PASSWORD)                                                                                                    |            |
| (1) バスリード設定サフメニュー画面                                                                                                    |            |
| ① ハイリートロック 悪沢設定 (LUCK)                                                                                                    |            |
| ② ハスリート 数値設定 (PASSWORD SET)                                                                                                    |            |
| $(.4.2  \mu  \nu  \gamma  -$                                                                                                    |            |
| (1) ハレイク -                                                                                                    | 151<br>151 |
| ① 日内 叱疋 (DA I E)                                                                                                    | 101<br>151 |
| ◎ 时间取足 (11ML)                                                                                                    |            |

| 7.4.3 アナログ出力シミュレート (SIMULATE)                                                     |     |
|-----------------------------------------------------------------------------------|-----|
| (1) アナログ出力シミュレートサブメニュー画面                                                          |     |
| ① アナログ出力1(ANA.OUT1)                                                               |     |
| 7.4.4 温度入力設定 (TEMP. INPUT)                                                        | 153 |
| (1) 温度入力サブメニュー画面                                                                  | 153 |
| ① 温度入力形式設定 (TYPE)                                                                 | 153 |
| 745 圧力入力設定 (PRFSS INPUT)                                                          | 154 |
| (1) 圧力入力サブメニュー画面                                                                  | 154 |
| ① F力入力形式設定 (TYPF)                                                                 | 154 |
| で<br>ア46 密度入力設定 (DFNSITY INPUT)                                                   |     |
| (1) 密度入力サブメニュー画面                                                                  |     |
| <ol> <li>(1) 田皮バリックノーニー 画面</li></ol>                                              |     |
| 5 田皮バリルス設定 (TTTD)                                                                 |     |
| (1) パルス出力サブメニュー画面                                                                 | 156 |
| <ol> <li>ハルス出力形式設定 (TVPF)</li> </ol>                                              |     |
| ① パルス出力扼設定 (PIII SF WIDTH)                                                        |     |
| 2/10/10/10/10/10/10/10/10/10/10/10/10/10/                                         |     |
| (1) アナログ出力サブメニュー画面                                                                |     |
| <ul> <li>(1) アナログ出力形式設定 (TVPF)</li> </ul>                                         |     |
| ① / ) 「 」 」 」 」 」 」 」 」 」 」 」 」 」 」 」 」 」 」                                       |     |
| 7.4.5 復昇直サビノド設定 (IOTAL COUNT RESET)                                               |     |
| <ol> <li>(1) 損昇値プレフトリングーム 画面</li></ol>                                            |     |
| ① 慎昇値リビット电源及入時のリビット設定 (FOWER ON RESET)                                            |     |
| ② 俱昇値 ゲビノド (COUNT RESET)                                                          |     |
| 7.4.10 パソソノイト設定 (DACALIGET)                                                       |     |
| <ol> <li>ハックノイト設定リノメーユー回面</li> <li>バックライト知知古式 (CONTROL)</li> </ol>                |     |
| ① ハックフィト 両御刀氏 (CONTROL)                                                           |     |
| ② ハッフ フィ 下点灯 (DAURLIGHT)                                                          |     |
| 7.4.11 KUNモードペーン休行設定 (KUN FAGE)                                                   |     |
| <ol> <li>(1) K ∪ N モードペーン休伊リノクームー回回</li> <li>① D U N エードページ視友読字 (CAUE)</li> </ol> |     |
| ① K U N モートベーン休住成と (SA V E)                                                       |     |
| (1) ブレンド 7 カサブメニュー 両面                                                             |     |
| <ol> <li>(1) ノレンド入力リノノニュー回面</li> <li>① ブレンドユカ形式 読字 (TVDE)</li> </ol>              |     |
| ① ノレント入力形式設定 (IIFE)                                                               |     |
| 7.4.15 通信改定 (COMMONICATION)                                                       |     |
| <ol> <li>(1) 通信</li></ol>                                                         |     |
| ① 通信モート 設定 (MODE)                                                                 |     |
| ② 通信述及設定 (DDS RAIE)<br>② 通信データビット E 艶字 (DATA DIT)                                 |     |
| <ul> <li>③ 通信/ ークビッド (DATA DIT)</li> <li>④ 通信/ ークビッド (DATA DIT)</li></ul>         |     |
| ④ 通信ヘトソノビソト文設定 (SIUF DII)                                                         |     |
| ③ 通信日间 / ドレヘ設定 (ADDRESS)                                                          |     |
| <ul> <li>● 通信クーミネーク設定 (IERMINATE)</li></ul>                                       |     |
| ① 通信 D U U 取疋 (DUU)                                                               |     |
| ⑥ 通信ハリノイビット設定 (FARITI)                                                            |     |
| 8. EL4401について                                                                     |     |
| 8.1 モード切り替えメニュー構成                                                                 |     |
| 8.1.1 PARA SETモード画面                                                               |     |
| 8.2 PARA SETモードメニュー構成                                                             |     |
| 8.2.1 PARA SETモードメインメニュー画面                                                        |     |
| 8.2.2 PARA SETモードメインメニュー設定項目一覧                                                    |     |
| 8.2.3 PARA SETモードサブメニュー画面                                                         |     |
| (1) 密度値設定時の範囲チェック                                                                 |     |
| 8.3 サブメニュー設定項目                                                                    |     |
| 8.3.1 液体A (B)設定 (FLUID A(B))                                                      |     |
| <ol> <li>液体A(B)設定サブメニュー画面</li> </ol>                                              |     |
| ① 液体A (B) 液種設定 (TYPE)                                                             |     |
| ② 液体A(B)密度単位設定(UNIT)                                                              |     |
| ③ 液体A (B) 密度値設定 (DENSITY)                                                         |     |
|                                                                                   |     |

| 9.1 モード切り替えメニュー構成       174         9.1 PARA S E T モード (K E Y カード)       174         9.2 PARA S E T モードメニュー構成       175         9.2 PARA S E T モードメインメニュー画面       175         9.2 PARA S E T モードメインメニュー画面       176         (1) 密度、粘度値設定時の範囲チェック       176         9.3 サブメニュー支圧項目       178         9.3 サブメニュー支圧項目       178         9.3 サブメニュー支圧項目       178         9.3 オブスニュー画面       178         9.3 オブスニュー画面       178         9.3 オブスニュー画面       178         9.3 オブスニュー画面       178         1) 液種設定(I TYPE)       179         1) 溶産設定(DENSITY)       179         ① 液種設定(INIT)       179         ② 密度値設定(UNIT)       179         ② 密度値設定(UNIT)       179         ② 密度値設定(VISCOSITY)       180         ① 材度単位設定(UNIT)       180         ② 粘度値設定(VISCOSITY)       180         10.1 内器ボード構成       181         10.2 ディップスイッチの改定       181         10.2 ディップスイッチの内定       182         11. メニュー構成一覧演算器(液体)       183         12. ELA111 スナーム用流量演算器(気体)       184         13. ELA121 温度確正用流量演算器(気体)       184         14. ELA131 温度確正用流量演算器(気体)       199         16. ELA2                                                                                                    | 9. EL4501 について                       |  |
|----------------------------------------------------------------------------------------------------|--------------------------------------|--|
| 9.11 PARA SETモード (KEYカード)                                                                                                    | 9.1 モード切り替えメニュー構成                    |  |
| (1) キーの照合性について       174         9.2 PARA S E Tモードメニュー構成       175         9.2.1 PARA S E Tモードサブメニュー画面       175         9.2.2 PARA S E Tモードサブメニュー画面       176         (1) 密度、粘度値設定時の範囲チェック       177         9.3 サブメニュー設定項目       178         9.3 サブメニュー設定項目       178         9.3 サブメニュー設定項目       178         9.3 サブメニュー設定項目       178         9.3 サブメニュー設定項目       178         (1) 液種設定(DL KIND)       178         (1) 液種設定(J × J × ニュー画面       178         (1) 液種設定(J × J × ニュー画面       178         (1) 液種設定(V × S × ニュー画面       179         (1) 溶度設定(V × S × Ξ × - 画面面       179         (1) 溶産設定(V × S × Ξ × - 画面面       179         (1) 密度値設定(UNIT)       179         (2) 密度値設定(UNIT)       179         (2) 密度値設定(VISCOSITY)       180         (1) 粘度型定(VISCOSITY)       180         (1) 本度型定(VISCOSITY)       180         (2) ギャップスイッチの設定       181         10.1 内器ボード構成       181         10.2 ディップスイッチの設定       181         10.1 内器ボード構成       183         11.1 E L4101 スチーム用流量演算器(適路       (滴k         11.5 EL4201 温度生力補正用流量演算器((気体)       182         11.5 EL4201 温度生力補正用流量演算器((液体)                                                                                   | 9.1.1 PARA SETモード (KEYカード)           |  |
| 9.2 PARA S E Tモードメインメニュー画面       175         9.2.1 PARA S E Tモードメインメニュー画面       175         9.2.2 PARA S E Tモードサブメニュー画面       176         (1) 密度、粘度値設定時の範囲チェック       177         9.3 サブメニュー設定項目       178         9.3 サブメニュー設定項目       178         9.3 サブメニュー設定項目       178         9.3 北夜龍設定(OIL KIND)       178         (1) 液種設定(DENSITY)       178         9.3 と変度設定(DENSITY)       179         (1) 溶産設定サブメニュー画面       179         (1) 溶産設定(DENSITY)       179         (1) 密度設定サブメニュー画面       179         (1) 密度設定(UNIT)       179         (1) 密度電定(UNIT)       179         (2) 密度値設定(UNIT)       179         (3) 密度値設定(UNIT)       179         (2) 密度値設定(UNIT)       180         (1) 粘度進設定(UNIT)       180         (2) 化設定(UNIT)       180         (2) 化設定(UNIT)       180         (2) ディップスイッチの設定       181         10.1 内器ボード構成       181         10.2 ディップスイッチの設定       181         10.1 内器ボード構成一覧       182         11.1 EL4101 スチーム用流量演算器 (逸和素気用)       183         11.2 E14111 スチーム用流量演算器 (逸和三人前流量演算器 (逸和三人前二人前二人前二人前二人前二人前二人前二人前二人前二人前二人前二人前二人前二人                                                                                                    | (1) キーの照合性について                       |  |
| 9.21 PARA S E T モードメインメニュー画面       175         9.22 PARA S E T モードサブメニュー画面       176         (1) 溶度、粘度値設定時の範囲チェック       177         9.23 PARA S E T モード画面構成一覧       178         9.31 液種設定OIL KIND)       178         (1) 液種設定UL KIND)       178         (1) 液種設定UL KIND)       178         (1) 液種設定UL KIND)       178         (1) 液種設定サブメニュー画面       178         (1) 液種設定(VIPE)       179         (1) 溶度進設定サブメニュー画面       179         (1) 溶度進設定(UNIT)       179         (2) 密度値設定(UNIT)       179         (2) 密度値設定(UNIT)       179         (2) 密度値設定(UNIT)       179         (2) 密度値設定(UNIT)       180         (1) 粘度設定サブメニュー画面       179         (2) 密度値設定(UNIT)       180         (1) 粘度設定(UNIT)       180         (1) 粘度設定(UNIT)       180         (2) 粘皮値設定(UNIT)       180         (3) 粘皮       2         (4) 粘皮       2       182         (5) イップスイッチの設定       181         10.1 内器ボード構成       183         11.1 EL4101 スチーム用流量演算器 (飽和蒸気用)       183         11.2 EL4111 スチーム用流量演算器 (資格       184         11.3 EL4201 温度作力補正用流量演算器 (資体)       192                                                                                                    | 9.2 PARA SETモードメニュー構成                |  |
| 9.2.2 PARA S E T モードサブメニュー画面       176         (1) 密度、粘度値設定時の範囲チェック       177         9.3 PARA S E T モード画面構成一覧       178         9.3 サブメニュー設定項目       178         9.3 1 液種設定(OIL KIND)       178         (1) 液種設定(UIL KIND)       178         ① 液種設定(IIL KIND)       178         (1) 液種設定(TYPE)       178         9.3.2 密度設定(DENSITY)       179         (1) 密度単位設定(UNIT)       179         ② 密度値設定(DENSITY)       179         ③ 密度値設定(UNIT)       179         ③ 密度値設定(UNIT)       179         ③ 化素度単位設定(UNIT)       179         ③ 化素度単位設定(UNIT)       180         ① 北度単位設定(UNIT)       180         ① 北度値設定(VISCOSITY)       180         ② 常康値設定(USCOSITY)       180         ① ボーブスイッチの設定       181         10.1 内器ボード構成       181         10.2 ディッブスイッチの改定       181         11.4 EL4101 スチーム用流量演算器 (適和蒸気用)       183         11.5 EL4201 温度補正用流量演算器 (適和蒸気用)       183         11.6 EL4211 温度補正用流量演算器 (資本無気(液体))       184         11.5 EL4201 温度補正用流量演算器 (该体)       192         11.6 EL4211 温度補正用流量演算器 (資本操算)       192         11.7 EL4301 質量流量計用密度演算器 (資体管量)       193         11.8 EL4311 質量流量計用密度演算器 (                                                                        | 9.2.1 PARA SETモードメインメニュー画面           |  |
| (1)密度、粘度值設定時の範囲チェック       177         9.2.3 PARA S E T モード両面構成一覧       178         9.3 サブメニュー設定項目       178         9.3 1液種設定(OIL KIND)       178         (1)液種設定サブメニュー画面       178         ① 液種設定(OIL KIND)       178         ① 液種設定(OIL KIND)       178         (1)液種設定サブメニュー画面       178         ① 液種設定(OIL KIND)       179         (1)液種設定サブメニュー画面       179         (1)密度単位設定(UNIT)       179         ② 密度値設定(DENSITY)       179         ③ 密度値設定(UNIT)       179         ③ 密度値設定(UNIT)       179         ③ 粘度設定サブメニュー画面       180         (1)粘度設定サブメニュー画面       180         ① 1粘度単位設定(UNIT)       180         ② 粘度値設定(UNIT)       180         ③ 北度値設定(UNIT)       180         ③ 北度値設定(UNIT)       180         ③ 北度値設定       181         10.1 内器ボード構成       181         10.2 ディッブスイッチの改定       181         11.1 EL4101 スチーム用流量演算器 (飽和蒸気用)       183         11.2 EL4111 スチーム用流量演算器 (勉体)       184         11.3 EL4121 温度推正用流量演算器 (勉体)       184         11.4 EL4131 温度推正用流量演算器 (微体)       184         11.5 EL4201 温度正力補正用流量演算器       190         11.6 EL4211 温度補正用流量                                                                                                    | 9.2.2 PARA SETモードサブメニュー画面            |  |
| 92.3 PARA S E T モード画面構成一覧       178         9.3 サブメニュー設定項目       178         9.3.1 液種設定(OIL KIND)       178         (1) 液種設定サブメニュー画面       178         ① 液種設定(TYPE)       178         9.3.2 密度設定(DENSITY)       179         (1) 密度設定サブメニュー画面       179         (1) 密度設定(DENSITY)       179         (2) 密度値設定 (UNIT)       179         (2) 密度値設定 (DENSITY)       179         9.3.3 粘度設定(VISCOSITY)       179         9.3.3 粘度設定(VISCOSITY)       179         9.3.3 粘度設定(VISCOSITY)       180         (1) 粘度設定サブメニュー画面       180         ① 市構成量設定(VISCOSITY)       180         (1) 粘度単位設定 (UNIT)       180         (2) 粘度値設定 (VISCOSITY)       180         (3) ホーズイッテの設定       181         10.1 内器ボード構成       181         10.2 ディップスイッチの内容       182         11.4 EL4101 スチーム用流量演算器 (飽和蒸気用)       183         11.1 EL4101 スチーム用流量演算器 (飽和蒸気用)       183         11.2 EL4111 スチーム用流量演算器 (飽和       184         11.3 EL4121 温度相正用流量演算器 (飽和       184         11.4 EL4131 温度相正用流量演算器 (液体)       184         11.5 EL4201 温度相正用流量演算器 (液体)       193         11.6 EL4201 温度相正用流量演算器       193         11.7 EL4301 質量流                                                                        | (1) 密度、粘度値設定時の範囲チェック                 |  |
| 9.3 サブメニュー設定項目       178         9.3.1 液種設定(OIL KIND)       178         (1) 液種設定サブメニュー画面       178         ① 液種設定(TYPE)       178         9.3.2 密度設定(DENSITY)       179         (1) 密度單位設定(UNIT)       179         (2) 密度值設定(DENSITY)       179         (2) 密度值設定(UNIT)       179         (2) 密度值設定(UNIT)       179         (3) 客度單位設定(UNIT)       179         (1) 粘度單位設定(UNIT)       179         (2) 密度值設定(UNITY)       179         9.3.3 粘度設定(VISCOSITY)       180         (1) 粘度単位設定(UNIT)       180         (2) 粘度值設定(VISCOSITY)       180         (2) 粘度值設定(VISCOSITY)       180         (2) 粘皮值設定(VISCOSITY)       181         10.2 ディップスイッチの設定       181         10.1 内器ボード構成       181         10.2 ディップスイッチの内容       182         11. メニュー構成一覧       183         11.1 EL4101 スチーム用流量演算器(適和蒸気用)       183         11.2 EL4111 スチーム用流量演算器(適体体)       184         11.3 EL4121 温度准正用流量演算器(適体)       184         11.5 EL4201 温度正見定力補正用流量演算器(液体)       184         11.5 EL4201 温度正用流量演算器(液体)       190         11.6 EL4211 温度正用流量演算器(液体質量換算)       192         11.7 EL4301 質量流量計用密度演算器       193                                                                                 | 9.2.3 PARA SETモード画面構成一覧              |  |
| 9.31 液種設定(OIL KIND)       178         (1) 液種設定サブメニュー画面       178         ① 液種設定(TYPE)       179         9.32 密度設定(DENSITY)       179         (1) 密度単位設定(UNIT)       179         ① 密度値設定(DENSITY)       179         ② 密度値設定(UNIT)       179         ② 密度値設定(UNIT)       179         9.33 粘度設定(VISCOSITY)       179         9.33 粘度設定(VISCOSITY)       180         (1) 粘度単位設定(UNIT)       180         ① 粘度値設定(VISCOSITY)       180         ① 粘度値設定(UNIT)       180         ② 粘度値設定(VISCOSITY)       180         ① 北皮単位設定(UNIT)       180         ② 粘度値設定(VISCOSITY)       180         ① ホード構成       181         10.1 内器ボード構成       181         10.2 ディップスイッチの改定       181         10.1 内器ボード構成       181         10.2 ディップスイッチの内容       182         11. メニュー構成一覧       183         11.1 EL4101 スチーム用流量演算器(適体和       183         11.2 EL4111 スチーム用流量演算器(気体)       184         11.3 EL4211 温度補正用流量演算器(液体)       193         11.6 EL4201 温度補正用流量演算器(液体)       194         11.7 EL4301 質量流量計用密度演算器(液体体)       193         11.8 EL4311 質量流量計用密度演算器(個形分流量演算器(186秒/       194                                                                                                    | 9.3 サブメニュー設定項目                       |  |
| (1) 液種設定サブメニュー画面       178         ① 液種設定 (TYPE)       178         9.32 密度設定(DENSITY)       179         (1) 密度設定サブメニュー画面       179         ① 密度単位設定 (UNIT)       179         ② 密度値設定 (DENSITY)       179         ② 密度値設定 (UNIT)       179         ② 密度値設定 (UNIT)       179         9.3.3 粘度設定(VISCOSITY)       180         ① 粘度単位設定 (UNIT)       180         ① 粘度位設定 (UNIT)       180         ② 粘度値設定 (VISCOSITY)       180         ② 粘度値設定 (VISCOSITY)       180         ② 粘度値設定 (VISCOSITY)       180         ② 粘度値設定 (VISCOSITY)       180         10. ディップスイッチの設定       181         10.2 ディップスイッチの設定       181         10.2 ディップスイッチの内容       182         11.4 EL4101 スチーム用流量演算器<(適和素気用)                                                                                                    | 9.3.1 液種設定(OIL KIND)                 |  |
| ① 液種設定 (TYPE)       178         9.3.2 密度設定(DENSITY)       179         (1) 密度単位設定 (UNIT)       179         ① 密度単位設定 (DENSITY)       179         ② 密度値設定 (DENSITY)       179         9.3.3 粘度設定(VISCOSITY)       180         (1) 粘度設定サブメニュー画面       180         ① 粘度単位設定 (UNIT)       180         ② 粘度値設定 (UNIT)       180         ② 粘度値設定 (UNIT)       180         ② 粘度値設定 (UNIT)       180         ② 粘度値設定 (UNIT)       180         ③ 化度単位設定 (UNIT)       180         ③ 化度値設定 (UNIT)       180         ② 粘度値設定 (UNIT)       180         ③ 化度値設定 (UNIT)       180         ③ 化度位設定 (UNIT)       180         ③ 化度位設定 (UNIT)       180         ③ 化度位設定 (UNIT)       180         ③ 化度位設定 (UNIT)       180         ③ 化度位設定 (UNIT)       180         ③ 化度位設定 (UNIT)       180         ③ 化度位設定 (UNIT)       180         ③ 化度位設定 (UNIT)       180         ③ 化度位設定 (UNIT)       180         ③ 化度位設定 (UNIT)       180         ① アイップスイッチのの設定       181         10.1 内器ボード構成       181         10.2 ディップスイッチの内容       182         11.1 EL4101 スチーム                                                                                                    | <ol> <li>液種設定サブメニュー画面</li> </ol>     |  |
| 9.3.2 密度設定(DENSITY)                                                                                                    | ① 液種設定 (TYPE)                        |  |
| (1)密度設定サブメニュー画面       179         ①密度単位設定(UNIT)       179         ②密度値設定(DENSITY)       179         9.3.3 粘度設定(VISCOSITY)       180         (1)粘度設定サブメニュー画面       180         ①粘度単位設定(UNIT)       180         ②粘度値設定(VISCOSITY)       180         ②北度値設定(VISCOSITY)       180         ②北度値設定(VISCOSITY)       180         ②北度値設定(VISCOSITY)       180         10.ディップスイッチの設定       181         10.2ディップスイッチの内容       182         11.メニュー構成一覧       183         11.1 EL4101 スチーム用流量演算器(飽和蒸気用)       183         11.2 EL4111 スチーム用流量演算器(資体)       183         11.3 EL4121 温度補正用流量演算器(液体)       184         11.5 EL4201 温度圧力補正用流量演算器(気体)       186         11.4 EL4131 温度補正用流量演算器(液体)       190         11.6 EL4201 温度圧力補正用流量演算器(液体)       192         11.7 EL4301 質量流量計用密度演算器(固形分流量演算機能付)       193         11.8 EL4311 質量流量計用密度演算器(固形分流量演算器       194         11.9 EL4321 振動管式密度計用密度演算器(固形分流量演算器       194         11.9 EL4321 振動管式密度計用密度演算器(個形分流量演算器       194         11.10 EL4401ブレンド油 温度補正用流量演算器(液体)       194         11.10 EL4401ブレンド油 温度補正用流量演算器       198         11.11 EL4501マルチ温度補正用流量演算器       196                                                                       | 9.3.2 密度設定(DENSITY)                  |  |
| ① 密度単位設定(UNIT)       179         ② 密度値設定(DENSITY)       179         9.3.3 粘度設定(VISCOSITY)       180         (1) 粘度設定サブメニュー画面       180         ① 粘度逆定(UNIT)       180         ② 粘度値設定(UNIT)       180         ② 粘度値設定(UNIT)       180         ③ 粘度値設定(UNIT)       180         ③ 粘度値設定(VISCOSITY)       180         10. ディップスイッチの設定       181         10.2 ディップスイッチの改定       181         10.2 ディップスイッチの内容       182         11. メニュー構成一覧       183         11.1 EL4101 スチーム用流量演算器(飽和蒸気用)       183         11.2 EL4111 スチーム用流量演算器(適和蒸気用)       183         11.3 EL4121 温度圧力補正用流量演算器(液体)       186         11.4 EL4131 温度補正用流量演算器(液体)       186         11.5 EL4201 温度圧力補正用流量演算器(液体)       186         11.5 EL4201 温度圧力補正用流量演算器(液体)       190         11.6 EL4211 温度補正用流量演算器(個形分流量演算器(個形分流量演算機能付)       192         11.7 EL4301 質量流量計用密度演算器(固形分流量演算機能付)       193         11.8 EL4311 質量流量計用密度演算器(国形分流量演算器       193         11.8 EL4311 質量流量計用密度演算器       194         11.9 EL4321 振動管式密度計用密度演算器       196         11.10 EL4401ブレンド油 温度補正用流量演算器       198         11.11 EL4501マルチ温度補正用流量演算器       198         11.11 EL4501マルチ温度補正用流量演算器                                              | <ol> <li>(1) 密度設定サブメニュー画面</li> </ol> |  |
| ② 密度値設定(DENSITY)       179         9.3.3 粘度設定(VISCOSITY)       180         (1) 粘度設定サブメニュー画面       180         ① 粘度単位設定(UNIT)       180         ② 粘度値設定(VISCOSITY)       180         ② 粘度値設定(VISCOSITY)       180         ② 粘度値設定(VISCOSITY)       180         ② 粘度値設定(VISCOSITY)       180         10. ディップスイッチの設定       181         10.2 ディップスイッチの内容       182         11. メニュー構成一覧       183         11.1 EL4101 スチーム用流量演算器(飽和蒸気用)       183         11.2 EL4111 スチーム用流量演算器(過熱蒸気用)       183         11.3 EL4121 温度圧力補正用流量演算器(気体)       186         11.4 EL4131 温度補正用流量演算器(液体)       186         11.5 EL4201 温度正力補正用流量演算器(液体)       190         11.6 EL4211 温度補正用流量演算器(液体質量換算)       192         11.7 EL4301 質量流量計用密度演算器(固形分流量演算機能付)       193         11.8 EL4311 質量流量計用密度演算器(固形分流量演算器(国形分流量演算機能付)       194         11.9 EL4321 振動管式密度計用密度演算器(国形分流量演算器       196         11.10 EL4401ブレンド油 温度補正用流量演算器       198         11.11 EL4501マルチ油温度補正用流量演算器       198         11.11 EL44501マルチ油温度補正用流量演算器       198         11.11 EL44501マルチ油温度補正用流量演算器       198         11.11 EL44501マルチ油温度補正用流量演算器       198         11.11 EL44501マルチ油量定       200 <td>① 密度単位設定(UNIT)</td> <td></td> | ① 密度単位設定(UNIT)                       |  |
| 9.3.3 粘度設定(VISCOSITY)                                                                                                    | ② 密度值設定(DENSITY)                     |  |
| (1)粘度設定サブメニュー画面       180         ①粘度単位設定(UNIT)       180         ②粘度値設定(VISCOSITY)       180         10.ディップスイッチの設定       181         10.1内器ボード構成       181         10.2ディップスイッチの内容       182         11.メニュー構成一覧       183         11.1 EL4101 スチーム用流量演算器(飽和蒸気用)       183         11.2 EL4111 スチーム用流量演算器(過熱蒸気用)       184         11.3 EL4121 温度圧力補正用流量演算器(液体)       186         11.4 EL4131 温度補正用流量演算器(液体)       186         11.5 EL4201 温度圧力補正用流量演算器(液体)       190         11.6 EL4211 温度補正用流量演算器(個形分流量演算機能付)       193         11.8 EL4311 質量流量計用密度演算器(回形分流量演算機能付)       194         11.9 EL4321 振動管式密度計用密度演算器(気体)       196         11.10 EL4401ブレンド油 温度補正用流量演算器(液体)       196         11.11 EL4501マルチ温度補正用流量演算器(液体)       196         11.11 EL401ブレンド油温度補正用流量演算器(液体)       196         11.11 EL401ブレンド油温度補正用流量演算器(液体)       196         11.11 EL401ブレンド油温度補正用流量演算器(液体)       196         11.11 EL4501マルチ温度補正用流量演算器(液体)       196         11.11 EL4501マルチ温度補正用流量演算器       197                                                                                                    | 9.3.3 粘度設定(VISCOSITY)                |  |
| ① 粘度単位設定(UNIT)       180         ② 粘度値設定(VISCOSITY)       180         10. ディップスイッチの設定       181         10.1 内器ボード構成       181         10.2 ディップスイッチの内容       182         11. メニュー構成一覧       183         11.1 EL4101 スチーム用流量演算器(飽和蒸気用)       183         11.2 EL4111 スチーム用流量演算器(過熱蒸気用)       183         11.3 EL4121 温度圧力補正用流量演算器(気体)       186         11.4 EL4131 温度補正用流量演算器(液体)       186         11.5 EL4201 温度圧力補正用流量演算器(夜体)       188         11.5 EL4201 温度圧力補正用流量演算器(夜体)       192         11.6 EL4211 温度補正用流量演算器(個形分流量演算器(位体質量換算)       192         11.6 EL4211 温度補正用流量演算器(個形分流量演算器(1000000000000000000000000000000000000                                                                                                    | <ol> <li>(1) 粘度設定サブメニュー画面</li> </ol> |  |
| ② 粘度値設定(VISCOSITY)       180         10. ディップスイッチの設定       181         10.1 内器ボード構成       181         10.2 ディップスイッチの内容       182         11. メニュー構成一覧       183         11.1 EL4101 スチーム用流量演算器(飽和蒸気用)       183         11.2 EL4111 スチーム用流量演算器(過熱蒸気用)       183         11.3 EL4121 温度圧力補正用流量演算器(資本体)       184         11.5 EL4201 温度補正用流量演算器(液体)       186         11.6 EL4211 温度補正用流量演算器(液体質量換算)       190         11.6 EL4211 温度補正用流量演算器(液体質量換算)       192         11.7 EL4301 質量流量計用密度演算器(固形分流量演算機能付)       193         11.8 EL4311 質量流量計用密度演算器(国形分流量演算機能付)       194         11.9 EL4321 振動管式密度計用密度演算器(気体)       196         11.10 EL4401ブレンド油 温度補正用流量演算器(液体)       198         11.11 EL4501マルチ温度補正用流量演算器(液体)       198         11.11 EL4501マルチ温度補正用流量演算器(液体)       200                                                                                                    | ① 粘度単位設定(UNIT)                       |  |
| 10. ディップスイッチの設定       181         10.1 内器ボード構成       181         10.2 ディップスイッチの内容       182         11. メニュー構成一覧       183         11.1 EL4101 スチーム用流量演算器(飽和蒸気用)       183         11.2 EL4111 スチーム用流量演算器(過熱蒸気用)       183         11.3 EL4121 温度圧力補正用流量演算器(気体)       184         11.4 EL4131 温度補正用流量演算器(液体)       186         11.4 EL4131 温度補正用流量演算器(液体)       188         11.5 EL4201 温度圧力補正用流量演算器(液体)       190         11.6 EL4211 温度補正用流量演算器(液体質量換算)       192         11.7 EL4301 質量流量計用密度演算器       193         11.8 EL4311 質量流量計用密度演算器(国形分流量演算機能付)       194         11.9 EL4321 振動管式密度計用密度演算器       196         11.10 EL4401ブレンド油 温度補正用流量演算器(液体)       198         11.11 EL4501マルチ温度補正用流量演算器(液体)       200                                                                                                    | ② 粘度值設定(VISCOSITY)                   |  |
| 10.1 内器ボード構成       181         10.2 ディップスイッチの内容       182         11. メニュー構成一覧       183         11.1 EL4101 スチーム用流量演算器(飽和蒸気用)       183         11.2 EL4111 スチーム用流量演算器(過熱蒸気用)       183         11.3 EL4121 温度圧力補正用流量演算器(資本)       184         11.4 EL4131 温度補正用流量演算器(液体)       186         11.4 EL4131 温度補正用流量演算器(液体)       188         11.5 EL4201 温度圧力補正用流量演算器(気体)       190         11.6 EL4211 温度補正用流量演算器(液体質量換算)       192         11.7 EL4301 質量流量計用密度演算器(固形分流量演算機能付)       193         11.8 EL4311 質量流量計用密度演算器(気体)       194         11.9 EL4321 振動管式密度計用密度演算器       198         11.11 EL4501マルチ温度補正用流量演算器(液体)       198         11.11 EL4501マルチ温度補正用流量演算器       200                                                                                                    | 10. ディップスイッチの設定                      |  |
| 10.2 ディップスイッチの内容                                                                                                    | 10.1 内器ボード構成                         |  |
| 11. メニュー構成一覧       183         11.1 EL4101 スチーム用流量演算器(飽和蒸気用)       183         11.2 EL4111 スチーム用流量演算器(過熱蒸気用)       183         11.3 EL4121 温度圧力補正用流量演算器(気体)       184         11.3 EL4121 温度圧力補正用流量演算器(液体)       186         11.4 EL4131 温度補正用流量演算器(液体)       188         11.5 EL4201 温度圧力補正用流量演算器(液体)       190         11.6 EL4211 温度補正用流量演算器(液体質量換算)       190         11.6 EL4211 温度補正用流量演算器(適形分流量演算機能付)       193         11.8 EL4311 質量流量計用密度演算器(固形分流量演算機能付)       194         11.9 EL4321 振動管式密度計用密度演算器(気体)       196         11.10 EL4401ブレンド油 温度補正用流量演算器(液体)       198         11.11 EL4501マルチ温度補正用流量演算器(液体)       200                                                                                                    | 10.2 ディップスイッチの内容                     |  |
| 11.1 EL4101 スチーム用流量演算器(飽和蒸気用)       183         11.2 EL4111 スチーム用流量演算器(過熱蒸気用)       184         11.3 EL4121 温度圧力補正用流量演算器(気体)       186         11.4 EL4131 温度補正用流量演算器(液体)       188         11.5 EL4201 温度圧力補正用流量演算器(液体)       190         11.6 EL4211 温度補正用流量演算器(液体質量換算)       190         11.6 EL4211 温度補正用流量演算器(液体質量換算)       192         11.7 EL4301 質量流量計用密度演算器       193         11.8 EL4311 質量流量計用密度演算器(固形分流量演算機能付)       194         11.9 EL4321 振動管式密度計用密度演算器(気体)       196         11.10 EL4401 ブレンド油 温度補正用流量演算器       198         11.11 EL4501 マルチ温度補正用流量演算器(液体)       200                                                                                                    | 11. メニュー構成一覧                         |  |
| 11.2 EL4111 スチーム用流量演算器(過熱蒸気用)       184         11.3 EL4121 温度圧力補正用流量演算器(気体)       186         11.4 EL4131 温度補正用流量演算器(液体)       188         11.5 EL4201 温度圧力補正用流量演算器(液体質量換算)       190         11.6 EL4211 温度補正用流量演算器(液体質量換算)       192         11.7 EL4301 質量流量計用密度演算器       193         11.8 EL4311 質量流量計用密度演算器(固形分流量演算機能付)       194         11.9 EL4321 振動管式密度計用密度演算器(気体)       196         11.10 EL4401 ブレンド油 温度補正用流量演算器       198         11.11 EL4501 マルチ温度補正用流量演算器(液体)       200                                                                                                    | 11.1 EL4101 スチーム用流量演算器(飽和蒸気用)        |  |
| 11.3 EL4121 温度圧力補正用流量演算器(気体)       186         11.4 EL4131 温度補正用流量演算器(液体)       188         11.5 EL4201 温度圧力補正用流量演算器(気体質量換算)       190         11.6 EL4211 温度補正用流量演算器(液体質量換算)       192         11.7 EL4301 質量流量計用密度演算器       193         11.8 EL4311 質量流量計用密度演算器(固形分流量演算機能付)       194         11.9 EL4321 振動管式密度計用密度演算器(気体)       196         11.10 EL4401ブレンド油 温度補正用流量演算器       198         11.11 EL4501マルチ温度補正用流量演算器(液体)       200                                                                                                    | 11.2 EL4111 スチーム用流量演算器(過熱蒸気用)        |  |
| 11.4 EL4131 温度補正用流量演算器(液体)       188         11.5 EL4201 温度圧力補正用流量演算器(気体質量換算)       190         11.6 EL4211 温度補正用流量演算器(液体質量換算)       192         11.7 EL4301 質量流量計用密度演算器       193         11.8 EL4311 質量流量計用密度演算器(固形分流量演算機能付)       194         11.9 EL4321 振動管式密度計用密度演算器(気体)       196         11.10 EL4401 ブレンド油 温度補正用流量演算器       198         11.11 EL4501 マルチ温度補正用流量演算器(液体)       200                                                                                                    | 11.3 EL4121 温度圧力補正用流量演算器 (気体)        |  |
| 11.5 EL4201 温度圧力補正用流量演算器(気体質量換算)       190         11.6 EL4211 温度補正用流量演算器(液体質量換算)       192         11.7 EL4301 質量流量計用密度演算器       193         11.8 EL4311 質量流量計用密度演算器(固形分流量演算機能付)       194         11.9 EL4321 振動管式密度計用密度演算器(気体)       196         11.10 EL4401ブレンド油 温度補正用流量演算器       198         11.11 EL4501マルチ温度補正用流量演算器(液体)       200                                                                                                    | 11.4 EL4131 温度補正用流量演算器 (液体)          |  |
| 11.6 EL4211 温度補正用流量演算器(液体質量換算)19211.7 EL4301 質量流量計用密度演算器(固形分流量演算機能付)19311.8 EL4311 質量流量計用密度演算器(固形分流量演算機能付)19411.9 EL4321 振動管式密度計用密度演算器(気体)19611.10 EL4401ブレンド油 温度補正用流量演算器19811.11 EL4501マルチ温度補正用流量演算器(液体)200                                                                                                    | 11.5 EL4201 温度圧力補正用流量演算器 (気体質量換算)    |  |
| 11.7 EL4301 質量流量計用密度演算器19311.8 EL4311 質量流量計用密度演算器(固形分流量演算機能付)19411.9 EL4321 振動管式密度計用密度演算器(気体)19611.10 EL4401ブレンド油 温度補正用流量演算器19811.11 EL4501マルチ温度補正用流量演算器(液体)200                                                                                                    | 11.6 EL4211 温度補正用流量演算器(液体質量換算)       |  |
| 11.8 EL4311 質量流量計用密度演算器(固形分流量演算機能付)19411.9 EL4321 振動管式密度計用密度演算器(気体)19611.10 EL4401ブレンド油 温度補正用流量演算器19811.11 EL4501マルチ温度補正用流量演算器(液体)200                                                                                                    | 11.7 EL4301 質量流量計用密度演算器              |  |
| 11.9 EL4321 振動管式密度計用密度演算器 (気体)19611.10 EL4401ブレンド油 温度補正用流量演算器19811.11 EL4501マルチ温度補正用流量演算器 (液体)200                                                                                                    | 11.8 EL4311 質量流量計用密度演算器(固形分流量演算機能付)  |  |
| 11.10 EL4401ブレンド油 温度補正用流量演算器                                                                                                    | 11.9 EL4321 振動管式密度計用密度演算器 (気体)       |  |
| 11.11 EL4501マルチ温度補正用流量演算器 (液体)                                                                                                    | 11.10 EL4401ブレンド油 温度補正用流量演算器         |  |
|                                                                                                    | 11.11 EL4501マルチ温度補正用流量演算器 (液体)       |  |

この取扱説明書における「注記」、「注意」、「警告」は、 使用上の注意を喚起する留意事項で、次に例示します。

▶ (注記)

注記は、肝要な情報を使用者に注意を促すため、本文から離 して表示します。

⚠<注意>

注意書きは、軽度の人的被害や物的損害を生ずる恐れのある 危険な、または安全性を損なう扱い方に、注意を促すものです。

⚠<警告》

警告文は、重大な身体的危険や死を招く恐れのある危険な、 または安全性を損なう扱い方に対する、注意を促す記述です。

## 1. キー構成

1.1 前面各部の名称

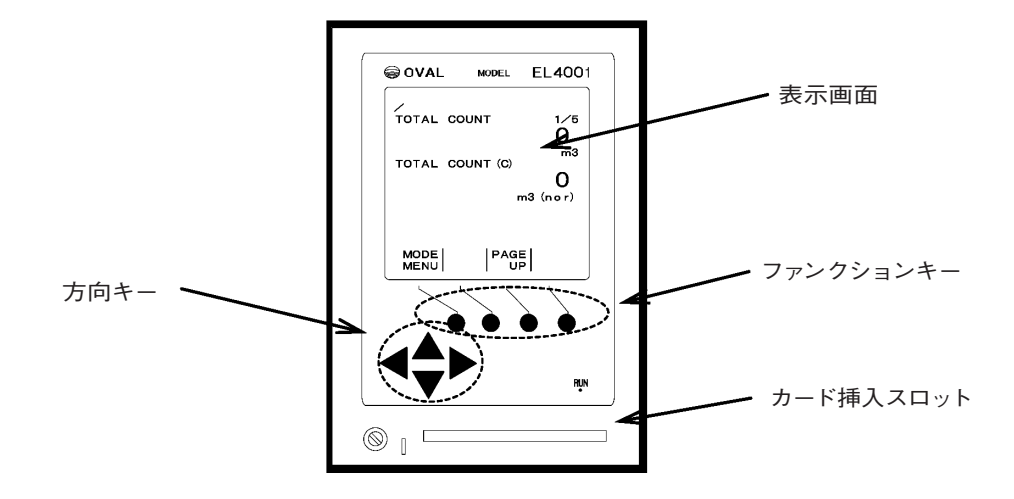

#### 1.2 ファンクションキー

EL4001シリーズでは、キーの機能が各画面ごとに切り替わるファンクションキー機能を使用しています。表示画面下部にある4つの丸型のキーがファンクションキーです。各画面により、表示画面下部に、各キーに対する機能が表示されます。

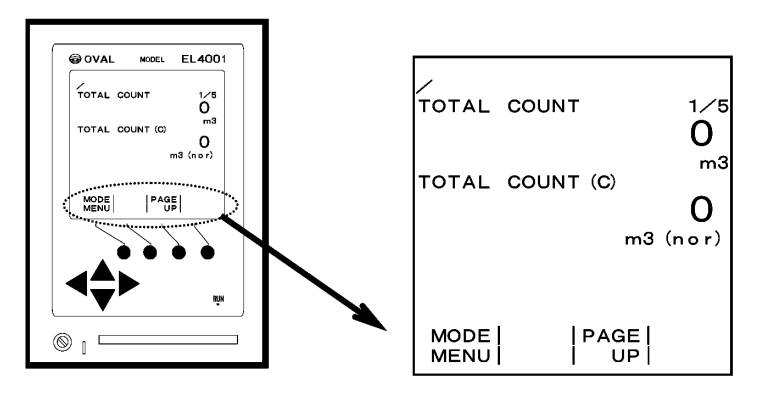

RUNモード時のファンクションキー機能表示(例)

1.3 方向キー

方向キーは、SETモードとSYSモードでは、主にメニュー表示でのカーソル("▶")の移動(上下キー)、数値設定画面でのカーソル(反転)の移動(左右キー)、またカーソル(反転)位置の数値を 増減(上下キー)するときに使用します。

RUNモードでは、方向キーの上下キーがファンクションキーの"PAGE UP"または"PAGE DOWN" に対応しています (RUNモードでは、左右キーは使用しません)。 2. 画面構成

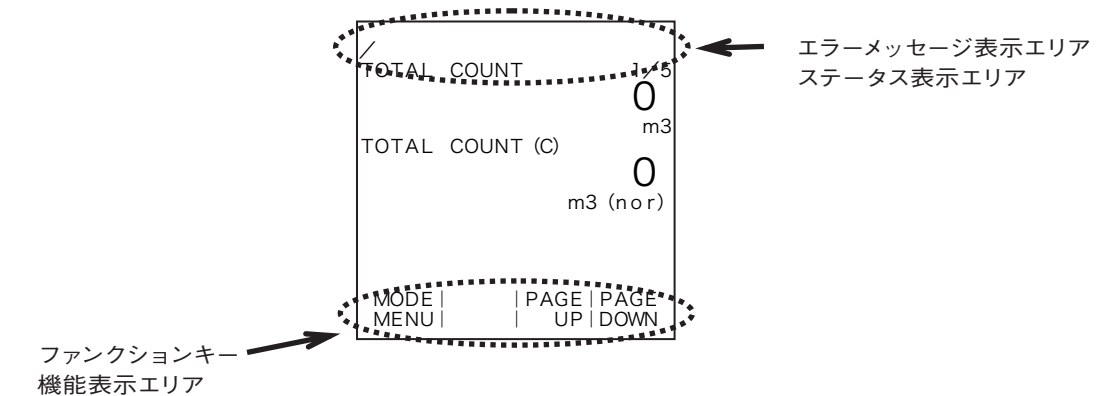

## 2.1 エラーメッセージ表示エリア

画面最上段の一行はエラーメッセージが表示されます。 エラーメッセージはRUNモード、SETモードで表示されます。

> ・温度入力 (Pt) オーバー TEMP. 1 (Pt) OVER エラー発生数 TOTAL COUNT -1-/5

## 2.1.1 エラー発生数

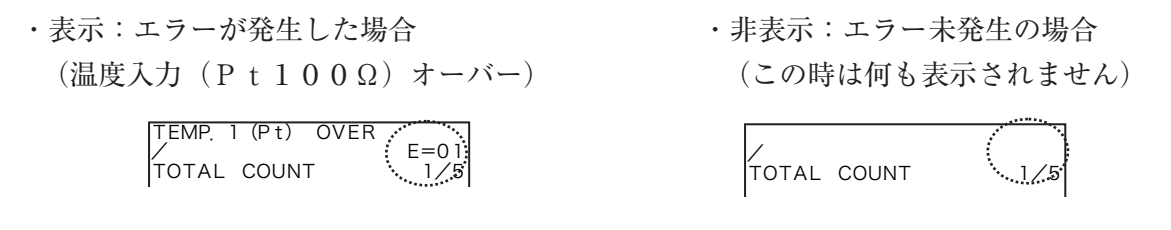

## 2.2 ステータス表示エリア

画面の上から二行目はカードやパラメータの状態をステータス表示します。また、エラーが発生した 場合、発生したエラーの数を表示します。

・ICカード挿入時

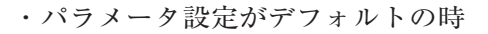

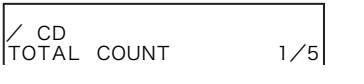

| / DEF       |     |
|-------------|-----|
| TOTAL COUNT | 1/5 |

## 2.2.1 補正演算実行

演算を実行している時に、左端に線が回転して演算が実行中であることを示します。 演算を実行する範囲はRUNモード、モード切り替えメニュー、SETモード、ICカードサポート 2画面、等です。

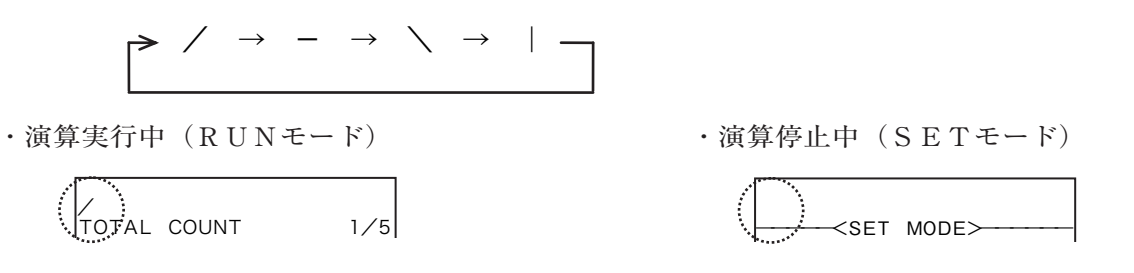

#### 2.3 カード挿入

ICカード挿入状況を表示します。

・非表示: I C カードが挿入されていない場合 ・表示: I C カードが挿入されている場合

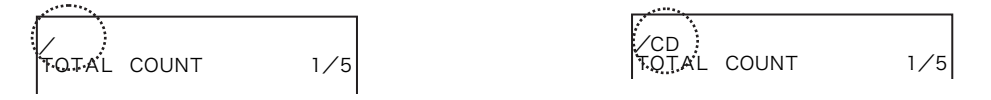

#### 2.4 パラメータ設定

パラメータの設定状況を表示します。

- ・非表示:パラメータ設定が行われた場合 ・ST:以前に設定された内容

・DF:デフォルト値

#### 2.5 通信モード

パラメータの設定状況を表示します。 ※通信なしの場合は表示されません。

・非表示:通信機能が搭載されていない場合

· A - R:通信機能が搭載されていて、リモートモードの場合

.......

・A-L:通信機能が搭載されていて、ローカルモードの場合

・MAN:通信機能が搭載されていて、通信を停止している場合

......

## 2.6 受信状態

通信機能搭載の場合、通信コマンドの受信を表示します。 ※ 通信なしの場合は表示されません。

・受信:通信コマンドの自局アドレスが自分の場合

TOTAL COUNT 1/5

・受信:通信コマンドの自局アドレスが自分以外の場合

TOTAL COUNT

## 2.7 ファンクションキー機能表示エリア

各画面ごとに割り付けられるファンクションキーの内容を表示します。

・RUNモード表示中

・MODE メニュー表示中

| MODE | PAGE   PAGE |
|------|-------------|
| MENU | UP   DOWN   |

RUN |SET |SYS | MODE | MODE | MODE |

#### 3. 初期チェックについて

EL4001シリーズでは、電源投入後に初期チェックを行います。この初期チェックは、本器の CPUが動作する上で問題が無いか、メモリー上に保存されているデータのチェックを行い、またメモリー 自体に問題が無いか、メモリーの書き込みおよび読み出しのチェックを行います。

初期チェックは次の項目に対して行われます。

●メモリー(データ/ハード)のチェック

#### 3.1 メモリー(データ/ハード)のチェック

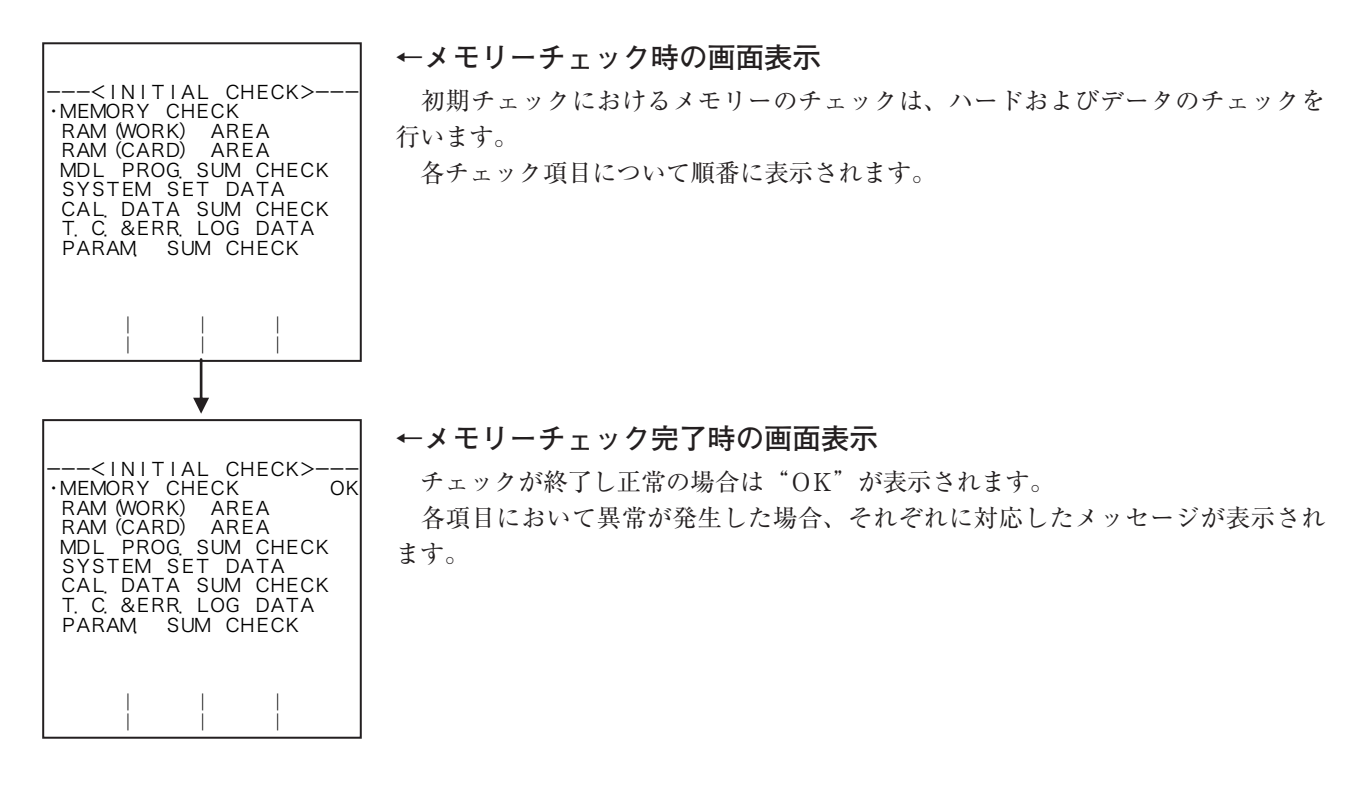

#### 3.1.1 RAM (ワークエリア) ハードウェアチェック

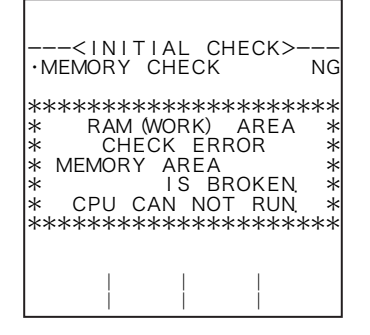

#### ←メモリーチェック異常発生時の画面

RAM (ワークエリア)のチェックは、メモリーへの書き込み/読み出しが正常に 行われるかチェックします。この時、異常が発見された場合は、メッセージを表示後、 CPUは停止します。

このメッセージが表示された場合、CPUは停止状態となり、キー入力は何も受け 付けません。

再スタートさせる場合は、一度電源を切り、再度電源を投入してください。

3.1.2 RAM(拡張プログラムエリア) ハードウェアチェック

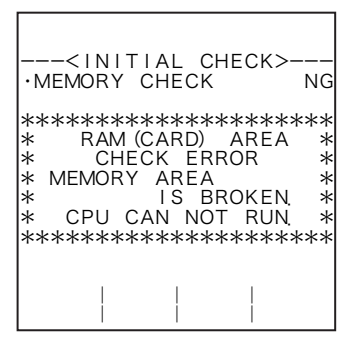

#### ←メモリーチェック異常発生時の画面

RAM (拡張プログラムエリア)のチェックは、メモリーへの書き込み/読み出し が正常に行われるかチェックします。この時、異常が発見された場合は、メッセー ジを表示後、CPUは停止します。

このメッセージが表示された場合、CPUは停止状態となり、キー入力は何も受け 付けません。

再スタートさせる場合は、一度電源を切り、再度電源を投入してください。

## 3.1.3 E<sup>2</sup>PROM (パラメータエリア) データチェック

| <initial check=""><br/>·MEMORY CHECK I</initial>                                                                                         | −−<br>NG |
|----------------------------------------------------------------------------------------------------|----------|
| ***** ATTENTION ***:<br>* PARAMETER<br>* SUM CHECK ERROR<br>* PARAMETER<br>* IS BROKEN<br>* CHENGE PARAMETER<br>* TO DEFOULT.<br>******* | *******  |
|                                                                                                    |          |

#### ←メモリーチェック異常発生時の画面

E<sup>2</sup>PROM (パラメータエリア)のデータチェックは、メモリーに書き込まれてい るデータの内容が破壊されていないかチェックします。チェックは、データ書き込 み時に作成されたサムチェックデータと、現在メモリー上にあるデータより作成し たサムチェックデータを、比較することにより行います。この時、異常が発見され た場合は、パラメータの設定内容はデフォルト値となります。

このメッセージが表示された後、ファンクションキーの "OK"を押すことにより、 データはデフォルト値となります。

## 3.1.4 E<sup>2</sup>PROM (調整データエリア) データチェック

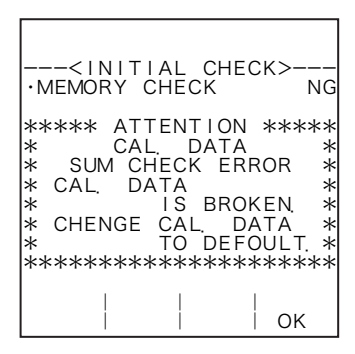

#### ←メモリーチェック異常発生時の画面

E<sup>2</sup>PROM(調整データエリア)のデータチェックは、メモリーに書き込まれてい るデータの内容が破壊されていないかチェックします。チェックは、データ書き込 み時に作成されたサムチェックデータと、現在メモリー上にあるデータより作成し たサムチェックデータを、比較することにより行います。この時、異常が発見され た場合は、パラメータの設定内容はデフォルト値となります。

このメッセージが表示された後、ファンクションキーの "OK"を押すことにより、 データはデフォルト値となります。

※ 調整データをデフォルトのままで使用しますと、温度・圧力入力、アナログ出 力が正常に動作できません。この場合、必ず再度調整を行ってください。

## 3.1.5 E<sup>2</sup>PROM (パラメータエリア) ハードウェアチェック

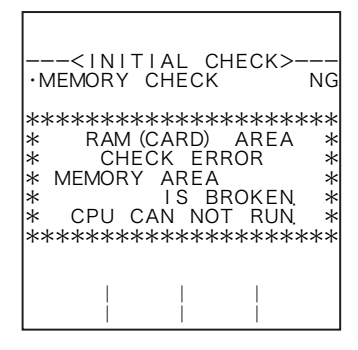

←メモリーチェック異常発生時の画面

E<sup>2</sup>PROM(パラメータエリア)のチェックは、パラメータが未設定(デフォルト値)の場合に行われます。チェックは、メモリーへの書き込み/読み出しが正常に行われるか確認します。

この時、異常が発見された場合は、メッセージを表示後、CPUは停止します。このメッセージが表示された場合、CPUは停止状態となり、キー入力は何も受け付けません。

再スタートさせる場合は、一度電源を切り、再度電源を投入してください。

3.1.6 E<sup>2</sup>PROM (調整データエリア) ハードウェアチェック

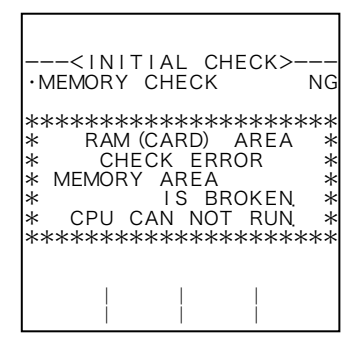

←メモリーチェック異常発生時の画面

E<sup>2</sup>PROM(調整データエリア)のチェックは、調整データがデフォルト値の場合 に行われます。チェックは、メモリーへの書き込み/読み出しが正常に行われるか 確認します。

この時、異常が発見された場合は、メッセージを表示後、CPUは停止します。この メッセージが表示された場合、CPUは停止状態となり、キー入力は何も受け付けま せん。

再スタートさせる場合は、一度電源を切り、再度電源を投入してください。

(注意) 再度電源を投入しても同じ異常発生画面が表示される場合は、 内部回路故障の可能性があります。お買い求め先、あるいは最 寄の当社サービス網にご連絡ください。

#### 3.1.7 E<sup>2</sup>PROM(積算値およびエラーロギングデータエリア)データチェック

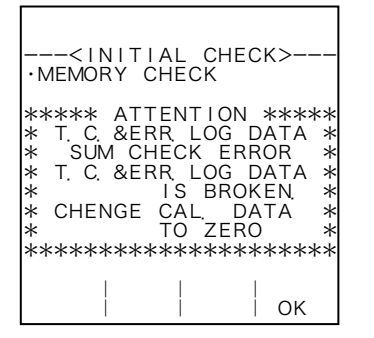

#### ←メモリーチェック異常発生時の画面

E<sup>2</sup>PROM (積算値およびエラーロギングデータエリア) データチェックは、メモリー に書き込まれているデータの内容が破壊されていないかチェックします。チェック は、データ書き込み時に作成されたサムチェックデータと、現在メモリー上にある データより作成したサムチェックデータを比較することにより行います。この時、 異常が発見された場合は、積算値およびエラーロギングデータはクリアされます。 このメッセージが表示された後、ファンクションキーの"OK"を押すことにより、デー タはクリア ("0") されます。

#### 3.1.8 E<sup>2</sup>PROM (機種設定プログラムエリア) データチェック

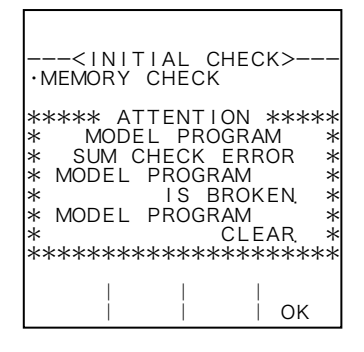

#### ←メモリーチェック異常発生時の画面

E<sup>2</sup>PROM(機種設定プログラムエリア)のデータチェックは、メモリーに書き込まれているデータの内容が破壊されていないかチェックします。チェックは、デー タ書き込み時に作成されたサムチェックデータと、現在メモリー上にあるデータよ り作成したサムチェックデータを比較することにより行います。この時、異常が発 見された場合は、機種設定プログラムはクリアされ、機種設定がなされていない(未 設定)状態になります。このメッセージが表示された後、ファンクションキーの"OK" を押すことにより、データはクリアされます。

(注意) 機種設定プログラムがクリアされた場合、演算が実行されなく なります。この場合、機種設定カードから機種設定プログラム をLOADし直す必要があります。お買い求め先、あるいは最寄 の当社サービス網にご連絡ください。

#### 3.1.9 E<sup>2</sup>PROM(機種設定プログラムエリア)ハードチェック

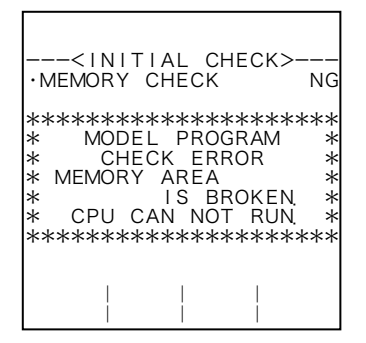

#### ←メモリーチェック異常発生時の画面

E<sup>2</sup>PROM(機種設定プログラムエリア)のチェックは、メモリーへの書き込み/ 読みだしが正常に行われるかチェックします。この時、異常が発見された場合は、メッ セージを表示後、CPUは停止します。

このメッセージが表示された場合、CPUは停止状態となり、キー入力は何も受け 付けません。

再スタートさせる場合は、一度電源を切り、再度電源を投入してください。

〈注意〉 再度電源を投入しても同じ異常発生画面が表示される場合は、 内部回路故障の可能性があります。お買い求め先、あるいは最 寄の当社サービス網にご連絡ください。

## 3.1.10 E<sup>2</sup>PROM (システム設定エリア) データチェック

| <1<br>• MEMO                                            | NITIA<br>RY CH                                        | L CHE<br>ECK                                                      | СК>                                                         | -                 |
|---------------------------------------------------------|-------------------------------------------------------|-------------------------------------------------------------------|-------------------------------------------------------------|-------------------|
| *****<br>* SY<br>* SUI<br>* SYS<br>*<br>* SYS<br>*<br>* | ATTE<br>STEM<br>M CHE<br>TEM S<br>I<br>TEM S<br>***** | NTION<br>SET D<br>CK ER<br>ET DA<br>S BRC<br>ET DA<br>CL<br>***** | I *****<br>ATA *<br>ROR *<br>TA *<br>KEN *<br>TA *<br>EAR * | ~ ~ ~ ~ ~ ~ ~ ~ ~ |
|                                                         |                                                       |                                                                   | <br>  OK                                                    |                   |

←メモリーチェック異常発生時の画面

E<sup>2</sup>PROM(システム設定エリア)のデータチェックは、メモリーに書き込まれて いるデータの内容が破壊されていないかチェックします。チェックは、データ書き 込み時に作成されたサムチェックデータと、現在メモリー上にあるデータより作成 したサムチェックデータを比較することにより行います。この時、異常が発見され た場合は、機種設定プログラムはクリアされ、機種設定がなされていない(未設定) 状態になります。

このメッセージが表示された後、ファンクションキーの "OK"を押すことにより、 データはクリアされます。

#### 4. モード切り替えについて

#### 4.1 モード切り替えメニュー画面

EL4001シリーズではモードの切り替えは、モード切り替えメニュー画面より行います。

この画面からRUNモード、SETモード、SYSモード、EXTDモード、ICカードサポート画 面(パラメータ設定カード挿入時)等の各モードへ切り替えることができます。

SYSモードのパスワード設定により、モードを切り替える際にパスワードの問い合わせを行わせる ことができます。これにより、不用意にモードを切り替えることを禁止することができます。(SYSモー ドのパスワード設定参照)

※ 通常、工場出荷時の設定はパスワード設定が "ON"、パスワードの数値が "1111"になっています。お客様ご自身がモードを切り替えて設定変更を行われる場合は、本書をよくお読みになったうえで行うようお願い致します。

また、ディップスイッチの設定により、SETモード、SYSモードの切り替えを禁止することがで きます。<u>この場合、ディップスイッチの設定をOFFにしない限り、SETモード、SYSモードの内</u> 容を変更することはできません。

#### 4.2 モードの構成

各モードとモード切り替えメニュー画面の構成は下図の通りです。

EL4101、EL4111、EL4121、EL4131、EL4201、EL4211、EL4301、EL4311、EL4321の場合

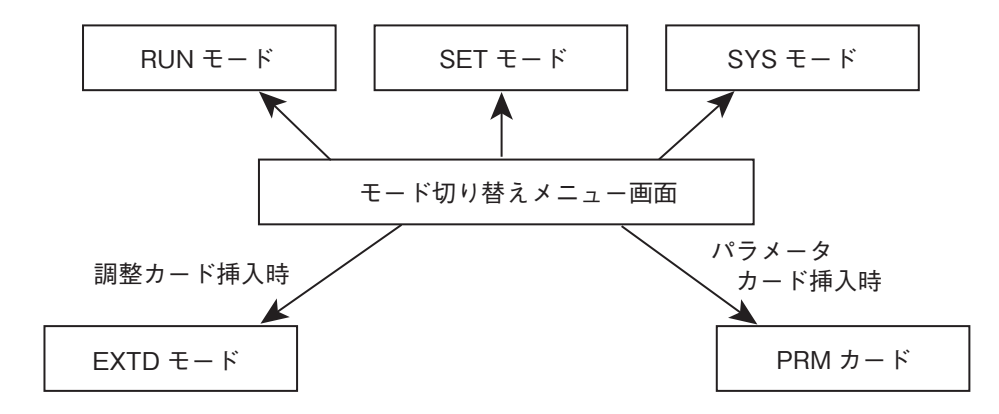

EL4401の場合

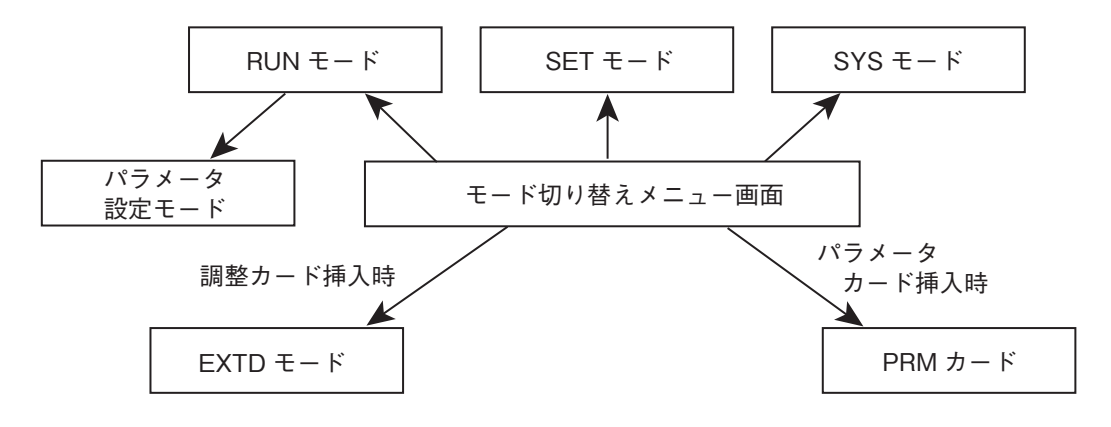

EL4501の場合

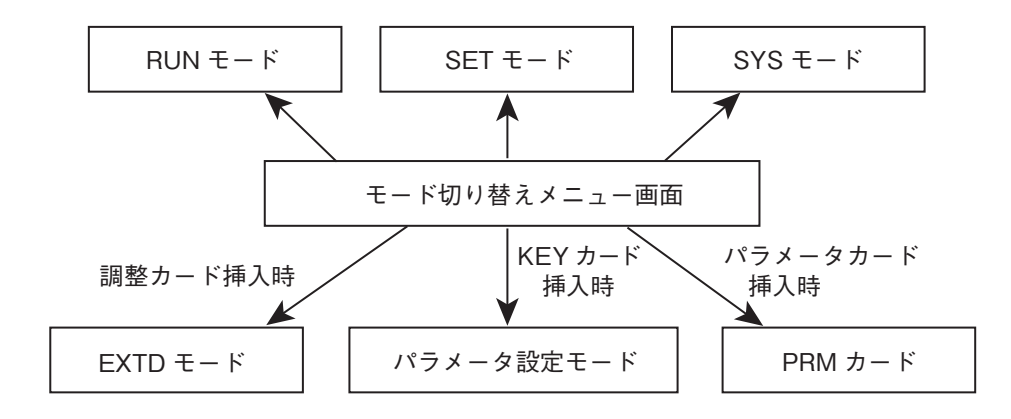

## 4.3 画面構成

モード切り替えメニュー画面は下図のような構成になっています。

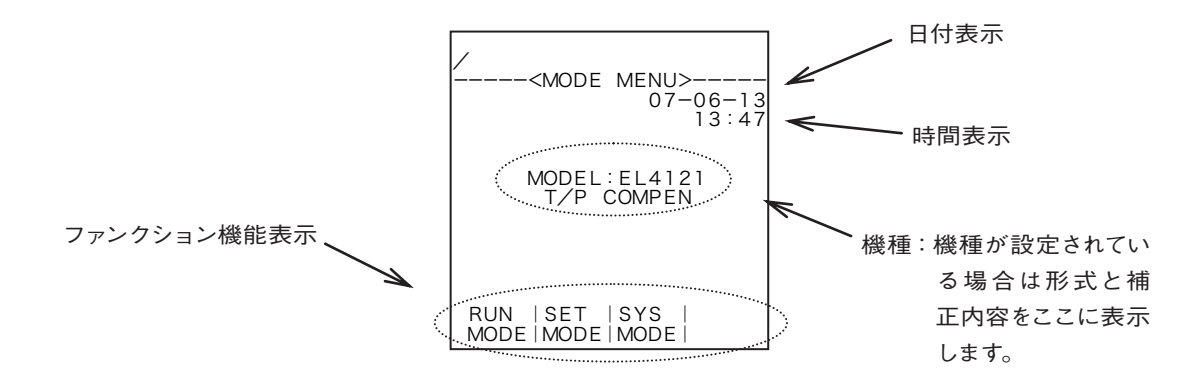

#### 4.3.1 パスワード設定がONの時

パスワード設定がONの場合、下図のようにファンクションキー機能表示の文字が反転します。(パス ワードの設定については、SYSモード表示のパスワード設定参照)

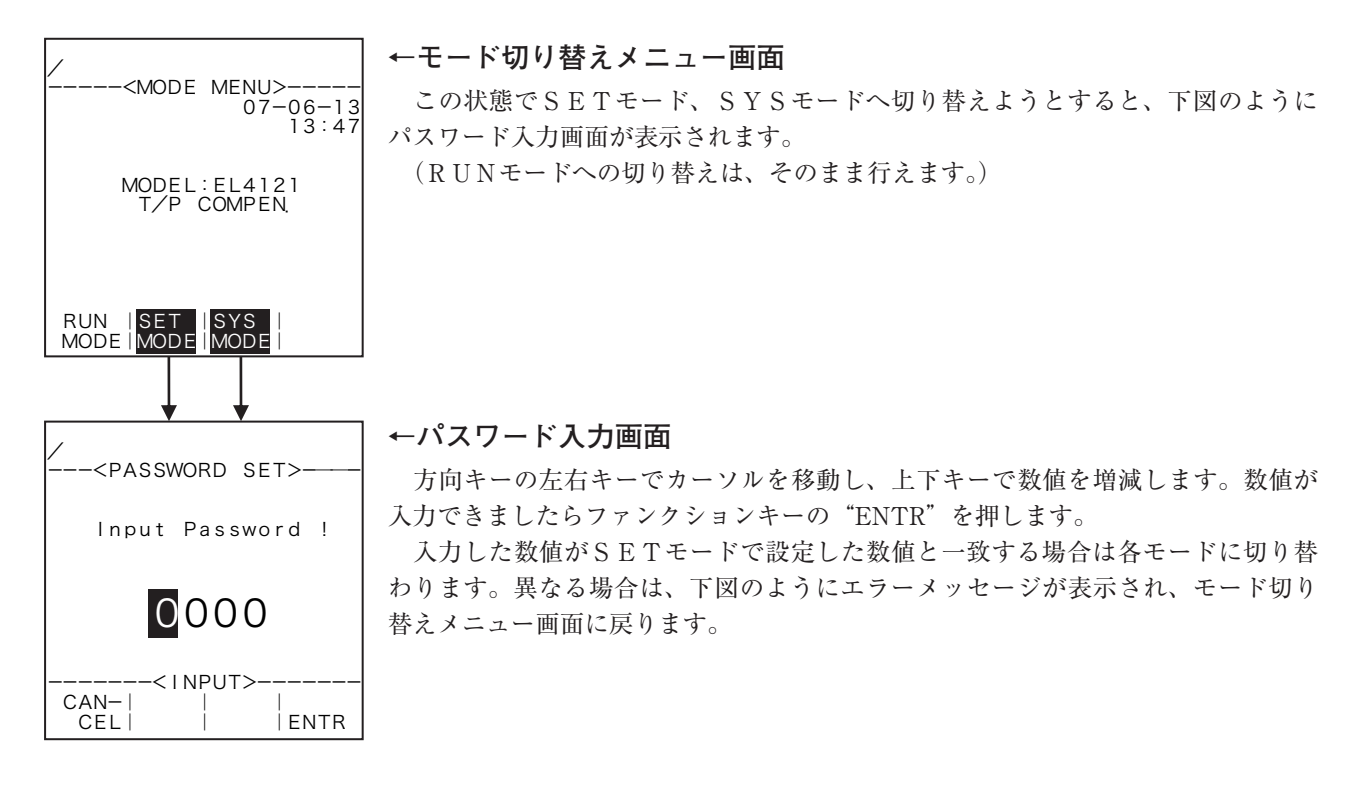

パスワード入力後、ファンクションキーの"ENTR"を押したときに、入力したパスワードが間違っていた場合、下図のようになります。

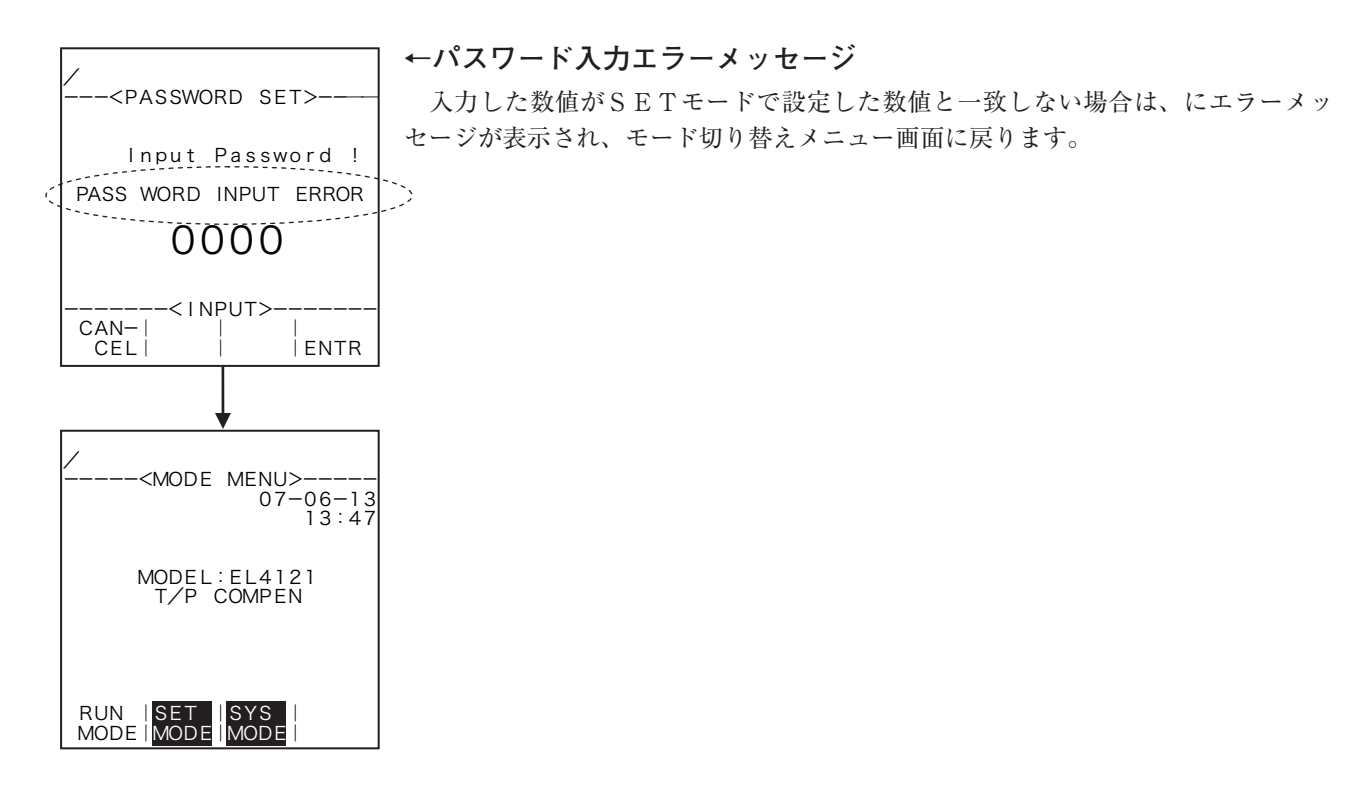

### 4.3.2 カード挿入時

ICカードを挿入しますと、モード切り替えメニュー画面において、ファンクションキーの右端に各 カードに対応した内容が表示されます。

(例) 機種設定カード挿入時

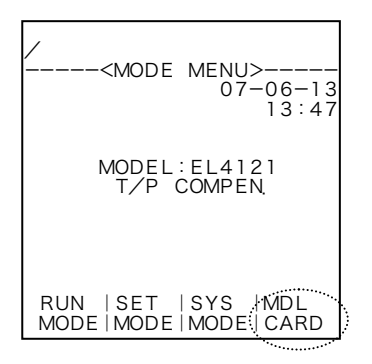

## (1) 機種設定カード挿入時(MDL CARD)

機種設定カードを挿入した場合、次のように画面が切り替わります。

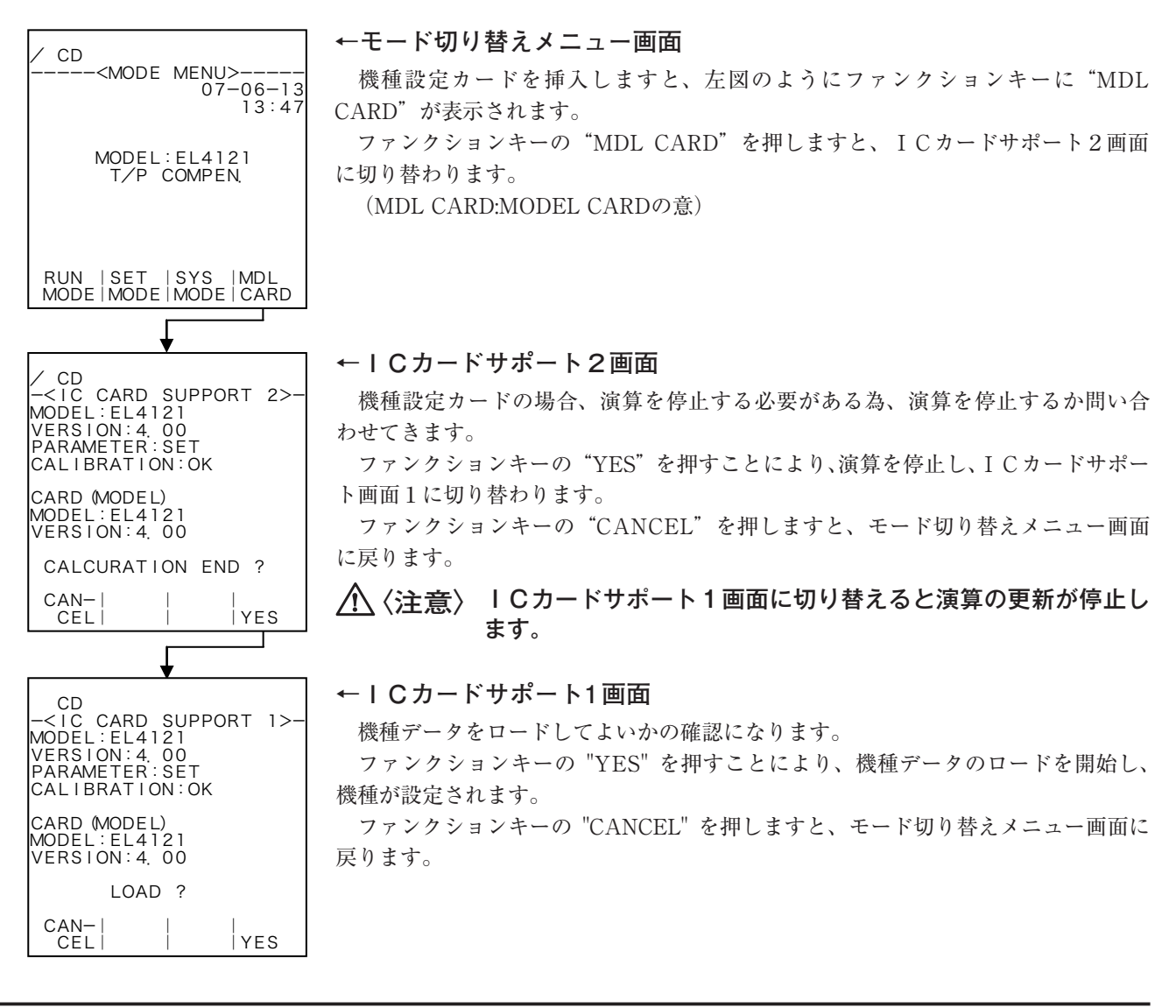

(2) パラメータ設定カード挿入時

パラメータ設定カードを挿入した場合、次のように画面が切り替わります。

| / CD                                                  | ←モード切り替えメニュー画面                                        |
|-------------------------------------------------------|-------------------------------------------------------|
| <mode menu=""><br/>07-06-13</mode>                    | パラメータ設定カードを挿入しますと、図のようにファンクションキーに"PRM                 |
| 13:47                                                 | CARD"が表示されます。                                         |
| MODEL: EL4121                                         | ファンクションキーの "PRM CARD"を押しますと、ICカードサポート2画面<br>に回りまたります  |
| T/P COMPEN                                            | に切り 谷わります。<br>(PPM CARD・PARAMETER CARDの音)             |
|                                                       | (IRM CARD · IARAMETER CARD · S.)                      |
| RUN   SET   SYS   PRM                                 |                                                       |
|                                                       |                                                       |
| ↓                                                     |                                                       |
| / CD                                                  |                                                       |
| MODEL:EL4121<br>VERSION:4 00                          | パラメータ設定カードの場合、演算を停止する必要がある為、演算を停止するか                  |
| PARAMETER : SET<br>CALIBRATION : OK                   | 同いらわせてきより。<br>ファンクションキーの"VFS"を押すことにより、演算を停止し、ICカードサポー |
| CARD (PARAMETER)                                      | ト画面1に切り替わります。                                         |
| MODEL:EL4300<br>VERSION:4.00                          | ファンクションキーの"CANCEL"を押しますと、モード切り替えメニュー画面                |
| CALCURATION END ?                                     | に戻ります。                                                |
| CAN-     <br>CEL    YES                               | ▲ 〈注意〉 I Cカードサポート 1 画面に切り替えると演算の更新が停止します。             |
| ↓                                                     |                                                       |
| СD                                                    | ←ICカードサポート1画面                                         |
| - <ic 1="" card="" support="">-<br/>MODEL:EL4121</ic> | ファンクションキーの"CANCEL"を押しますと、モード切り替え画面に戻ります。              |
| VERSION:4.00<br>PARAMETER:SET                         | ※本体に設定されている機種と、カードに保存されている機種が異なる場合、ファ                 |
| CALIBRATION:OK                                        | ンクションキーの"LOAD"は表示されません。                               |
| CARD (PARAMETER)<br>MODEL:EL4121<br>VERSION:4.00      |                                                       |
| CHANGE ?                                              |                                                       |
| CAN-I I I<br>CELI LOAD SAVE                           |                                                       |

## 5. R U N モード表示

## 5.1 表示構成

RUNモードは、瞬時流量演算の瞬時流量値や温度・圧力入力の入力値、補正係数、積算値またはそ れぞれの値に対する単位を表示するモードです。1画面に最大3項目まで表示することができます(各 機種により表示する内容は固定されており、それぞれのページにより、表示される数は異なります)。

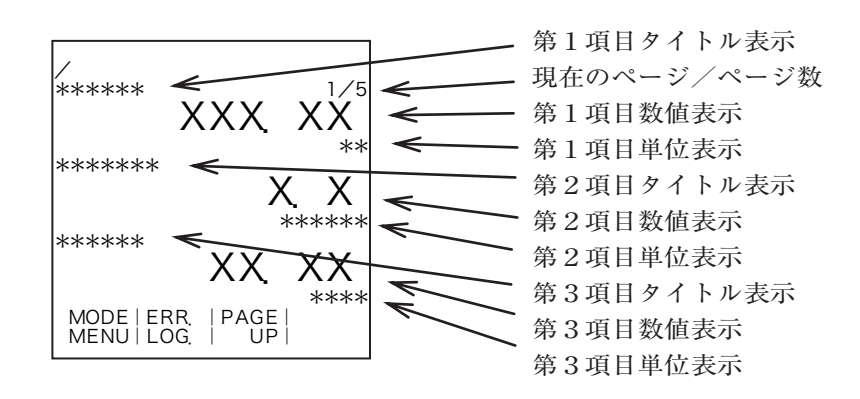

## 5.2 エラーロギング表示(ERROR LOGGING)

エラーロギング(異常発生記録)は、過去に発生、終了したエラーの項目を、最大20件まで記録す る機能です。エラーの種類、年、月、日、時、分および開始/終了のデータを確認することができます。

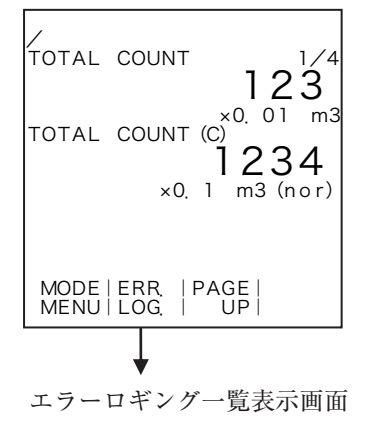

#### ←エラーロギングー覧表示画面への切り替え

RUNモード画面において、ファンクションキーの"ERR.LOG."を押すことにより、 エラーロギングの一覧表示画面に切り替わります。

## 5.2.1 一覧表示画面

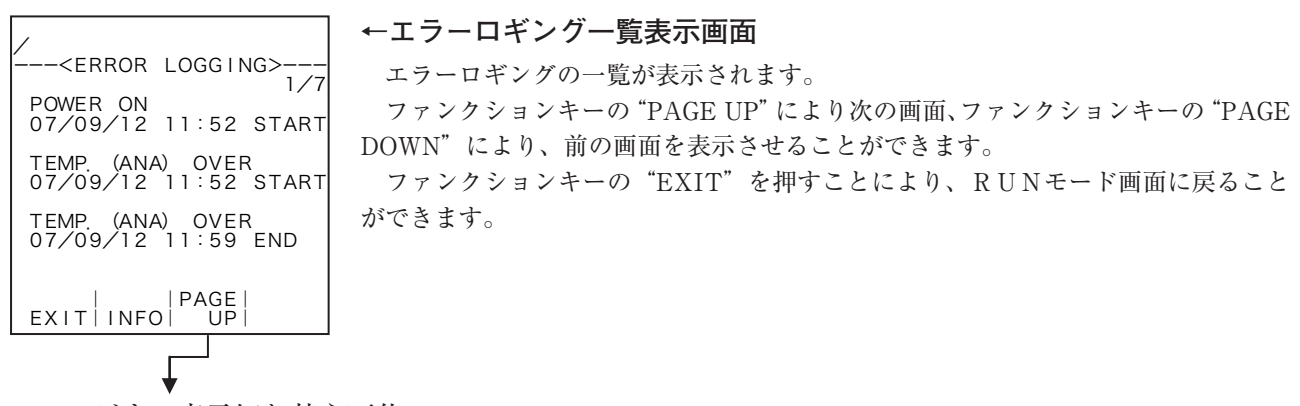

7ページまで表示切り替え可能

## 5.3 機器情報表示(INFO)

エラーロギング画面から機器情報画面を表示することができます。

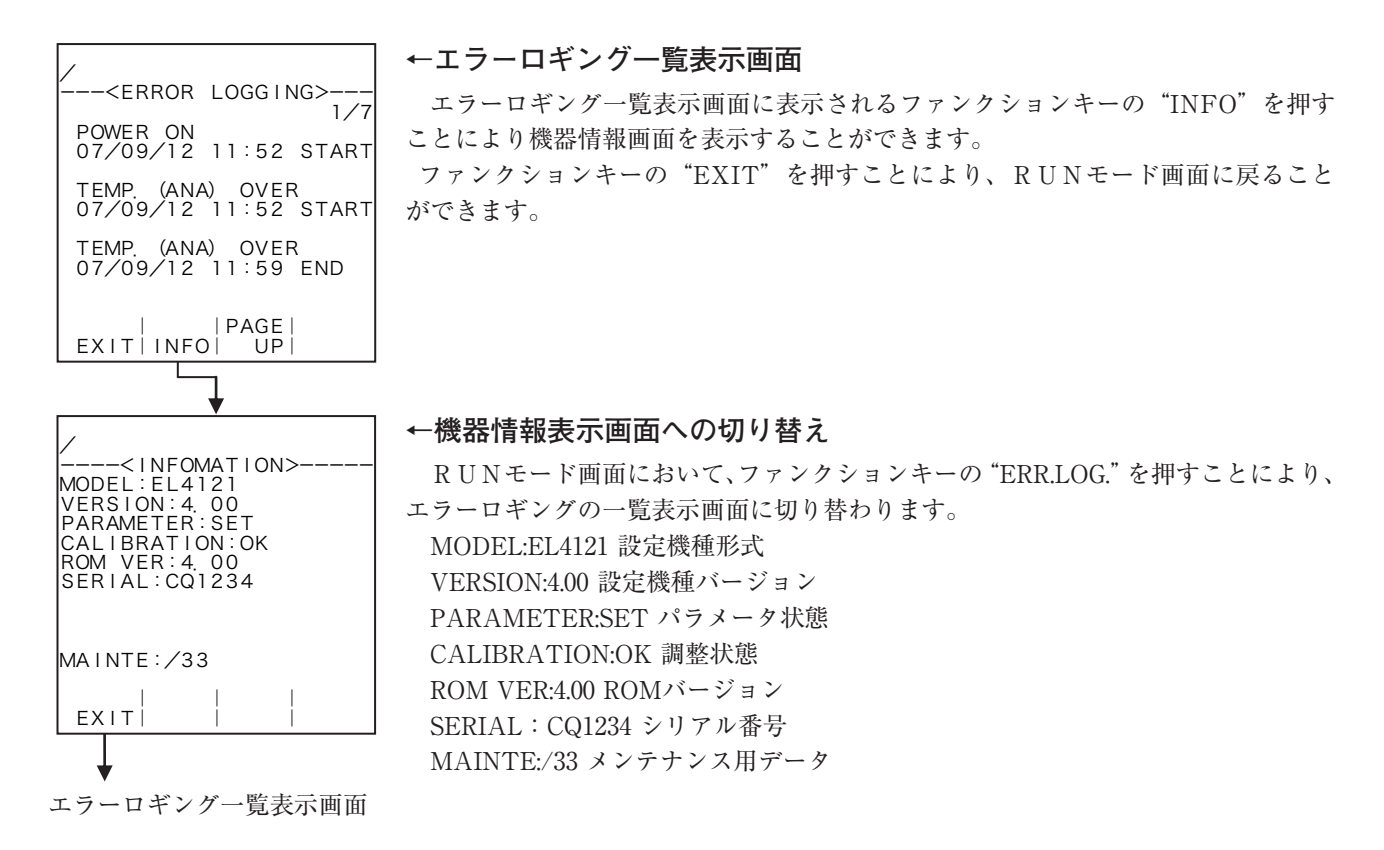

## 5.4 各機種の表示内容

各機種のRUNモードの表示内容はそれぞれ次のようになっています。

### 5.4.1 EL4101スチーム流量演算器(飽和蒸気用)

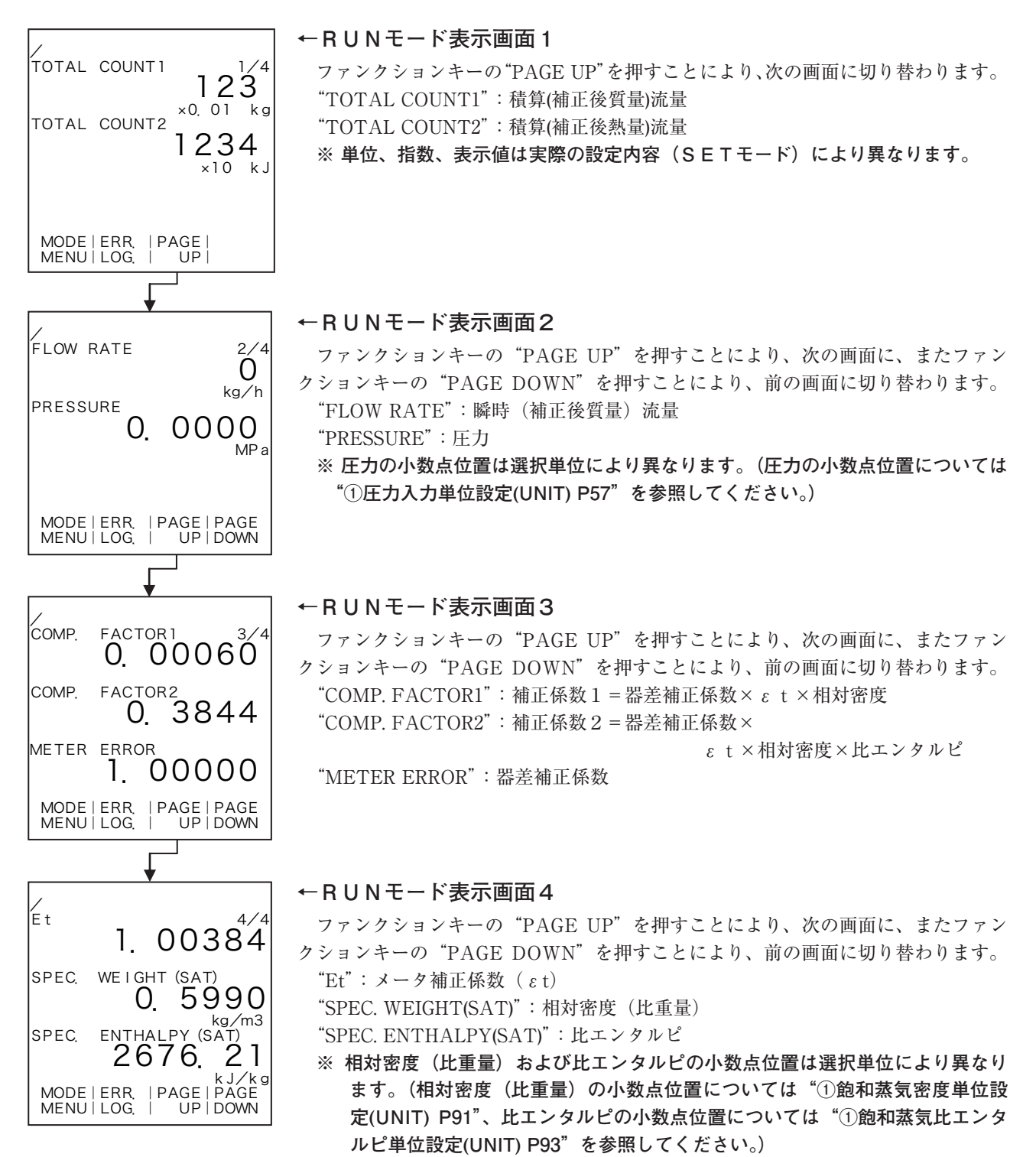

5.4.2 EL4111スチーム流量演算器(過熱蒸気用)

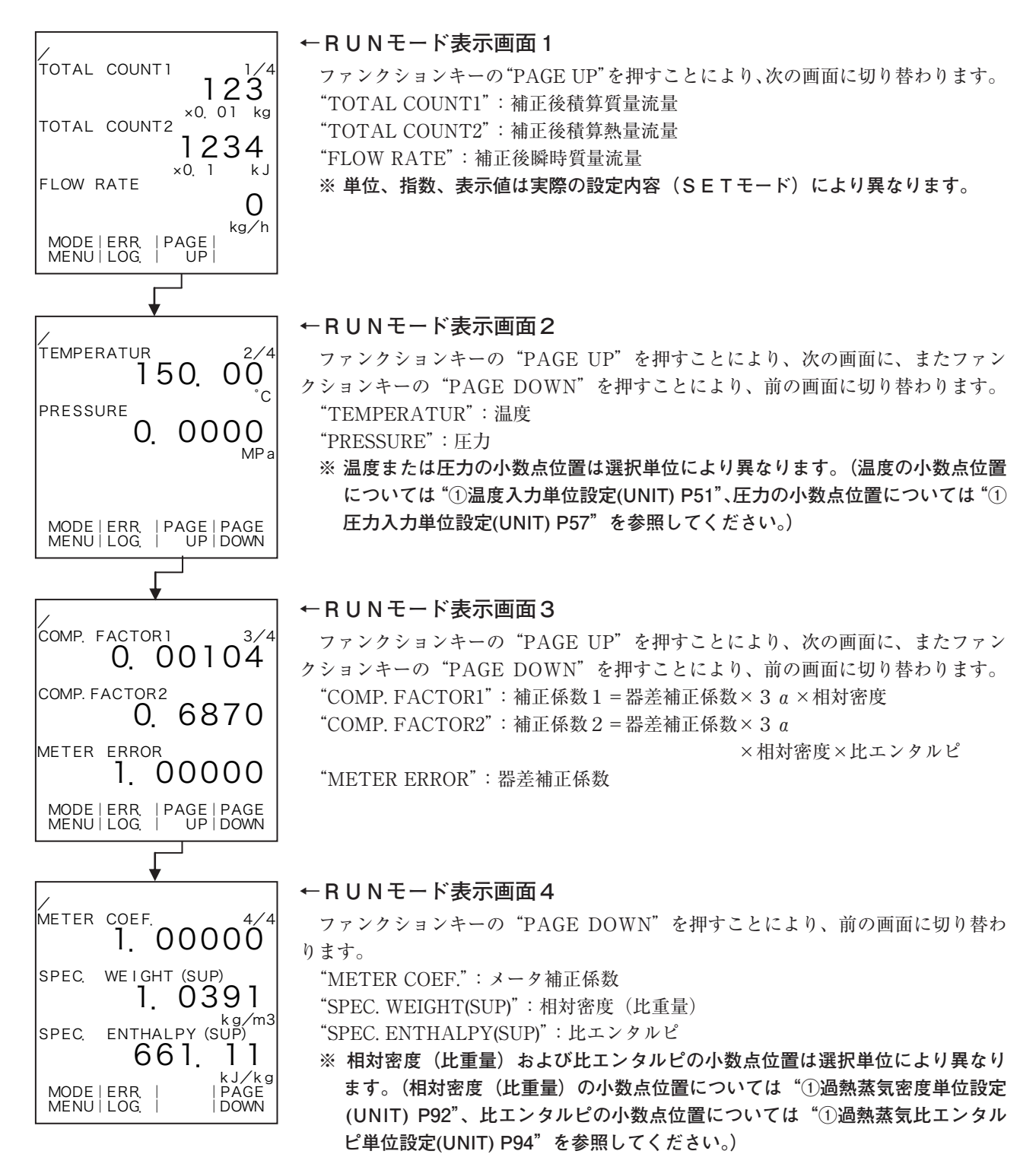

5.4.3 EL4121温度圧力補正用流量演算器 (気体)

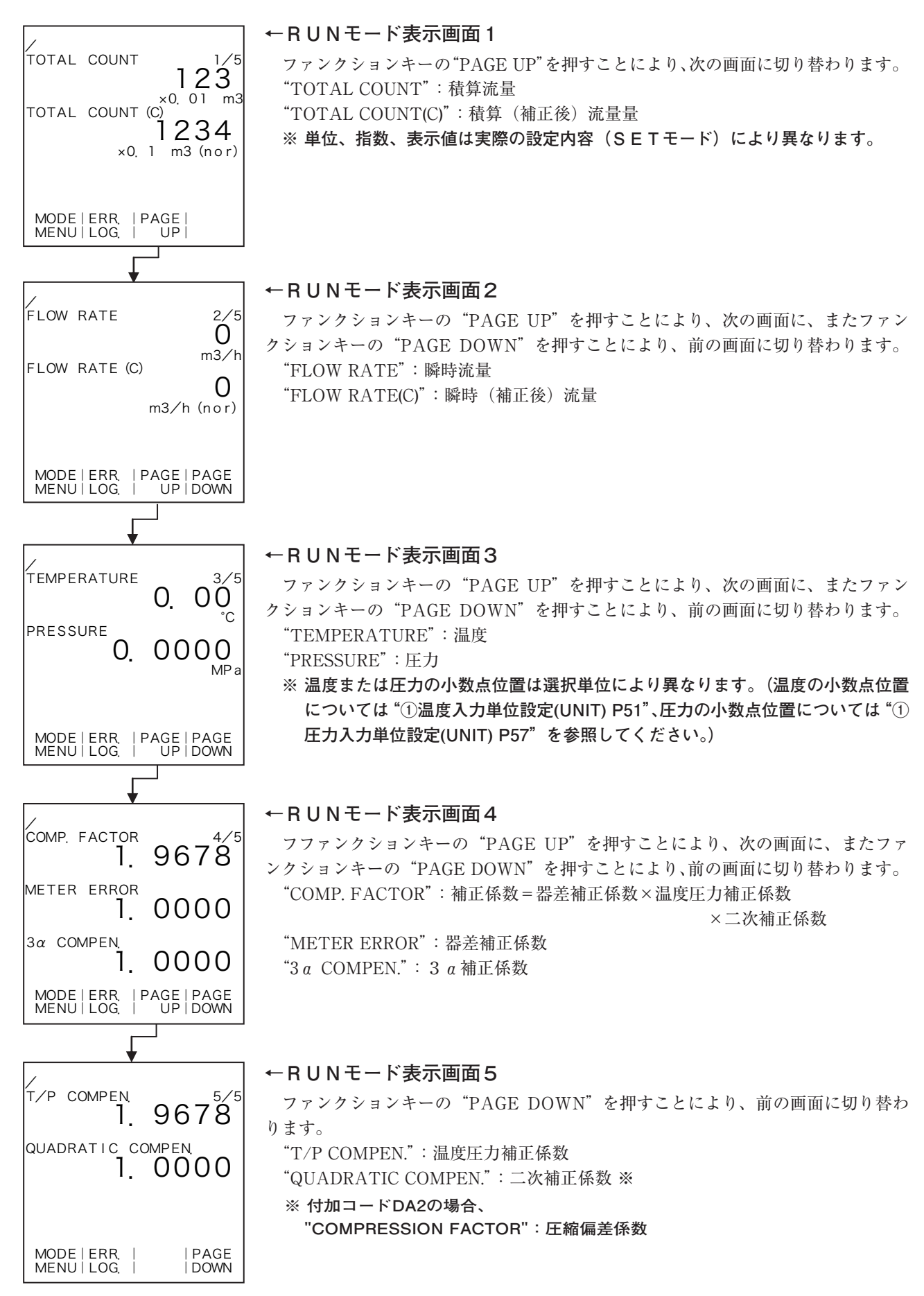

5.4.4 EL4131温度補正用流量演算器(液体)

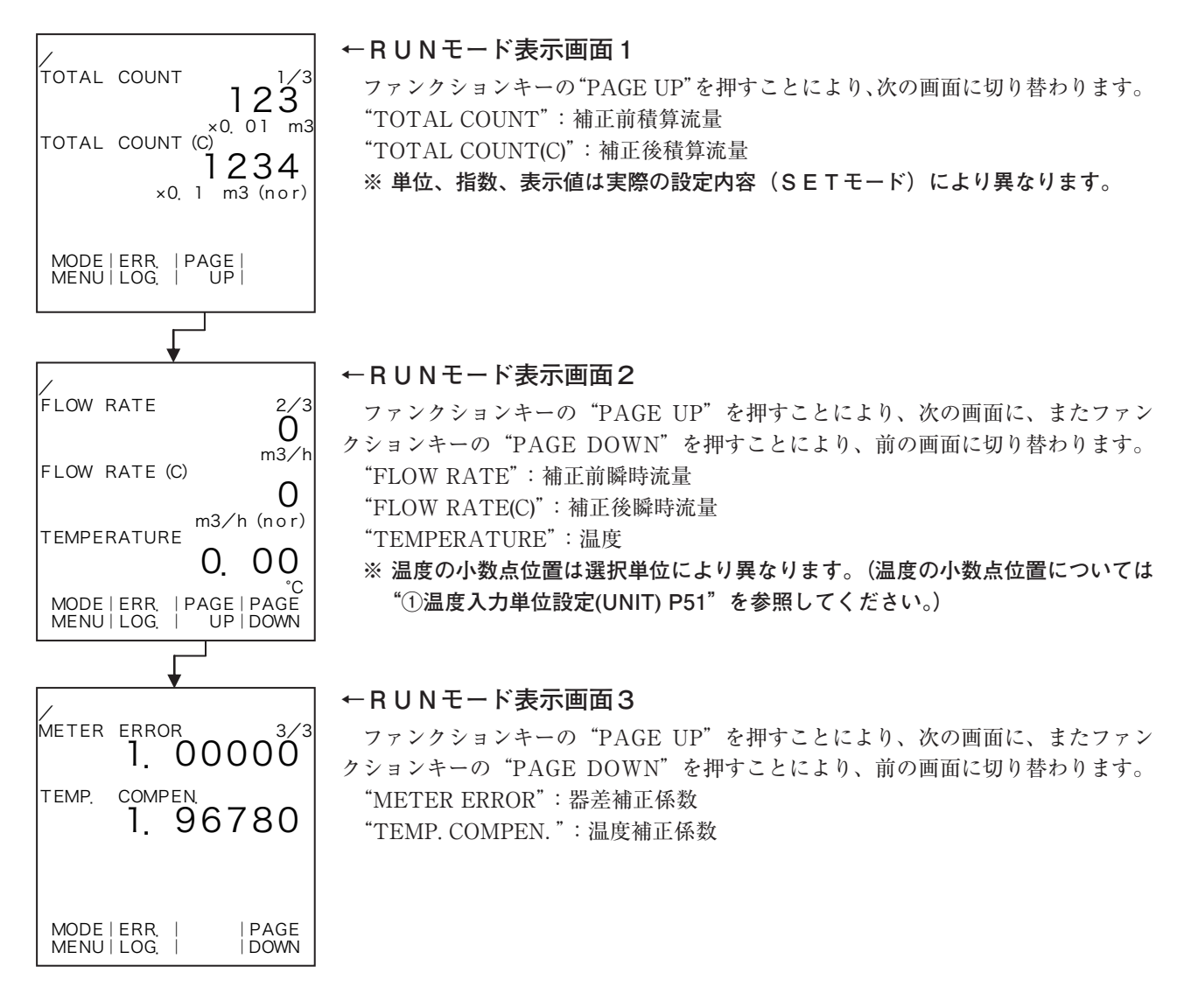

5.4.5 EL4201温度圧力補正用流量演算器 (気体質量換算)

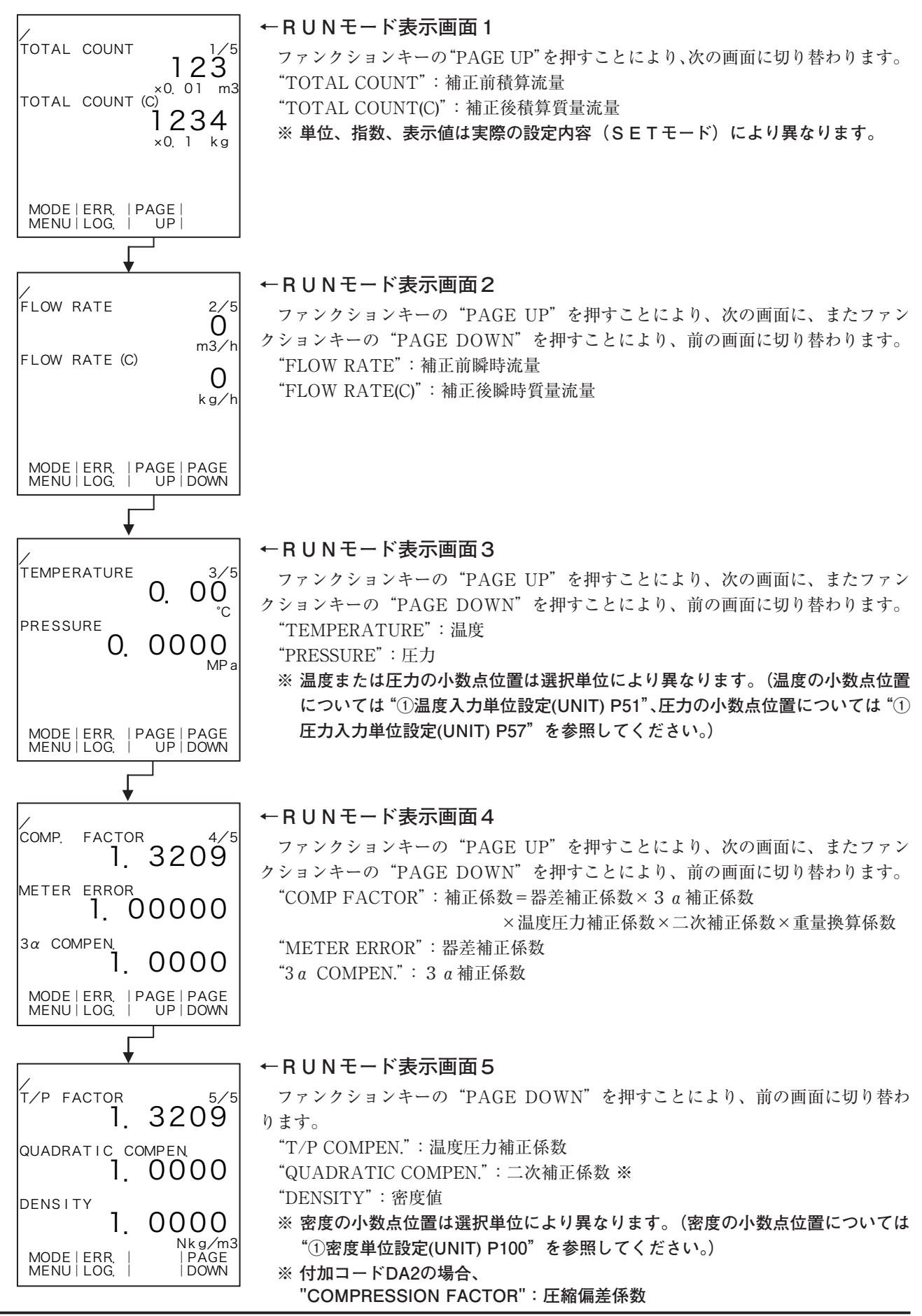

5.4.6 EL4211温度補正用流量演算器(液体質量換算)

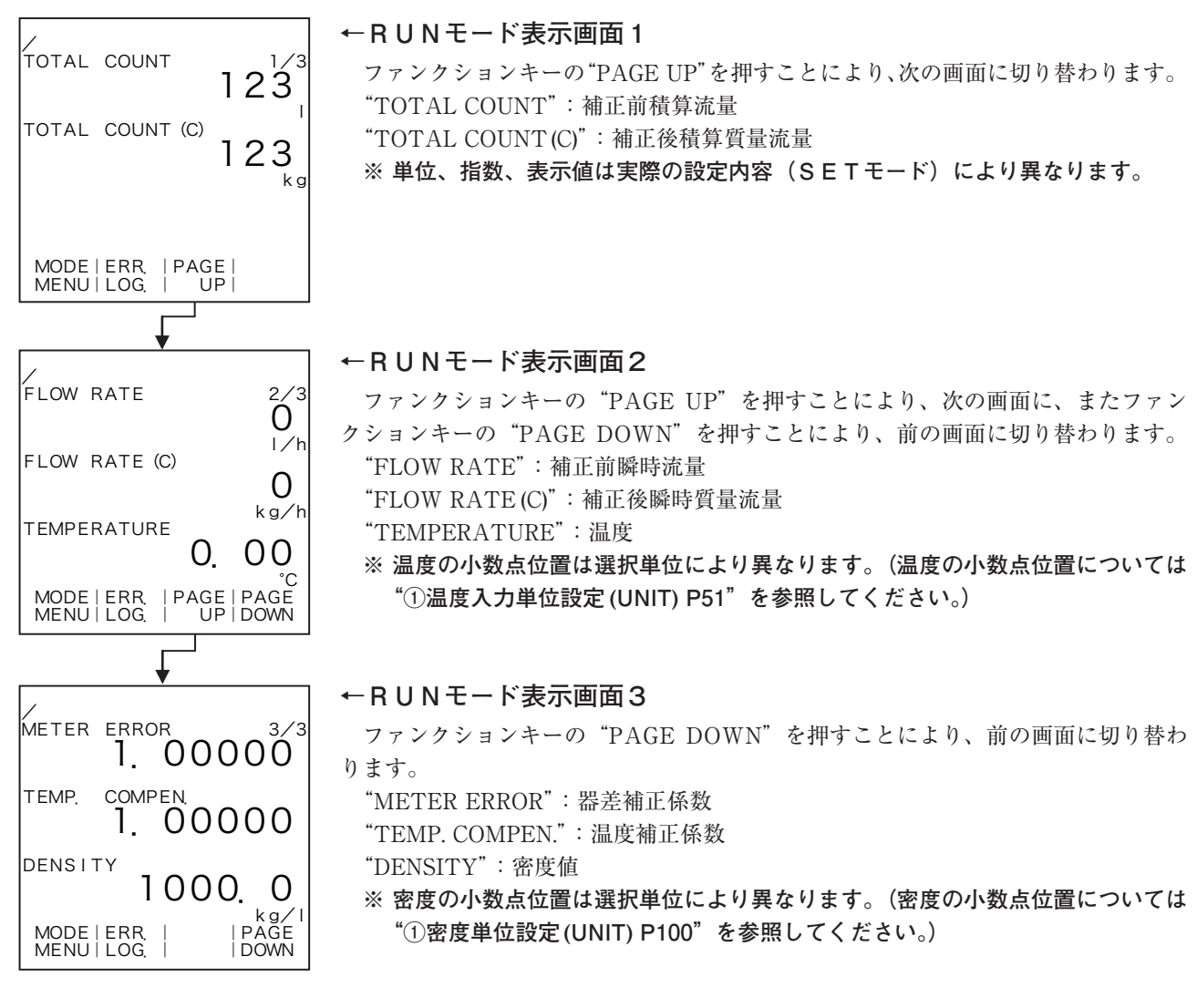

## 5.4.7 EL4301質量流量計用密度演算器

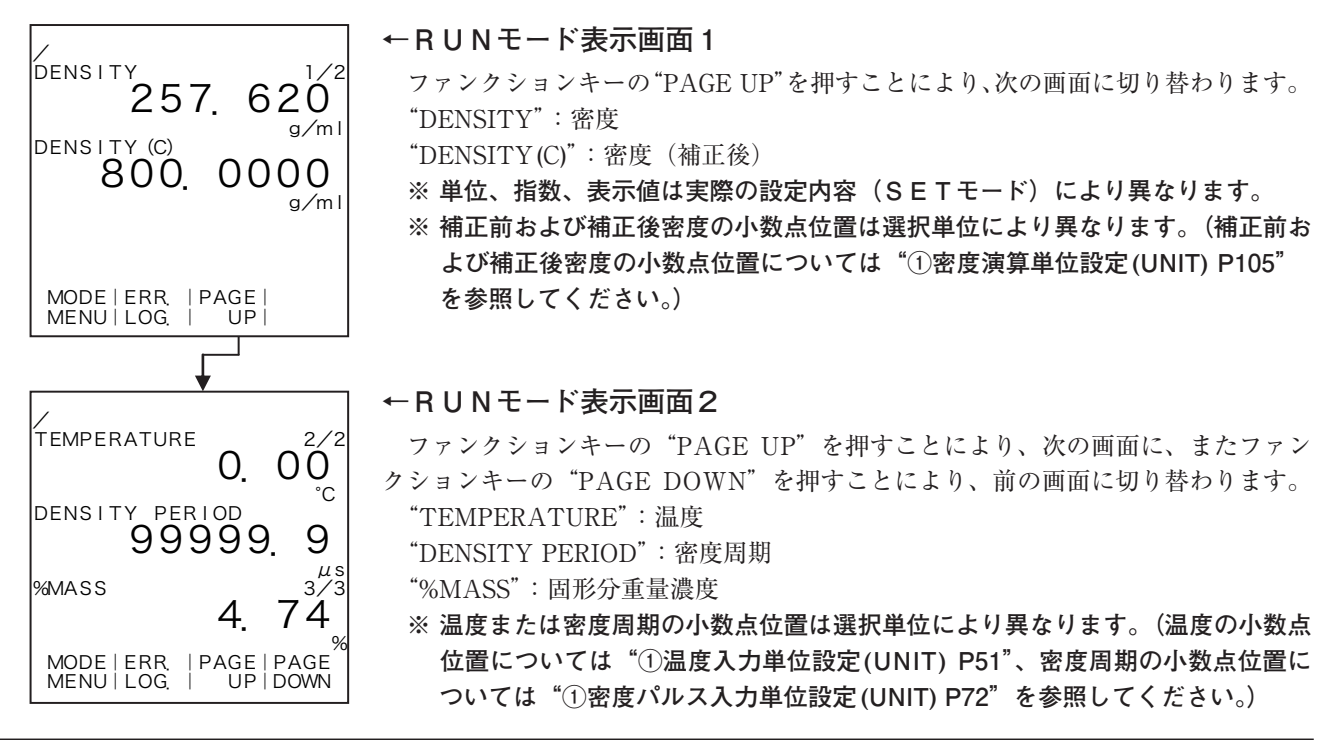

5.4.8 EL4311質量流量計用密度演算器(固形分流量演算機能付)

| DENSITY                                              | ← R U N モード表示画面 1<br>ファンクションキーの"PACE UP"を押すことにより 次の画面に切り共わります                        |
|------------------------------------------------------|--------------------------------------------------------------------------------------|
| 437. 2637                                            | "DENSITY":密度                                                                         |
| DENSITY (C) 800 0000                                 | "DENSITY(C)":密度(補正後)                                                                 |
| g/ml                                                 | ※単位、指数、表示値は実際の設定内容(SETモード)により異なります。<br>※ 補正前お上び補正後密度の小数占位置は選択単位に上り異なります。(補正前お        |
|                                                      | よび補正後密度の小数点位置については"①密度演算単位設定(UNIT) P114"                                             |
| MODE   ERR.   PAGE  <br>MENU   LOG.   UP             | を参照してください。)                                                                          |
|                                                      |                                                                                      |
| •                                                    | ← R U N モード表示画面 2                                                                    |
| TOTAL COUNT 2/5                                      | ファンクションキーの "PAGE UP"を押すことにより、次の画面に、またファン                                             |
|                                                      | クションキーの "PAGE DOWN"を押すことにより、前の画面に切り替わります。                                            |
| 1234                                                 | "TOTAL COUNT": 積算流量(質量)<br>"TOTAL COUNT (SOLID)": 積質(因形分質量)流量                        |
| ×0.01 kg                                             |                                                                                      |
|                                                      |                                                                                      |
| MODE   ERR.   PAGE   PAGE<br>MENU   LOG.   UP   DOWN |                                                                                      |
| ↓ J                                                  |                                                                                      |
|                                                      | ← R U N モード表示画面 3                                                                    |
| FLOW RATE 3/5                                        | ファンクションキーの "PAGE UP" を押すことにより、次の画面に、またファン                                            |
| kg∕h<br>FLOW RATE (SOLID)                            | クションキーの PAGE DOWN を押すことにより、前の画面に切り替わります。<br>"FLOW RATE":瞬時流量(質量)                     |
| O<br>ka∕h                                            | "FLOW RATE (SOLID)":瞬時(固形分質量)流量                                                      |
|                                                      |                                                                                      |
| MODE   ERR.   PAGE   PAGE                            |                                                                                      |
| MENU   LOG.   UP   DOWN                              |                                                                                      |
|                                                      |                                                                                      |
| TEMPERATURE 4/5                                      | $\leftarrow$ RUNモード表示画面4                                                             |
| 0. 00                                                | ファンクンヨンキーの PAGE UP を押すことにより、次の画面に、またファン<br>クションキーの "PAGE DOWN"を押すことにより、前の画面に切り替わります。 |
| DENSITY PERIOD                                       | "TEMPERATURE":温度                                                                     |
| 99999.9<br><sup>µs</sup>                             | "DENSITY PERIOD":密度周期                                                                |
|                                                      | ※ 温度または密度周期の小数点位置は選択単位により異なります。 (温度の小数点<br>位置については"①温度入力単位設定 (UNIT) P51"、密度周期の小数点位置に |
| MODE   ERR,   PAGE   PAGE                            | ついては"①密度パルス入力単位設定(UNIT) P72"を参照してください。)                                              |
|                                                      |                                                                                      |
| •                                                    | ← R U N モード表示画面 5                                                                    |
| METER ERROR 5/5                                      | ファンクションキーの"PAGE DOWN"を押すことにより、前の画面に切り替わ                                              |
|                                                      | ります。                                                                                 |
| 1. 00                                                | METER ERROR :                                                                        |
| %                                                    |                                                                                      |
|                                                      |                                                                                      |
| MODE   ERR.     PAGE<br>MENU   LOG.     DOWN         |                                                                                      |

5.4.9 EL4321振動管式密度計用密度演算器(気体)

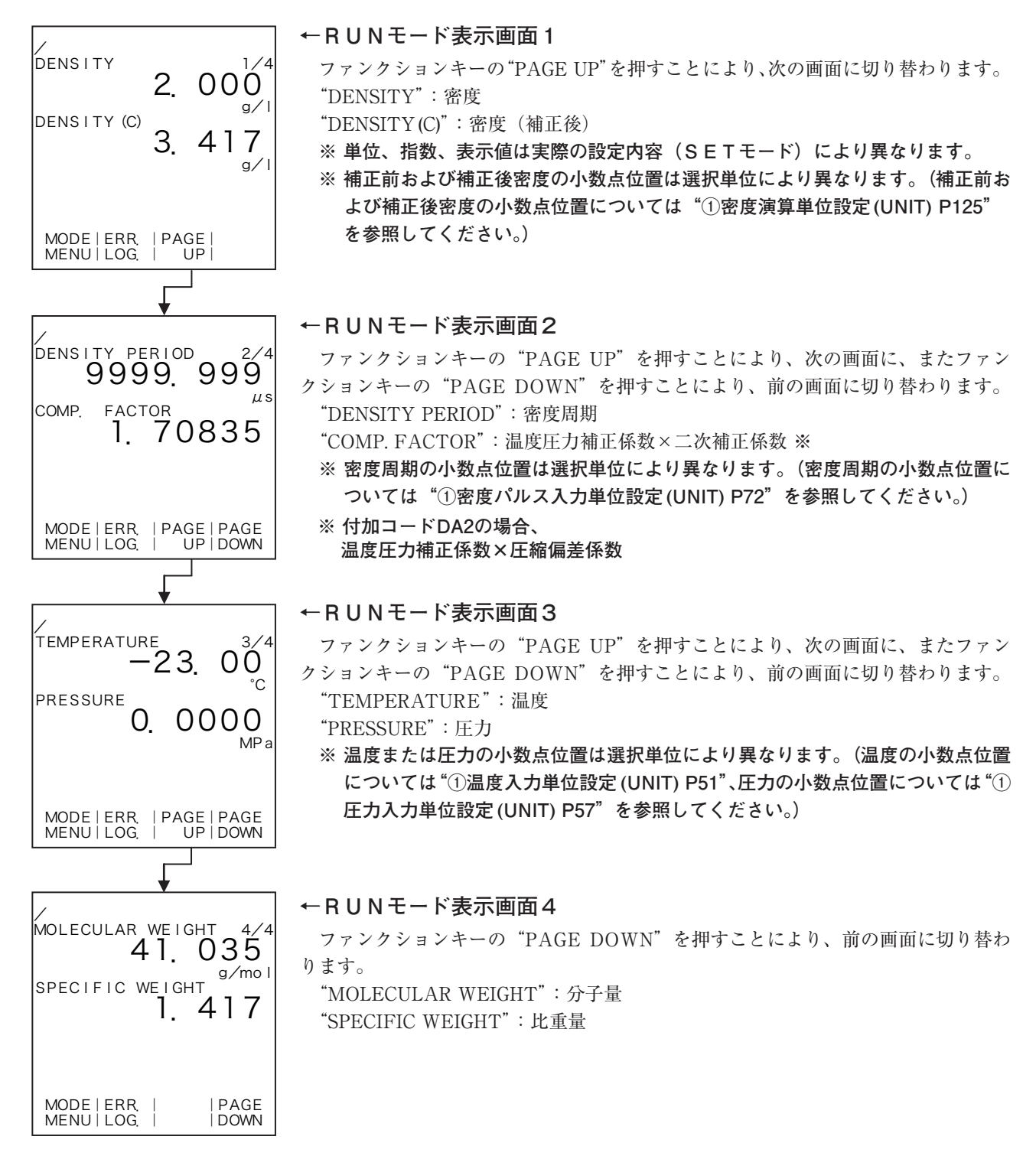

32

5.4.10 EL4401ブレンド油 温度補正用流量演算器

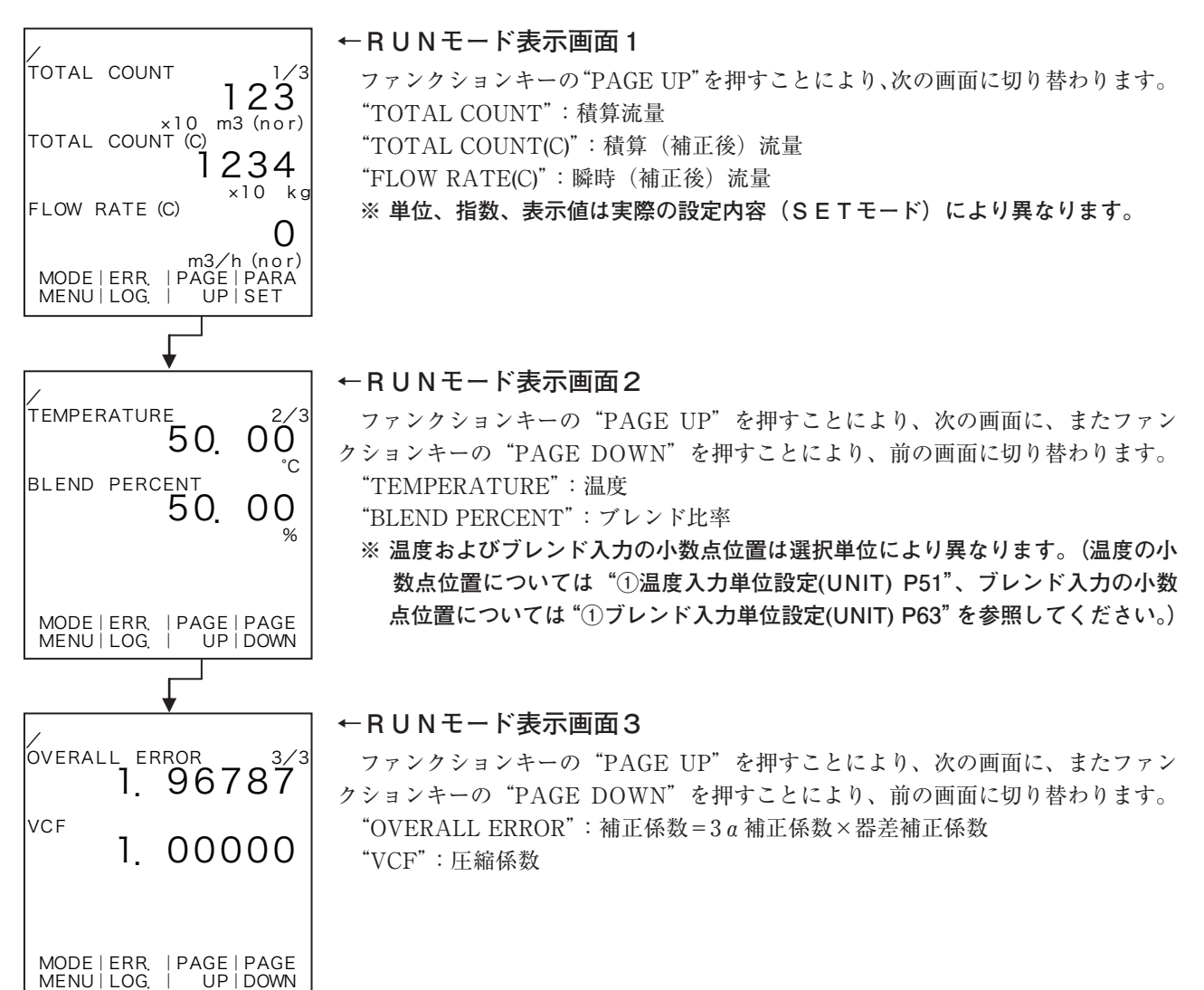

5.4.11 EL4501マルチ温度補正用流量演算器(液体)

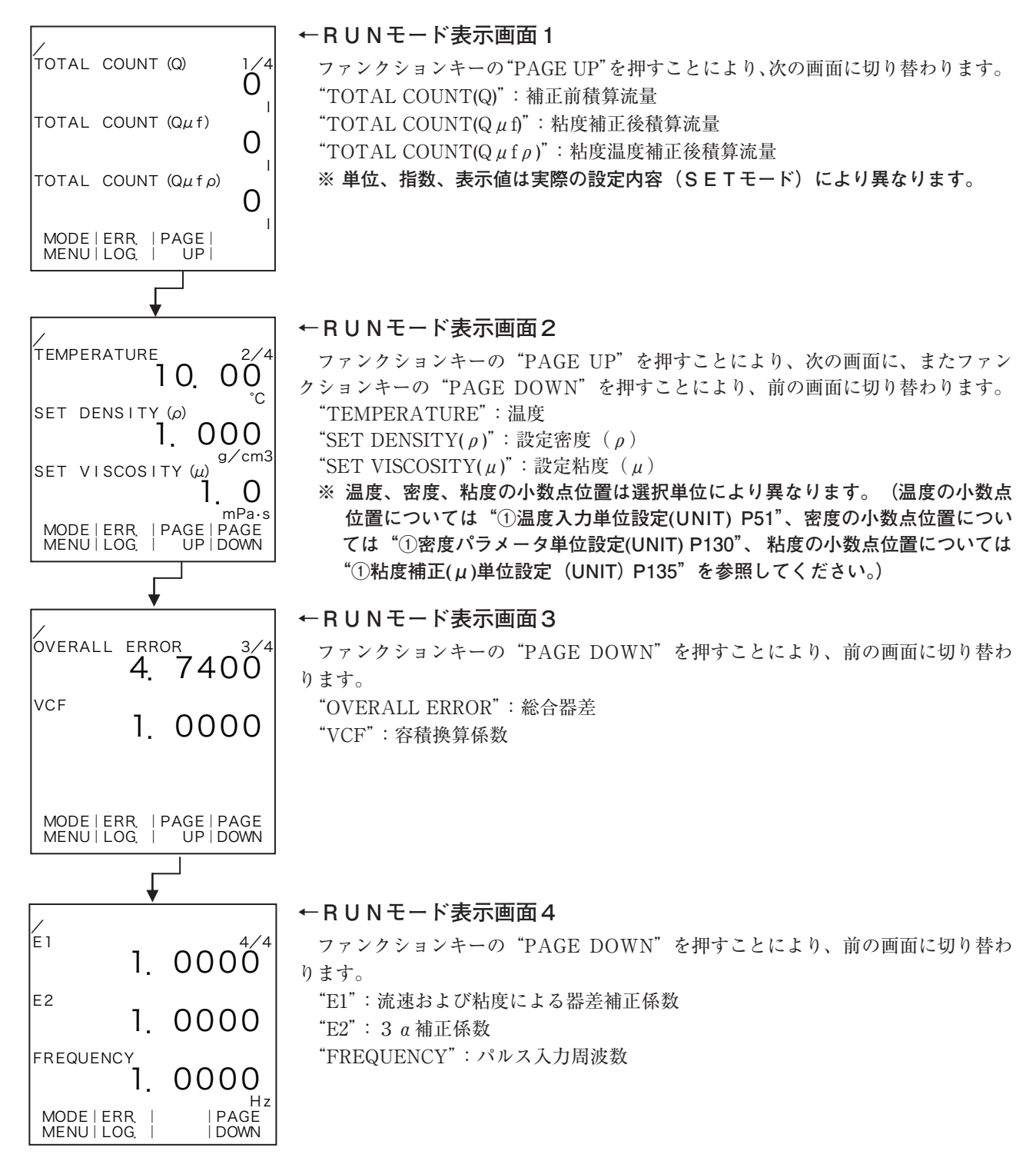

## 6. SETモード

SETモードは、演算に必要なパラメータや入出力のベース/フルスケール、単位などのパラメータを 設定するモードです。このモードは演算を実行しながら処理されます。

#### 6.1 メニュー構成

SETモードは、次の4段階から構成されています。

- 1 メインメニュー
- 2 サブメニュー
- 3 設定画面(数値設定または選択設定画面)
- 4 パルス出力分周値段設定画面

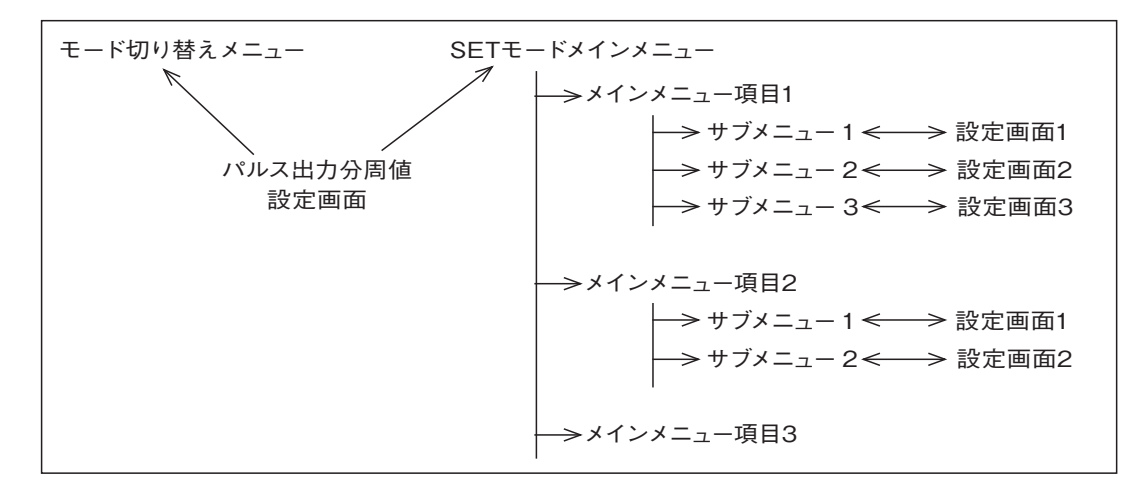

#### 6.2 SETモードメインメニュー画面

まず、モード切り替えメニュー画面からSETモードに切り替えますと、SETモードメインメニュー 画面になります。この画面から各項目を選択します。

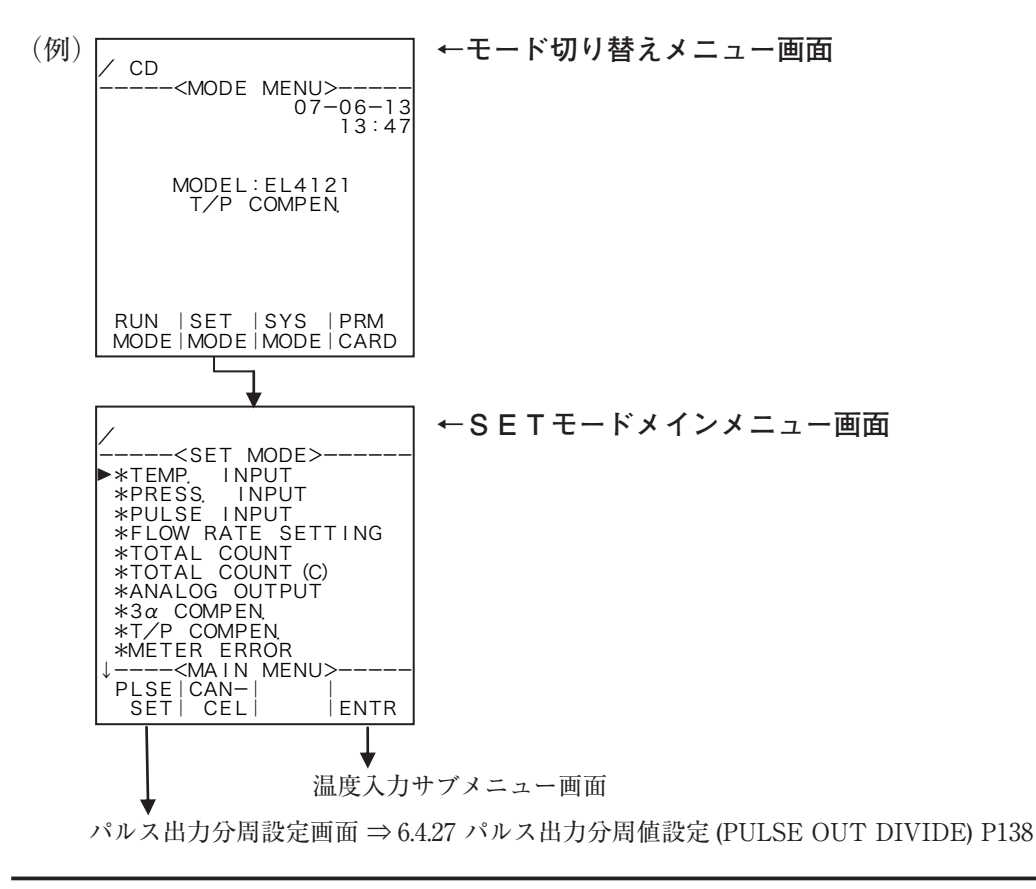

35

## 6.2.1 各機種のSETモードメインメニュー設定項目一覧

## (1) EL4101スチーム流量演算器(飽和蒸気用)

|                                            | *PRES   |
|--------------------------------------------|---------|
| /<br><set mode=""></set>                   | *PULS   |
| ▶*PRESS. INPUT<br>*PULSE INPUT             | *FLOW   |
| *FLOW RATE SETTING<br>*TOTAL COUNT1        | * TOTA  |
| *TOTAL COUNT2                              | * TOTA  |
| *METER ERROR                               | * ANAI  |
| *SPEC WEIGHT (SAT)<br>*SPEC ENTHALPY (SAT) | *METH   |
| *FLOW RAIE                                 | * SPEC. |
| PLSE CAN-   <br>  SET  CEL   ENTR          | * SPEC. |
|                                            |         |

| *PRESS. INPUT(圧力入力設定)           | P55 |
|---------------------------------|-----|
| *PULSE INPUT(パルス入力設定)           | P66 |
| *FLOW RATE SETTING(瞬時流量計測設定)    | P67 |
| *TOTAL COUNT1(積算カウント 1 設定)      | P74 |
| * TOTAL COUNT2(積算カウント 2 設定)     | P74 |
| * ANALOG OUTPUT(アナログ出力設定)       | P76 |
| *METER ERROR(器差補正設定)            | P85 |
| *SPEC. WEIGHT(SAT)(相対密度(比重量)設定) | P91 |
| *SPEC. ENTHALPY(SAT)(比エンタルピ設定)  | P93 |
| *FLOW RATE(瞬時流量設定)              | P95 |

#### (2) EL4111スチーム流量演算器(過熱蒸気用)

|                                             | * TEMP. INPUT(温度入力設定)           | P48 |
|---------------------------------------------|---------------------------------|-----|
| <set mode=""></set>                         | *PRESS. INPUT(圧力入力設定)           | P55 |
| *TEMP. INPUT<br>*PRESS. INPUT               | * PULSE INPUT(パルス入力設定)          | P66 |
| *PULSE INPUT<br>*FLOW RATE SETTING          | *FLOW RATE SETTING(瞬時流量計測設定)    | P67 |
| *TOTAL COUNT1                               | *TOTAL COUNT1(積算カウント1設定)        | P74 |
| *ANALOG OUTPUT                              | *TOTAL COUNT2(積算カウント2設定)        | P74 |
| *METER ERROR                                | * ANALOG OUTPUT(アナログ出力設定)       | P76 |
| *SPEC WEIGHT (SUP)<br><main menu=""></main> | *3 a COMPEN. (3 a 補正設定)         | P80 |
| PLSE CAN-   <br>SET  CEL   ENTR             | *METER ERROR(器差補正設定)            | P85 |
|                                             | *SPEC. WEIGHT(SUP)(相対密度(比重量)設定) | P92 |
|                                             |                                 |     |

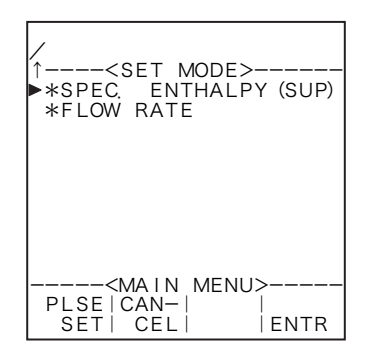

| *SPEC. ENTHALPY(SUP)(比エンタルピ設定) | P94 |
|--------------------------------|-----|
| *FLOW RATE(瞬時流量設定)             | P95 |

## (3) EL4121温度圧力補正用流量演算器(気体)

| 1                                         | *TEMP. INPUT(温度入力設定)            | P48 |
|-------------------------------------------|---------------------------------|-----|
| <set mode=""></set>                       | *PRESS. INPUT(圧力入力設定)           | P55 |
| *PRESS. INPUT                             | *PULSE INPUT(パルス入力設定)           | P66 |
| *PULSE INPUT<br>*FLOW RATE SETTING        | *FLOW RATE SETTING(瞬時流量計測設定)    | P67 |
| *TOTAL COUNT<br>*TOTAL COUNT (C)          | * TOTAL COUNT(積算カウント設定)         | P74 |
| *ANALOG OUTPUT                            | * TOTAL COUNT(C)(積算カウント(補正後)設定) | P74 |
| *T/P COMPEN                               | * ANALOG OUTPUT(アナログ出力設定)       | P76 |
| *METER ERROR<br>↓ <main_menu></main_menu> | * 3 a COMPEN. (3 a 補正係数設定)      | P80 |
| PLSE CAN-   <br>SET  CEL   ENTR           | *T/P COMPEN.(温度圧力補正係数設定)        | P83 |
|                                           | *METER ERROR (器差補正設定)           | P85 |
|                                           |                                 |     |
| /<br>↑ <set mode=""><br/>►*QUADRATIC COMPEN<br/>*FLOW RATE<br/>*FLOW RATE (C)</set> | *QUADRATIC COMPEN. (二次補正係数設定) ※<br>*FLOW RATE (瞬時流量演算設定)<br>*FLOW RATE (C) (瞬時流量(補正後)演算設定)<br>※付加コードDA2の場合、<br>二次補正係数設定の項目が消え、<br>COMPRESSION FACTOR (圧縮偏差設定)が追加 P.138 | P88<br>P95<br>P95 |
|-------------------------------------------------------------------------------------|----------------------------------------------------------------------------------------------------|-------------------|
| <main menu=""><br/>PLSE CAN-   <br/>SET CEL   ENTR</main>                           |                                                                                                    |                   |

# (4) EL4131温度補正用流量演算器(液体)

|                                    | *TEMP. INPUT(温度入力設定)           | P48 |
|------------------------------------|--------------------------------|-----|
| /<br><set mode=""></set>           | * PULSE INPUT(パルス入力設定)         | P66 |
| ▶*TEMP. INPUT<br>*PULSE INPUT      | *FLOW RATE SETTING(瞬時流量計測設定)   | P67 |
| *FLOW RATE SETTING<br>*TOTAL COUNT | *TOTAL COUNT(積算カウント設定)         | P74 |
| *TOTAL COUNT (C)                   | *TOTAL COUNT(C)(積算カウント(補正後)設定) | P74 |
| *METER ERROR                       | * ANALOG OUTPUT(アナログ出力設定)      | P76 |
| *FLOW RATE<br>*FLOW RATE (C)       | *METER ERROR(器差補正設定)           | P85 |
|                                    | *FLOW RATE(瞬時流量演算設定)           | P95 |
| PLSE CAN-   <br>  SET  CEL   ENTR  | *FLOW RATE(C)(瞬時流量(補正後)演算設定)   | P95 |
|                                    | * TEMP. COMPEN. (温度補正係数設定)     | P97 |

## (5) EL4201温度圧力補正用流量演算器(気体質量換算)

|                                                                           | Г 40 |
|---------------------------------------------------------------------------|------|
| / <set_mode> *PRESS. INPUT (圧力入力設定)</set_mode>                            | P55  |
| ▶*TEMP_INPUT + PULSE INPUT (パルス入力設定)                                      | P66  |
| *PULSE INPUT<br>  *FLOW BATE SETTING   *FLOW RATE SETTING (瞬時流量計測設定)      | P67  |
| *TOTAL COUNT *TOTAL COUNT (積算カウント設定)                                      | P74  |
| *ANALOG OUTPUT<br>*TOTAL COUNT (C) (積算カウント (補正後質量) 設定)                    | P74  |
| *ANALOG OUTPUT (アナログ出力設定)                                                 | P76  |
| *METER ERROR<br> ↓ <main menu=""> <b>*3</b> a COMPEN. (3 a 補正係数設定)</main> | P80  |
| PLSE   CAN−                                                               | P83  |
| *METER ERROR(器差補正設定)                                                      | P85  |
|                                                                           |      |
| *QUADRATIC COMPEN (二次補正係数設定) ※                                            | P88  |
| ↓ ↓ ↓ ↓ ↓ ↓ ↓ ↓ ↓ ↓ ↓ ↓ ↓ ↓ ↓ ↓ ↓ ↓ ↓                                     | P95  |
| ▶*QUADRATIC COMPEN<br>*FLOW RATE *FLOW RATE (C) (瞬時流量(補正後質量)演算設定)         | P95  |
| *FLOW RATE (C)<br>*DENSITY(密度值設定)                                         | P100 |
| ※ 付加コードDA2の場合、                                                            |      |
| 二次補正係数設定の項目が消え、                                                           |      |
| COMPRESSION FACTOR(圧縮偏差設定)が追加 P.138                                       |      |
| <main menu=""></main>                                                     |      |
| PLSE CAN-   <br>SET  CAL   ENTR                                           |      |

## (6) EL4211温度補正用流量演算器(液体質量換算)

| ,                                          | * TEMP. INPUT(温度入力設定)            | P48  |
|--------------------------------------------|----------------------------------|------|
| /<br>  <set mode=""></set>                 | *PULSE INPUT(パルス入力設定)            | P66  |
| ▶*TEMP. INPUT<br>*PULSE INPUT              | *FLOW RATE SETTING(瞬時流量計測設定)     | P67  |
| *FLOW RATE SETTING                         | *TOTAL COUNT(積算カウント設定)           | P74  |
| *TOTAL COUNT (C)                           | *TOTAL COUNT(C)(積算カウント(補正後質量)設定) | P74  |
| *METER ERROR                               | * ANALOG OUTPUT(アナログ出力設定)        | P76  |
| *FLOW RATE<br>*FLOW RATE (C)               | *METER ERROR(器差補正設定)             | P85  |
| *TEMP. COMPEN.<br> ↓ <main menu=""></main> | *FLOW RATE(瞬時流量演算設定)             | P95  |
| PLSE CAN-   <br>  SET  CEL   ENTR          | *FLOW RATE(C)(瞬時流量(補正後質量)演算設定)   | P95  |
|                                            | * TEMP. COMPEN.(温度補正係数設定)        | P83  |
|                                            |                                  |      |
| /                                          | *DENSITY(密度值設定)                  | P100 |

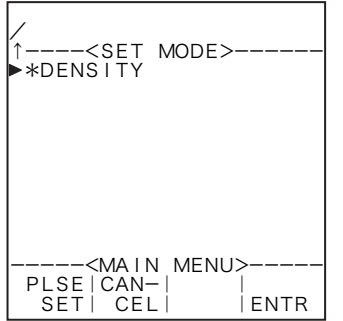

|           | NU>  |
|-----------|------|
| SET   CEL | ENTR |

## (7) EL4301質量流量計用密度演算器

| <set mode=""><br/>►*TEMP. INPUT<br/>*DENS. PULSE INPUT<br/>*ANALOG OUTPUT<br/>*DENSITY PARAMETER</set> |
|----------------------------------------------------------------------------------------------------|
| <main menu=""><br/>PLSE CAN-   <br/>SET  CEL   ENTR</main>                                             |

| *TEMP. INPUT(温度入力設定)       | P48  |
|----------------------------|------|
| *DENS.PULSE INPUT(密度パルス入力) | P72  |
| *ANALOG OUTPUT(アナログ出力設定)   | P76  |
| *DENSITY PARAMETER(密度演算設定) | P102 |

## (8) EL4311質量流量計用密度演算器(固形分流量演算機能付)

| ,                                       | *TEMP. INPUT(温度入力設定)               | P48  |
|-----------------------------------------|------------------------------------|------|
| /<br>  <set mode=""></set>              | *PULSE INPUT(パルス入力設定)              | P66  |
| ▶*TEMP. INPUT<br>*PULSE INPUT           | *FLOW RATE SETTING(瞬時流量計測設定)       | P67  |
| *FLOW RATE SETTING<br>*DENS PULSE INPUT | *DENS.PULSE INPUT(密度パルス入力)         | P72  |
| *TOTAL COUNT                            | *TOTAL COUNT(積算カウント設定)             | P74  |
| *ANALOG OUTPUT                          | *TOTAL COUNT(SOLID)(積算カウント(固形分)設定) | P74  |
| *FLOW (SOLID) PARA                      | * ANALOG OUTPUT(アナログ出力設定)          | P76  |
| ↓ <main menu=""></main>                 | *METER ERROR(器差補正設定)               | P85  |
| PLSE CAN-   <br>  SET  CEL   ENTR       | *FLOW(SOLID)PARA.(固形分流量演算設定)       | P120 |
|                                         | *FLOW RATE(瞬時流量演算設定)               | P95  |

| /<br>↑ <set mode=""><br/>▶*FLOW RATE (SOLID)<br/>*DENSITY PARAMETER</set> |
|---------------------------------------------------------------------------|
| <main menu=""><br/>PLSE CAN-   <br/>SET  CEL   ENTR</main>                |

| *FLOW RATE(SOLID)(瞬時流量(固形分)演算設定) | P95  |
|----------------------------------|------|
| *DENSITY PARAMETER(密度演算設定)       | P111 |

## (9) EL4321 振動管式密度計用密度演算器 (気体)

| /                                  | *TEMP. INPUT(温度入力設定)                | P48  |
|------------------------------------|-------------------------------------|------|
| <set mode=""></set>                | *PRESS. INPUT(圧力入力設定)               | P55  |
| *PRESS, INPUT                      | *DENS.PULSE INPUT(密度パルス入力)          | P72  |
| *ANALOG OUTPUT                     | * ANALOG OUTPUT(アナログ出力設定)           | P76  |
| *I/P COMPEN.<br>*QUADRATIC COMPEN. | *T/P COMPEN. (温圧補正係数設定)             | P83  |
| *DENSITY PARAMETER                 | *QUADRATIC COMPEN.(二次補正係数)※         | P88  |
|                                    | *DENSITY PARAMETER(密度演算設定)          | P123 |
| <main menu=""></main>              | ※ 付加コードDA2の場合、                      |      |
| SET CEL ENTR                       | 二次補正係数設定の項目が消え、                     |      |
|                                    | COMPRESSION FACTOR(圧縮偏差設定)が追加 P.138 |      |

## (10) EL4401ブレンド油 温度補正用流量演算器

| <set mode=""><br/>*TEMP, INPUT<br/>*BLEND INPUT<br/>*PULSE INPUT<br/>*FLOW RATE SETTING<br/>*TOTAL COUNT<br/>*TOTAL COUNT (C)<br/>*FLOW RATE (C)<br/>*ANALOG OUTPUT<br/>*3α COMPEN<br/>*DENSITY PARAMETER<br/>↓<main menu=""><br/>PLSE  CAN-   </main></set> |
|----------------------------------------------------------------------------------------------------|
| PLSE   CAN-   <br>SET   CEL   ENTR                                                                                                    |

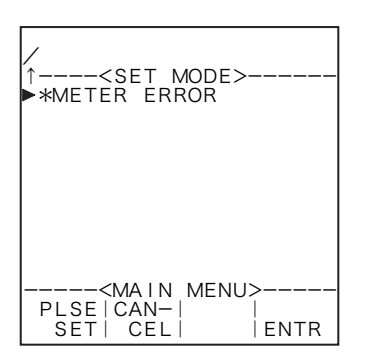

| *TEMP. INPUT(温度入力設定)            | P48  |
|---------------------------------|------|
| *BLEND INPUT(ブレンド入力設定)          | P62  |
| *PULSE INPUT(パルス入力設定)           | P66  |
| *FLOW RATE SETTING(瞬時流量計測設定)    | P67  |
| *TOTAL COUNT(積算カウント設定)          | P74  |
| * TOTAL COUNT(C)(積算カウント(補正後)設定) | P74  |
| *FLOW RATE(C)(瞬時流量(補正後)演算設定)    | P95  |
| *ANALOG OUTPUT(アナログ出力設定)        | P76  |
| *3 a COMPEN. (3 a 補正係数設定)       | P80  |
| *DENSITY PARAMETER(密度設定)        | P130 |
|                                 |      |

| *METER ERROR | (器差補正設定) |
|--------------|----------|
|--------------|----------|

P85

(11) EL4501マルチ温度補正用流量演算器(液体)

| 1                                      | *TEMP. INPUT(温度入力設定)                          | P48   |
|----------------------------------------|-----------------------------------------------|-------|
| <set mode=""></set>                    | *PULSE INPUT(パルス入力設定)                         | P66   |
| *PULSE INPUT                           | *TOTAL COUNT(Q)(積算カウント設定)                     | P74   |
| *TOTAL COUNT (Q)<br>*TOTAL COUNT (Qµf) | *TOTAL COUNT(Qµf)(積算カウント(粘度補正後)設定)            | P74   |
| *TOTAL COUNT (Qμfρ)<br>*ANALOG OUTPUT  | <b>*</b> TOTAL COUNT(Qµfρ)(積算カウント(粘度温度補正後) 設定 | ) P74 |
| $*3\alpha$ COMPEN.<br>*DENSITY (0)     | *ANALOG OUTPUT(アナログ出力設定)                      | P76   |
| $*VISCOSITY COMP. (\mu)$               | <b>*3</b> a COMPEN. (3 a 補正係数設定)              | P80   |
| <main_menu></main_menu>                | *DENSITY ( $\rho$ ) (密度 ( $\rho$ ) 設定)        | P132  |
| SET   CEL   ENTR                       | *VISCOSITY COMP. (μ)(粘度補正 (μ) 設定)             | P134  |

## 6.3 SETモードサブメニュー画面

メインメニュー画面からファンクションキーの"ENTR"を押すことにより、カーソル位置の項目に ついてのサブメニュー画面に切り替わります。サブメニュー画面では、選択された項目について更に詳 細な項目と、それぞれの設定内容が表示されます。設定内容の確認などは、この画面で行うことができ ます。

(例) 温度入力1

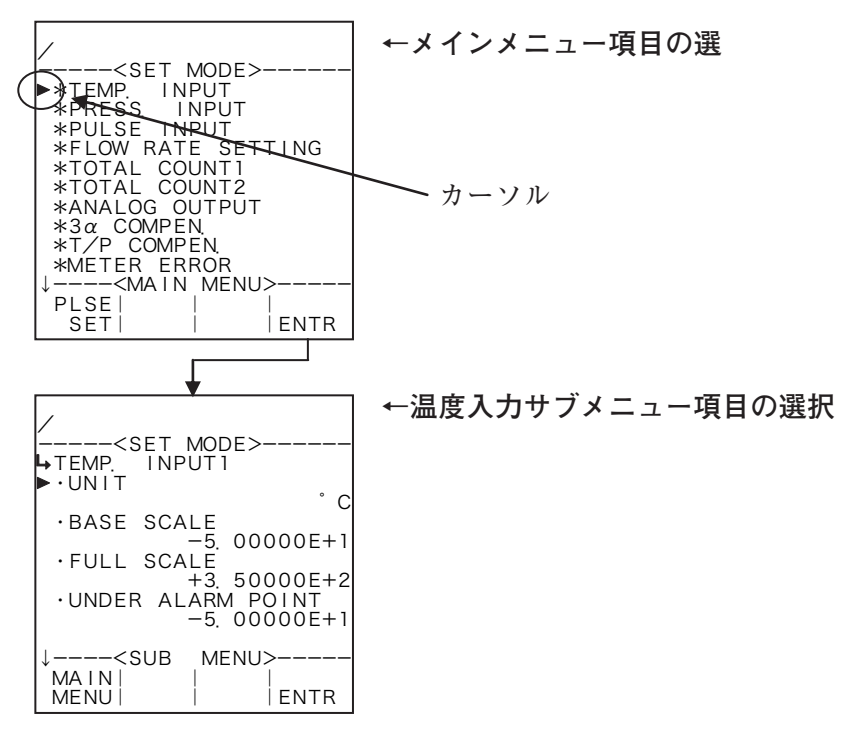

## (1) 数值設定画面(INPUT)

サブメニュー画面から数値についての項目が選択された場合、この画面が表示されます。この画面では、 選択された項目について、数値の設定を行います。

まず、数値編集エリアにおいて数値を変更します。左右キーによりカーソルを移動させ、上下キーにより数値を増減します(符号の場合は "+" と "-" が交互に表示されます)。

ファンクションキーの"ENTR"を押すことにより、現在設定されている値の表示が数値編集エリア で変更した値に変わります。ファンクションキーの"EXIT"を押すことにより、サブメニュー画面に戻 り、温度入力のベース値に対する設定は完了です。

(例) 温度入力1

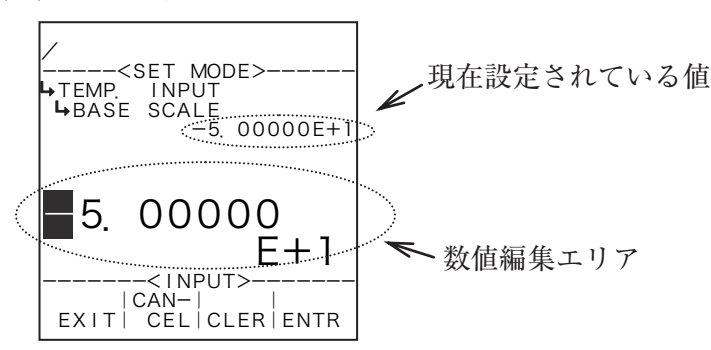

(例) 温度入力のベース値を-50℃から-30℃に変更する場合

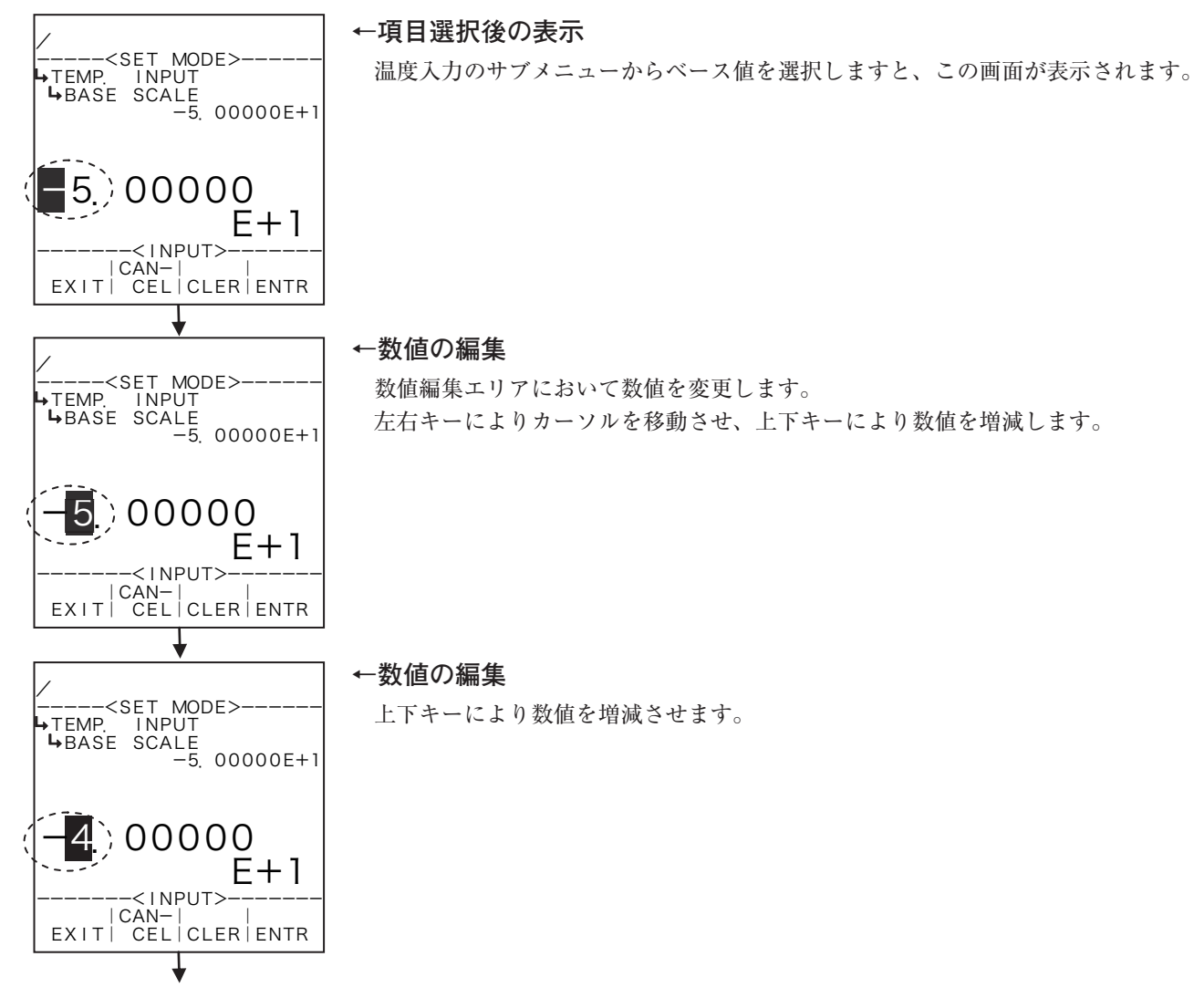

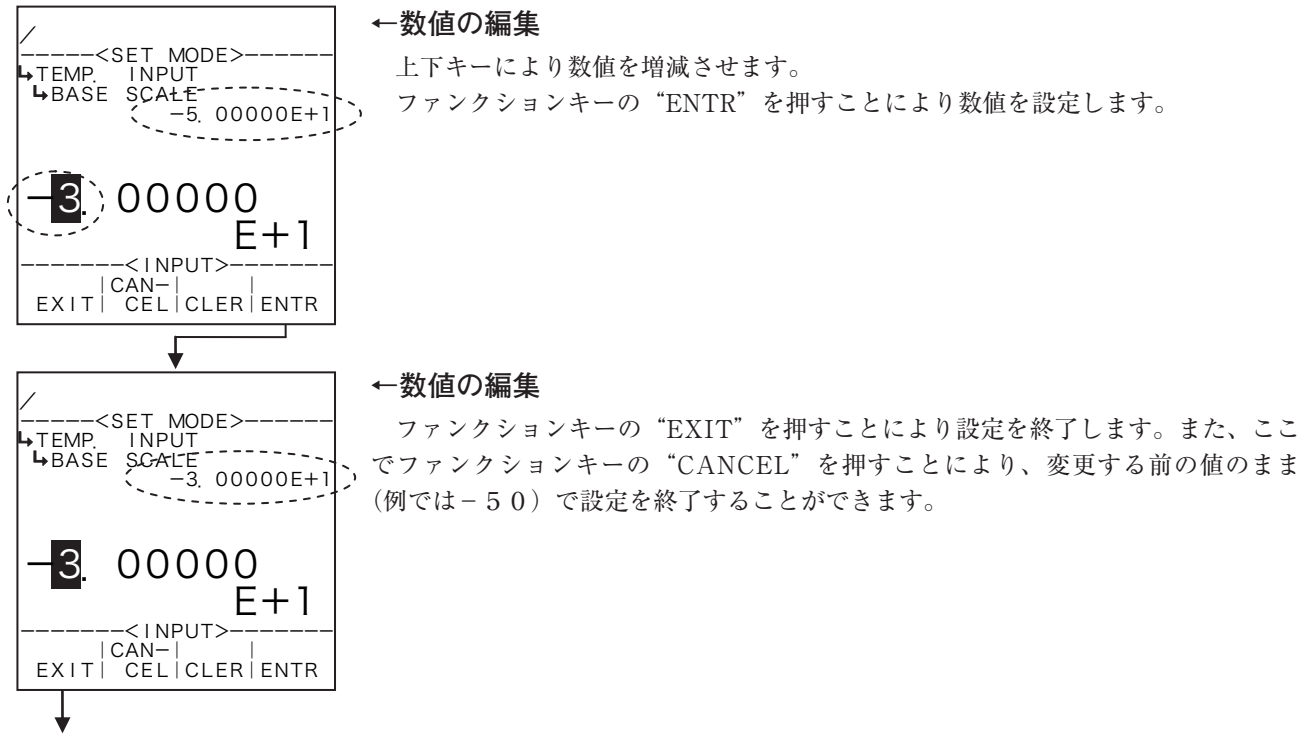

設定終了

① "CLER"を押した場合

ファンクションキーの "CLER"を押すと、編集エリアの数値をすべて0にすることができます。

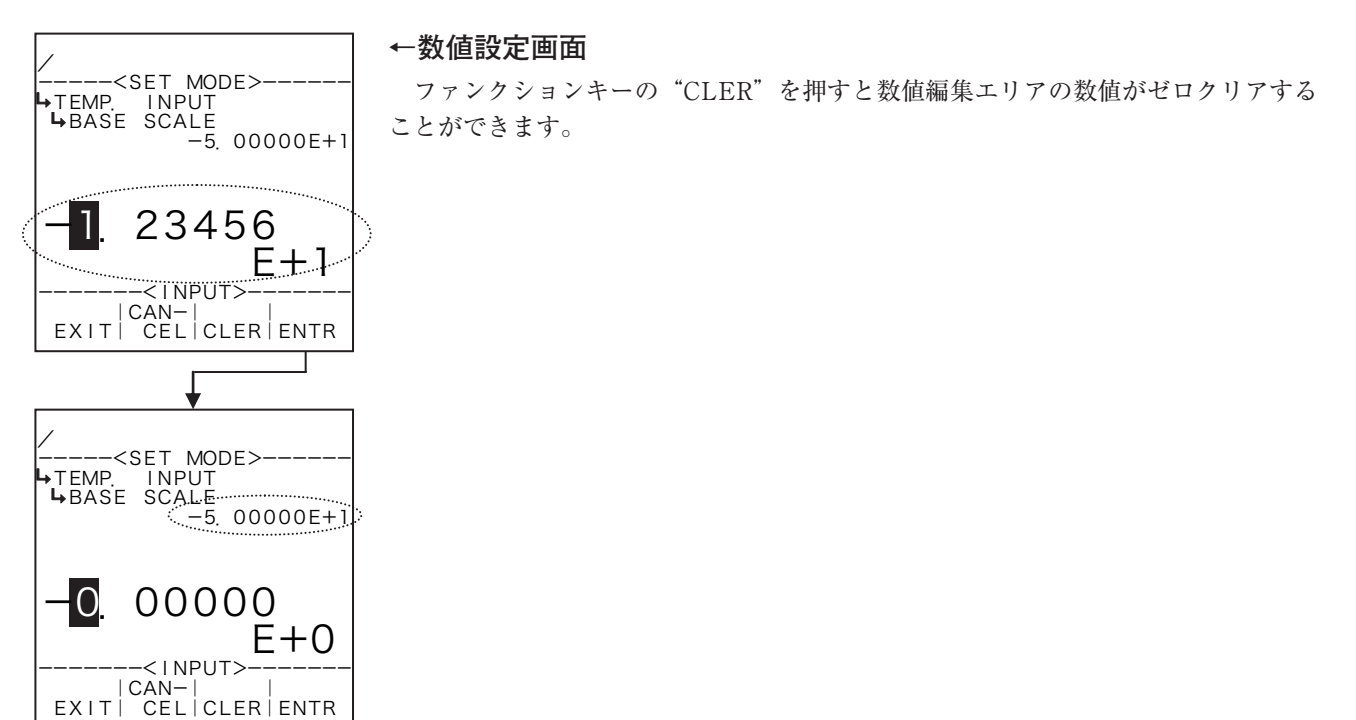

# ② "CANCEL"を押した場合

ファンクションキーの"CANCEL"を押すと、ファンクションキーの"ENTR"を押し現在設定され ている値の表示が数値編集エリアで変更した値に変わっていても、変更した内容を元に戻してサブメ ニュー画面に戻ることができます。

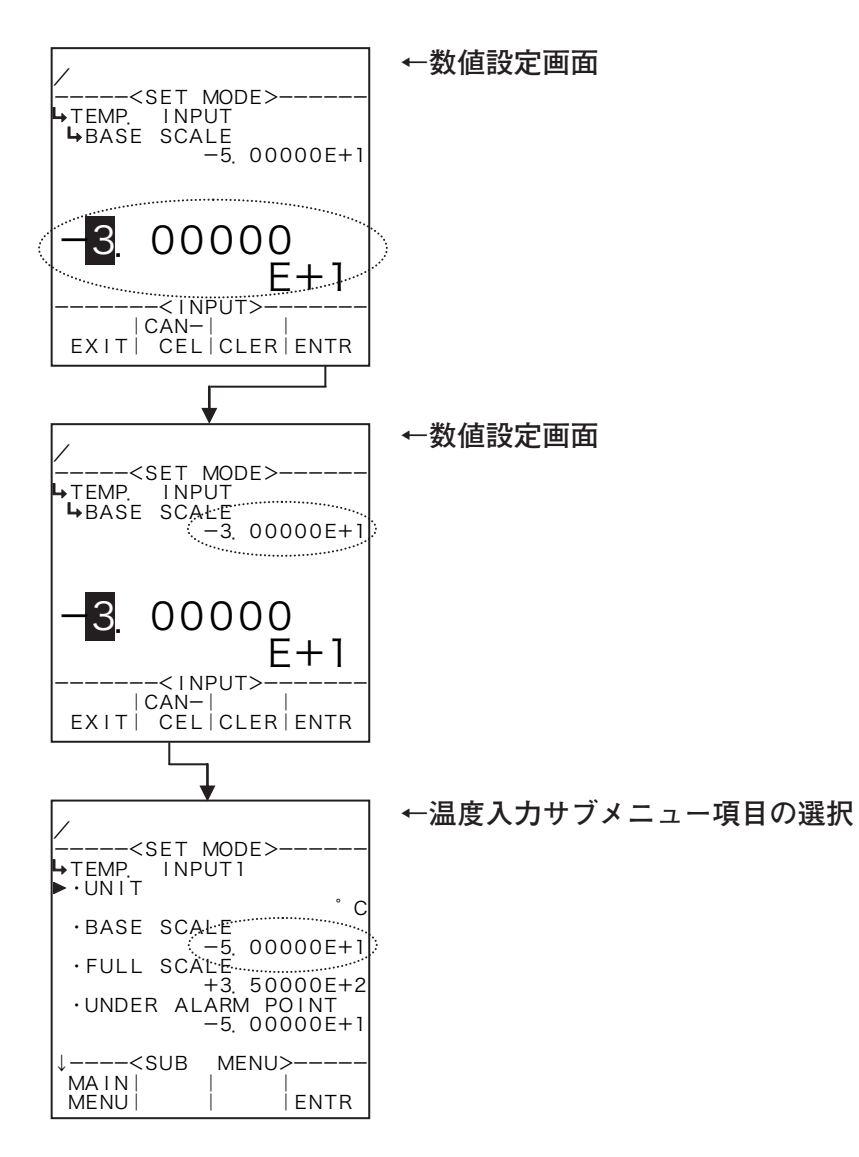

## (2) 選択設定画面(SELECT)

サブメニュー画面において、選択設定の項目を選択した場合、この画面が表示されます。この画面では、 選択された項目について、表示される選択肢の中から選択し設定を行います。

まず、メニュー項目のタイトル表示の下に、現在設定されている内容が表示されます。次の行の左側、 選択肢表示エリアに選択可能な項目が表示されます。方向キーの上下によりカーソルを移動させ、選択 したい項目にあわせます。ファンクションキーの"ENTR"を押すことにより現在設定されている内容が、 カーソルの示す内容に変更されます。変更を確認しましたら、ファンクションキーの"EXIT"を押すこ とにより、この項目についての設定が完了します。ファンクションキーの"EXIT"の代わりに、ファン クションキーの"CANCEL"を押しますと、ファンクションキーの"ENTR"により設定されている内 容が変更されていても、以前の設定のままこの項目を終了することができます。

(例) 温度入力1の単位設定画面

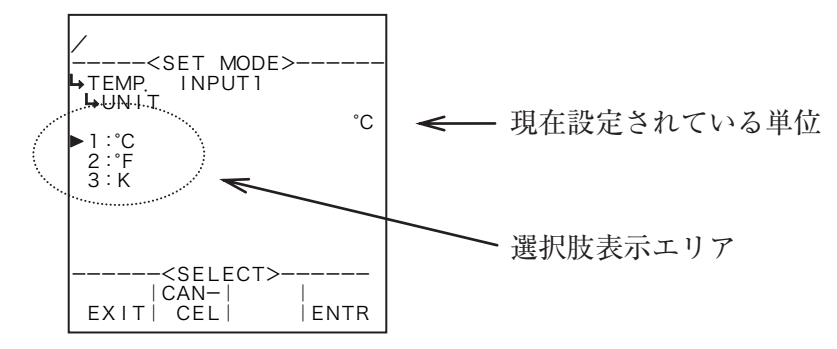

# ① "ENTR" を押した場合

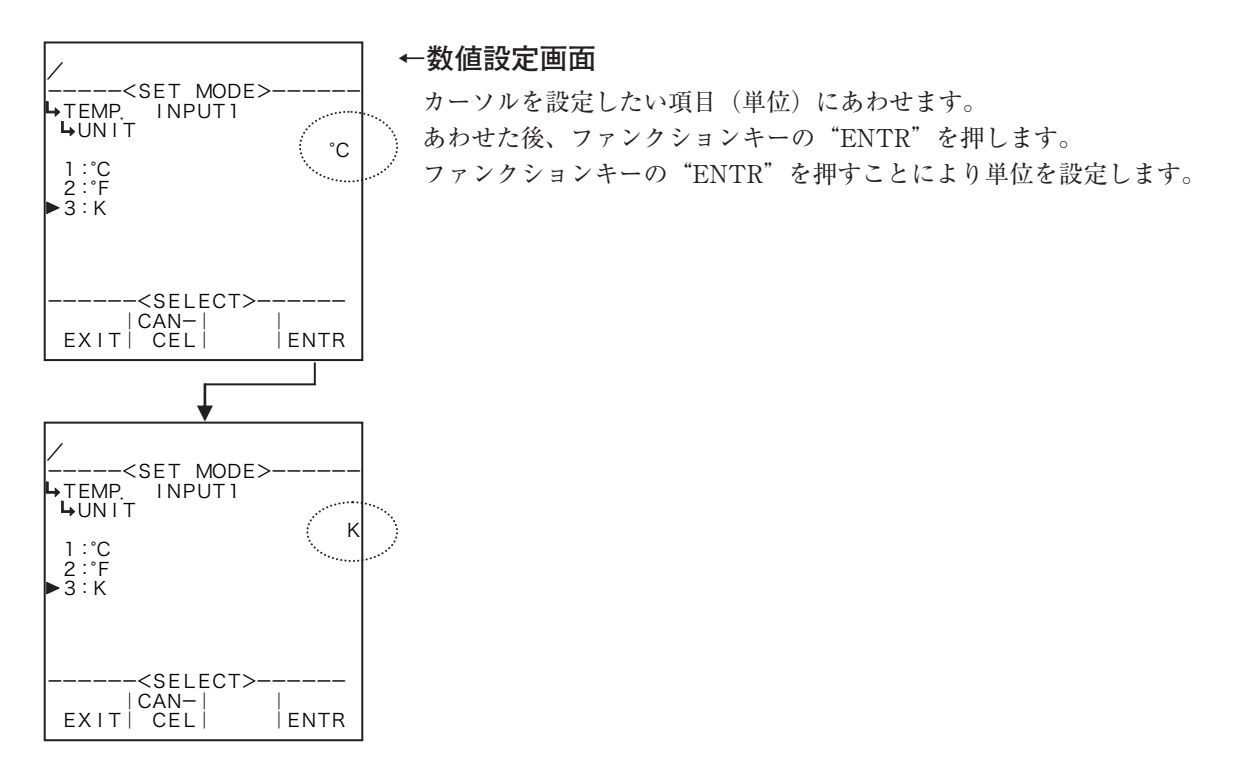

## 6.3.2 サブメニュー表示項目について

サブメニュー画面では各メインメニュー項目に対するサブメニュー設定項目がそれぞれ表示されます が、この時表示される項目は、現在の設定状態に対して設定する必要のある項目のみが表示され、設定 する必要のない項目は表示されません。

(例) SYSモードの温度入力の入力形式が1-5VとNONE(固定値)の場合、温度入力をNONEにした 場合、SETモードの温度入力設定のサブメニュー項目は、単位と固定値となりますが、1-5Vにしますと、 単位、ベース値、フルスケール値、アンダーアラームポイント値、オーバーアラームポイント値、アンダー フォールバック値、オーバーフォールバック値などが表示されます。

①1-5Vの場合

| /<br><set mode=""><br/>→TEMP. INPUT<br/>→ UNIT</set> |       |
|------------------------------------------------------|-------|
|                                                      | °C    |
| ·BASE SCALE                                          |       |
| -5. 00000                                            | E+1   |
| ·FULL SCALE                                          | EL 2  |
| TS. SUUUU                                            |       |
|                                                      | '⊨+1  |
| 5. 00000                                             | - · · |
| ↓ <sub menu=""></sub>                                |       |
| MAINI I                                              |       |
| MENUI I IEN                                          | ITR   |

② NONE(固定値)の場合

| /<br><set mode=""><br/>→TEMP. INPUT<br/>▶·UNIT</set> |
|------------------------------------------------------|
| · CONSTANT                                           |
| +1. 50000 E+1                                        |
|                                                      |
| <sub menu=""></sub>                                  |
| MENU   ENTR                                          |

6.4 サブメニュー設定項目

6.4.1 温度入力設定(TEMP. INPUT)

ここでは、温度に関する値として、単位、固定値(SYSモードにおいて入力形式をNONEにした場合)、 ベース値、フルスケール値、アンダーアラームポイント値、オーバーアラームポイント値、アンダーフォー ルバック値、オーバーフォールバック値、スムージング係数値を設定します。

※パラメータを設定する際に、入力形式(SYSモード)により定義が異なりますので入力形式を設定・ 確認した後にパラメータを設定してください

(1) Pt 100Ωの場合

入力形式(SYSモード)に"Pt100Ω"を選択した場合、各パラメータの定義は次のようなものとなります。 Pt100Ω入力の場合、ベース・フルスケール値の設定範囲が固定されています。この範囲内でベース値、 フルスケール値を設定してください(範囲外の値を設定しますと正常に動作しません)。また、ベース値、 フルスケール値はパルス出力の分周値を決定する際に参照されます。設定する値は演算の内容、標準ス パンの値等をよく確認して設定してください。

RUNモード表示の温度値は上限をオーバーアラームポイント値、下限をアンダーアラームポイント 値とする計測範囲内が入力に対応して表示されます。入力がこの範囲外の場合、オーバーまたはアンダー フォールバック値が表示されます。

(例)単位(UNIT):℃

ベース値 (BASE SCALE) :0° フルスケール値 (FULL SCALE) :160° アンダーアラームポイント値 (UNDER ALARM POINT) :-5° オーバーアラームポイント値 (OVER ALARM POINT) :165° アンダーフォールバック値 (UNDER FALLBACK) :5° オーバーフォールバック値 (OVER FALLBACK) :155°

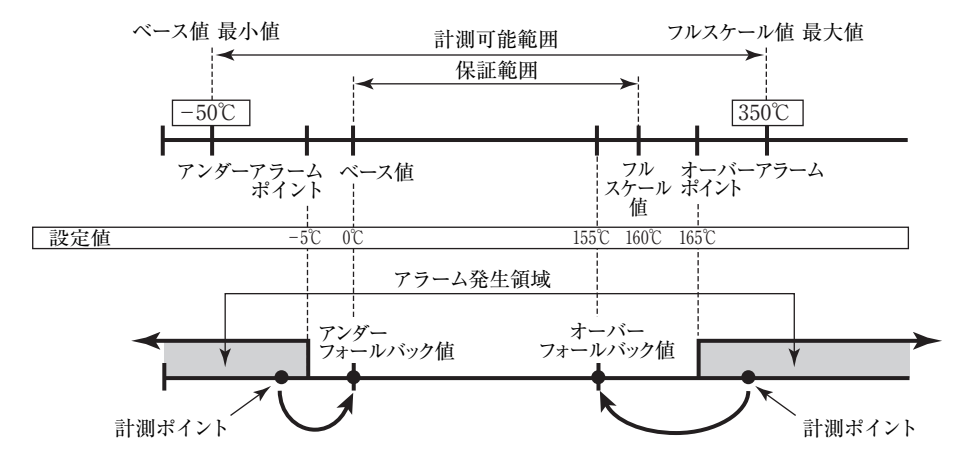

アラームポイント・フォールバック値の設定範囲は次のように決定されます。

(i) 下限 ベース値 – <br/>フルスケール値 – ベース値<br/>(ii) 上限 フルスケール値 + <br/>フルスケール値 – ベース値<br/>16×0.5

#### (2) 4-20mA、1-5Vの場合

入力形式(SYSモード)に"4-20mA"または"1-5V"を選択した場合、各パラメータの定義は次の ようなものとなります。

4-20mA、1-5V入力の場合、ベース・フルスケール値の設定範囲は機種(演算)によって異なります。 各機種により制限されている範囲内でベース値、フルスケール値を設定してください(範囲外の値を設 定しますと正常に動作しません)。また、ベース値、フルスケール値はパルス出力の分周値を決定する際 に参照されます。設定する値は演算の内容、標準スパンの値等をよく確認して設定してください。 RUNモード表示の温度値は上限をオーバーアラームポイント値、下限をアンダーアラームポイント 値とする計測範囲内が、入力に対応して表示されます。入力がこの範囲外の場合、オーバーまたはアンダー フォールバック値が表示されます。

(例)単位 (UNIT):℃

ベース値 (BASE SCALE):0° フルスケール値 (FULL SCALE):160° アンダーアラームポイント値 (UNDER ALARM POINT):-5° オーバーアラームポイント値 (OVER ALARM POINT):165° アンダーフォールバック値 (UNDER FALLBACK):0° オーバーフォールバック値 (OVER FALLBACK):160°

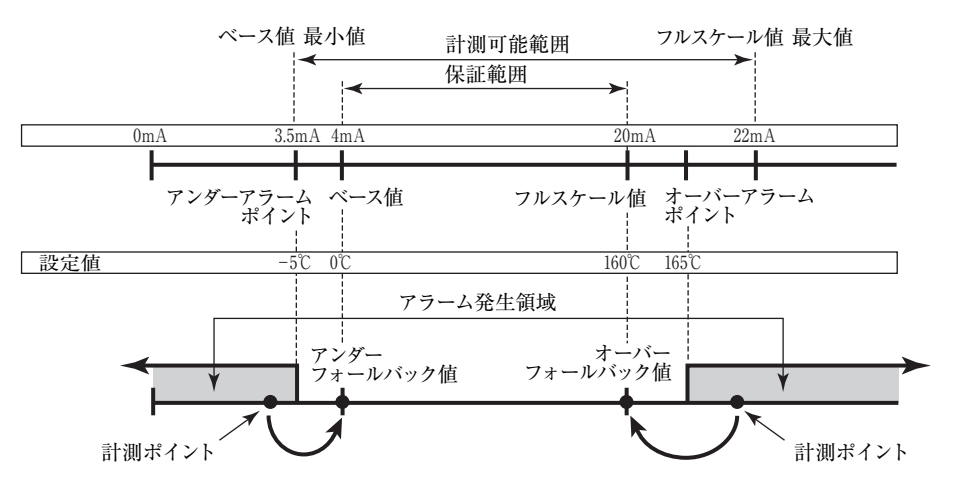

## (3) 5mV/℃、10mV/℃の場合

入力形式 (SYSモード) に "5mV/ $\mathbb{C}$ 、10mV/ $\mathbb{C}$ " を選択した場合、各パラメータの定義は次のようなものとなります。

5mV/℃、10mV/℃入力の場合、ベース・フルスケール値の設定範囲は10mV/℃により、-50℃~ 150℃で固定となります。また、ベース値、フルスケール値はパルス出力の分周値を決定する際に参照さ れます。設定する値は演算の内容、標準スパンの値等をよく確認して設定してください。

RUNモード表示の温度値は上限をオーバーアラームポイント値、下限をアンダーアラームポイント 値とする計測範囲内が、入力に対応して表示されます。入力がこの範囲外の場合、オーバーまたはアンダー フォールバック値が表示されます。

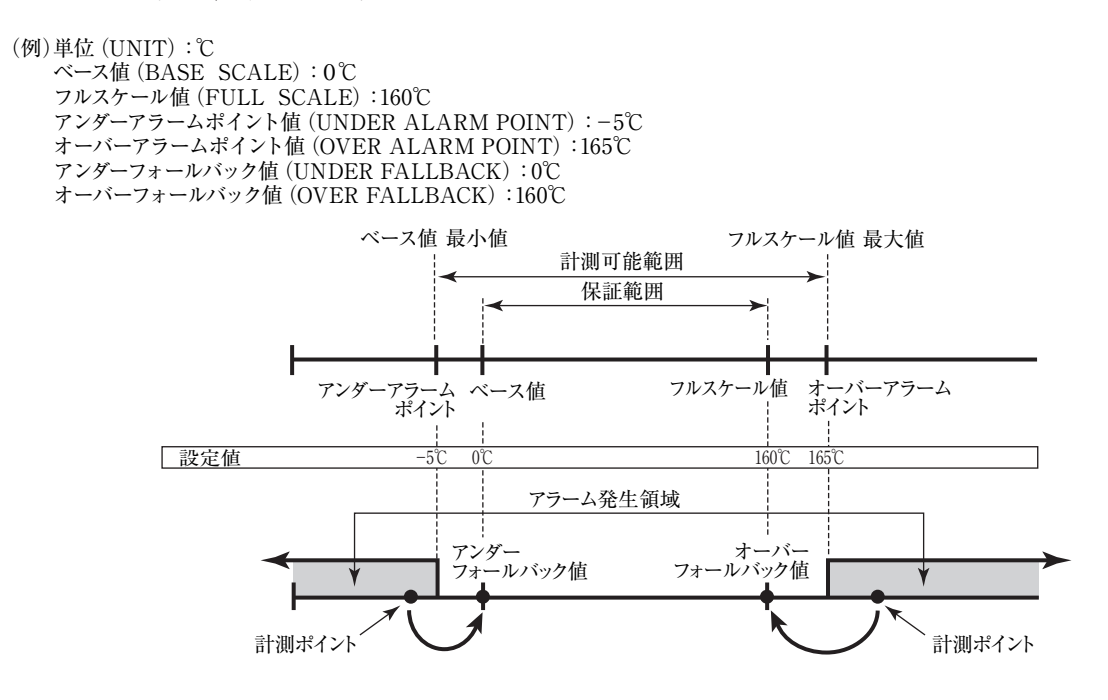

(4) 温度入力サブメニュー画面

サブメニューにおいて、方向キーの上下でカーソルを移動させ設定したい項目にあわせます。 ファンクションキーの"ENTR"を押すことにより、設定したい項目の設定画面に切り替わります。

## ①Pt100Ω、4-20mA、1-5V、5mV/℃、10mV/℃の場合

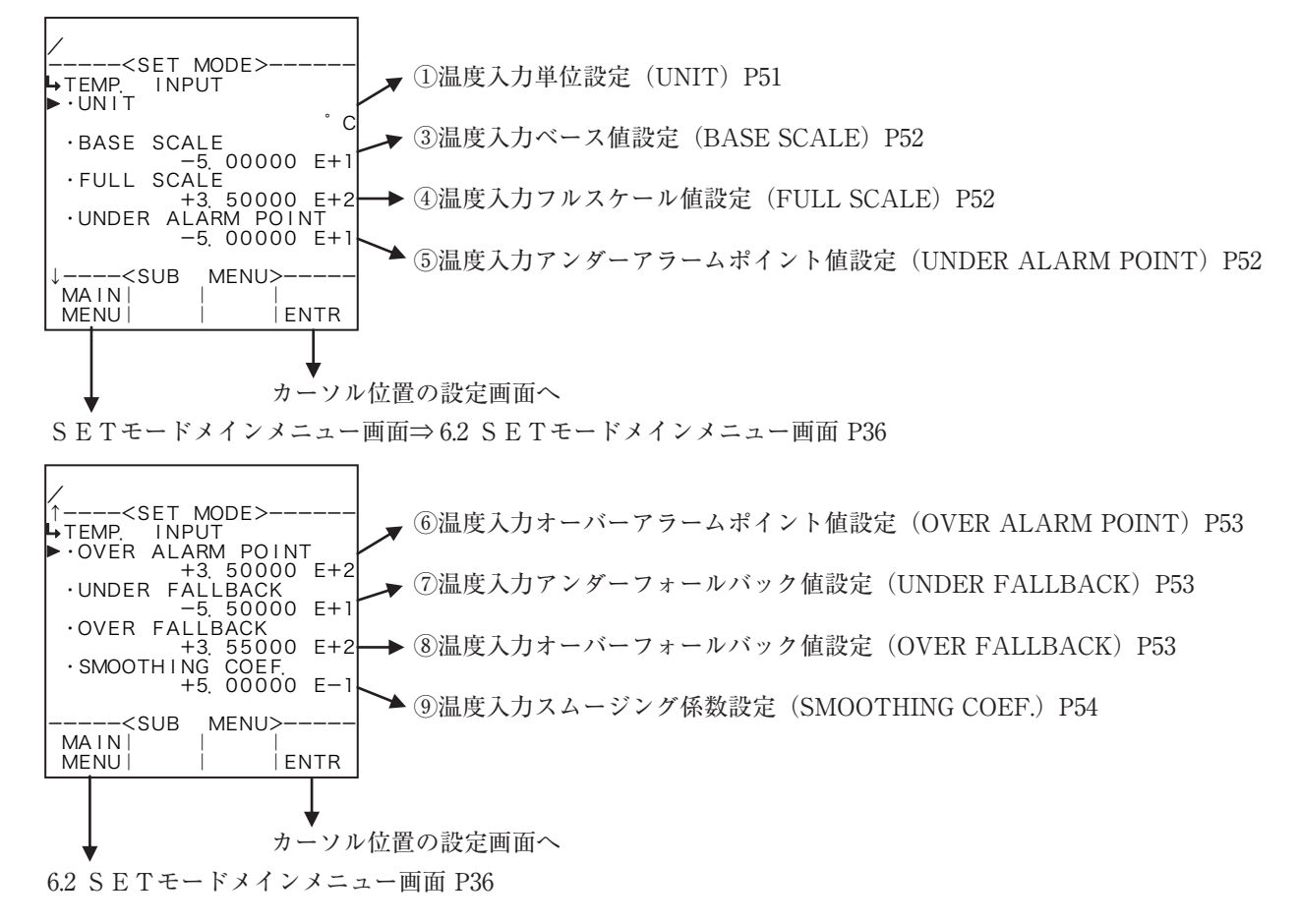

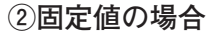

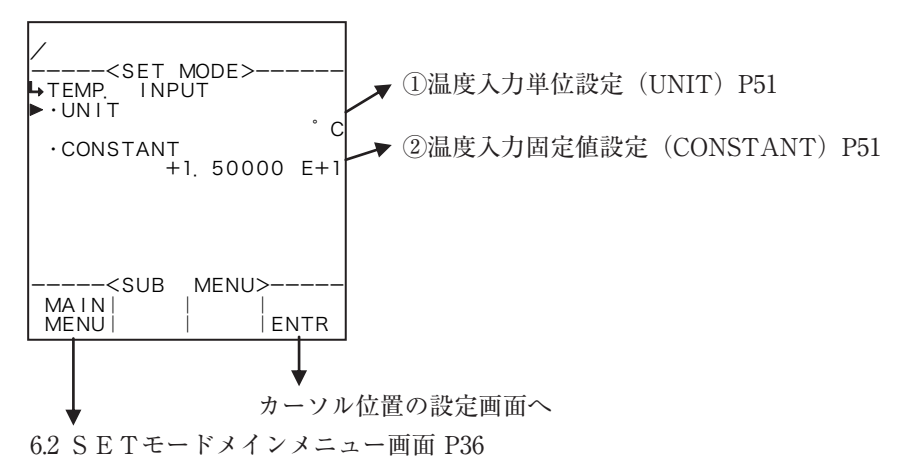

## サブメニュー項目表示条件

| サブメニュー項目      |      |         |
|---------------|------|---------|
| SYSモード入力形式 ※  | NONE | NONE 以外 |
| 単位            | 表示   | 表示      |
| 固定值           | 表示   | 非表示     |
| ベース値          | 非表示  | 表示      |
| フルスケール値       | 非表示  | 表示      |
| アンダーアラームポイント値 | 非表示  | 表示      |
| オーバーアラームポイント値 | 非表示  | 表示      |
| アンダーフォールバック値  | 非表示  | 表示      |
| オーバーフォールバック値  | 非表示  | 表示      |
| スムージング係数      | 非表示  | 表示      |

※:表示内容の切り替え条件

# ① 温度入力単位設定(UNIT)

ここでは、温度入力の単位を選択します。

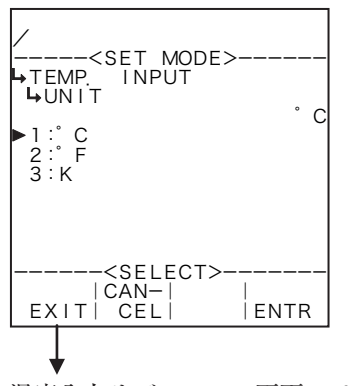

#### ←単位の選択設定

選択設定の詳細は"(2)選択設定画面(SELECT) P46"を参照してください。 温度入力で選択できる単位は、各機種共通で"℃"、"°F"、"K"です。

- ※単位を変更しますと、この単位を使用している値(ベース値、フルスケール値等) が選択した単位へ自動で換算されます。
- ※ ここで設定する単位は、RUNモード表示の温度値、SETモードの温度入力 で設定する温度値の単位です。

温度入力サブメニュー画面 P50

## 各単位の小数点以下桁数

| 単位 | 小数点以下桁数 |
|----|---------|
| °C | 2       |
| °F | 2       |
| K  | 2       |

② 温度入力固定值設定(CONSTANT)

SYSモードにおいて入力形式をNONEにした場合、固定値を設定します。 ※ 固定値とは、外部入力の計測値ではなく、機器内部で設定する内部固定値のことを言います。

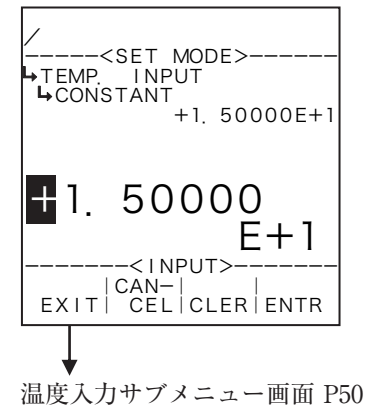

## ←数値の入力設定

数値の入力設定の詳細は "(1) 数値設定画面 (INPUT) P43"を参照してください。 ※ SYSモードにおいて温度入力の入力形式 (①温度入力形式設定 (TYPE) P154)を "NONE"以外にした場合、この項目は表示されません。

※ ここで設定する値の単位は、温度入力の単位設定(①温度入力単位設定(UNIT) P51)で設定した単位が用いられます。設定する際には単位を確認してください。 ③ 温度入力ベース値設定(BASE SCALE)

温度入力に対するベース値を設定します。

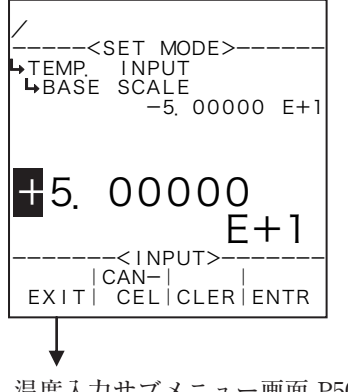

#### ←数値の入力設定

数値の入力設定の詳細は"(1)数値設定画面(INPUT) P43"を参照してください。 ※ SYSモードにおいて温度入力の入力形式(①温度入力形式設定(TYPE) P154)を"NONE"にした場合、この項目は表示されません。

※ ここで設定する値の単位は、温度入力の単位設定(①温度入力単位設定(UNIT) P51) で設定した単位が用いられます。設定する際には単位を確認してください。

温度入力サブメニュー画面 P50

# ④ 温度入力フルスケール値設定(FULL SCALE)

温度入力に対するフルスケール値を設定します。

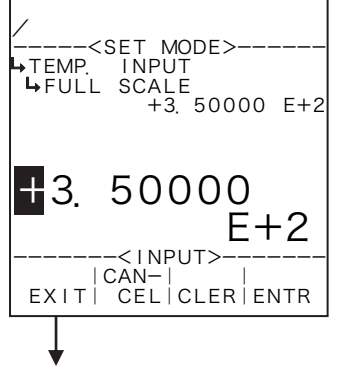

#### ←数値の入力設定

数値の入力設定の詳細は"(1)数値設定画面(INPUT)P43"を参照してください。 ※ SYSモードにおいて温度入力の入力形式(①温度入力形式設定(TYPE) P154)を"NONE"にした場合、この項目は表示されません。

※ ここで設定する値の単位は、温度入力の単位設定(①温度入力単位設定(UNIT) P51) で設定した単位が用いられます。設定する際には単位を確認してください。

温度入力サブメニュー画面 P50

# ⑤ 温度入力アンダーアラームポイント値設定(UNDER ALARM POINT) 温度入力に対するアンダーアラームポイント値を設定します。

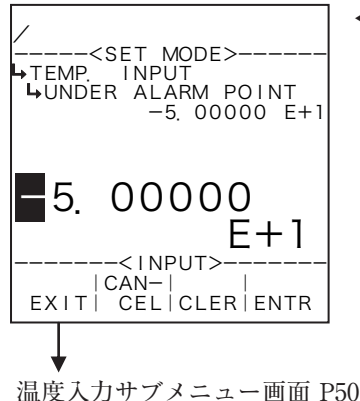

#### ←数値の入力設定

数値の入力設定の詳細は"(1) 数値設定画面(INPUT)P43"を参照してください。 ※ SYSモードにおいて温度入力の入力形式(①温度入力形式設定(TYPE) P154) を "NONE"にした場合、この項目は表示されません。

※ ここで設定する値の単位は、温度入力の単位設定(①温度入力単位設定(UNIT) P51) で設定した単位が用いられます。設定する際には単位を確認してください。 ⑥ 温度入力オーバーアラームポイント値設定(OVER ALARM POINT) 温度入力に対するオーバーアラームポイント値を設定します。

 → TEMP. INPUT
 → OVER ALARM POINT +3, 50000 E+1
 → 3. 50000 E+2
 → CAN-1 EXITI CELICLERIENTR

#### ←数値の入力設定

- 数値の入力設定の詳細は"(1)数値設定画面(INPUT) P43"を参照してください。 ※ SYSモードにおいて温度入力の入力形式(①温度入力形式設定(TYPE) P154)を"NONE"にした場合、この項目は表示されません。
- ※ ここで設定する値の単位は、温度入力の単位設定(①温度入力単位設定(UNIT) P51)で設定した単位が用いられます。設定する際には単位を確認してください。

温度入力サブメニュー画面 P50

## ⑦ 温度入力アンダーフォールバック値設定(UNDER FALLBACK)

温度入力に対するアンダーフォールバック値を設定します。

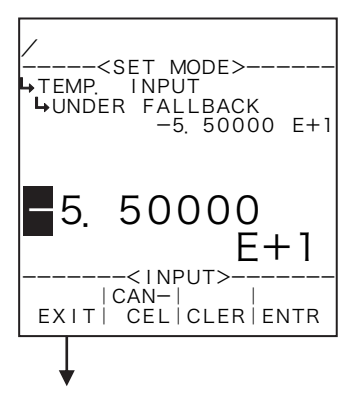

#### ←数値の入力設定

数値の入力設定の詳細は"(1)数値設定画面(INPUT) P43"を参照してください。 ※ SYSモードにおいて温度入力の入力形式(①温度入力形式設定(TYPE) P154)を"NONE"にした場合、この項目は表示されません。

※ ここで設定する値の単位は、温度入力の単位設定(①温度入力単位設定(UNIT) P51)で設定した単位が用いられます。設定する際には単位を確認してください。

温度入力サブメニュー画面 P50

⑧ 温度入力オーバーフォールバック値設定(OVER FALLBACK)

温度入力に対するオーバーフォールバック値を設定します。

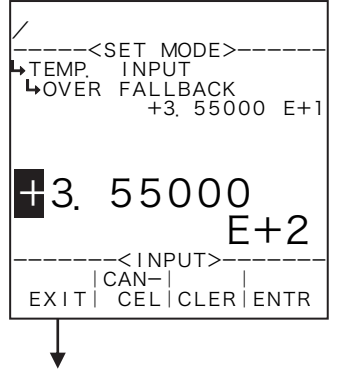

## ←数値の入力設定

数値の入力設定の詳細は"(1)数値設定画面(INPUT) P43"を参照してください。 ※ SYSモードにおいて温度入力の入力形式(①温度入力形式設定(TYPE) P154)を"NONE"にした場合、この項目は表示されません。

※ ここで設定する値の単位は、温度入力の単位設定(①温度入力単位設定(UNIT) P51)で設定した単位が用いられます。設定する際には単位を確認してください。

温度入力サブメニュー画面 P50

⑨ 温度入力スムージング係数設定(SMOOTHING COEF.)
 温度入力に対するスムージング係数を設定します。
 ※ SYSモードおいて温度入力の入力形式をNONEにした場合、この項目は表示されません。

スムージング係数 K=1- <u>1</u> 時定数 (s)

※時定数とは指示値が最終値の63%になる時間を表し、時定数の2倍の時間で86%、3倍で95%になります。

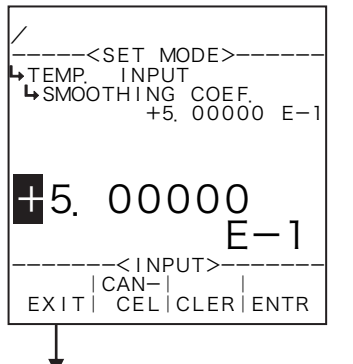

#### ←数値の入力設定

数値の入力設定の詳細は"(1)数値設定画面(INPUT) P43"を参照してください。 ※ SYSモードにおいて温度入力の入力形式(①温度入力形式設定(TYPE) P154)を"NONE"にした場合、この項目は表示されません。

※ 整数部の設定をマイナス設定にしないでください。異常動作の原因となります。

温度入力サブメニュー画面 P50

## 6.4.2 圧力入力設定(PRESS. INPUT)

ここでは、圧力に関する値として、単位、固定値(SYSモードにおいて入力形式をNONEにした場合)、 ベース値、フルスケール値、アンダーアラームポイント値、オーバーアラームポイント値、アンダーフォー ルバック値、オーバーフォールバック値を設定します。

#### (1) 4-20mA、1-5Vの場合

入力形式(SYSモード)に"4-20mA"または"1-5V"を選択した場合、各パラメータの定義は次のようなものとなります。

4-20mA、1-5V入力の場合、ベース・フルスケール値の設定範囲は機種(演算)によって異なります。 各機種により制限されている範囲内でベース値、フルスケール値を設定してください(範囲外の値を設 定しますと正常に動作しません)。また、ベース値、フルスケール値はパルス出力の分周値を決定する際 に参照されます。設定する値は演算の内容、標準スパンの値等をよく確認して設定してください。

RUNモード表示の圧力値は、上限をオーバーアラームポイント値、下限をアンダーアラームポイント値とする計測範囲内が、入力に対応して表示されます。入力がこの範囲外の場合、オーバーまたはアンダーフォールバック値が表示されます。

#### (例) 単位 (UNIT): MPa

ベース値 (BASE SCALE):2MPa フルスケール値 (FULL SCALE):4MPa アンダーアラームポイント値 (UNDER ALARM POINT):1.95MPa オーバーアラームポイント値 (OVER ALARM POINT):4.05MPa アンダーフォールバック値 (UNDER FALLBACK):2MPa オーバーフォールバック値 (OVER FALLBACK):4MPa

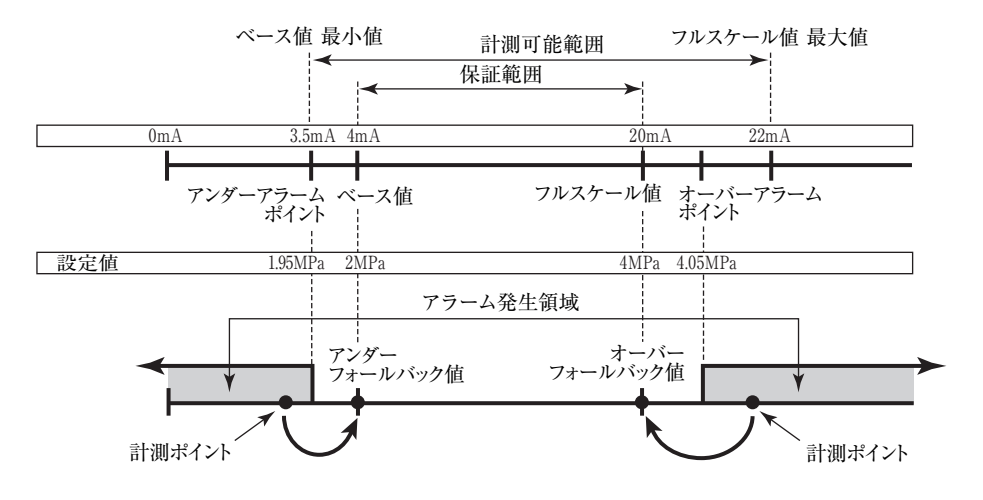

アラームポイント・フォールバック値の設定範囲は次のように決定されます。

- (i) 下限 ベース値 <sup>フルスケール値-ベース値</sup>×0.5
- (ii) 上限 フルスケール値+ $\frac{7\lambda \chi c}{16}$ ×2

(2) 圧力入力サブメニュー画面

サブメニューにおいて、方向キーの上下でカーソルを移動させ設定したい項目にあわせます。 ファンクションキーの"ENTR"を押すことにより、設定したい項目の設定画面に切り替わります。

## 14-20mA、1-5Vの場合

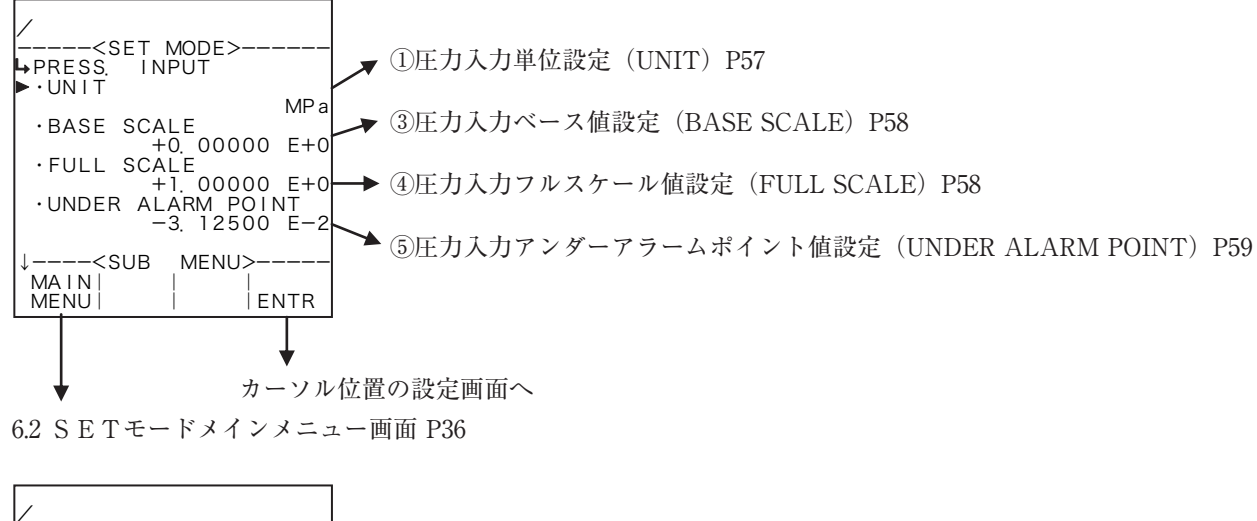

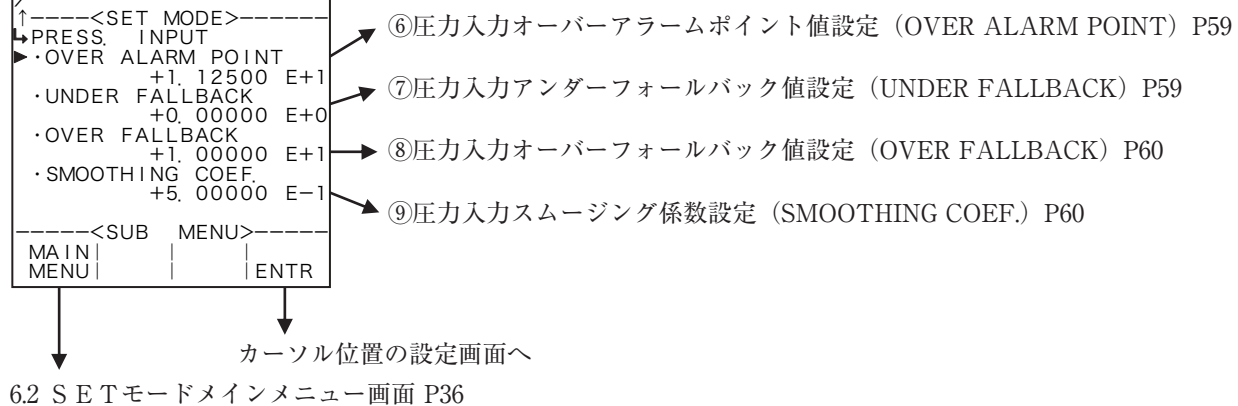

②固定値の場合

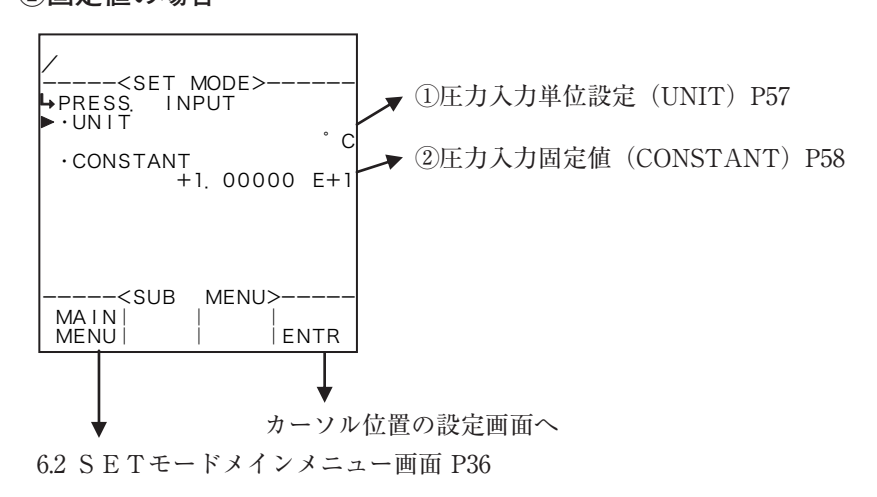

#### サブメニュー項目表示条件

| サブメニュー項目      |      |         |
|---------------|------|---------|
| SYSモード入力形式 ※  | NONE | NONE 以外 |
| 単位            | 表示   | 表示      |
| 固定值           | 表示   | 非表示     |
| ベース値          | 非表示  | 表示      |
| フルスケール値       | 非表示  | 表示      |
| アンダーアラームポイント値 | 非表示  | 表示      |
| オーバーアラームポイント値 | 非表示  | 表示      |
| アンダーフォールバック値  | 非表示  | 表示      |
| オーバーフォールバック値  | 非表示  | 表示      |
| スムージング係数      | 非表示  | 表示      |

※:表示内容の切り替え条件

# ① 圧力入力単位設定 (UNIT)

ここでは、圧力入力の単位を選択します。

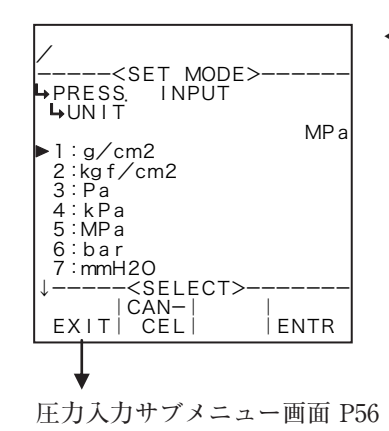

#### ←単位の選択設定

選択設定の詳細は"(2)選択設定画面(SELECT) P46"を参照してください。 圧力入力で選択できる単位は、各機種共通で"g/cm<sup>2</sup>"、"kgf/cm<sup>2</sup>"、"Pa"、"kPa"、 "MPa"、"bar"、"mmH<sub>2</sub>O"、"psi"です。

- ※単位を変更しますと、この単位を使用している値(ベース値、フルスケール値等) が選択した単位へ自動で換算されます。
- ※ ここで設定する単位は、RUNモード表示の圧力値、SETモードの圧力入力 で設定する圧力値の単位です。
- ※ ここで選択した単位によって、RUNモードで表示される圧力値のフォーマット (小数点以下桁数)が異なります。変更する際には、表示されるときの桁数、 小数点以下桁数を十分に考慮してください。

## 各単位の小数点以下桁数

| 単位                  | 小数点以下桁数 |
|---------------------|---------|
| g/cm <sup>2</sup>   | 0       |
| kgf/cm <sup>2</sup> | 3       |
| Pa                  | 0       |
| kPa                 | 1       |
| MPa                 | 4       |
| bar                 | 3       |
| mmH <sub>2</sub> O  | 0       |
| psi                 | 2       |

## ② 圧力入力固定値(CONSTANT)

SYSモードにおいて入力形式をNONEにした場合、固定値を設定します。 ※固定値とは、外部入力の計測値ではなく、機器内部で設定する内部固定値のことを言います。

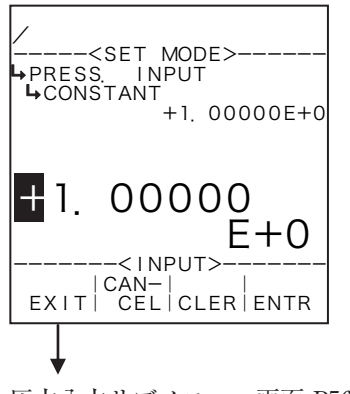

←数値の入力設定

数値の入力設定の詳細は"(1)数値設定画面(INPUT) P43"を参照してください。 ※ SYSモードにおいて圧力入力の入力形式(①圧力入力形式設定(TYPE) P155)を"NONE"以外にした場合、この項目は表示されません。

※ ここで設定する値の単位は、圧力入力の単位設定(圧力入力単位設定(UNIT) P57)で設定した単位が用いられます。設定する際には単位を確認してください。

圧力入力サブメニュー画面 P56

# ③ 圧力入力ベース値設定(BASE SCALE)

圧力入力に対するベース値を設定します。

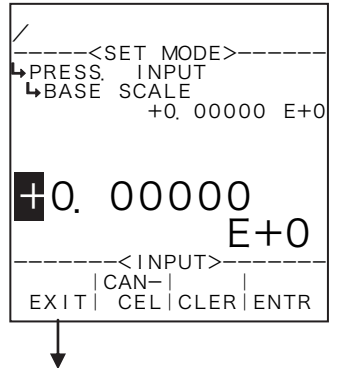

- ←数値の入力設定
  - 数値の入力設定の詳細は"(1)数値設定画面(INPUT) P43"を参照してください。 ※ SYSモードにおいて圧力入力の入力形式(①圧力入力形式設定(TYPE) P155)を"NONE"にした場合、この項目は表示されません。
  - ※ ここで設定する値の単位は、圧力入力の単位設定(圧力入力単位設定(UNIT) P57)で設定した単位が用いられます。設定する際には単位を確認してください。

圧力入力サブメニュー画面 P56

# ④ 圧力入力フルスケール値設定(FULL SCALE)

圧力入力に対するフルスケール値を設定します。

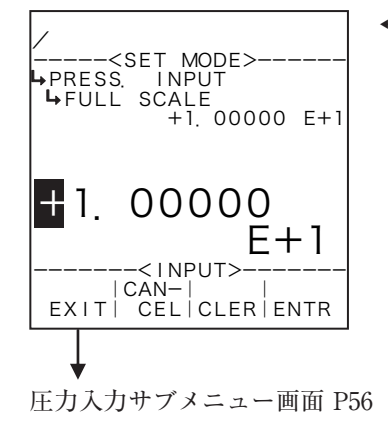

#### ←数値の入力設定

数値の入力設定の詳細は "(1) 数値設定画面 (INPUT) P43"を参照してください。 ※ SYSモードにおいて圧カ入力の入力形式 (①圧力入力形式設定 (TYPE) P155) を "NONE" にした場合、この項目は表示されません。

※ ここで設定する値の単位は、圧力入力の単位設定(圧力入力単位設定(UNIT) P57)で設定した単位が用いられます。設定する際には単位を確認してください。

⑤ 圧力入力アンダーアラームポイント値設定(UNDER ALARM POINT) 圧力入力に対するアンダーアラームポイント値を設定します。

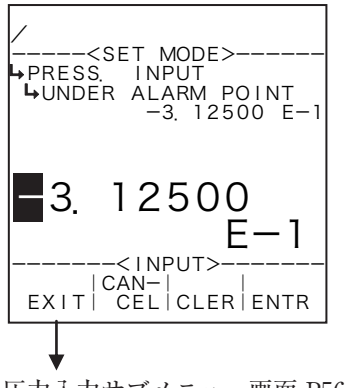

## ←数値の入力設定

- 数値の入力設定の詳細は"(1) 数値設定画面(INPUT)P43"を参照してください。 ※ SYSモードにおいて圧力入力の入力形式(①圧力入力形式設定(TYPE)
- P155)を"NONE"にした場合、この項目は表示されません。 ※ ここで設定する値の単位は、圧力入力の単位設定(圧力入力単位設定(UNIT) P57)で設定した単位が用いられます。設定する際には単位を確認してください。

圧力入力サブメニュー画面 P56

# ⑥ 圧力入力オーバーアラームポイント値設定(OVER ALARM POINT)

圧力入力に対するオーバーアラームポイント値を設定します。

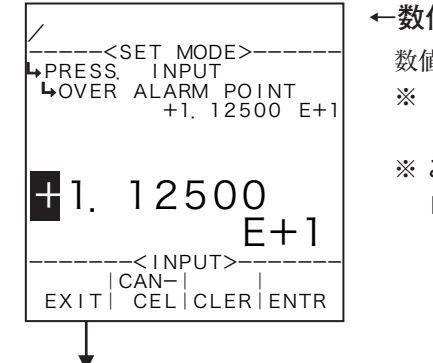

## ←数値の入力設定

数値の入力設定の詳細は"(1)数値設定画面(INPUT) P43"を参照してください。 ※ SYSモードにおいて圧力入力の入力形式(①圧力入力形式設定(TYPE) P155)を"NONE"にした場合、この項目は表示されません。

※ ここで設定する値の単位は、圧力入力の単位設定(圧力入力単位設定(UNIT) P57) で設定した単位が用いられます。設定する際には単位を確認してください。

# ⑦ 圧力入力アンダーフォールバック値設定(UNDER FALLBACK)

圧力入力に対するアンダーフォールバック値を設定します。

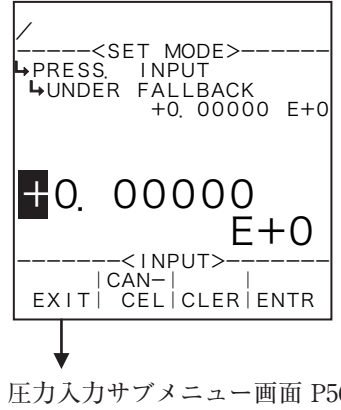

## ←数値の入力設定

数値の入力設定の詳細は"(1)数値設定画面(INPUT) P43"を参照してください。 ※ SYSモードにおいて圧力入力の入力形式(①圧力入力形式設定(TYPE) P155)を"NONE"にした場合、この項目は表示されません。

※ ここで設定する値の単位は、圧カ入力の単位設定(圧力入力単位設定(UNIT) P57)で設定した単位が用いられます。設定する際には単位を確認してください。

圧力入力サブメニュー画面 P56

圧力入力サブメニュー画面 P56

⑧ 圧力入力オーバーフォールバック値設定(OVER FALLBACK)

圧力入力に対するオーバーフォールバック値を設定します。

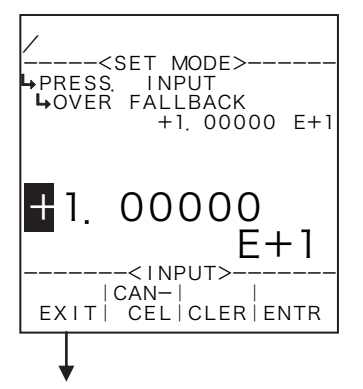

#### ←数値の入力設定

数値の入力設定の詳細は "(1) 数値設定画面 (INPUT) P43" を参照してください。 ※ SYSモードにおいて圧力入力の入力形式 (①圧力入力形式設定 (TYPE) P155) を "NONE" にした場合、この項目は表示されません。

※ ここで設定する値の単位は、圧力入力の単位設定(圧力入力単位設定(UNIT) P57)で設定した単位が用いられます。設定する際には単位を確認してください。

圧力入力サブメニュー画面 P56

# ⑨ 圧力入力スムージング係数設定(SMOOTHING COEF.)

圧力入力に対するスムージング係数を設定します。

スムージング係数 K=1- <u>1</u> 時定数 (s)

※時定数とは指示値が最終値の63%になる時間を表し、時定数の2倍の時間で86%、3倍で95%になります。

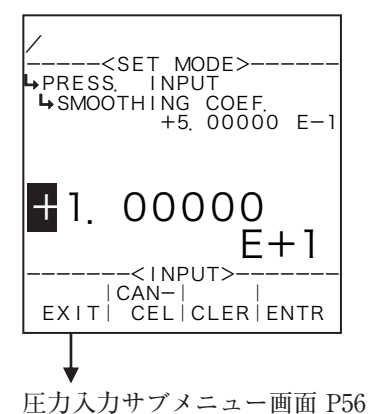

#### ←数値の入力設定

- 数値の入力設定の詳細は"(1)数値設定画面(INPUT) P43"を参照してください。 ※ SYSモードにおいて圧カ入力の入力形式(①圧力入力形式設定(TYPE) P155)を"NONE"にした場合、この項目は表示されません。
- ※ 整数部の設定をマイナス設定にしないでください。異常動作の原因となります。

6.4.3 ブレンド入力設定(BLEND INPUT)

ここでは、ブレンド入力に関する値として、単位、固定値(SYSモードにおいて入力形式をNON Eにした場合)、ベース値、フルスケール値、アンダーアラームポイント値、オーバーアラームポイント 値、アンダーフォールバック値、オーバーフォールバック値を設定します。

※この設定はEL4401のみ使用します。他の機種は表示されません。

## ①4-20mA、1-5Vの場合

入力形式(SYSモード)に"4-20mA"または"1-5V"を選択した場合、各パラメータの定義は次の ようなものとなります。

(例)単位(UNIT):%
ベース値(BASE SCALE):0%
フルスケール値(FULL SCALE):100%
アンダーアラームポイント値(UNDER ALARM POINT):-1%
オーバーアラームポイント値(OVER ALARM POINT):101%
アンダーフォールバック値(UNDER FALLBACK):0%
オーバーフォールバック値(OVER FALLBACK):100%

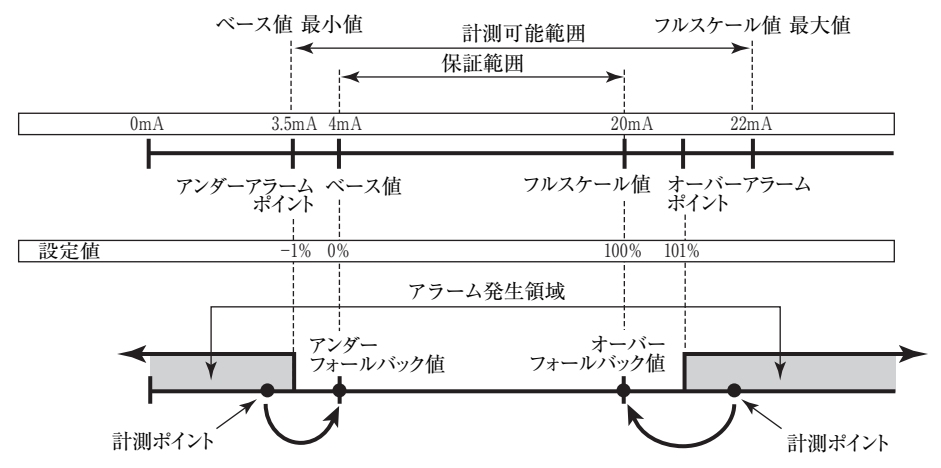

4-20mA、1-5V入力の場合、ベース・フルスケール値の設定範囲は機種(演算)によって異なります。 各機種により制限されている範囲内でベース値、フルスケール値を設定してください(範囲外の値を設 定すると正常に動作しません)。また、ベース値、フルスケール値はパルス出力の分周値を決定する際に 参照されます。設定する値は演算の内容、標準スパンの値等をよく確認して設定してください。

RUNモード表示のブレンド値は、上限をオーバーアラームポイント値、下限をアンダーアラームポ イント値とする計測範囲内が、入力に対応して表示されます。入力がこの範囲外の場合、オーバーまた はアンダーフォールバック値が表示されます。

アラームポイント・フォールバック値の設定範囲は次のように決定されます。

(i) 下限 ベース値 –  $\frac{7\nu \chi f - \nu i d - \sqrt{-\chi i d}}{16} \times 0.5$ (ii) 上限 7ルスケール値 +  $\frac{7\nu \chi f - \nu i d - \sqrt{-\chi i d}}{16} \times 2$  (1) ブレンド入力サブメニュー画面

サブメニューにおいて、方向キーの上下でカーソルを移動させ設定したい項目にあわせます。 ファンクションキーの"ENTR"を押すことにより、設定したい項目の設定画面に切り替わります。

#### 14-20mA、1-5Vの場合

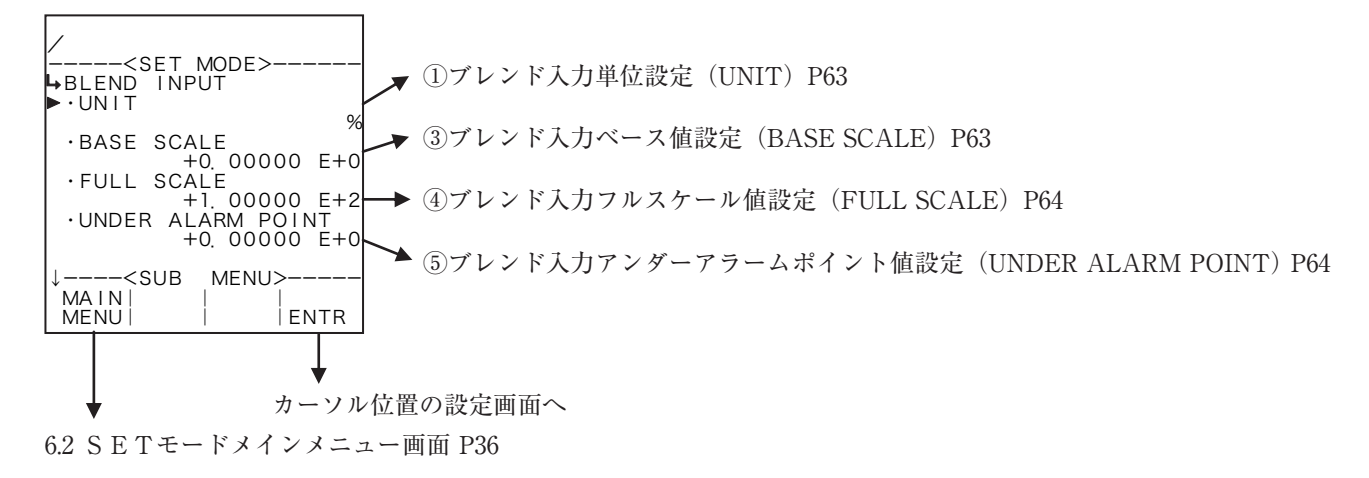

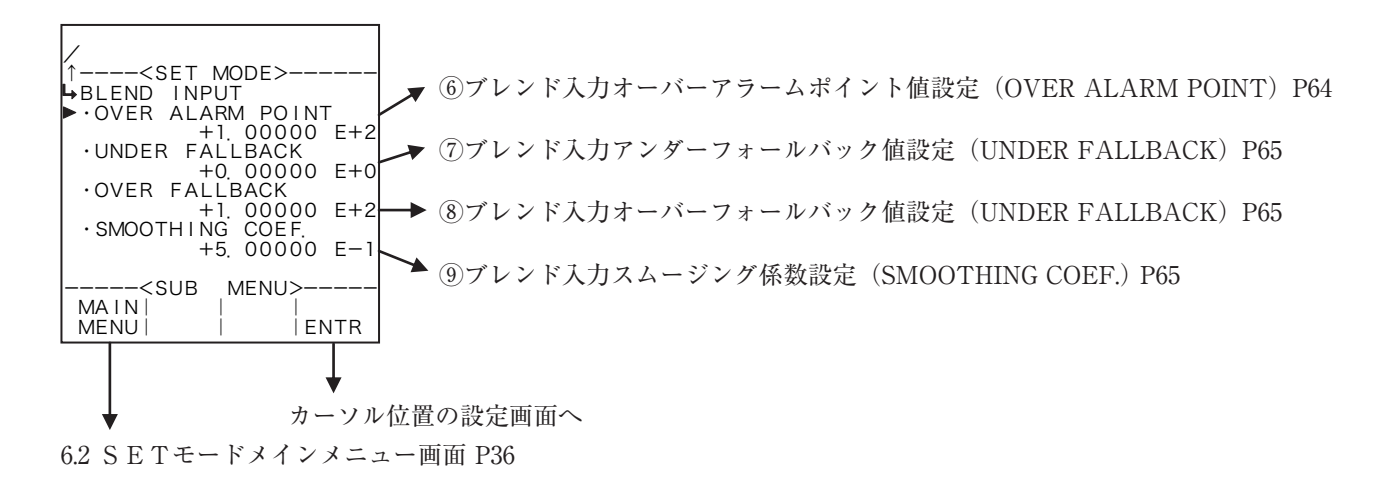

#### ②固定値の場合

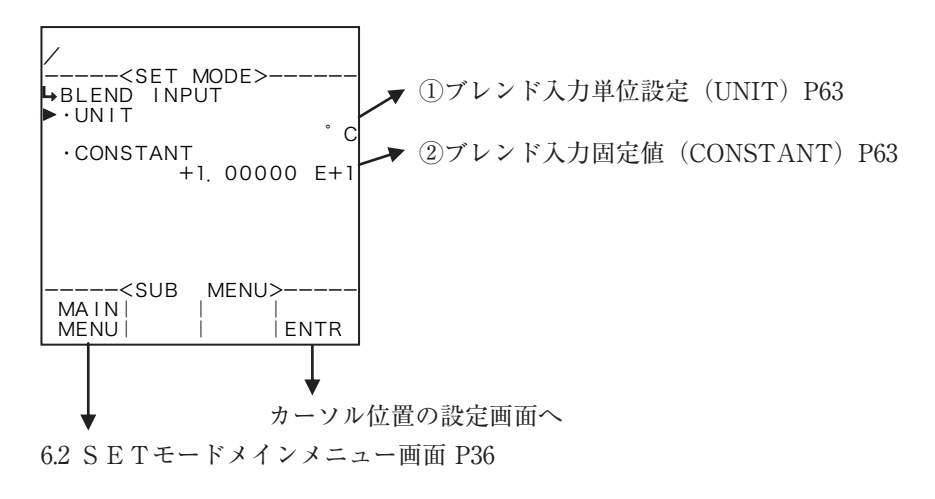

① ブレンド入力単位設定(UNIT)

ここでは、ブレンド入力の単位を選択します。

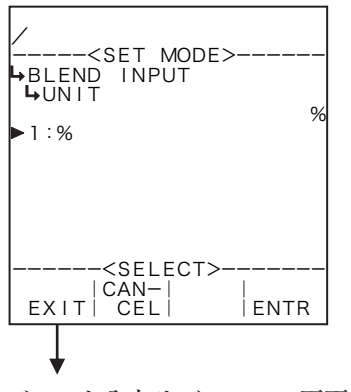

#### ←単位の選択設定

選択設定の詳細は"(2)選択設定画面(SELECT) P46"を参照してください。 ※ ここで設定する単位は、RUNモード表示のブレンド入力およびSETモード のブレンド入力で設定する単位です。

ブレンド入力サブメニュー画面 P62

各単位の小数点以下桁数

| 単位 | 小数点以下桁数 |
|----|---------|
| %  | 2       |

ブレンド入力固定値(CONSTANT)

SYSモードにおいて入力形式をNONEにした場合、固定値を設定します。<br/>
※ 固定値とは、外部入力の計測値ではなく、機器内部で設定する内部固定値のことを言います。

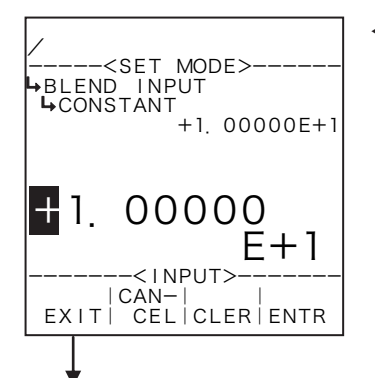

## ←数値の入力設定

数値の入力設定の詳細は"(1)数値設定画面(INPUT) P43"を参照してください。 ※ SYSモードおいてブレンド入力形式(①ブレンド入力形式設定(TYPE) P165)を"NONE"以外にした場合、この項目は表示されません。

※ ここで設定する値の単位は、ブレンド入力の単位設定(①ブレンド入力単位設 定(UNIT) P63)で設定した単位が用いられます。設定する際には単位を確認 してください。

ブレンド入力サブメニュー画面 P62

# ③ ブレンド入力ベース値設定(BASE SCALE)

ブレンド入力に対するベース値を設定します。

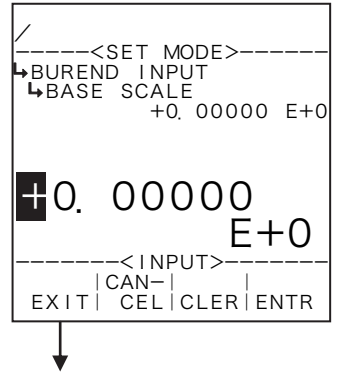

←数値の入力設定

数値の入力設定の詳細は"(1)数値設定画面(INPUT) P43"を参照してください。 ※ SYSモードおいてブレンド入力形式(①ブレンド入力形式設定(TYPE) P165)を"NONE"にした場合、この項目は表示されません。

※ ここで設定する値の単位は、ブレンド入力の単位設定(①ブレンド入力単位設定(UNIT) P63)で設定した単位が用いられます。設定する際には単位を確認してください。

ブレンド入力サブメニュー画面 P62

④ ブレンド入力フルスケール値設定(FULL SCALE)

ブレンド入力に対するフルスケール値を設定します。

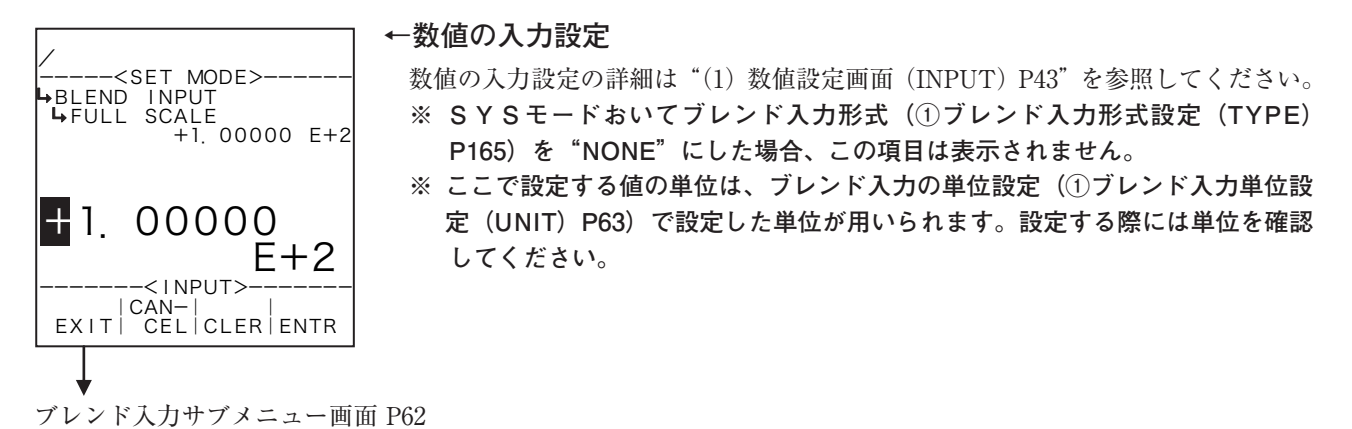

# ⑤ ブレンド入力アンダーアラームポイント値設定(UNDER ALARM POINT)

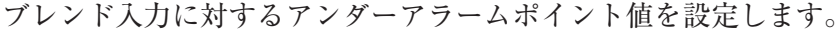

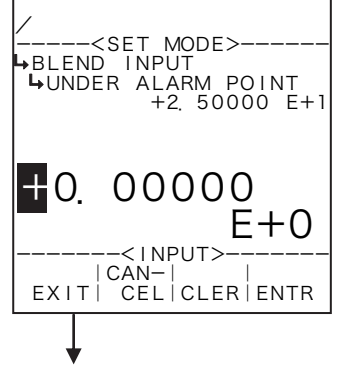

## ←数値の入力設定

数値の入力設定の詳細は"(1)数値設定画面(INPUT)P43"を参照してください。 ※ SYSモードおいてブレンド入力形式(①ブレンド入力形式設定(TYPE) P165)を"NONE"にした場合、この項目は表示されません。

※ ここで設定する値の単位は、ブレンド入力の単位設定(①ブレンド入力単位設 定(UNIT) P63) で設定した単位が用いられます。設定する際には単位を確認 してください。

ブレンド入力サブメニュー画面 P62

# ⑥ ブレンド入力オーバーアラームポイント値設定(OVER ALARM POINT)

ブレンド入力に対するオーバーアラームポイント値を設定します。

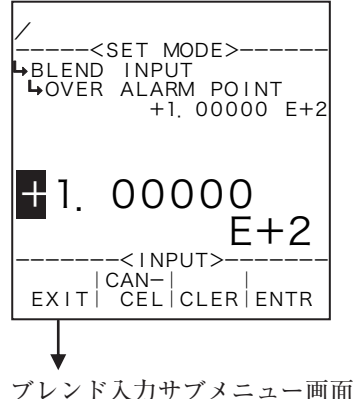

#### ←数値の入力設定

数値の入力設定の詳細は"(1)数値設定画面(INPUT) P43"を参照してください。 ※ SYSモードおいてブレンド入力形式(①ブレンド入力形式設定(TYPE) P165)を"NONE"にした場合、この項目は表示されません。

※ ここで設定する値の単位は、ブレンド入力の単位設定(①ブレンド入力単位設 定(UNIT)P63)で設定した単位が用いられます。設定する際には単位を確認 してください。

ブレンド入力サブメニュー画面 P62

ブレンド入力アンダーフォールバック値設定(UNDER FALLBACK)

ブレンド入力に対するアンダーフォールバック値を設定します。

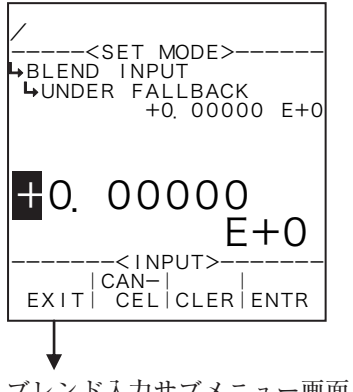

#### ←数値の入力設定

数値の入力設定の詳細は"(1)数値設定画面(INPUT) P43"を参照してください。 ※ SYSモードおいてブレンド入力形式(①ブレンド入力形式設定(TYPE) P165) を "NONE" にした場合、この項目は表示されません。

※ ここで設定する値の単位は、ブレンド入力の単位設定(①ブレンド入力単位設 定(UNIT) P63) で設定した単位が用いられます。設定する際には単位を確認 してください。

ブレンド入力サブメニュー画面 P62

# ⑧ ブレンド入力オーバーフォールバック値設定(OVER FALLBACK)

ブレンド入力に対するオーバーフォールバック値を設定します。

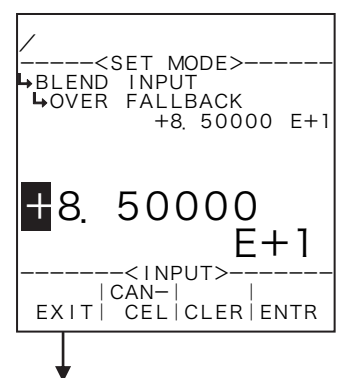

## ←数値の入力設定

数値の入力設定の詳細は"(1) 数値設定画面(INPUT)P43"を参照してください。 ※ SYSモードおいてブレンド入力形式(①ブレンド入力形式設定(TYPE) P165) を "NONE" にした場合、この項目は表示されません。

※ ここで設定する値の単位は、ブレンド入力の単位設定(①ブレンド入力単位設 定(UNIT) P63) で設定した単位が用いられます。設定する際には単位を確認 してください。

ブレンド入力サブメニュー画面 P62

ブレンド入力に対するスムージング係数を設定します。

1 スムージング係数 K=1-時定数(s)

※時定数とは指示値が最終値の63%になる時間を表し、時定数の2倍の時間で86%、3倍で95%にな ります。

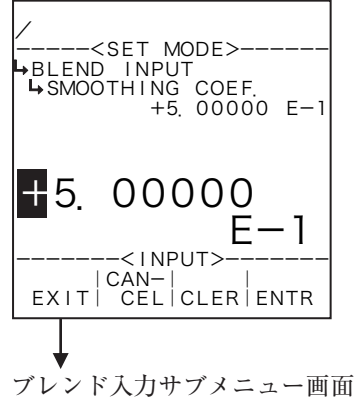

## ←数値の入力設定

数値の入力設定の詳細は"(1)数値設定画面(INPUT) P43"を参照してください。 ※ SYSモードおいてブレンド入力形式(①ブレンド入力形式設定(TYPE) P165) を "NONE" にした場合、この項目は表示されません。

※ 整数部の設定をマイナス設定にしないでください。異常動作の原因となります。

6.4.4 パルス入力設定(PULSE INPUT)

ここでは、パルスに関する値として、メーター係数(入力パルスの重み)、入力パルスの最大周波数を 設定します。

(1) パルス入力サブメニュー画面

サブメニューにおいて、方向キーの上下でカーソルを移動させ設定したい項目にあわせます。 ファンクションキーの"ENTR"を押すことにより、設定したい項目の設定画面に切り替わります。

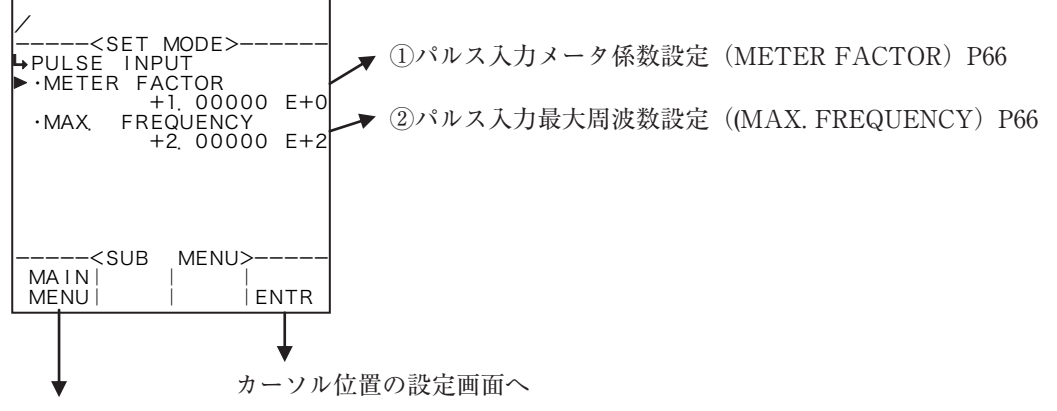

6.2 SETモードメインメニュー画面 P36

① パルス入力メータ係数設定(METER FACTOR)

ここでは、パルス入力のメーター係数を設定します。

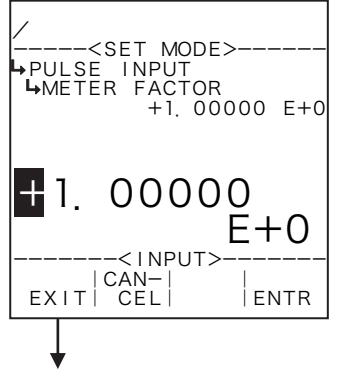

#### ←数値の入力設定

数値の入力設定の詳細は "(1) 数値設定画面 (INPUT) P43"を参照してください。 EL4301およびEL4311では、ここで設定する値の単位は、"kg/p"です。 上記以外の機種では、ここで設定する値の単位は、"l/p"です。

※ SYSモードおいてブレンド入力形式(①ブレンド入力形式設定(TYPE)
 P165)を "NONE"以外にした場合、この項目は表示されません。

※ 整数部の設定をマイナス設定にしないでください。異常動作の原因となります。

数値の入力設定の詳細は "(1) 数値設定画面 (INPUT) P43" を参照してください。

※ 整数部の設定をマイナス設定にしないでください。異常動作の原因となります。

パルス入力サブメニュー画面 P66

## ② パルス入力最大周波数設定(MAX. FREQUENCY)

ここで設定する値の単位は、"Hz"です。

ここでは、パルス入力の最大周波数を設定します。

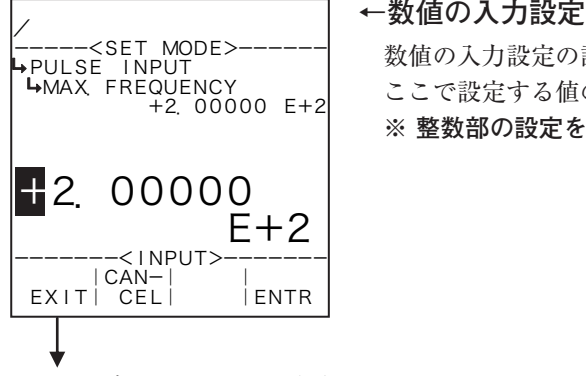

パルス入力サブメニュー画面 P66

## 6.4.5 瞬時流量計測設定(FLOW RATE SETTING)

ここでは、瞬時流量演算に関する値として、計測タイプ、ローカット周波数、積算停止、スムージン グ係数、最大周期設定、計測回数、補間処理設定、基準発振器補正を設定します。

瞬時流量計測は2タイプの方法が選択できます。

- 1. 周波数計測方式
- 2. 周期計測方式

#### (1) 周波数計測方式

周波数計測方式では一定時間のカウント数から周波数を算出する方式です。この場合、入力周波数が 低いと計測値が揺らいでしまう場合があります。スムージング係数により揺らぎを抑えることができま すが、その代わりに応答が遅くなります。

#### (2) 周期計測方式

周期計測方式では入力されるパルス間隔の基準クロックを数えることにより周期を計測する方法です。 この場合、入力されるパルスの間隔が大きいと、計測データの更新時間が長くなってしまう場合があり ます。

#### (3) 瞬時流量計測サブメニュー画面

サブメニューにおいて、方向キーの上下でカーソルを移動させ設定したい項目にあわせます。 ファンクションキーの"ENTR"を押すことにより、設定したい項目の設定画面に切り替わります。

#### ①周波数計測方式の場合

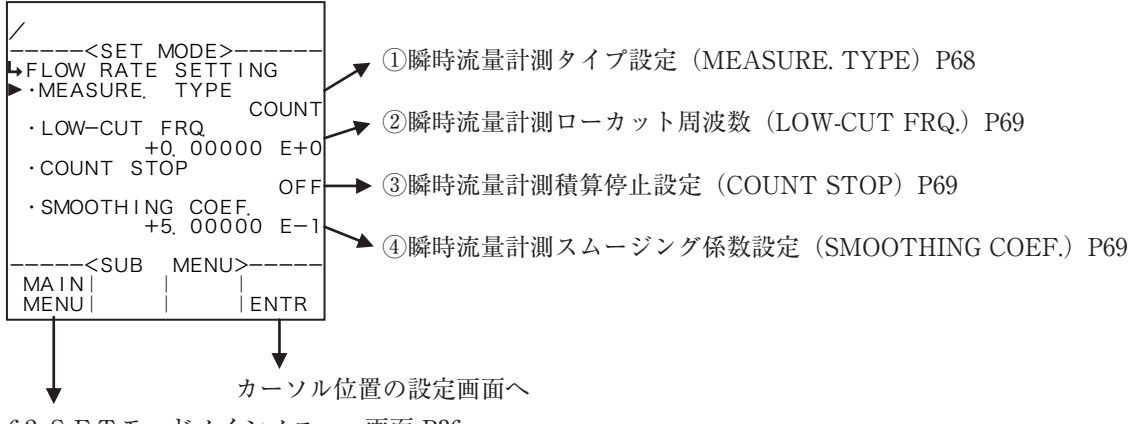

6.2 SETモードメインメニュー画面 P36

#### ②周期計測方式の場合

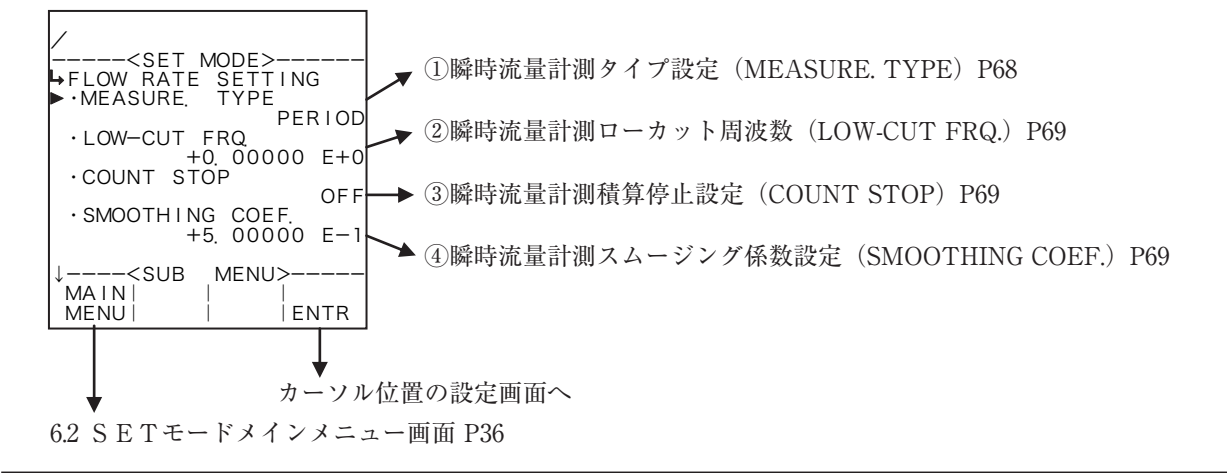

# E-880TM-6

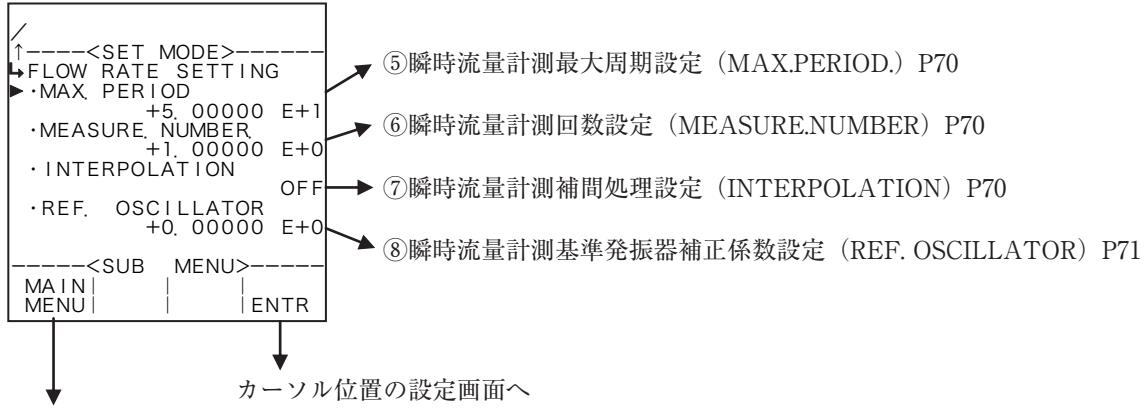

6.2 SETモードメインメニュー画面 P36

サブメニュー項目表示条件

| サブメニュー項目    |       |        |
|-------------|-------|--------|
| 瞬時流量計測タイプ ※ | COUNT | PERIOD |
| ローカット周波数    | 表示    | 表示     |
| 計測積算停止設定    | 表示    | 表示     |
| スムージング係数    | 表示    | 表示     |
| 最大周期設定      | 非表示   | 表示     |
| 計測回数設定      | 非表示   | 表示     |
| 計測補間処理設定    | 非表示   | 表示     |
| 基準発振器補正係数   | 非表示   | 表示     |

※:表示内容の切り替え条件

# ① 瞬時流量計測タイプ設定(MEASURE. TYPE)

ここでは、瞬時流量計測の計測タイプを設定します。

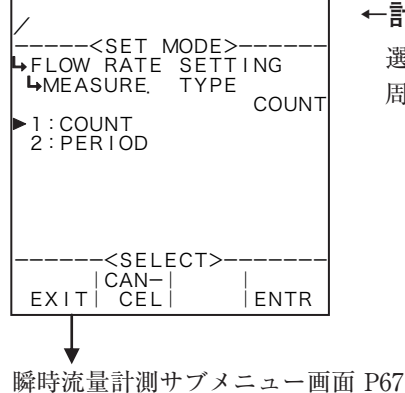

## ←計測タイプの選択設定

選択設定の詳細は"(2) 選択設定画面(SELECT) P46"を参照してください。 周波数計測(COUNT)または周期計測(PERIOD)から選択します。 ② 瞬時流量計測ローカット周波数(LOW-CUT FRQ.)

ここでは、瞬時流量計測のローカット周波数を設定します。この設定の周波数以下の場合0となります。

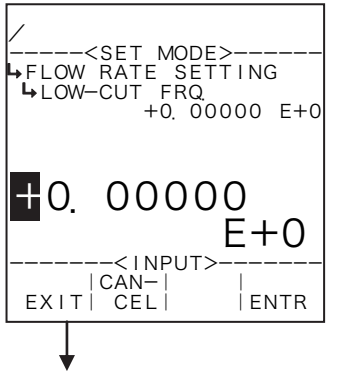

#### ←数値の入力設定

数値の入力設定の詳細は"(1)数値設定画面(INPUT) P43"を参照してください。 ※ ここで設定する値の単位は、"Hz"です。設定する際には単位を確認してください。

瞬時流量計測サブメニュー画面 P67

## ③ 瞬時流量計測積算停止設定(COUNT STOP)

ここでは、瞬時流量計測の積算停止を設定します。

| →FLOW RATE SETTING<br>→FLOW RATE SETTING<br>→COUNT STOP<br>01<br>>1:ON<br>2:OFF | FF    |
|---------------------------------------------------------------------------------|-------|
| <select><br/> CAN-   <br/>EXIT  CEL   ENTI</select>                             | <br>R |

#### ←積算停止の選択設定

選択設定の詳細は"(2)選択設定画面(SELECT)P46"を参照してください。 積算を停止(ON)または積算を停止しない(OFF)から選択します。 この設定をONにするとパルス入力の周波数がローカット周波数より低くなった 場合、積算を停止します。

瞬時流量計測サブメニュー画面 P67

④ 瞬時流量計測スムージング係数設定(SMOOTHING COEF.)

ここでは、瞬時流量計測のスムージング係数を設定します。

スムージング係数 K=1- <u>1</u>時定数 (s)

※時定数とは指示値が最終値の63%になる時間を表し、時定数の2倍の時間で86%、3倍で95%になります。

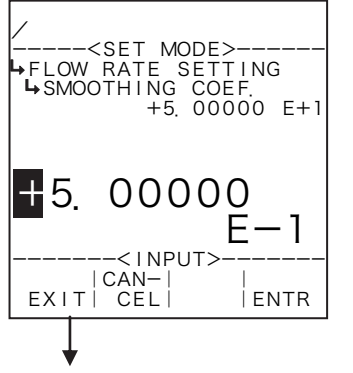

#### ←数値の入力設定

数値の入力設定の詳細は"(1)数値設定画面(INPUT) P43"を参照してください。 ※ 整数部の設定をマイナス設定にしないでください。異常動作の原因となります。

瞬時流量計測サブメニュー画面 P67

⑤ 瞬時流量計測最大周期設定(MAX.PERIOD.)

ここでは、瞬時流量計測の最大周期を設定します。この時間を超えた場合計測周波数を0とします。

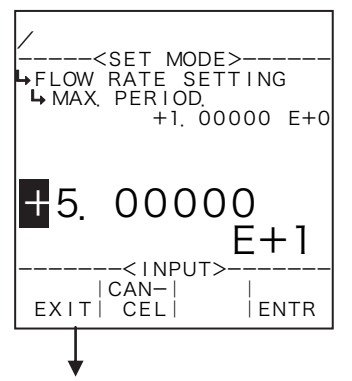

←数値の入力設定

数値の入力設定の詳細は"(1)数値設定画面(INPUT)P43"を参照してください。 ※ SETモードにおいて瞬時流量計測の計測タイプ(①瞬時流量計測タイプ設定 (MEASURE. TYPE)P68)を"COUNT"にした場合、この項目は表示されません。 ※ ここで設定する値の最小単位は、"100ms"です。

※ +5.00000 E +1の場合、50×100ms=5秒を表します。

※ 整数部の設定をマイナス設定にしないでください。異常動作の原因となります。

瞬時流量計測サブメニュー画面 P67

## ⑥ 瞬時流量計測回数設定(MEASURE.NUMBER)

ここでは、瞬時流量計測の計測回数を設定します。

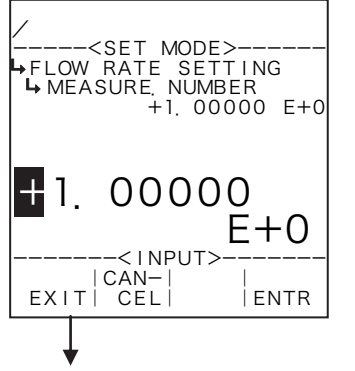

#### ←数値の入力設定

数値の入力設定の詳細は"(1)数値設定画面(INPUT)P43"を参照してください。 ※ SETモードにおいて瞬時流量計測の計測タイプ(①瞬時流量計測タイプ設定 (MEASURE. TYPE)P68)を"COUNT"にした場合、この項目は表示されません。 ※ 演算器内部では周波数を算出する際に、この設定値が自動で掛算されます。 ※ 整数部の設定をマイナス設定にしないでください。異常動作の原因となります。

瞬時流量計測サブメニュー画面 P67

## ⑦ 瞬時流量計測補間処理設定(INTERPOLATION)

ここでは、瞬時流量計測の補間処理を設定します。

瞬時流量計測の計測タイプを周期計測にした場合、補間処理を行うか否か選択することができます。 周期計測ではパルスとパルスの間の基準クロック数をカウントすることにより時間計測しますが、定 常的にパルスが入力されている状態からパルスが入力されなくなった場合、最大周期(タイムアウト時間) を越えるまで流量値は前回演算された値のままとなります。

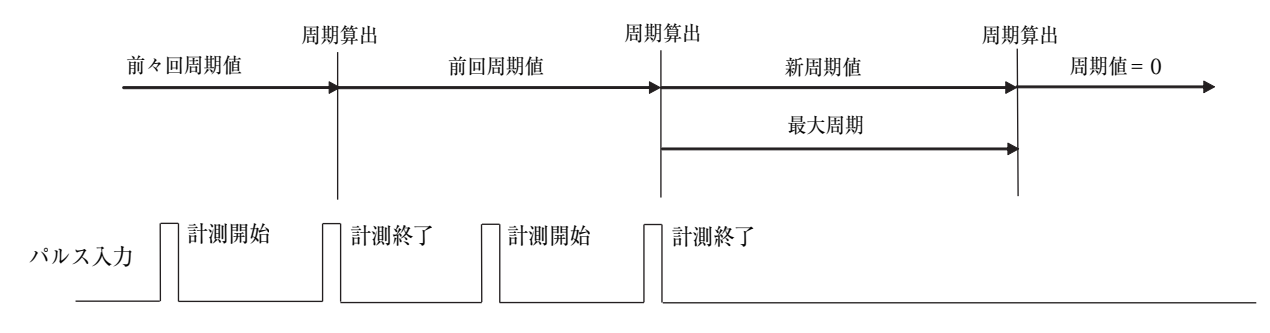

補間処理は周期的(100ms)にパルス入力の有無をチェックし、チェック時の経過時間が前回計測し た周期時間を越えてもパルスが入力されていない場合にチェック時の経過時間から周期を計算します。

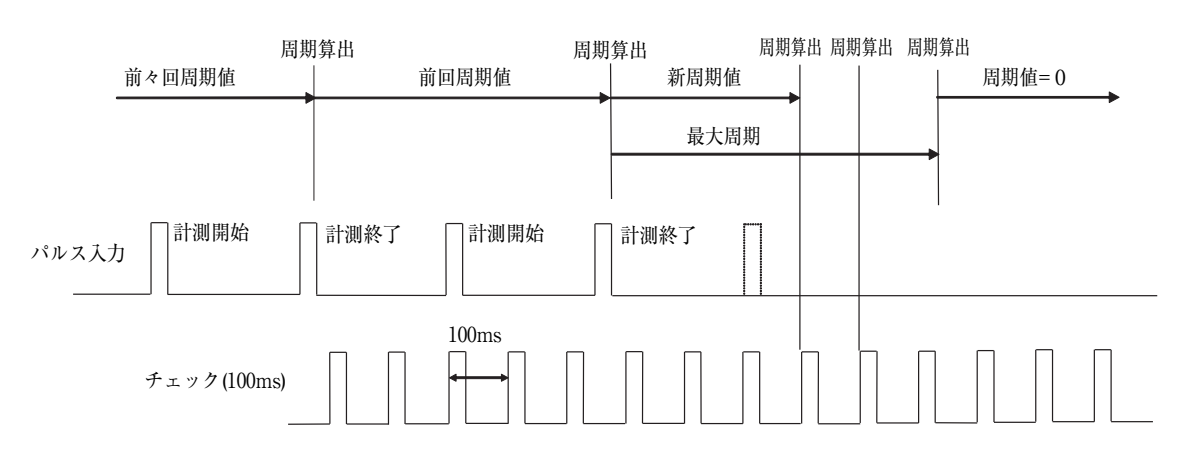

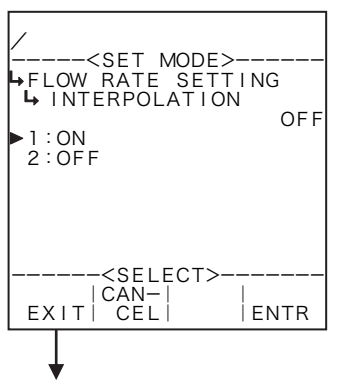

#### ←補間処理の選択設定

選択設定の詳細は"(2)選択設定画面(SELECT) P46"を参照してください。 ※ SETモードにおいて瞬時流量計測の計測タイプ(①瞬時流量計測タイプ設定) (MEASURE. TYPE) P68) を "COUNT" にした場合、この項目は表示されません。 補完処理あり(ON)または補完処理なし(OFF)から選択します。

瞬時流量計測サブメニュー画面 P67

## ⑧ 瞬時流量計測基準発振器補正係数設定(REF. OSCILLATOR)

ここでは、瞬時流量計測の基準発振器係数補正係数を設定します。

<内部基準発振周波数(5 MHz)補正の考え方>

瞬時流量計測の計測用基準クロックは5 MHzですが、各々の演算器ではわずかな誤差を生じます。 そこで、この差による計測誤差を最小にする様に下記の式による補正係数によって内部基準発振器を補 正します。基準発振器補正係数は次の式より求めます。

基準クロック (5MHz)  $K_{C} = K_{T} - 1 =$ -1実測周波数 (Hz)

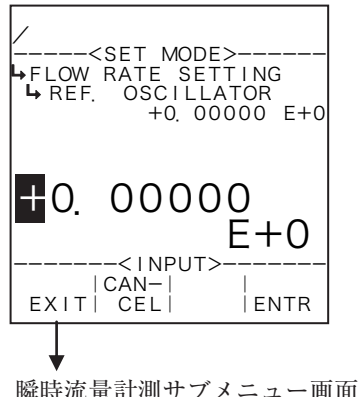

#### ←数値の入力設定

数値の入力設定の詳細は"(1)数値設定画面(INPUT)P43"を参照してください。 ※ SETモードにおいて瞬時流量計測の計測タイプ(①瞬時流量計測タイプ設定) (MEASURE. TYPE) P68) を "COUNT" にした場合、この項目は表示されません。 6.4.6 密度パルス入力(DENS. PULSE INPUT)
 ここでは、密度パルス入力に関する項目として、単位、基準発振器の補正係数を設定します。
 ※ この設定はEL4301、EL4311、EL4321で使用します。他の機種では使用されません。

(1) 密度パルス入力サブメニュー画面

サブメニューにおいて、方向キーの上下でカーソルを移動させ設定したい項目にあわせます。 ファンクションキーの"ENTR"を押すことにより、設定したい項目の設定画面に切り替わります。

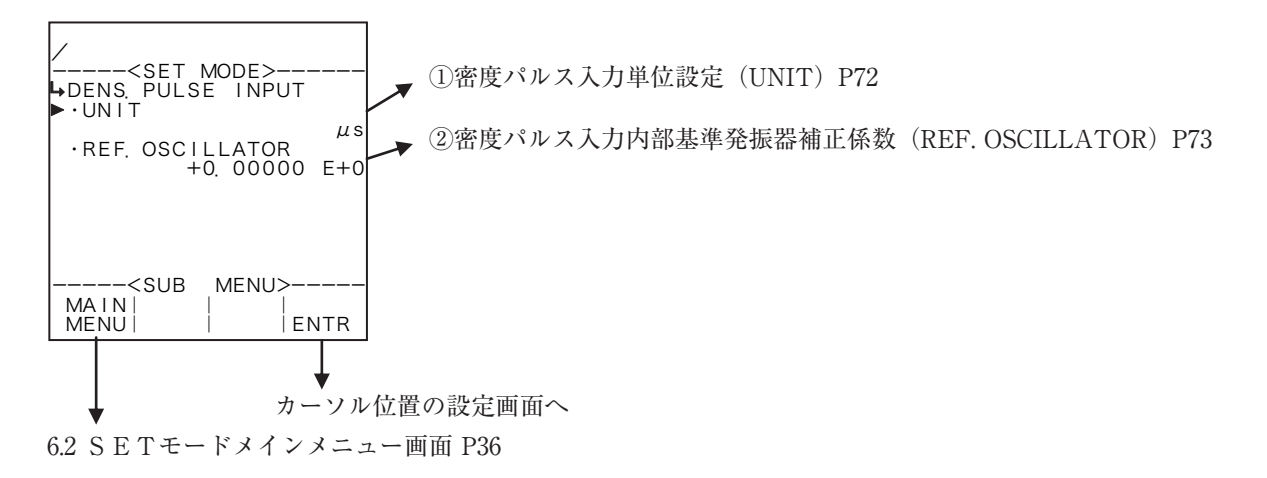

## ① 密度パルス入力単位設定(UNIT)

ここでは、密度パルス入力の密度周期表示及び密度周期設定時の単位を選択します。

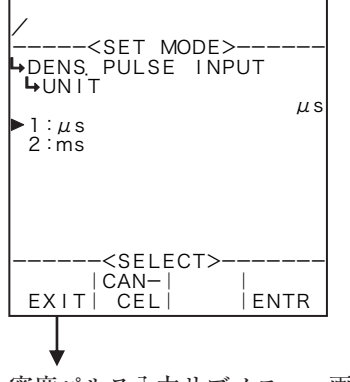

←単位の選択設定

選択設定の詳細は"(2)選択設定画面(SELECT) P46"を参照してください。 ここで選択できる単位は、各機種共通で"µs"、"ms"です。

- ※単位を変更しますと、この単位を使用している値(水の時の密度周期等)が選 択した単位へ自動で換算されます。
- ※ ここで設定する単位は、RUNモード表示の密度周期値、SETモードの密度 演算で設定する密度周期値の単位です。
- ※ ここで選択した単位によって、RUNモードで表示される周期値のフォーマット(小数点以下桁数)が異なります。変更する際には、表示されるときの桁数、小数点以下桁数を十分に考慮してください。

密度パルス入力サブメニュー画面 P72

各単位の小数点以下桁数

| 単位 | 小数点以下桁数 |
|----|---------|
| μs | 2       |
| ms | 5       |

② 密度パルス入力内部基準発振器補正係数(REF. OSCILLATOR)

ここでは、密度パルス入力の周期計測に使用される内部基準発振器の補正係数を設定します。

<内部基準発振周波数(5MHz)補正の考え方>

瞬時流量計測の計測用基準クロックは5MHzですが、各々の演算器ではわずかな誤差を生じます。 そこで、この差による計測誤差を最小にする様に下記の式による補正係数によって内部基準発振器を補 正します。基準発振器補正係数は次の式より求めます。

 $K_{C} = K_{T} - 1 = \frac{基準クロック (5MHz)}{実測周波数 (Hz)} - 1$ 

、但の八刀設定

数値の入力設定の詳細は"(1)数値設定画面(INPUT)P43"を参照してください。

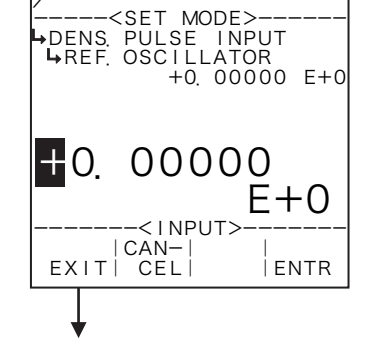

密度パルス入力サブメニュー画面 P72

6.4.7 積算カウント設定(TOTAL COUNT)

ここでは、積算カウントに対する項目を設定します。

※ ここで設定する内容はRUNモードの積算カウント値およびパルス出力分周値に影響します。設定 を変更する際にはパルス出力分周値に十分注意してください。

(1) 積算カウントサブメニュー画面

サブメニューにおいて、方向キーの上下でカーソルを移動させ設定したい項目にあわせます。 ファンクションキーの"ENTR"を押すことにより、設定したい項目の設定画面に切り替わります。

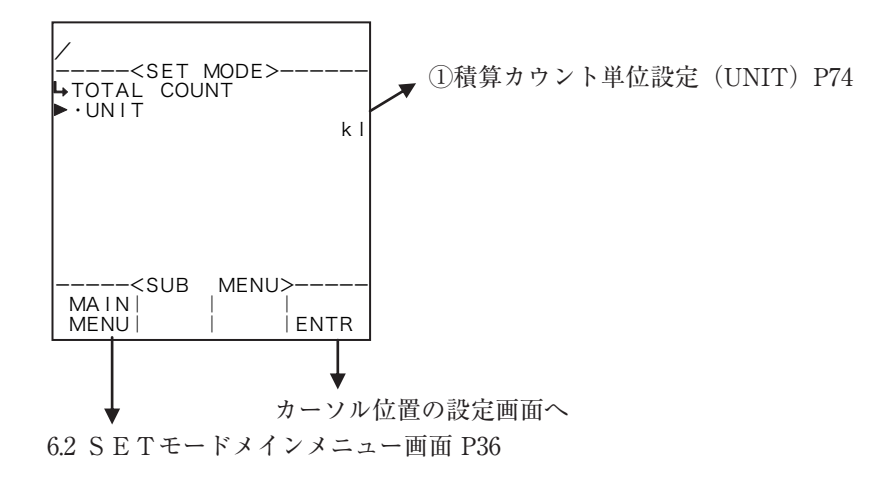

## ① 積算カウント単位設定(UNIT)

ここでは、積算カウント(RUNモード表示)の単位を選択します。

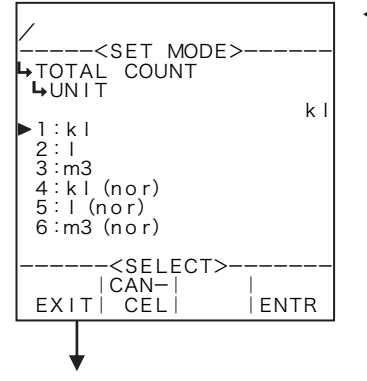

#### ←単位の選択設定

選択設定の詳細は"(2)選択設定画面(SELECT) P46"を参照してください。
 ※表示される選択肢は機種によって異なります。
 ※ ここで設定する単位は、RUNモード表示の積算カウント値、分周設定で設定する積算カウント値の単位です。

積算カウントサブメニュー画面 P74
# ・選択可能な単位

| 機種      | 積算カウント表示                                         | 選択肢                                                                                                    |
|---------|--------------------------------------------------|----------------------------------------------------------------------------------------------------|
| EI 4101 | "TOTAL COUNT1": 補正後積算質量流量                        | g, kg, t, lb                                                                                            |
| EL4101  | "TOTAL COUNT2": 補正後積算熱量流量                        | cal, kcal, Mcal, J, kJ, MJ                                                                              |
| DI 4111 | "TOTAL COUNT1":補正後積算質量流量                         | g, kg, t, lb                                                                                            |
| EL4111  | "TOTAL COUNT2": 補正後積算熱量流量                        | cal、kcal、Mcal、J、kJ、MJ                                                                                   |
|         | "TOTAL COUNT": 補正前積算流量                           | kl、l、m <sup>3</sup>                                                                                     |
| EL4121  | "TOTAL COUNT(C)":補正後積算流量                         | kl, l, m <sup>3</sup> , kl(std), l(std), m <sup>3</sup> (std), kl(nor), l(nor), m <sup>3</sup> (nor)    |
| ET 4121 | "TOTAL COUNT": 補正前積算流量                           | kl、l、m <sup>3</sup>                                                                                     |
| EL4131  | "TOTAL COUNT(C)": 補正後積算流量                        | kl, l, $m^3$ , kl(C), l(C), $m^3$ (C)                                                                   |
| EI 4901 | "TOTAL COUNT":補正前積算流量                            | kl, l, m <sup>3</sup>                                                                                   |
| EL4201  | "TOTAL COUNT(C)":補正後積算質量流量                       | g, kg, t, lb                                                                                            |
| EI 4911 | "TOTAL COUNT":補正前積算流量                            | kl, l, m <sup>3</sup>                                                                                   |
| EL4211  | "TOTAL COUNT(C)":補正後積算質量流量                       | g, kg, t, lb                                                                                            |
| FI 4211 | "TOTAL COUNT":質量積算流量                             | g, kg, t, lb                                                                                            |
| EL4311  | "TOTAL COUNT(SOLID)":積算固形分流量                     | g, kg, t,l b                                                                                            |
|         | "TOTAL COUNT": 補正前積算流量                           | kl, l, m <sup>3</sup>                                                                                   |
| EL4401  | "TOTAL COUNT(C)":補正後積算流量                         | kl、l、m <sup>3</sup> 、kl(std)、l(std)、m <sup>3</sup> (std)、kl(nor)、l(nor)、<br>m <sup>3</sup> (nor)        |
| EL4501  | "TOTAL COUNT(Q)":補正前積算流量                         | kl, l, m <sup>3</sup>                                                                                   |
|         | "TOTAL COUNT(Q μ f)":粘度補正後積算流量                   | kl, l, m <sup>3</sup> , kl(std), l(std), m <sup>3</sup> (std), kl(nor), l(nor), m <sup>3</sup> (nor)    |
|         | "TOTAL COUNT(Q $\mu$ f $\rho$ )":粘度温度補正後積<br>算流量 | kl, l, m <sup>3</sup> , kl(std), l(std), m <sup>3</sup> (std), kl(nor), l(nor),<br>m <sup>3</sup> (nor) |

6.4.8 アナログ出力設定(ANALOG OUTPUT)

ここでは、アナログ出力に関する値として、単位、ベース値、フルスケール値、出力上限値、出力下 限値を設定します。

ローリミット・ハイリミット値は、瞬時流量値に対する電流値を設定します。この値は3.5m A から22 m A の範囲で設定します。通常4m A ・20m A を設定してください。

ベース・フルスケール値の設定範囲は、機種(演算)に対する設定内容によって異なります。各機種 により設定されている内容を確認の上設定してください(極端に大きい値や極端に小さい値を設定しま すと正常に動作しません)。

ローカット値はメータの最小流量値を設定します。計測した瞬時流量値がこの値より小さい場合、ア ナログ出力はローリミット値(通常:4mA)を出力します。使用しない場合は、ベース値と同じ値(下 図の例の場合:0m<sup>3</sup>/h)を設定してください。

(例) 単位 (UNIT):m<sup>3</sup>/h

ベース値 (BASE SCALE): 0 m<sup>3</sup>/h フルスケール値 (FULL SCALE): 2000 m<sup>3</sup>/h ハイリミット値 (HIGH LIMIT(mA)): 20 mA ローリミット値 (LOW LIMIT(mA)): 4 mA

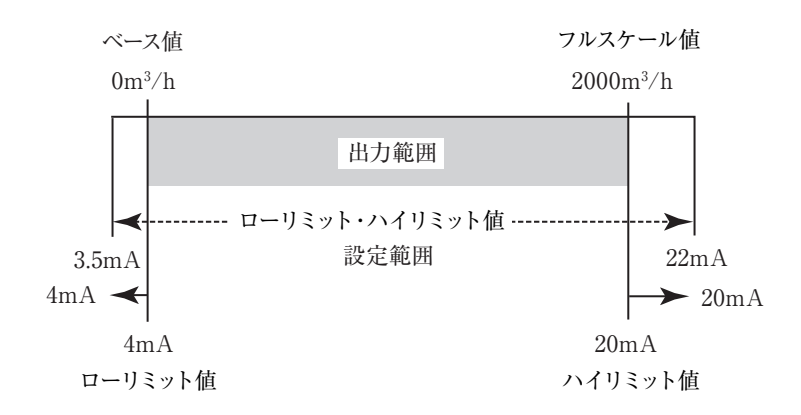

#### (1) アナログ出力サブメニュー画面

サブメニューにおいて、方向キーの上下でカーソルを移動させ設定したい項目にあわせます。 ファンクションキーの"ENTR"を押すことにより、設定したい項目の設定画面に切り替わります。

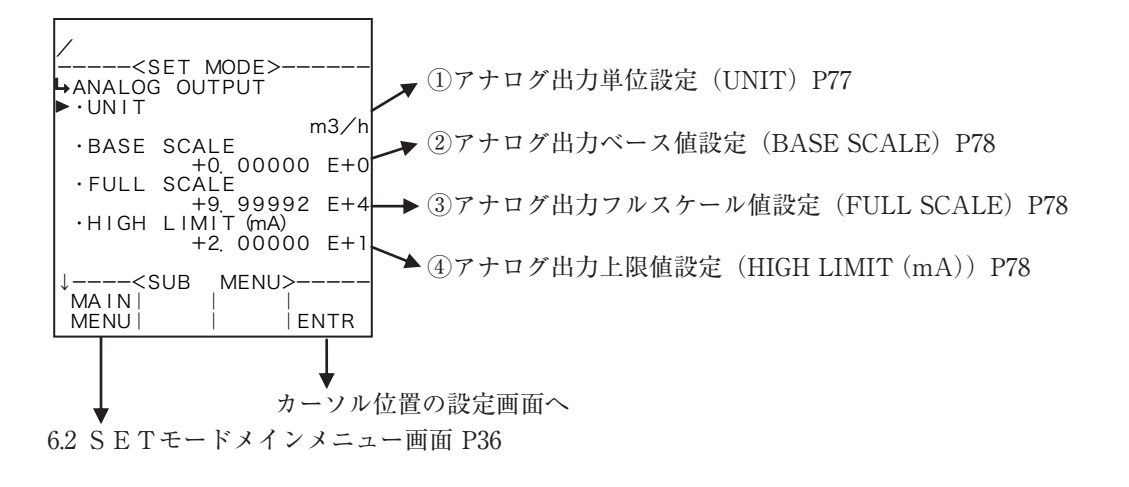

E-880TM-6

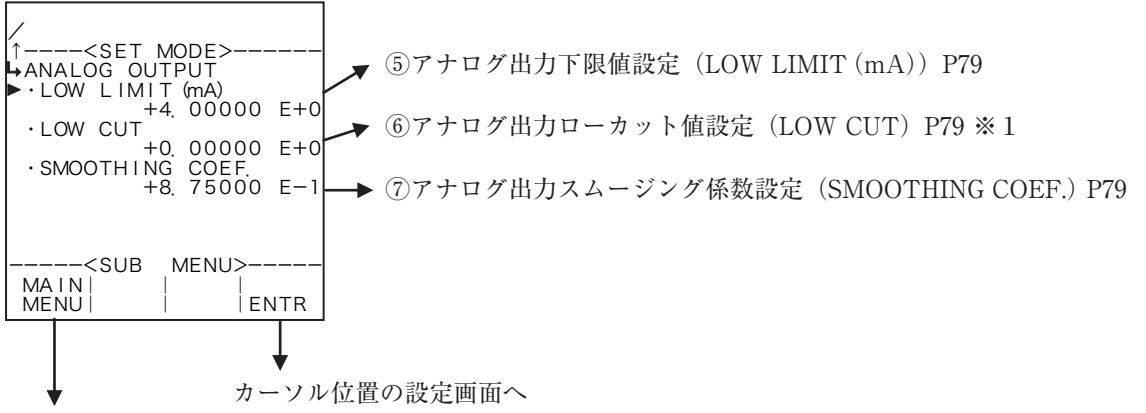

6.2 SETモードメインメニュー画面 P36

※1 EL4401以外は表示されません。

# ① アナログ出力単位設定(UNIT)

ここでは、アナログ出力の単位を選択します。

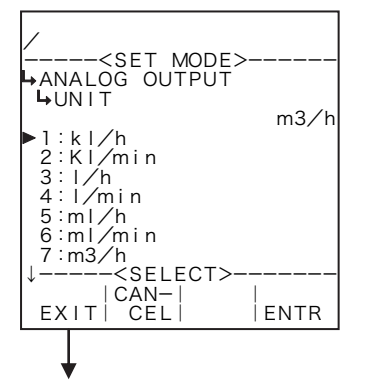

←単位の選択設定

選択設定の詳細は"(2)選択設定画面(SELECT) P46"を参照してください。

- ※表示される選択肢は機種によって異なります。
- ※単位を変更しますと、この単位を使用している値(ベース値、フルスケール値等) が選択した単位へ自動で換算されます。

アナログ出力サブメニュー画面 P76

・選択可能な単位

| 機種     | 単位選択肢                                                                                                    | アナログ出力選択肢(SYSモード)                   |
|--------|----------------------------------------------------------------------------------------------------|-------------------------------------|
| EL4101 | kg/h, kg/min, g/h, g/min, t/h, t/min, lb/h, lb/min                                                                                                    | 瞬時質量流量(固定※1)                        |
| EL4111 | kg/h, kg/min, g/h, g/min, t/h, t/min, lb/h, lb/min                                                                                                    | 瞬時質量流量(固定※1)                        |
| EL4121 | kl/h, kl/min, l/h, l/min, ml/h, ml/min, m <sup>3</sup> /h, m <sup>3</sup> /min,<br>kl/h(std), kl/min(std), l/h(std), l/min(std), ml/h(std), ml/min(std),<br>m <sup>3</sup> /h(std), m <sup>3</sup> /min(std), kl/h(nor), kl/min(nor), l/h(nor),<br>l/min(nor), ml/h(nor), ml/min(nor), m <sup>3</sup> /h(nor), m <sup>3</sup> /min(nor) | 補正前、補正後瞬時流量                         |
| EL4131 | kl/h, kl/min, l/h, l/min, ml/h, ml/min, m <sup>3</sup> /h, m <sup>3</sup> /min, kl/h(C), kl/min(C), l/h(C), l/min(C), ml/h(C), ml/min(C), m <sup>3</sup> /h(C), m <sup>3</sup> /min(C)                                                                                                    | 補正前、補正後瞬時流量                         |
| EL4201 | kl/h, kl/min, l/h, l/min, ml/h, ml/min, m <sup>3</sup> /h, m <sup>3</sup> /min, kg/h, kg/min, g/h, g/min, t/h, t/min, lb/h, lb/min                                                                                                    | 補正前、補正後瞬時流量                         |
| EL4211 | kl/h, kl/min, l/h, l/min, ml/h, ml/min, m <sup>3</sup> /h, m <sup>3</sup> /min, kg/h, kg/min, g/h, g/min, t/h, t/min, lb/h, lb/min                                                                                                    | 補正前、補正後瞬時流量                         |
| EL4301 | g/ml、g/l、kg/ml、kg/l、%                                                                                                    | 補正後密度、固形分(%MASS)                    |
| EL4311 | kg/h, kg/min, g/h, g/min, t/h, t/min, lb/h, lb/min, %, g/<br>ml, g/l, kg/ml, kg/l                                                                                                    | 瞬時質量流量、瞬時固形分流量、<br>固形分(%MASS)、補正後密度 |
| EL4321 | g/ml、g/l、kg/ml、kg/l                                                                                                    | 補正後密度(固定)                           |
| EL4401 | kl/h, kl/min, l/h, l/min, ml/h, ml/min, m <sup>3</sup> /h, m <sup>3</sup> /min,<br>kl/h(std), kl/min(std), l/h(std), l/min(std), ml/h(std), ml/min(std),<br>m <sup>3</sup> /h(std), m <sup>3</sup> /min(std), kl/h(nor), kl/min(nor), l/h(nor),<br>l/min(nor), ml/h(nor), ml/min(nor), m <sup>3</sup> /h(nor), m <sup>3</sup> /min(nor) | 補正後瞬時流量(固定※1)                       |
| EL4501 | С, °F, К                                                                                                    | 温度(固定※1)                            |

※1:出力が固定の為、SYSモードにアナログ出力の設定項目は表示されません。

アナログ出力ベース値設定(BASE SCALE)

ここでは、アナログ出力のベース値を設定します。

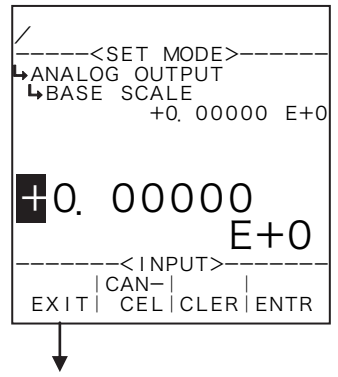

←数値の入力設定

数値の入力設定の詳細は"(1)数値設定画面(INPUT) P43"を参照してください。 ※ ここで設定する値の単位は、アナログ出力の単位設定(①アナログ出力単位設 定(UNIT) P77)で設定した単位が用いられます。設定する際には単位を確認 してください。

アナログ出力サブメニュー画面 P76

# ③ アナログ出力フルスケール値設定(FULL SCALE)

ここでは、アナログ出力のフルスケール値を設定します。

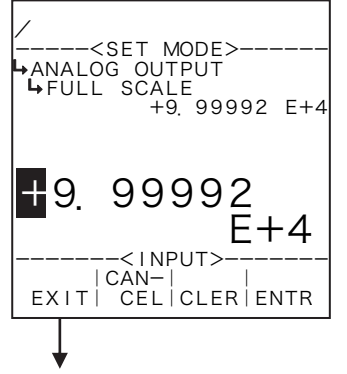

#### ←数値の入力設定

数値の入力設定の詳細は"(1)数値設定画面(INPUT) P43"を参照してください。 ※ ここで設定する値の単位は、アナログ出力の単位設定(①アナログ出力単位設 定(UNIT) P77)で設定した単位が用いられます。設定する際には単位を確認 してください。

アナログ出力サブメニュー画面 P76

# ④ アナログ出力上限値設定(HIGH LIMIT (mA))

ここでは、アナログ出力の出力上限値を設定します。

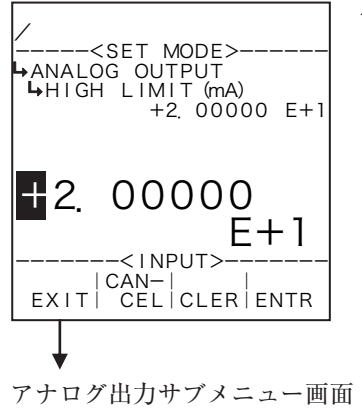

#### ←数値の入力設定

数値の入力設定の詳細は"(1)数値設定画面(INPUT) P43"を参照してください。 ※ ここで設定する値の単位は、mAです。設定する際には単位を確認してください。

アナログ出力サブメニュー画面 P76

⑤ アナログ出力下限値設定(LOW LIMIT (mA))

ここでは、アナログ出力の出力下限値を設定します。

| /<br><set mode=""><br/>₩ANALOG OUTPUT<br/>₩LOW LIMIT (mA)<br/>+4. 00000 E+0</set> |
|-----------------------------------------------------------------------------------|
| 4. 00000<br>E+0                                                                   |
| EXIT CAN-I<br>EXIT CEL CLER ENTR                                                  |

#### ←数値の入力設定

数値の入力設定の詳細は"(1)数値設定画面(INPUT) P43"を参照してください。 ※ ここで設定する値の単位は、mAです。設定する際には単位を確認してください。

アナログ出力サブメニュー画面 P76

# ⑥ アナログ出力ローカット値設定(LOW CUT)

ここでは、アナログ出力のローカット値を設定します。

※この項目はEL4401のみ表示されます。その他の機種では表示されません。

| →ANALOG OUTPUT<br>→LOW CUT<br>+0. 00000         | E+0       |
|-------------------------------------------------|-----------|
| ■0. 00000<br>E+<br><input/><br>EXIT CEL CLER EN | •O<br>ITR |

#### ←数値の入力設定

数値の入力設定の詳細は"(1)数値設定画面(INPUT) P43"を参照してください。 ※ ここで設定する値の単位は、アナログ出力の単位設定(①アナログ出力単位 設定(UNIT)P77)で設定した単位が用いられます。設定する際には単位を確認 してください。

アナログ出力サブメニュー画面 P76

# アナログ出力スムージング係数設定 (SMOOTHING COEF.)

ここでは、アナログ出力のスムージング係数を設定します。

1 スムージング係数 K=1--

時定数(s)

※時定数とは指示値が最終値の63%になる時間を表し、時定数の2倍の時間で86%、3倍で95%にな ります。

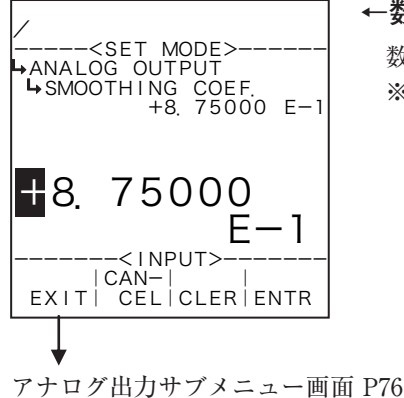

#### ←数値の入力設定

数値の入力設定の詳細は"(1)数値設定画面(INPUT) P43"を参照してください。 ※ 整数部の設定をマイナス設定にしないでください。異常動作の原因となります。

#### 6.4.9 3 α 補正設定(3 α COMPEN.)

ここでは、3 a 補正に関する値として、補正形式、係数のa、 $\beta$ 、基準温度値を設定します。補正を 2  $a + \beta$ として使用する場合は補正形式を $a \neq \beta$ 、3 aとして使用する場合は $a = \beta$ を選択してください。 <演算式>

 $\mathbf{K} = \mathbf{1} + (2 \ \alpha + \beta) \times (\mathbf{t} - \mathbf{t}_0)$ 

- t:温度(℃)
- t<sub>0</sub>:基準温度(℃)
- a:流量計本体の線膨張係数
- β:ブラッフボディの線膨張係数

#### (1)3 a 補正サブメニュー画面

サブメニューにおいて、方向キーの上下でカーソルを移動させ設定したい項目にあわせます。 ファンクションキーの"ENTR"を押すことにより、設定したい項目の設定画面に切り替わります。

#### ①補正形式を $\alpha = \beta$ とした場合

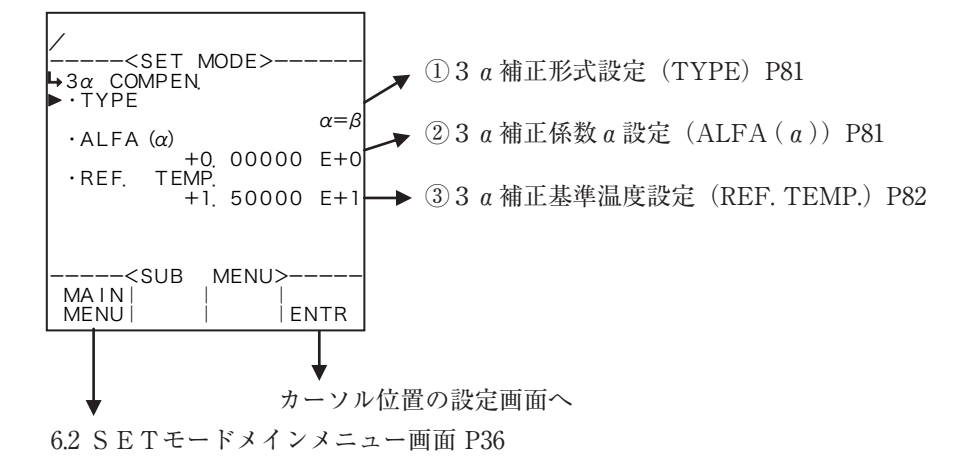

#### ②補正形式を $\alpha \neq \beta$ とした場合

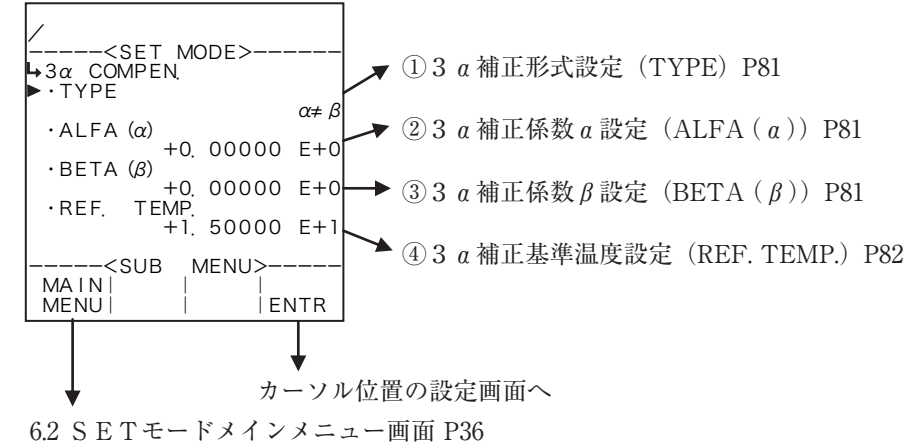

サブメニュー項目表示条件

| サブメニュー項目 |                  |                |
|----------|------------------|----------------|
| 補正形式 ※   | $\alpha = \beta$ | $a \neq \beta$ |
| 係数 a     | 表示               | 表示             |
| 係数β      | 非表示              | 表示             |
| 基準温度     | 表示               | 表示             |

※:表示内容の切り替え条件

# ① 3 a 補正形式設定(TYPE)

ここでは、3 a 補正係数の補正形式を選択します。" $a = \beta$ "または " $a \neq \beta$ "から選択します。

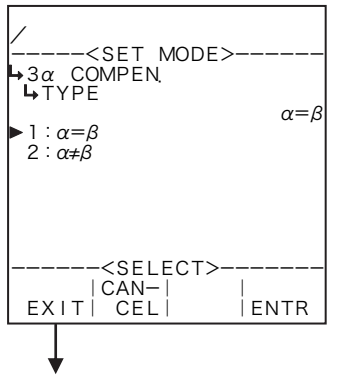

←補正形式の選択設定

選択設定の詳細は"(2)選択設定画面(SELECT) P46"を参照してください。 ※ 選択した内容によりサブメニューに表示される項目が異なりますので注意して ください。

3 a 補正サブメニュー画面 P80

# ② 3 a 補正係数 a 設定(ALFA(a))

ここでは、係数α値(流量計本体の線膨張係数)を設定します。

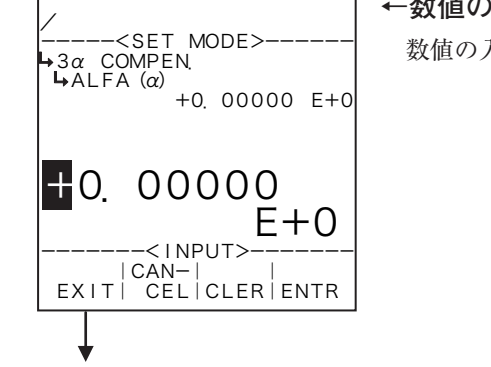

# ←数値の入力設定

数値の入力設定の詳細は"(1)数値設定画面(INPUT)P43"を参照してください。

3 a 補正サブメニュー画面 P80

# ③ 3 α 補正係数 β 設定(BETA (β))

補正形式を " $\alpha \neq \beta$ "にした場合、係数 $\beta$ 値 (ブラッフボディの線膨張係数)を設定します。

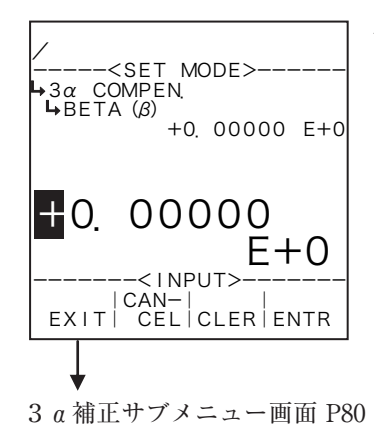

#### ←数値の入力設定

数値の入力設定の詳細は "(1) 数値設定画面 (INPUT) P43" を参照してください。 ※ SETモードにおいて3  $\alpha$ 補正の形式設定 (① 3  $\alpha$ 補正形式設定 (TYPE) P81) を " $\alpha = \beta$ " にした場合、この項目は表示されません。 ※ 形式設定を " $\alpha = \beta$ " にした場合、  $\beta$ の値は $\alpha$ の値と同じになります。 ④ 3 α 補正基準温度設定(REF. TEMP.)

ここでは、3α補正の基準温度を設定します。

# ←数値の入力設定

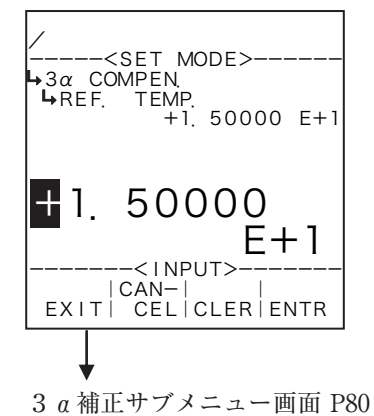

数値の入力設定の詳細は"(1)数値設定画面(INPUT) P43"を参照してください。 ※ ここで設定する値の単位は、温度入力の単位設定(①温度入力単位設定(UNIT) P51)で設定した単位が用いられます。設定する際には単位を確認してください。

# 6.4.10 温圧補正設定(T/P COMPEN.)

ここでは、温度・圧力補正に関する値として、基準温度値、基準圧力値を設定します。

<演算式>

 $K = \frac{p + 0.101325}{p_0 + 0.101325} \times \frac{t_0 + 273.15}{t + 273.15}$ t: ライン温度 (℃)  $t_0$ : 補正基準温度 (℃) p: ライン圧力 (MPa)  $p_0$ : 補正基準圧力 (MPa)

# (1) 温圧補正サブメニュー画面

サブメニューにおいて、方向キーの上下でカーソルを移動させ設定したい項目にあわせます。 ファンクションキーの"ENTR"を押すことにより、設定したい項目の設定画面に切り替わります。

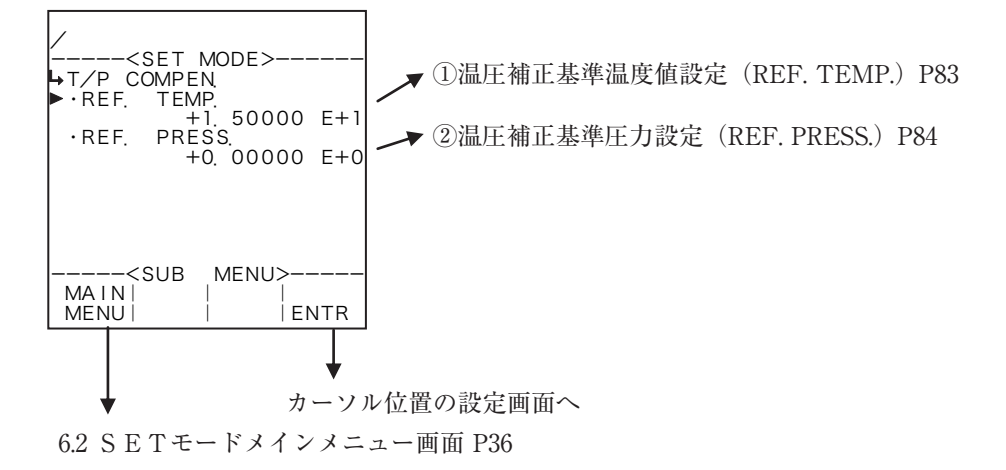

# ① 温圧補正基準温度値設定(REF. TEMP.)

ここでは、温圧補正係数の基準温度値を設定します。

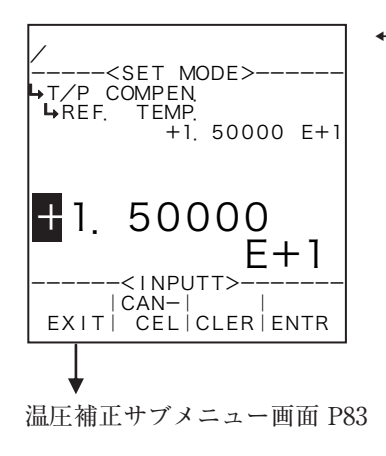

# ←数値の入力設定

数値の入力設定の詳細は"(1)数値設定画面(INPUT) P43"を参照してください。 ※ ここで設定する値の単位は、温度入力の単位設定(①温度入力単位設定(UNIT) P51)で設定した単位が用いられます。設定する際には単位を確認してください。 ② 温圧補正基準圧力設定(REF. PRESS.)

ここでは、温圧補正係数の基準温度値を設定します。

# 

←数値の入力設定

数値の入力設定の詳細は"(1)数値設定画面(INPUT) P43"を参照してください。 ※ ここで設定する値の単位は、圧力入力の単位設定(圧力入力単位設定(UNIT) P57)で設定した単位が用いられます。設定する際には単位を確認してください。

温圧補正サブメニュー画面 P83

# 6.4.11 器差補正設定(METER ERROR)

ここでは、器差補正に関する値として、補正形式、固定値(補正形式を固定値 "CONSTANT" にした場合)、 周波数1~9、器差1~9(補正形式を折れ線 "POINT TO POINT" にした場合)を設定します。

① 補正形式を折れ線(POINT TO POINT)にした場合

流量計の器差曲線を補正するための入力パルス周波数と器差補正値との関係を設定します。

まず、下図のように器差曲線を近似する折れ線を想定します。折れ線を区分する周波数F1~F9と、それぞれの周波数における器差E1'~E9'から設定値を決定します。

ここで設定する値は器差補正値となっていますのでEl'~E9'に<u>負の符号を付けて</u>E1~E9とし、この値を 設定します。また、F1~F9は正の整数値を設定してください。

入力パルス周波数がF1以下の時は器差補正値は一律E1となり、F9以上の時は一律E9となります。

設定ポイントが9ポイントより少ない場合は、設定した最大ポイントの次の周波数及び器差を、次のように設 定してください。

周波数は、使用範囲の最大周波数より大きな値(例:5000Hz)を設定してください。器差は設定した最 大ポイントと同じ値を設定してください。また、それ以後の値はすべて0を設定してください。

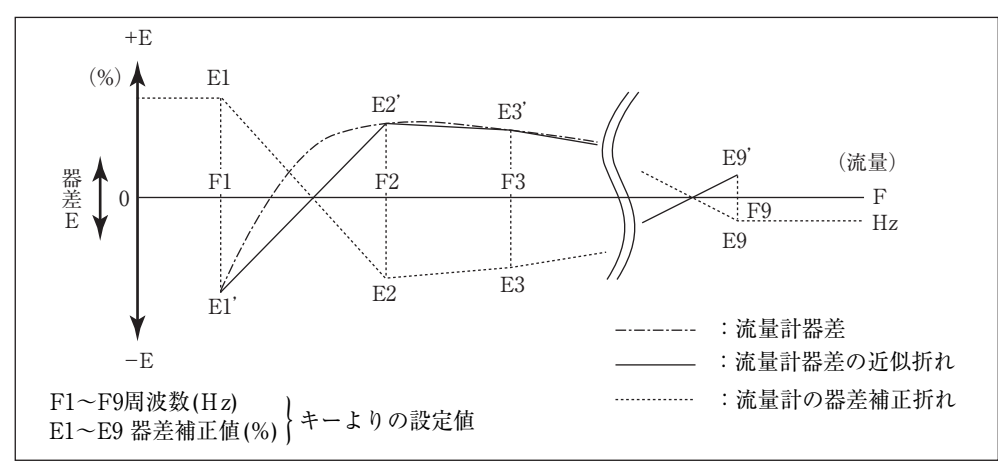

#### ② 補正形式を固定値(CONSTANT)にした場合

流量計の器差を補正するための器差補正値を設定します。 ここで設定する値は器差補正値となっていますので器差に対して負の符号を付けて設定します。

# (1) 器差補正サブメニュー画面

サブメニューにおいて、方向キーの上下でカーソルを移動させ設定したい項目にあわせます。 ファンクションキーの"ENTR"を押すことにより、設定したい項目の設定画面に切り替わります。

①補正形式を折れ線(POINT TO POINT)にした場合

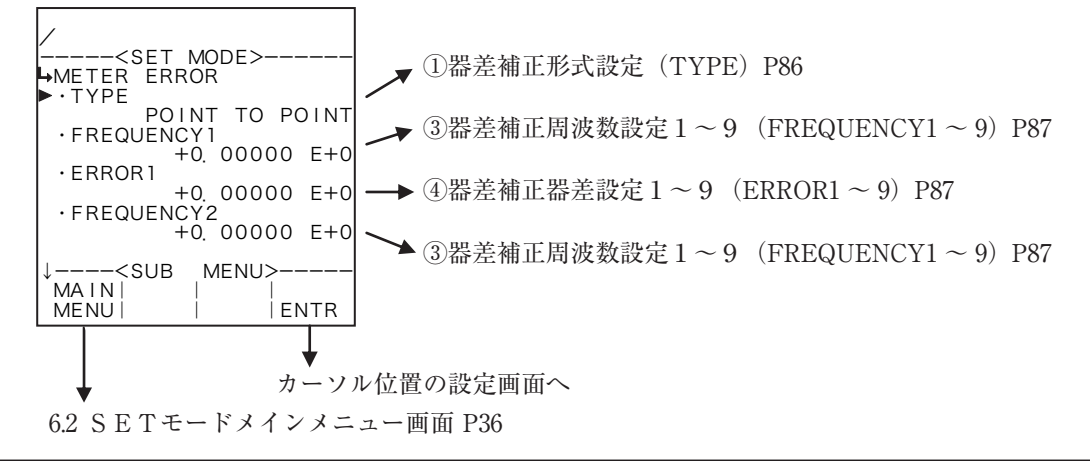

# ②補正形式を固定値(CONSTANT)にした場合

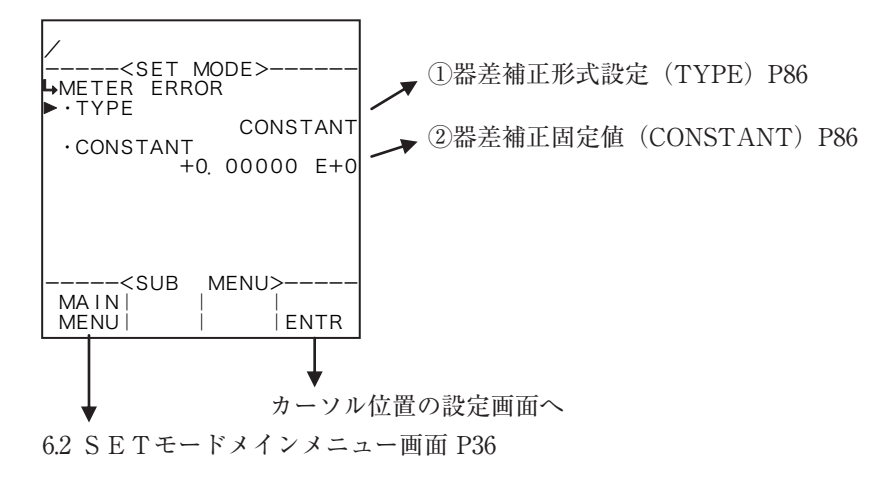

サブメニュー項目表示条件

| サブメニュー項目 |     |     |
|----------|-----|-----|
| 補正形式 ※   | 固定值 | 折れ線 |
| 固定值      | 表示  | 非表示 |
| 周波数1~9   | 非表示 | 表示  |
| 器差1~9    | 非表示 | 表示  |

※:表示内容の切り替え条件

# ① 器差補正形式設定(TYPE)

ここでは、器差補正係数の補正形式を設定します。

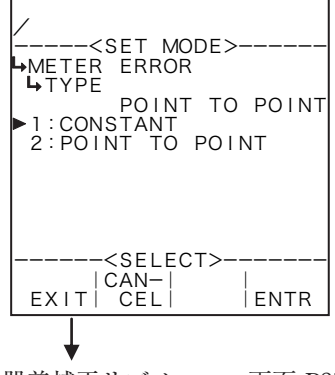

#### ←補正形式の選択

選択設定の詳細は"(2)選択設定画面(SELECT) P46"を参照してください。
 折れ線(POINT TO POINT)または固定値(CONSTANT)から選択します。
 ※ 選択した内容によりサブメニューに表示される項目が異なりますので注意してください。

器差補正サブメニュー画面 P85

# ② 器差補正固定値(CONSTANT)

補正形式を固定値 "CONSTANT"にした場合、固定値を設定します。 ※ ここで設定する値の単位は、"%"です。設定する際には単位を確認してください。

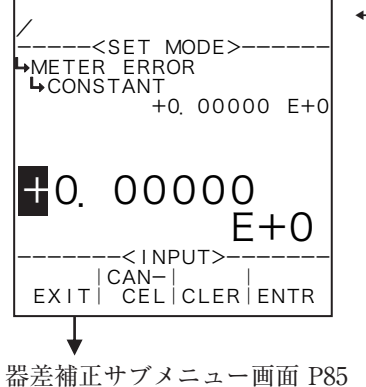

#### ←数値の入力設定

数値の入力設定の詳細は"(1)数値設定画面(INPUT)P43"を参照してください。 ※ SETモードにおいて器差補正の形式設定(①器差補正形式設定(TYPE) P86)を"POINT TO POINT"にした場合、この項目は表示されません。

③ 器差補正周波数設定 1~9 (FREQUENCY1~9) 補正形式を折れ線 "POINT TO POINT"にした場合、周波数1~9を設定します。 ※ ここで設定する値の単位は、"Hz"です。設定する際には単位を確認してください。

# →METER ERROR →FREQUENCY1 +0. 00000 E+0 **1**0. 00000 E+0<INPUTT> CAN-EXIT | CEL | CLER | ENTR

# ←数値の入力設定

数値の入力設定の詳細は"(1)数値設定画面(INPUT) P43"を参照してください。 ※ SETモードにおいて器差補正の形式設定(①器差補正形式設定(TYPE) P86)を "CONSTANT"にした場合、この項目は表示されません。

器差補正サブメニュー画面 P85

# ④ 器差補正器差設定 1~9 (ERROR1~9)

補正形式を折れ線"POINT TO POINT"にした場合、器差1~9を設定します。 ※ ここで設定する値の単位は、"%"です。設定する際には単位を確認してください。

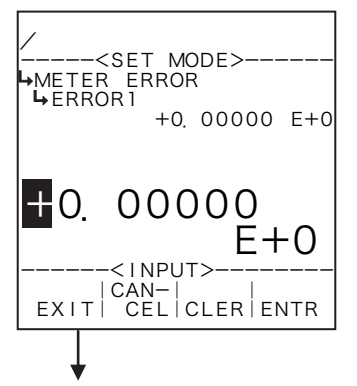

器差補正サブメニュー画面 P85

#### ←数値の入力設定

数値の入力設定の詳細は"(1)数値設定画面(INPUT) P43"を参照してください。 ※ SETモードにおいて器差補正の形式設定(①器差補正形式設定(TYPE) P86)を "CONSTANT"にした場合、この項目は表示されません。

6.4.12 二次補正設定(QUADRATIC COMPEN.)

ここでは、二次補正に関する値として、係数Pa、係数Pb、係数Pc、係数Ta、係数Tb、係数 Tcを設定します。

<演算式>

X = (Pa+Pb×p+Pc×p<sup>2</sup>) × (Ta+Tb×t+Tc×t<sup>2</sup>) p:ライン圧力 (MPa) t:ライン温度 (℃) Pa~Pc:圧力に対する係数 Ta~Tc:温度に対する係数

# (1) 二次補正サブメニュー画面

サブメニューにおいて、方向キーの上下でカーソルを移動させ設定したい項目にあわせます。 ファンクションキーの"ENTR"を押すことにより、設定したい項目の設定画面に切り替わります。

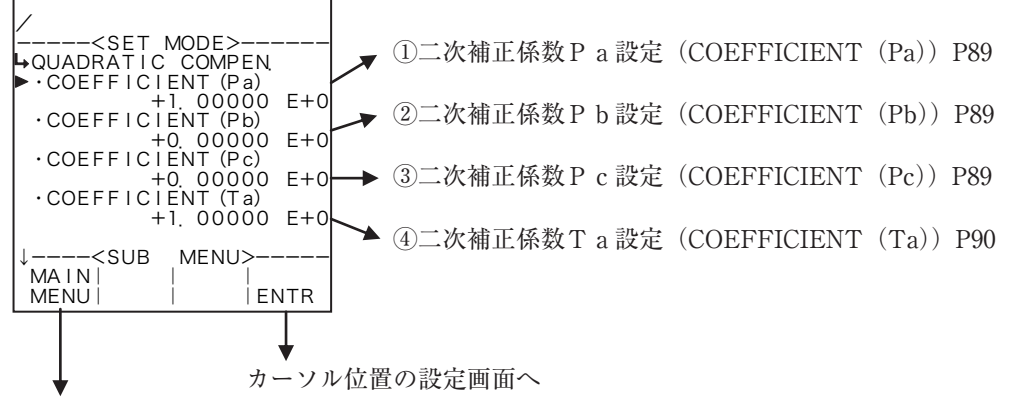

6.2 SETモードメインメニュー画面 P36

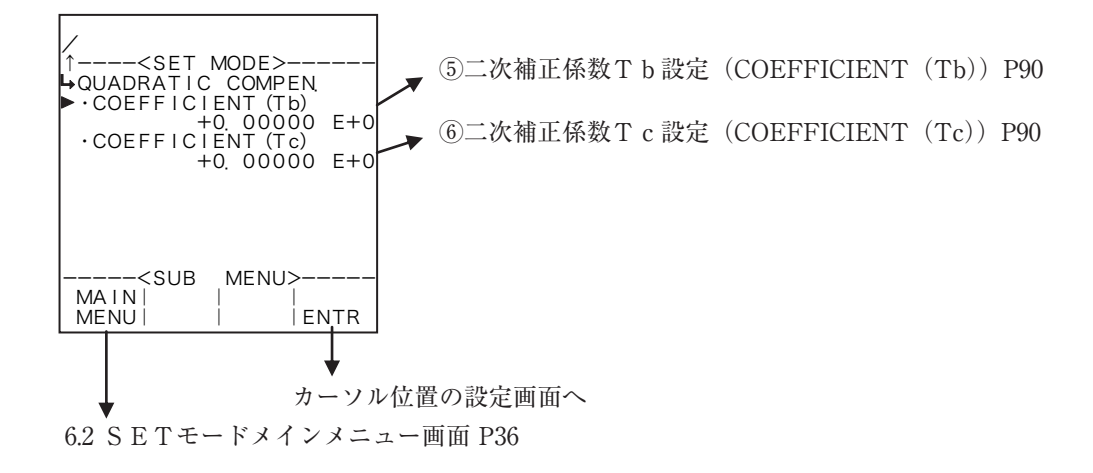

# ① 二次補正係数 P a 設定(COEFFICIENT (Pa))

ここでは、二次補正係数の係数 P a を設定します。 ※ この係数に対する圧力の単位は "MPa"です。

# 

←数値の入力設定

数値の入力設定の詳細は"(1)数値設定画面 (INPUT) P43"を参照してください。

二次補正サブメニュー画面 P88

# ② 二次補正係数 P b 設定(COEFFICIENT (Pb))

ここでは、二次補正係数の係数Pbを設定します。

※ この係数に対する圧力の単位は "MPa" です。

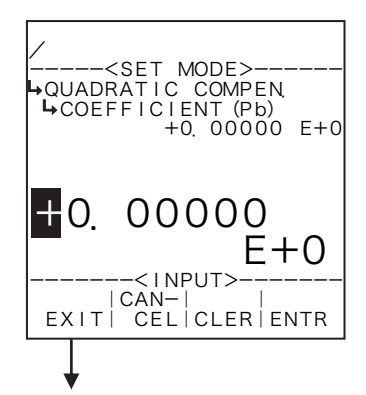

←数値の入力設定

数値の入力設定の詳細は"(1)数値設定画面(INPUT) P43"を参照してください。

二次補正サブメニュー画面 P88

# ③二次補正係数 P c 設定(COEFFICIENT(Pc))

ここでは、二次補正係数の係数Pcを設定します。

※ この係数に対する圧力の単位は "MPa" です。

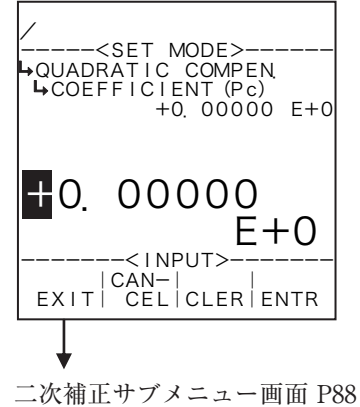

# ←数値の入力設定

数値の入力設定の詳細は"(1)数値設定画面 (INPUT) P43"を参照してください。

④ 二次補正係数 T a 設定(COEFFICIENT(Ta))

ここでは、二次補正係数の係数Taを設定します。

※この係数に対する温度の単位は"℃"です。

# ←数値の入力設定

数値の入力設定の詳細は"(1)数値設定画面(INPUT) P43"を参照してください。

数値の入力設定の詳細は"(1)数値設定画面(INPUT) P43"を参照してください。

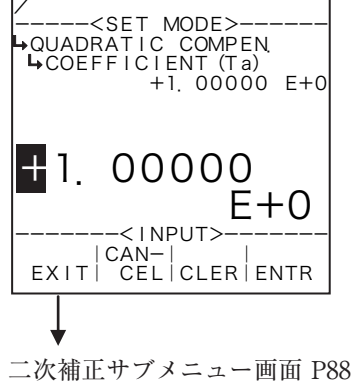

# ⑤ 二次補正係数 T b 設定(COEFFICIENT(Tb))

←数値の入力設定

ここでは、二次補正係数の係数Tbを設定します。

# ※この係数に対する温度の単位は"℃"です。

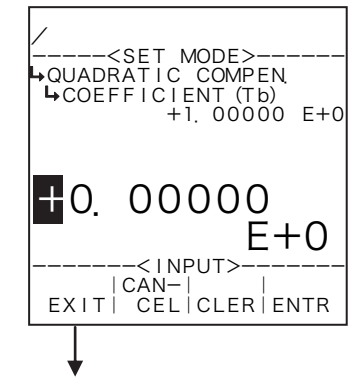

二次補正サブメニュー画面 P88

# ⑥ 二次補正係数 T c 設定(COEFFICIENT(Tc))

ここでは、二次補正係数の係数Tcを設定します。

#### ※この係数に対する温度の単位は "℃"です。

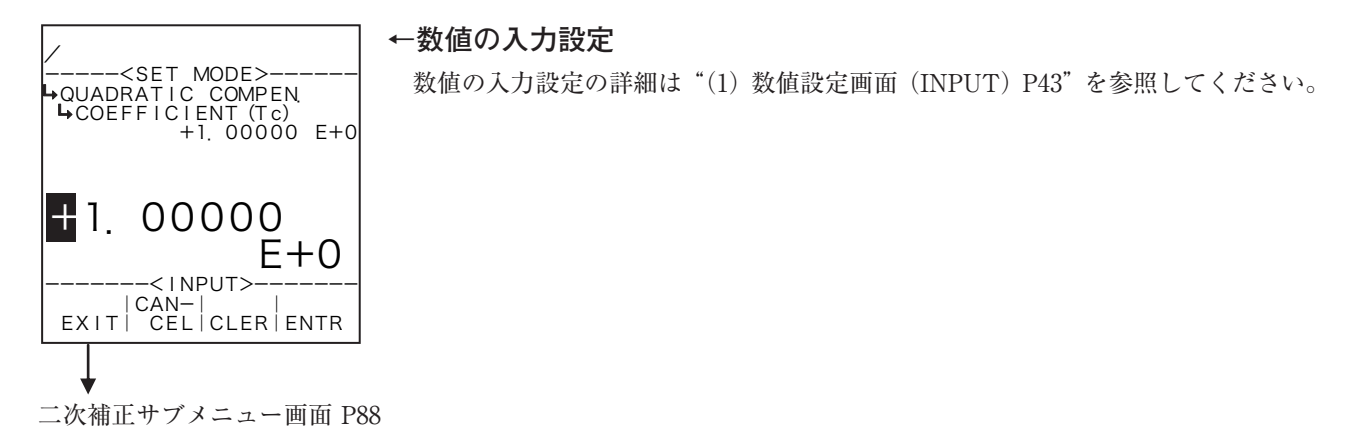

88

6.4.13 飽和蒸気密度設定(SPEC. WEIGHT (SAT))

ここでは、飽和蒸気密度に関する項目として、単位を設定します。

- ※ ここで設定する単位は、RUNモード表示の単位について設定するものであり、演算その他の設定 には何も影響しません。
- <演算式>

#### $K = a + bP + cP^2$

P:絶対圧力(P=P'+0.101325)

a~c: 圧力に対する係数(固定)

#### (1) 飽和蒸気密度サブメニュー画面

サブメニューにおいて、方向キーの上下でカーソルを移動させ設定したい項目にあわせます。 ファンクションキーの"ENTR"を押すことにより、設定したい項目の設定画面に切り替わります。

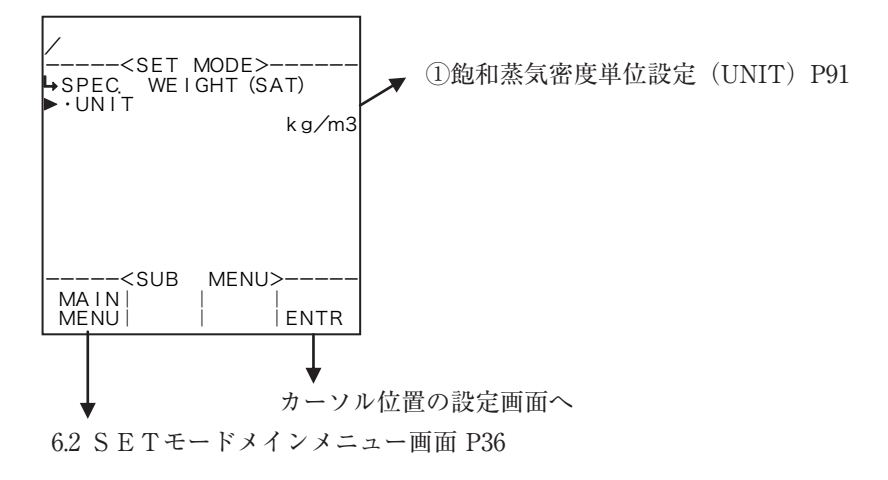

① 飽和蒸気密度単位設定(UNIT)

ここでは、飽和蒸気密度の単位を選択します。

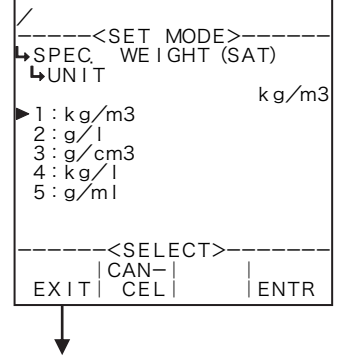

#### ←単位の選択設定

選択設定の詳細は"(2)選択設定画面(SELECT) P46"を参照してください。 ここで選択できる単位は、"kg/m<sup>3</sup>"、"g/l"、"g/cm<sup>3</sup>"、"kg/l"、"g/ml"です。 ※ ここで設定する単位は、RUNモード表示の密度値の単位です。

※ ここで選択した単位によって、RUNモードで表示される相対密度(比重)値のフォーマット(小数点以下桁数)が異なります。変更する際には、表示されるときの桁数、小数点以下桁数を十分に考慮してください。

飽和蒸気密度サブメニュー画面 P91

| 単位                | 小数点以下桁数 |
|-------------------|---------|
| kg/m <sup>3</sup> | 4       |
| g/l               | 6       |
| g/cm <sup>3</sup> | 4       |
| kg/l              | 6       |
| g/ml              | 6       |

6.4.14 過熱蒸気密度設定 (SPEC. WEIGHT(SUP))

ここでは、過熱蒸気密度に関する項目として、単位を設定します。

0

※ ここで設定する単位は、RUNモード表示の単位について設定するものであり、演算その他の設定 には何も影響しません

#### <演算式>

K = 
$$\frac{1}{a + bT + cT^2}$$
、  $a = a_1 + \frac{\beta_1}{P} + \frac{\gamma_1}{P^2}$ 、  $b = a_2 + \frac{\beta_2}{P} + \frac{\gamma_2}{P^2}$ 、  $c = -定値$   
T:温度 (℃)  
P:絶対圧力 (P = P'+0.101325)  
P': ライン圧力 (MPa)  
 $a \, \, \beta \, \, \gamma$ : 圧力に対する係数

# (1) 過熱蒸気密度サブメニュー画面

サブメニューにおいて、方向キーの上下でカーソルを移動させ設定したい項目にあわせます。 ファンクションキーの"ENTR"を押すことにより、設定したい項目の設定画面に切り替わります。

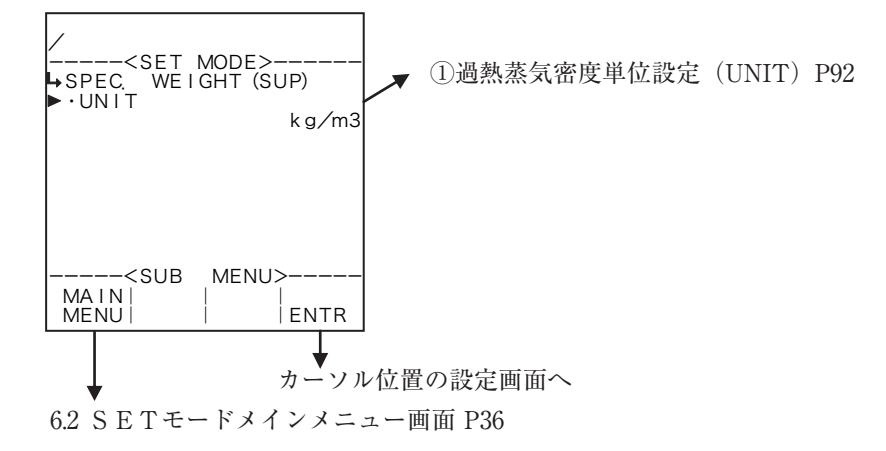

# ① 過熱蒸気密度単位設定(UNIT)

ここでは、過熱蒸気密度演算の単位を選択します。

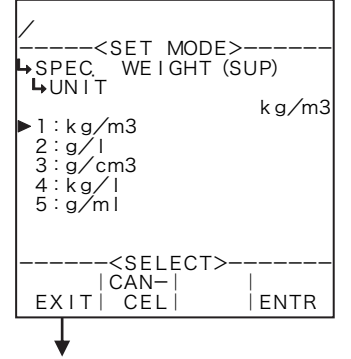

#### ←単位の選択設定

選択設定の詳細は"(2)選択設定画面(SELECT) P46"を参照してください。
 ここで選択できる単位は、"kg/m<sup>3</sup>"、"g/l"、"g/cm<sup>3</sup>"、"kg/l"、"g/ml"です。
 ※ ここで設定する単位は、RUNモード表示の密度値の単位です。
 ※ ここで選択した単位によって、RUNモードで表示される相対密度(比重)値のフォーマット(小数点以下桁数)が異なります。変更する際には、表示されるときの桁数、小数点以下桁数を十分に考慮してください。

過熱蒸気密度サブメニュー画面 P92

| 単位                | 小数点以下桁数 |
|-------------------|---------|
| kg/m <sup>3</sup> | 4       |
| g/l               | 6       |
| g/cm <sup>3</sup> | 4       |
| kg/l              | 6       |
| g/ml              | 6       |

# 6.4.15 飽和蒸気比エンタルピ設定(SPEC. ENTHALPY (SAT))

ここでは、飽和蒸気比エンタルピ演算に関する項目として、単位を設定します。

- ※ ここで設定する単位は、RUNモード表示の単位について設定するものであり、演算その他の設定 には何も影響しません
- <演算式>
  - $\mathbf{K} = \mathbf{a} + \mathbf{b} \cdot \mathbf{P} + \mathbf{c} \cdot \mathbf{P}^2$ 
    - P:絶対圧力(P=P'+0.101325)
    - P':ライン圧力 (MPa)
    - a、b、c: 圧力に対する係数(固定)

# (1) 飽和蒸気比エンタルピサブメニュー画面

サブメニューにおいて、方向キーの上下でカーソルを移動させ設定したい項目にあわせます。 ファンクションキーの"ENTR"を押すことにより、設定したい項目の設定画面に切り替わります。

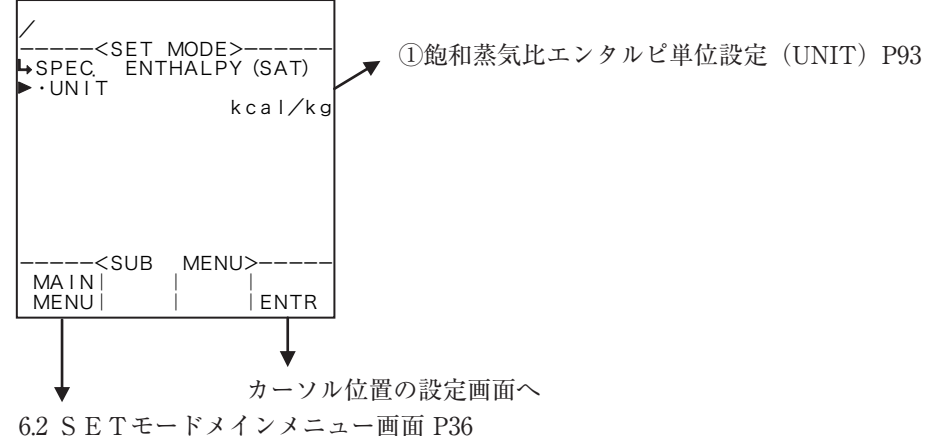

# ① 飽和蒸気比エンタルピ単位設定(UNIT)

ここでは、飽和蒸気比エンタルピ演算の単位を選択します。

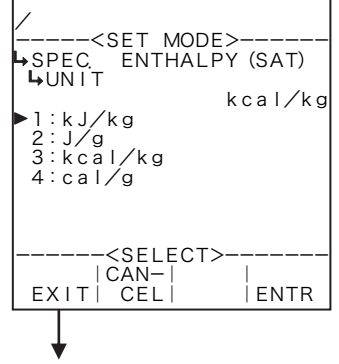

#### ←単位の選択設定

 選択設定の詳細は"(2)選択設定画面(SELECT)P46"を参照してください。
 ここで選択できる単位は、"kJ/kg"、"J/g"、"kcal/kg"、"cal/g "です。
 ※ ここで設定する単位は、RUNモード表示の比エンタルピ値の単位です。
 ※ ここで選択した単位によって、RUNモードで表示される比エンタルピ値の フォーマット(小数点以下桁数)が異なります。変更する際には、表示される ときの桁数、小数点以下桁数を十分に考慮してください。

飽和蒸気比エンタルピサブメニュー画面 P93

| 置け      | 小粉古いてた粉 |
|---------|---------|
| - 単位    | 小奴点以下竹奴 |
| kJ/kg   | 2       |
| J/g     | 2       |
| kcal/kg | 3       |
| cal/g   | 3       |

6.4.16 過熱蒸気比エンタルピ設定(SPEC. ENTHALPY(SUP))

ここでは、過熱蒸気比エンタルピに関する項目として、単位を設定します。

- ※ ここで設定する単位は、RUNモード表示の単位について設定するものであり、演算その他の設定 には何も影響しません
- <演算式>

#### K = a + bT

a、b:温度に対する係数
a=a<sub>1</sub>+β<sub>1</sub>·P+γ<sub>1</sub>·P<sup>2</sup>、 b=a<sub>2</sub>+β·P+γ<sub>2</sub>·P<sup>2</sup>
T:温度(℃)
P:絶対圧力(P=P'+0.101325)
P':ライン圧力(MPa)
a、β、γ:圧力に対する係数

# (1) 過熱蒸気比エンタルピサブメニュー画面

サブメニューにおいて、方向キーの上下でカーソルを移動させ設定したい項目にあわせます。 ファンクションキーの"ENTR"を押すことにより、設定したい項目の設定画面に切り替わります。

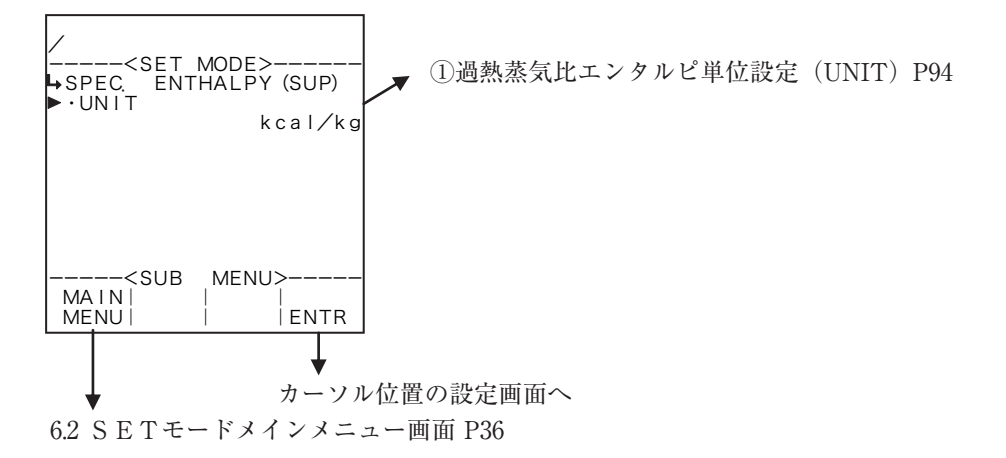

# ① 過熱蒸気比エンタルピ単位設定(UNIT)

ここでは、過熱蒸気比エンタルピ演算の単位を選択します。

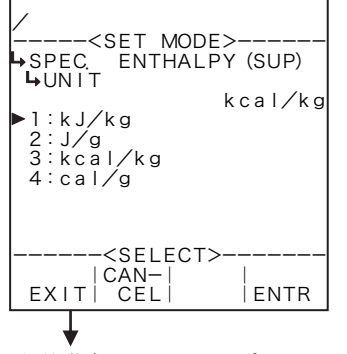

#### ←単位の選択設定

 選択設定の詳細は"(2)選択設定画面(SELECT)P46"を参照してください。
 ここで選択できる単位は、"kJ/kg"、"J/g"、"kcal/kg"、"cal/g "です。
 ※ ここで設定する単位は、RUNモード表示の比エンタルピ値の単位です。
 ※ ここで選択した単位によって、RUNモードで表示される比エンタルピ値の フォーマット(小数点以下桁数)が異なります。変更する際には、表示される ときの桁数、小数点以下桁数を十分に考慮してください。

過熱蒸気比エンタルピサブメニュー画面 P94

各単位の小数点以下桁数

| 単位      | 小数点以下桁数 |
|---------|---------|
| kJ/kg   | 2       |
| J/g     | 2       |
| kcal/kg | 3       |
| cal/g   | 3       |

6.4.17 瞬時流量設定(FLOW RATE)

ここでは、瞬時流量演算に対する項目を設定します。

※ ここで設定する内容は、RUNモード表示の瞬時流量に対して行うものです。アナログ出力の瞬時流量演算に対して行うものではありません。アナログ出力の設定はSETモード "ANALOG OUTPUT"で行います。

(1) 瞬時流量サブメニュー画面

サブメニューにおいて、方向キーの上下でカーソルを移動させ設定したい項目にあわせます。 ファンクションキーの"ENTR"を押すことにより、設定したい項目の設定画面に切り替わります。

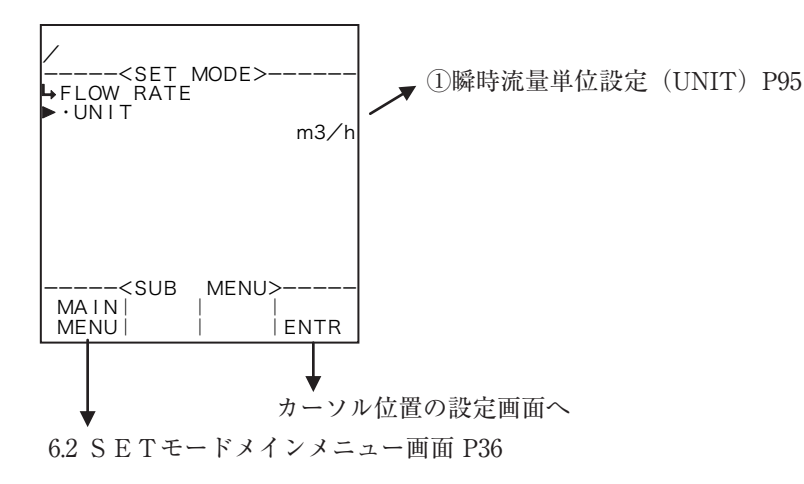

# ① 瞬時流量単位設定(UNIT)

ここでは、瞬時流量演算(RUNモード表示)の単位を選択します。

| <set mode:<br="">→FLOW RATE<br/>→UNIT<br/>&gt;1:kl/h<br/>2:kl/min<br/>3:l/h<br/>4:l/min</set> | ><br>m3∕h  |
|-----------------------------------------------------------------------------------------------|------------|
| 4:17/min<br>5:mi/h<br>6:mi/min<br>7:m3/h<br>↓ <select>-<br/> CAN- <br/>EXIT  CEL </select>    | <br>  ENTR |

#### ←単位の選択設定

選択設定の詳細は"(2)選択設定画面(SELECT)P46"を参照してください。 ※ ここで設定する単位は、RUNモード表示の瞬時流量の単位です。 ※ 表示される選択肢は機種によって異なります。

瞬時流量サブメニュー画面 P95

・選択可能な単位

| 機種      | 瞬時流量                        | 単位選択肢                                                                                                    |
|---------|-----------------------------|----------------------------------------------------------------------------------------------------|
| EL4101  | "FLOW RATE": 補正後瞬時質量流量      | kg/h, kg/min, g/h, g/min, t/h, t/min, lb/h, lb/min                                                                                                    |
| EL4111  | "FLOW RATE": 補正後瞬時質量流量      | kg/h, kg/min, g/h, g/min, t/h, t/min, lb/h, lb/min                                                                                                    |
|         | "FLOW RATE": 補正前瞬時流量        | kl/h, kl/min, l/h, l/min, ml/h, ml/min, m <sup>3</sup> /h, m <sup>3</sup> /min                                                                                                    |
| EL4121  | "FLOW RATE (C)": 補正後瞬時流量    | kl/h, kl/min, l/h, l/min, ml/h, ml/min, m <sup>3</sup> /h, m <sup>3</sup> /min,<br>kl/h(nor), kl/min(nor), l/h(nor), l/min(nor), ml/h(nor),<br>ml/min(nor), m <sup>3</sup> /h(nor), m <sup>3</sup> /min(nor), kl/h(std),<br>kl/min(std), l/h(std), l/min(std), ml/h(std), ml/min(std),<br>m <sup>3</sup> /h(std), m <sup>3</sup> /min(std) |
|         | "FLOW RATE": 補正前瞬時流量        | kl/h, kl/min, l/h, l/min, ml/h, ml/min, m <sup>3</sup> /h, m <sup>3</sup> /min                                                                                                    |
| EL4131  | "FLOW RATE (C)": 補正後瞬時流量    | kl/h, kl/min, l/h, l/min, ml/h, ml/min, m <sup>3</sup> /h, m <sup>3</sup> /min, kl/h(C), kl/min(C), l/h(C), l/min(C), ml/h(C), ml/min(C), m <sup>3</sup> /h(C), m <sup>3</sup> /min(C)                                                                                                    |
| EI 4901 | "FLOW RATE": 補正前瞬時流量        | kl/h, kl/min, l/h, l/min, ml/h, ml/min, m <sup>3</sup> /h, m <sup>3</sup> /min                                                                                                    |
| EL4201  | "FLOW RATE (C)": 補正後瞬時質量流量  | kg/h, kg/min, g/h, g/min, t/h, t/min, lb/h, lb/min                                                                                                    |
| EI 4911 | "FLOW RATE": 補正前瞬時流量        | kl/h, kl/min, l/h, l/min, ml/h, ml/min, m <sup>3</sup> /h, m <sup>3</sup> /min                                                                                                    |
| EL4211  | "FLOW RATE (C)": 補正後瞬時質量流量  | kg/h, kg/min, g/h, g/min, t/h,t/min, lb/h, lb/min                                                                                                    |
| EL4311  | "FLOW RATE":瞬時質量流量          | kg/h, kg/min, g/h, g/min, t/h, t/min, lb/h, lb/min                                                                                                    |
|         | "FLOW RATE (SOLID)":瞬時固形分流量 | kg/h, kg/min, g/h, g/min, t/h, t/min, lb/h,l b/min                                                                                                    |
| EL4401  | "FLOW RATE (C)": 補正後瞬時流量    | kl/h, kl/min, l/h, l/min, ml/h, ml/min, m <sup>3</sup> /h, m <sup>3</sup> /min,<br>kl/h(nor), kl/min(nor), l/h(nor), l/min(nor), ml/h(nor),<br>ml/min(nor), m <sup>3</sup> /h(nor), m <sup>3</sup> /min(nor), kl/h(std),<br>kl/min(std), l/h(std), l/min(std), ml/h(std), ml/min(std),<br>m <sup>3</sup> /h(std), m <sup>3</sup> /min(std) |

# 6.4.18 温度補正設定(TEMP. COMPEN.)

ここでは、温度補正係数に関する値として、係数a、係数b、係数cを設定します。 ※ この設定はEL4131、EL4211でのみ使用します。他の機種では表示されません。

<演算式>

K= { a+b · (to-t) + c · (to-t)<sup>2</sup>} t o:基準温度 (℃) t : ライン温度 (℃) a ~ c : 補正係数

# (1) 温度補正サブメニュー画面

サブメニューにおいて、方向キーの上下でカーソルを移動させ設定したい項目にあわせます。 ファンクションキーの"ENTR"を押すことにより、設定したい項目の設定画面に切り替わります。

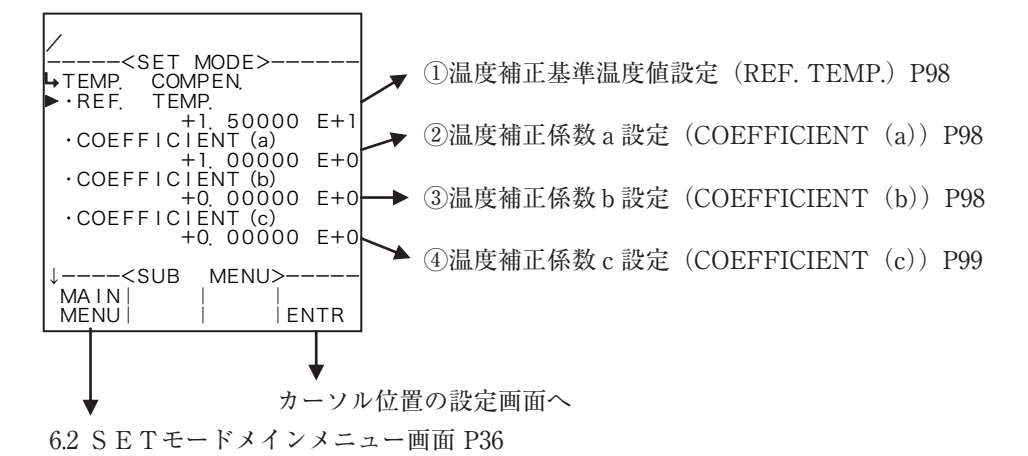

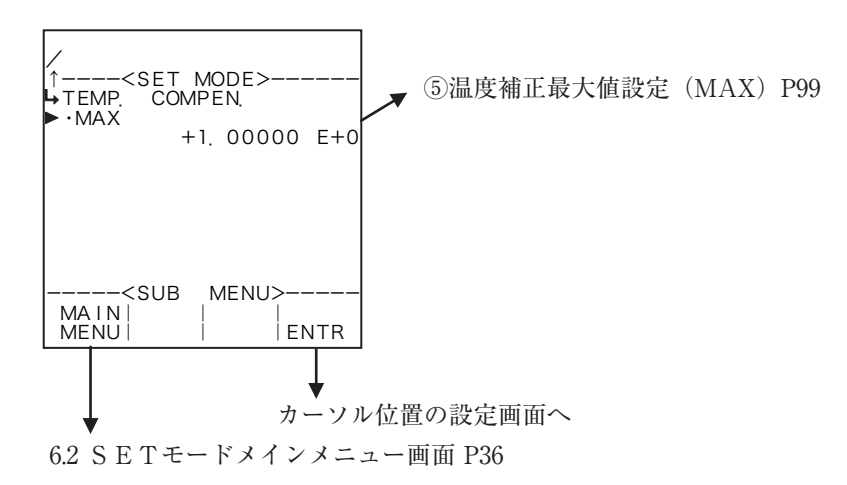

① 温度補正基準温度値設定(REF. TEMP.)

ここでは、温度補正係数の基準温度値を設定します。

※ ここで設定する値の単位は、温度入力の単位設定(①温度入力単位設定(UNIT) P51)で設定した単 位が用いられます。設定する際には単位を確認してください。

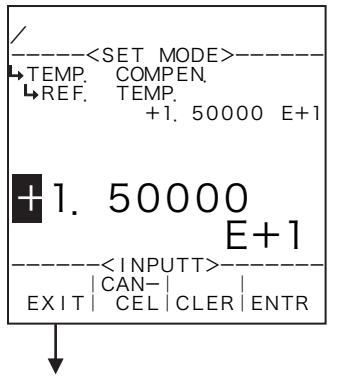

←数値の入力設定

数値の入力設定の詳細は"(1)数値設定画面(INPUT)P43"を参照してください。 ※ SYSモードにおいて温度入力の入力形式(①温度入力形式設定(TYPE) P154)を"NONE"以外にした場合、この項目は表示されません。

※ ここで設定する値の単位は、温度入力の単位設定(①温度入力単位設定(UNIT) P51)で設定した単位が用いられます。設定する際には単位を確認してくだ さい。

温度補正サブメニュー画面 P97

# ② 温度補正係数 a 設定(COEFFICIENT (a))

ここでは、温度補正係数の係数 a を設定します。

# ←数値の入力設定

数値の入力設定の詳細は"(1)数値設定画面(INPUT) P43"を参照してください。

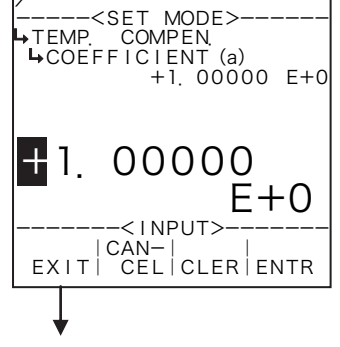

温度補正サブメニュー画面 P97

# ③ 温度補正係数 b 設定(COEFFICIENT(b))

ここでは、温度補正係数の係数 b を設定します。

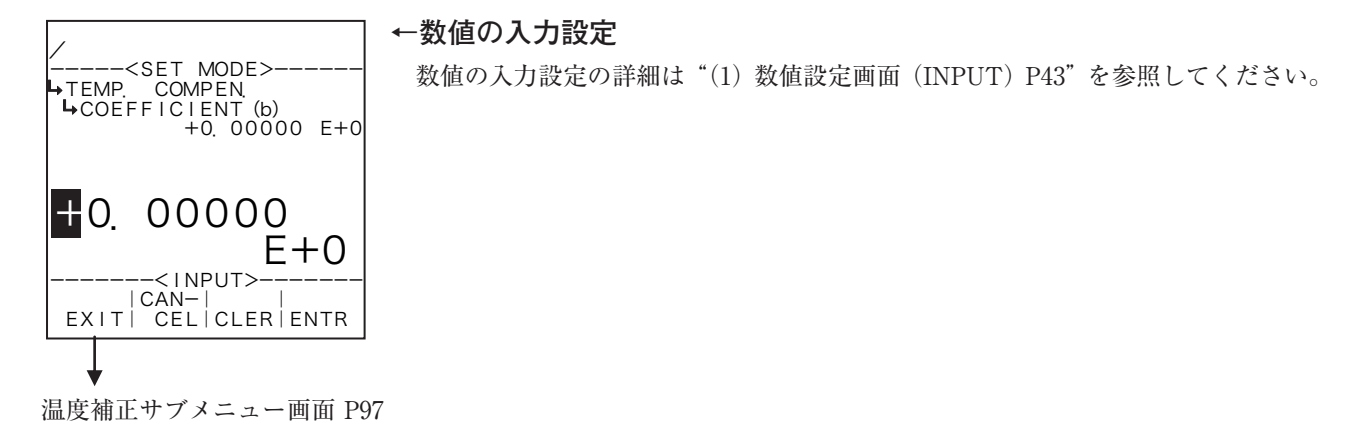

# ④ 温度補正係数 c 設定(COEFFICIENT (c))

ここでは、温度補正係数の係数 c を設定します。

←数値の入力設定

数値の入力設定の詳細は"(1)数値設定画面(INPUT) P43"を参照してください。

| <set mode=""><br/>→TEMP. COMPEN.<br/>→COEFFICIENT (c)<br/>+0. 00000 E+0</set> |
|-------------------------------------------------------------------------------|
|                                                                               |
| CAN-   <br>EXIT  CEL CLER ENTR                                                |
| $\downarrow$                                                                  |
| 温度補正サブメニュー画面 P97                                                              |

# ⑤ 温度補正最大値設定(MAX)

ここでは、温度補正係数の最大値を設定します。

| <set mode=""><br/>→TEMP, COMPEN,<br/>→MAX +0, 00000 E+0</set> |
|---------------------------------------------------------------|
|                                                               |
| EXTIN CELICLERIENTR                                           |

# ←数値の入力設定

数値の入力設定の詳細は"(1)数値設定画面(INPUT) P43"を参照してください。

温度補正サブメニュー画面 P97

6.4.19 密度設定(質量換算係数)(DENSITY)
 ここでは、密度値、密度単位を設定します。
 ※この設定はEL4201、EL4211でのみ使用します。他の機種では表示されません。

# (1)密度設定サブメニュー画面

サブメニューにおいて、方向キーの上下でカーソルを移動させ設定したい項目にあわせます。 ファンクションキーの"ENTR"を押すことにより、設定したい項目の設定画面に切り替わります。

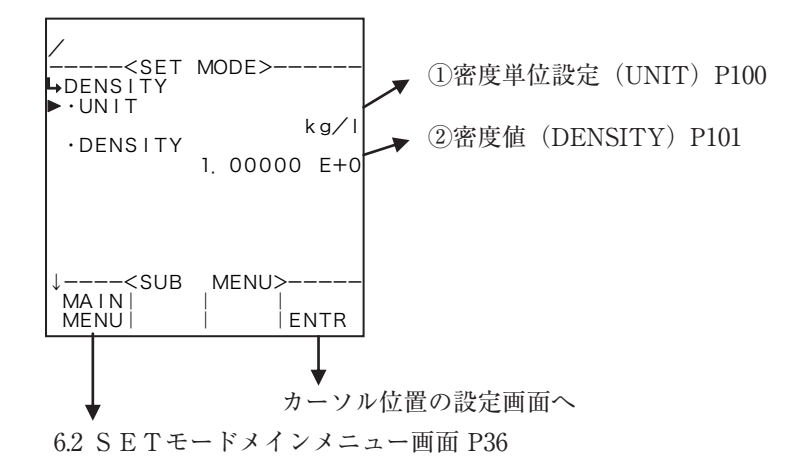

# ① 密度単位設定(UNIT)

ここでは、密度設定の単位を選択します。

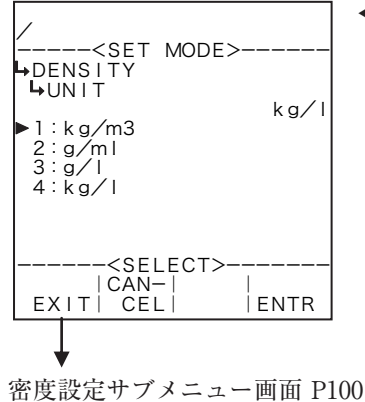

←数値の入力設定

選択設定の詳細は "(2) 選択設定画面 (SELECT) P46"を参照してください。
 ここで選択できる単位は、"kg/m<sup>3</sup>"、"g/ml"、"g/l"、"kg/l "です。
 ※ 単位を変更すると、設定されていた値(密度値)が選択した単位へ自動で換算されます。

※ ここで設定する単位は、RUNモード表示の密度値及びSETモードの密度 値設定の単位です。

| EL4201            |         | EL4211            |         |
|-------------------|---------|-------------------|---------|
| 単位                | 小数点以下桁数 | 単位                | 小数点以下桁数 |
| kg/m <sup>3</sup> | 4       | kg/m <sup>3</sup> | 1       |
| g/ml              | 6       | g/ml              | 4       |
| g/l               | 4       | g/l               | 1       |
| kg/l              | 6       | kg/l              | 4       |

# ② 密度值(DENSITY)

ここでは、密度値を設定します。

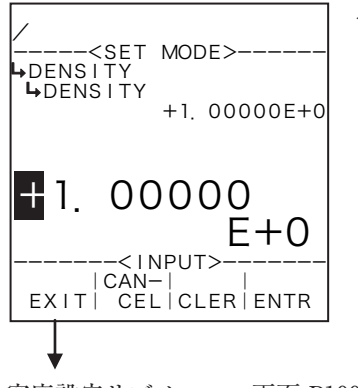

# ←数値の入力設定

数値の入力設定の詳細は"(1)数値設定画面(INPUT) P43"を参照してください。 ※ ここで設定する値の単位は、密度設定の単位設定(①密度単位設定(UNIT) P100)で設定した単位が用いられます。設定する際には単位を確認してくだ さい。

6.4.20 密度演算設定(DENSITY PARAMETER) EL4301

ここでは、密度演算に関する値と共に、補正後密度値に対するアラームポイント値、フォールバック 値を設定します。

※ この設定はEL4301のみ使用します。他の機種では表示されません。 <演算式>

$$D_{x} = (D_{w} - D_{a}) \begin{bmatrix} \frac{T_{x}^{2} (1 - at_{x}) - T_{a}^{2} (1 - at_{a})}{T_{w}^{2} (1 - at_{w}) - T_{a}^{2} (1 - at_{a})} \end{bmatrix} + D_{a}$$

$$D_{x} : 補正前密度 \qquad T_{x} : 密度周期$$

$$D_{w} : 水の時の密度 \qquad D_{a} : 空気の時の密度$$

$$T_{w} : 水の時の密度周期 \qquad T_{a} : 空気の時の密度周期$$

$$t_{w} : 水のキャリブレーション時の温度 \qquad t_{x} : ライン温度$$

$$t_{a} : 空気のキャリブレーション時の温度$$

$$a : チューブばね定数の温度補正係数$$

$$D_{xc} = D_{x} + \beta (t_{x} - t_{o})$$

$$D_{xc} : 補正後密度$$

β:密度の基準温度換算係数 t<sub>0</sub>:温度補正のための基準温度

% MASS = 
$$\frac{D_4 (D_{xc} - D_3)}{D_{xc} (D_4 - D_3)} \times 100\%$$
  
%MASS : 固形分の重量濃度  
 $D_3 : キャリア流体の密度$   $D_4 : ターゲット流体の密度$ 

RUNモード表示の密度値は上限をオーバーアラームポイント値、下限をアンダーアラームポイント 値とする計測範囲内が、入力に対応して表示されます。入力がこの範囲外の場合、オーバーまたはアンダー フォールバック値が表示されます。

(例)単位(UNIT):g/l アンダーアラームポイント値(UNDER ALARM POINT):800g/l オーバーアラームポイント値(OVER ALARM POINT):850g/l アンダーフォールバック値(UNDER FALLBACK):1150g/l オーバーフォールバック値(OVER FALLBACK):1200g/l

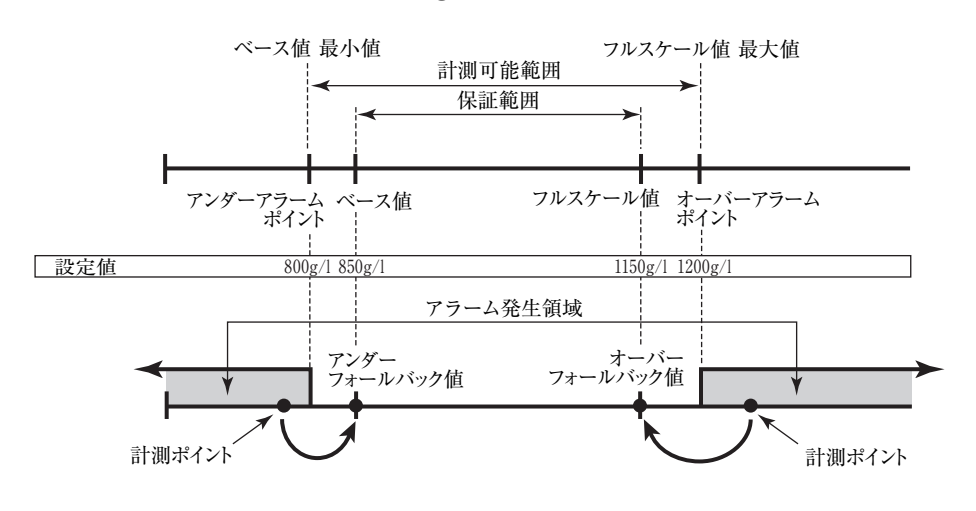

#### サブメニュー項目表示条件

| サブメニュー項目         |      |             |
|------------------|------|-------------|
| SYSモードの入力形式 ※    | NONE | PULSE INPUT |
| 単位               | 表示   | 表示          |
| 固定值              | 表示   | 非表示         |
| ベース値             | 非表示  | 表示          |
| フルスケール値          | 非表示  | 表示          |
| アンダーアラームポイント値    | 非表示  | 表示          |
| オーバーアラームポイント値    | 非表示  | 表示          |
| アンダーフォールバック値     | 非表示  | 表示          |
| オーバーフォールバック値     | 非表示  | 表示          |
| 基準温度設定           | 表示   | 表示          |
| 空気の時の密度          | 非表示  | 表示          |
| 空気のキャリブレーション時の温度 | 非表示  | 表示          |
| 空気の時の密度周期        | 非表示  | 表示          |
| 水の時の密度           | 非表示  | 表示          |
| 水のキャリブレーション時の温度  | 非表示  | 表示          |
| 水の時の密度周期         | 非表示  | 表示          |
| チューブばね定数の温度補正係数  | 非表示  | 表示          |
| 密度の基準温度換算係数      | 表示   | 表示          |
| キャリア流体の密度        | 表示   | 表示          |
| ターゲット流体の密度       | 表示   | 表示          |

※:表示内容の切り替え条件

# (1) 密度演算設定サブメニュー画面

サブメニューにおいて、方向キーの上下でカーソルを移動させ設定したい項目にあわせます。 ファンクションキーの"ENTR"を押すことにより、設定したい項目の設定画面に切り替わります。

①密度パルス入力の場合

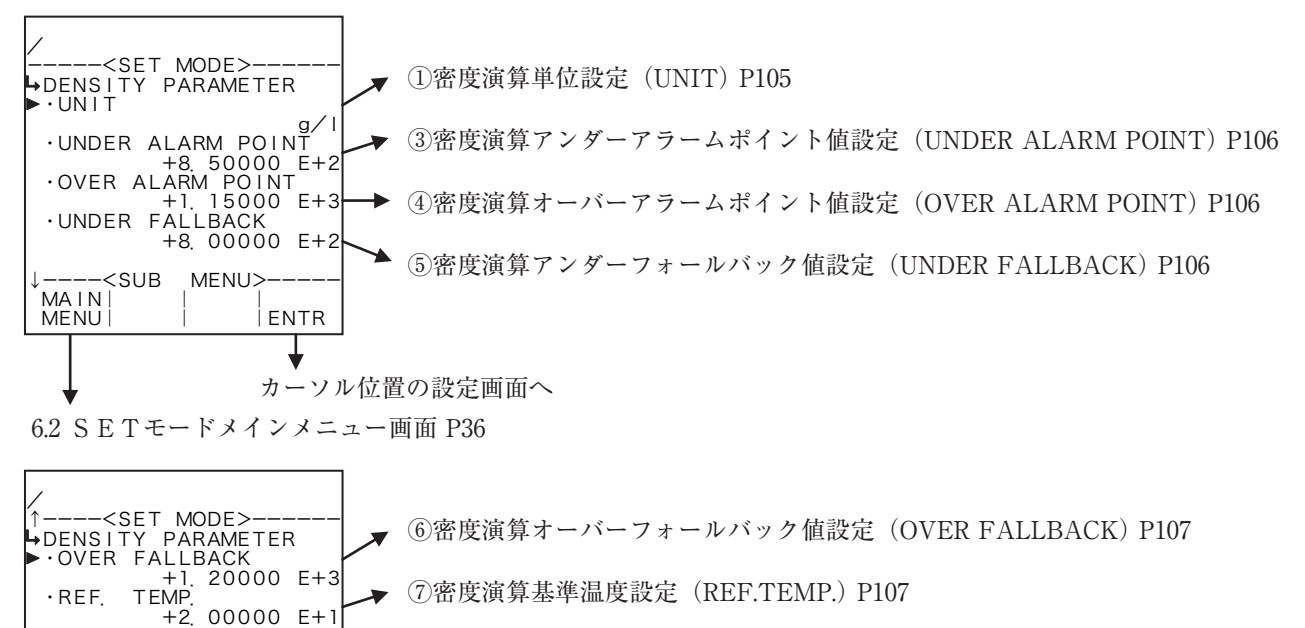

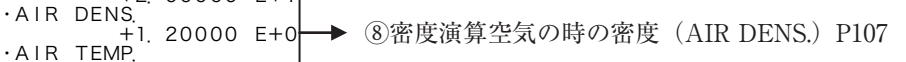

+2.00000 E+1 MENU>-----9密度演算空気のキャリブレーション時の温度(AIR TEMP.) P108

↓ カーソル位置の設定画面へ

ENTR

6.2 SETモードメインメニュー画面 P36

<SUB

MAIN

MENU

# E-880TM-6

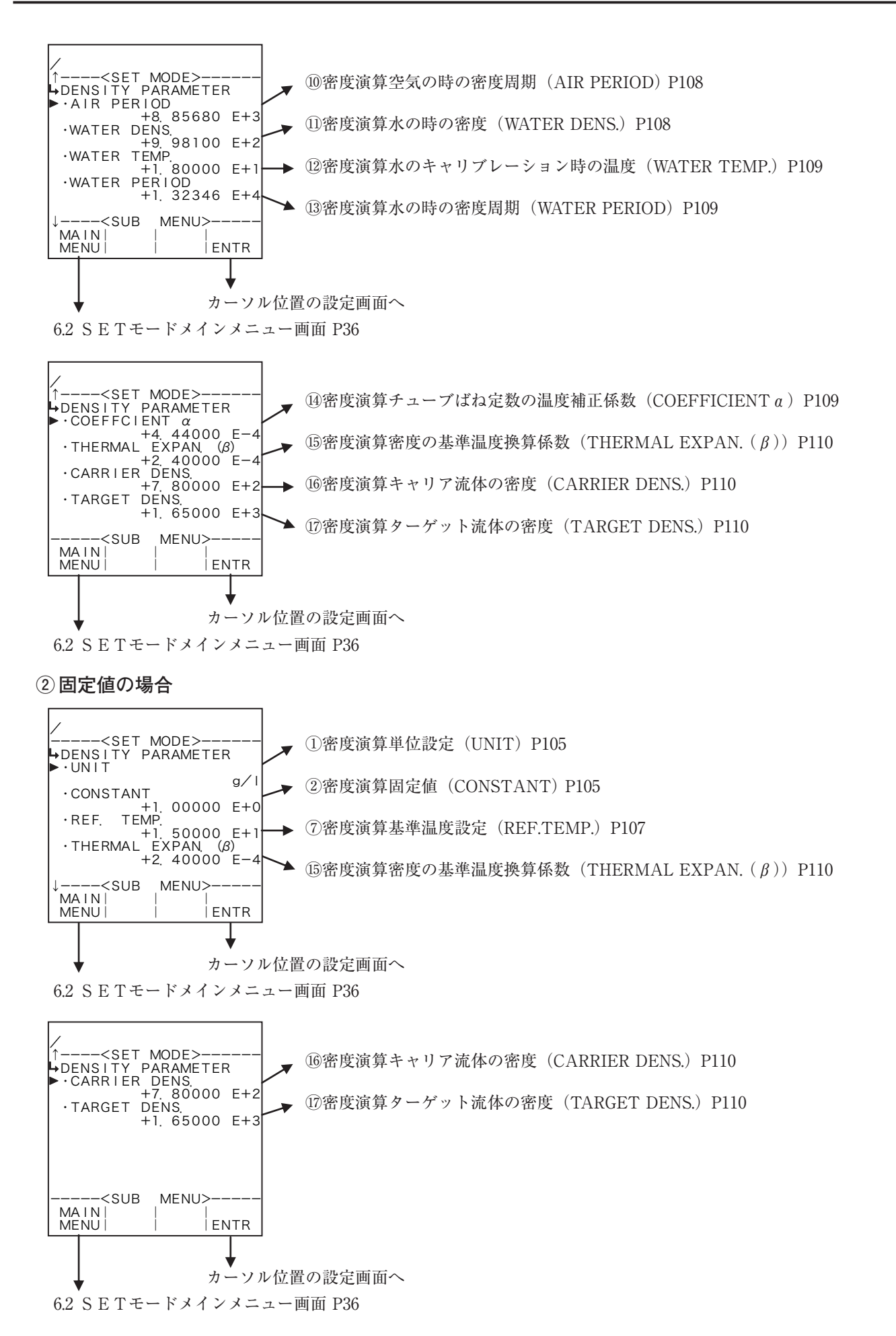

# ① 密度演算単位設定(UNIT)

ここでは、密度値の単位を選択します。

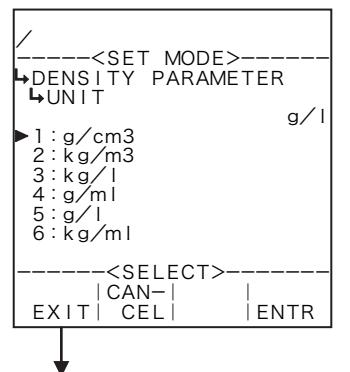

←単位の選択設定

選択設定の詳細は"(2) 選択設定画面(SELECT) P46"を参照してください。 ここで選択できる単位は、"g/cm<sup>3</sup>"、"kg/m<sup>3</sup>"、"kg/l"、"g/ml"、"g/l"、"kg/ml" です。

- ※単位を変更すると、設定されていた値(密度値)が選択した単位へ自動で換 算されます。
- ※ ここで設定する単位は、RUNモード表示の補正前・補正後密度値及びSETモードの密度演算で設定する密度値の単位です。

密度演算設定サブメニュー画面 P103

各単位の小数点以下桁数

| 単位                | 小数点以下桁数 |
|-------------------|---------|
| g/cm <sup>3</sup> | 4       |
| kg/m <sup>3</sup> | 1       |
| kg/l              | 4       |
| g/ml              | 4       |
| g/l               | 1       |
| kg/ml             | 6       |

# ② 密度演算固定值(CONSTANT)

SYSモードの密度入力において入力形式をNONEにした場合、固定値を設定します。

※ 固定値とは、外部入力の計測値ではなく、機器内部で設定する内部固定値のことを言います。

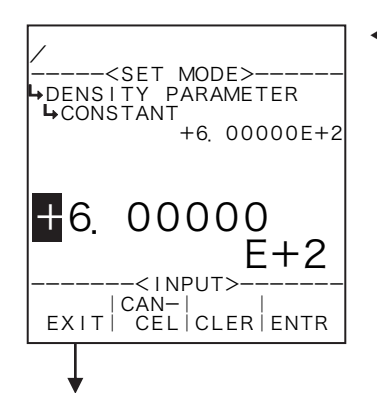

#### ←数値の入力設定

数値の入力設定の詳細は"(1)数値設定画面(INPUT) P43"を参照してください。 ※ SYSモードの密度入力において入力形式がNONE以外の場合、この項目は 表示されません。

※ ここで設定する値の単位は、密度演算設定の単位設定(①密度演算単位設定 (UNIT) P105)で設定した単位が用いられます。設定する際には単位を確認 してください。

③ 密度演算アンダーアラームポイント値設定(UNDER ALARM POINT)

ここでは、補正後密度値に対するアンダーアラームポイント値を設定します。

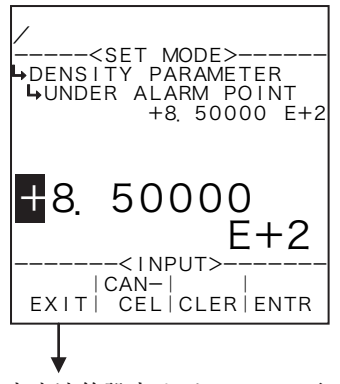

#### ←数値の入力設定

数値の入力設定の詳細は"(1)数値設定画面(INPUT) P43"を参照してください。

- ※ SYSモードの密度入力(①密度入力形式設定(TYPE) P156)において入力 形式をNONEにした場合、この項目は表示されません。
- ※ ここで設定する値の単位は、密度演算設定の単位設定(①密度演算単位設定 (UNIT) P105)で設定した単位が用いられます。設定する際には単位を確認 してください。

密度演算設定サブメニュー画面 P103

# ④ 密度演算オーバーアラームポイント値設定(OVER ALARM POINT)

ここでは、補正後密度値に対するオーバーアラームポイント値を設定します。

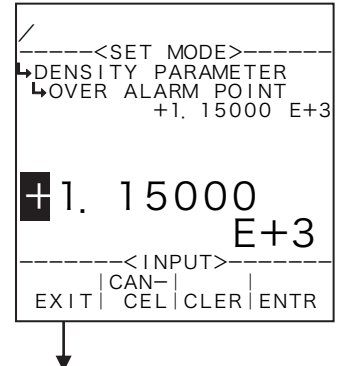

#### ←数値の入力設定

数値の入力設定の詳細は "(1) 数値設定画面 (INPUT) P43" を参照してください。 ※ SYSモードの密度入力 (①密度入力形式設定 (TYPE) P156) において入力

 形式をNONEにした場合、この項目は表示されません。
 ※ ここで設定する値の単位は、密度演算設定の単位設定(①密度演算単位設定 (UNIT) P105)で設定した単位が用いられます。設定する際には単位を確認 してください。

密度演算設定サブメニュー画面 P103

# ⑤ 密度演算アンダーフォールバック値設定(UNDER FALLBACK)

ここでは、補正後密度値に対するアンダーフォールバック値を設定します。

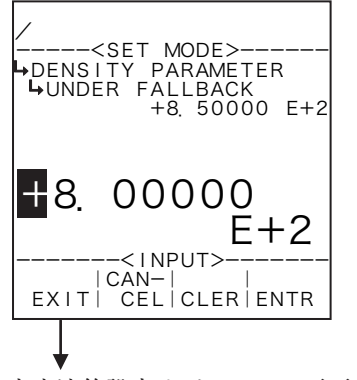

#### ←数値の入力設定

数値の入力設定の詳細は"(1)数値設定画面(INPUT) P43"を参照してください。

- ※ SYSモードの密度入力(①密度入力形式設定(TYPE) P156)において入力 形式をNONEにした場合、この項目は表示されません。
- ※ ここで設定する値の単位は、密度演算設定の単位設定(①密度演算単位設定 (UNIT) P105)で設定した単位が用いられます。設定する際には単位を確認 してください。

⑥ 密度演算オーバーフォールバック値設定(OVER FALLBACK)

ここでは、補正後密度値に対するオーバーフォールバック値を設定します。

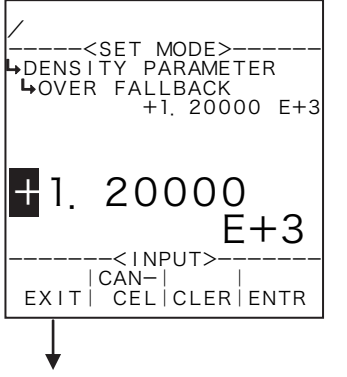

#### ←数値の入力設定

数値の入力設定の詳細は"(1)数値設定画面(INPUT) P43"を参照してください。

- ※ SYSモードの密度入力(①密度入力形式設定(TYPE) P156)において入力 形式をNONEにした場合、この項目は表示されません。
- ※ ここで設定する値の単位は、密度演算設定の単位設定(①密度演算単位設定 (UNIT) P105)で設定した単位が用いられます。設定する際には単位を確認 してください。

密度演算設定サブメニュー画面 P103

# ⑦ 密度演算基準温度設定(REF.TEMP.)

ここでは、温度補正のための基準温度を設定します。

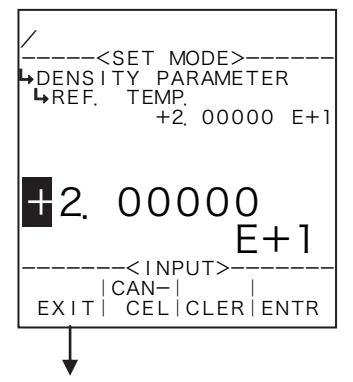

#### ←数値の入力設定

数値の入力設定の詳細は"(1)数値設定画面(INPUT) P43"を参照してください。 ※ ここで設定する値の単位は、温度入力の単位設定(①温度入力単位設定(UNIT) P51)で設定した単位が用いられます。設定する際には単位を確認してください。

密度演算設定サブメニュー画面 P103

# ⑧ 密度演算空気の時の密度(AIR DENS.)

ここでは、密度演算のための空気のキャリブレーション時の密度を設定します。

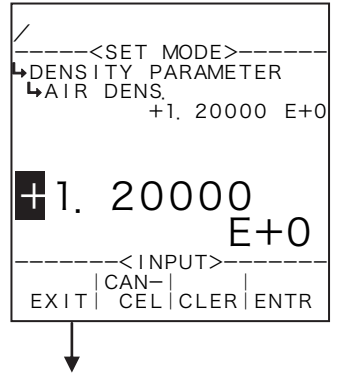

#### ←数値の入力設定

数値の入力設定の詳細は"(1)数値設定画面(INPUT) P43"を参照してください。 ※ SYSモードの密度入力(①密度入力形式設定(TYPE) P156)において入力 形式をNONEにした場合、この項目は表示されません。

※ ここで設定する値の単位は、密度演算設定の単位設定(①密度演算単位設定 (UNIT) P105)で設定した単位が用いられます。設定する際には単位を確認 してください。

⑨ 密度演算空気のキャリブレーション時の温度(AIR TEMP.)

ここでは、密度演算のための空気のキャリブレーション時の温度を設定します。

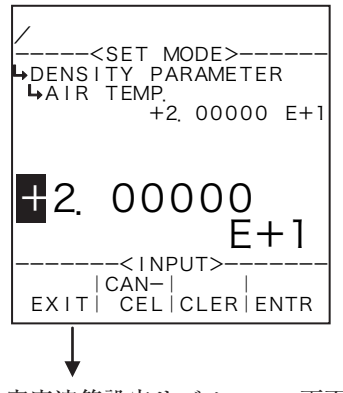

#### ←数値の入力設定

数値の入力設定の詳細は"(1)数値設定画面(INPUT) P43"を参照してください。 ※ SYSモードの密度入力(①密度入力形式設定(TYPE) P156)において入力 形式をNONEにした場合、この項目は表示されません。

※ ここで設定する値の単位は、温度入力の単位設定(①温度入力単位設定(UNIT) P51)で設定した単位が用いられます。設定する際には単位を確認してください。

密度演算設定サブメニュー画面 P103

# ⑩ 密度演算空気の時の密度周期(AIR PERIOD)

ここでは、密度演算のための空気の時の密度周期を設定します。

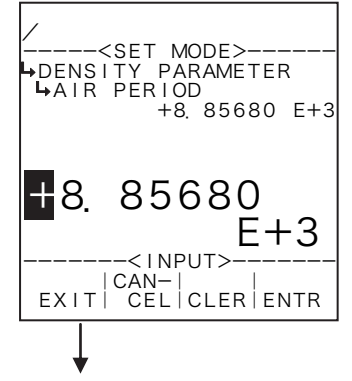

#### ←数値の入力設定

数値の入力設定の詳細は"(1)数値設定画面(INPUT) P43"を参照してください。 ※ SYSモードの密度入力(①密度入力形式設定(TYPE) P156)において入力

- 形式をNONEにした場合、この項目は表示されません。 ※ ここで設定する値の単位は、密度パルス入力の単位設定(①密度パルス入力
- 単位設定(UNIT)P72)で設定した単位が用いられます。設定する際には単位 を確認してください。

密度演算設定サブメニュー画面 P103

# ① 密度演算水の時の密度(WATER DENS.)

ここでは、密度演算のための水の時の密度を設定します。

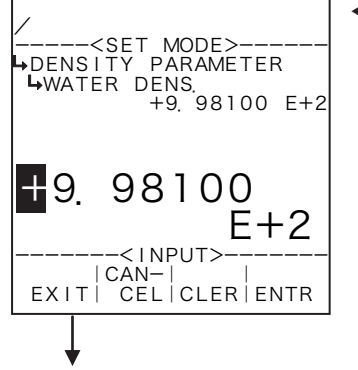

#### ←数値の入力設定

数値の入力設定の詳細は"(1)数値設定画面(INPUT)P43"を参照してください。

- ※ SYSモードの密度入力(①密度入力形式設定(TYPE) P156)において入力 形式をNONEにした場合、この項目は表示されません。
- ※ ここで設定する値の単位は、密度演算設定の単位設定(①密度演算単位設定(UNIT) P105)で設定した単位が用いられます。設定する際には単位を確認してください。

12 密度演算水のキャリブレーション時の温度(WATER TEMP.)

ここでは、密度演算のための水のキャリブレーション時の温度を設定します。

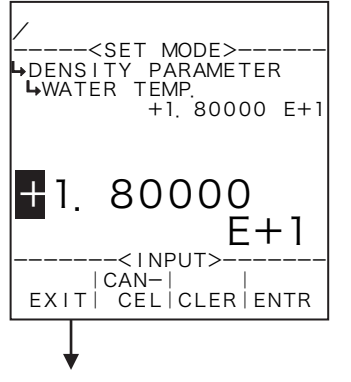

#### ←数値の入力設定

数値の入力設定の詳細は"(1)数値設定画面(INPUT)P43"を参照してください。

- ※ SYSモードの密度入力(①密度入力形式設定(TYPE) P156)において入力 形式をNONEにした場合、この項目は表示されません。
- ※ ここで設定する値の単位は、温度入力の単位設定(①温度入力単位設定(UNIT) P51)で設定した単位が用いられます。設定する際には単位を確認してください。

密度演算設定サブメニュー画面 P103

# 13 密度演算水の時の密度周期(WATER PERIOD)

ここでは、密度演算のための水の時の密度周期を設定します。

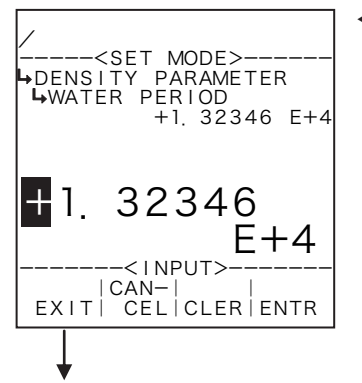

#### ←数値の入力設定

数値の入力設定の詳細は"(1)数値設定画面(INPUT) P43"を参照してください。 ※ SYSモードの密度入力(①密度入力形式設定(TYPE) P156)において入力 形式をNONEにした場合、この項目は表示されません。

※ ここで設定する値の単位は、密度パルス入力の単位設定(①密度パルス入力 単位設定(UNIT) P72)で設定した単位が用いられます。設定する際には単位 を確認してください。

密度演算設定サブメニュー画面 P103

# ④ 密度演算チューブばね定数の温度補正係数(COEFFICIENT a)

ここでは、温度補正のための流体の温度膨張係数を設定します。

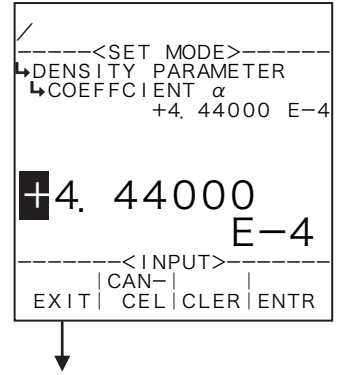

#### ←数値の入力設定

数値の入力設定の詳細は"(1)数値設定画面(INPUT) P43"を参照してください。 ※ SYSモードの密度入力(①密度入力形式設定(TYPE) P156)において入力 形式をNONEにした場合、この項目は表示されません。

※ ここで設定する値の単位は、"% / ℃"です。設定する際には単位を確認して ください。

<sup>15</sup> 密度演算密度の基準温度換算係数(THERMAL EXPAN. (β))

ここでは、温度補正のための密度の基準温度換算係数を設定します。

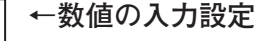

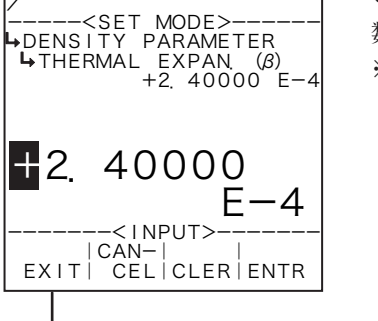

数値の入力設定の詳細は"(1)数値設定画面(INPUT) P43"を参照してください。 ※ ここで設定する値の単位は、"g/ml/℃"です。設定する際には単位を確 認してください。

密度演算設定サブメニュー画面 P103

# 16 密度演算キャリア流体の密度(CARRIER DENS.)

ここでは、固形分の重量濃度を演算するためのキャリア流体の密度値を設定します。

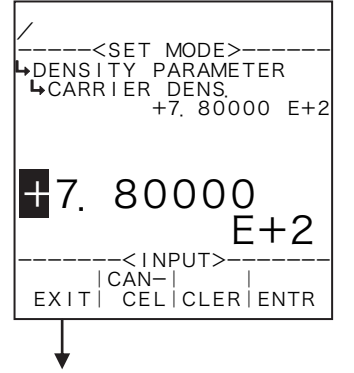

#### ←数値の入力設定

数値の入力設定の詳細は"(1)数値設定画面(INPUT)P43"を参照してください。 ※ ここで設定する値の単位は、密度演算設定の単位設定(①密度演算単位設定 (UNIT)P105)で設定した単位が用いられます。設定する際には単位を確認 してください。

密度演算設定サブメニュー画面 P103

# ① 密度演算ターゲット流体の密度(TARGET DENS.)

ここでは、固形分の重量濃度を演算するためのターゲット流体の密度値を設定します。

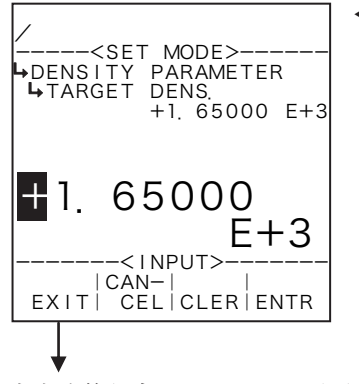

#### ←数値の入力設定

数値の入力設定の詳細は"(1)数値設定画面(INPUT) P43"を参照してください。 ※ ここで設定する値の単位は、密度演算設定の単位設定(①密度演算単位設定 (UNIT) P105)で設定した単位が用いられます。設定する際には単位を確認 してください。
6.4.21 密度演算設定(DENSITY PARAMETER) EL4311

ここでは、密度演算に関する値と共に、補正後密度値に対するアラームポイント値、フォールバック 値を設定します。

※ この設定はEL4311のみ使用します。他の機種では表示されません。 <演算式>

$$D_{x} = (D_{w} - D_{a}) \begin{bmatrix} \frac{T_{x}^{2} (1 - at_{x}) - T_{a}^{2} (1 - at_{a})}{T_{w}^{2} (1 - at_{w}) - T_{a}^{2} (1 - at_{a})} \end{bmatrix} + D_{a}$$

$$D_{x} : 補正前密度 \qquad T_{x} : 密度周期$$

$$D_{w} : 水の時の密度 \qquad D_{a} : 空気の時の密度$$

$$T_{w} : 水の時の密度周期 \qquad T_{a} : 空気の時の密度周期$$

$$t_{w} : 水のキャリブレ-ション時の温度 \qquad t_{x} : ライン温度$$

$$t_{a} : 空気のキャリブレ-ション時の温度$$

$$a : チューブばね定数の温度補正係数$$

$$D_{xc} = D_{x} + \beta (t_{x} - t_{o})$$

$$D_{xc} : 補正後密度$$

$$\beta : 密度の基準温度換算係数 \qquad t_{a} : 温度補正のための基準温度$$

RUNモード表示の補正後密度値は上限をオーバーアラームポイント値、下限をアンダーアラームポイント値とする計測範囲内が、入力に対応して表示されます。入力がこの範囲外の場合、オーバーまたはアンダーフォールバック値が表示されます。

(例)単位(UNIT):g/l

アンダーアラームポイント値 (UNDER ALARM POINT):800g/l オーバーアラームポイント値 (OVER ALARM POINT):850g/l アンダーフォールバック値 (UNDER FALLBACK):1150g/l オーバーフォールバック値 (OVER FALLBACK):1200g/l

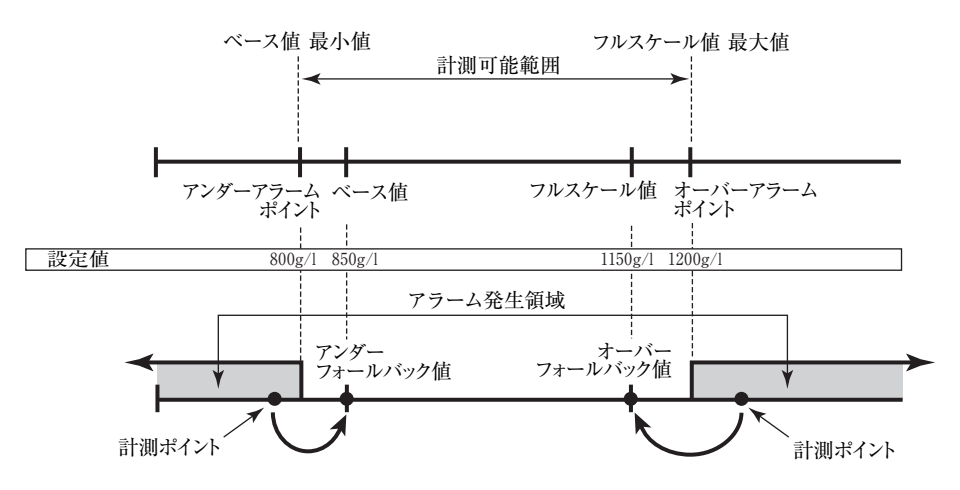

サブメニュー項目表示条件

| サブメニュー項目         |      |             |
|------------------|------|-------------|
| SYSモードの入力形式 ※    | NONE | PULSE INPUT |
| 単位               | 表示   | 表示          |
| 固定值              | 表示   | 非表示         |
| ベース値             | 非表示  | 表示          |
| フルスケール値          | 非表示  | 表示          |
| アンダーアラームポイント値    | 非表示  | 表示          |
| オーバーアラームポイント値    | 非表示  | 表示          |
| アンダーフォールバック値     | 非表示  | 表示          |
| オーバーフォールバック値     | 非表示  | 表示          |
| 基準温度設定           | 表示   | 表示          |
| 空気の時の密度          | 非表示  | 表示          |
| 空気のキャリブレーション時の温度 | 非表示  | 表示          |
| 空気の時の密度周期        | 非表示  | 表示          |
| 水の時の密度           | 非表示  | 表示          |
| 水のキャリブレーション時の温度  | 非表示  | 表示          |
| 水の時の密度周期         | 非表示  | 表示          |
| チューブばね定数の温度補正係数  | 非表示  | 表示          |
| 密度の基準温度換算係数      | 表示   | 表示          |

※:表示内容の切り替え条件

#### (1) 密度演算設定サブメニュー画面

サブメニューにおいて、方向キーの上下でカーソルを移動させ設定したい項目にあわせます。 ファンクションキーの"ENTR"を押すことにより、設定したい項目の設定画面に切り替わります。

①密度パルス入力の場合

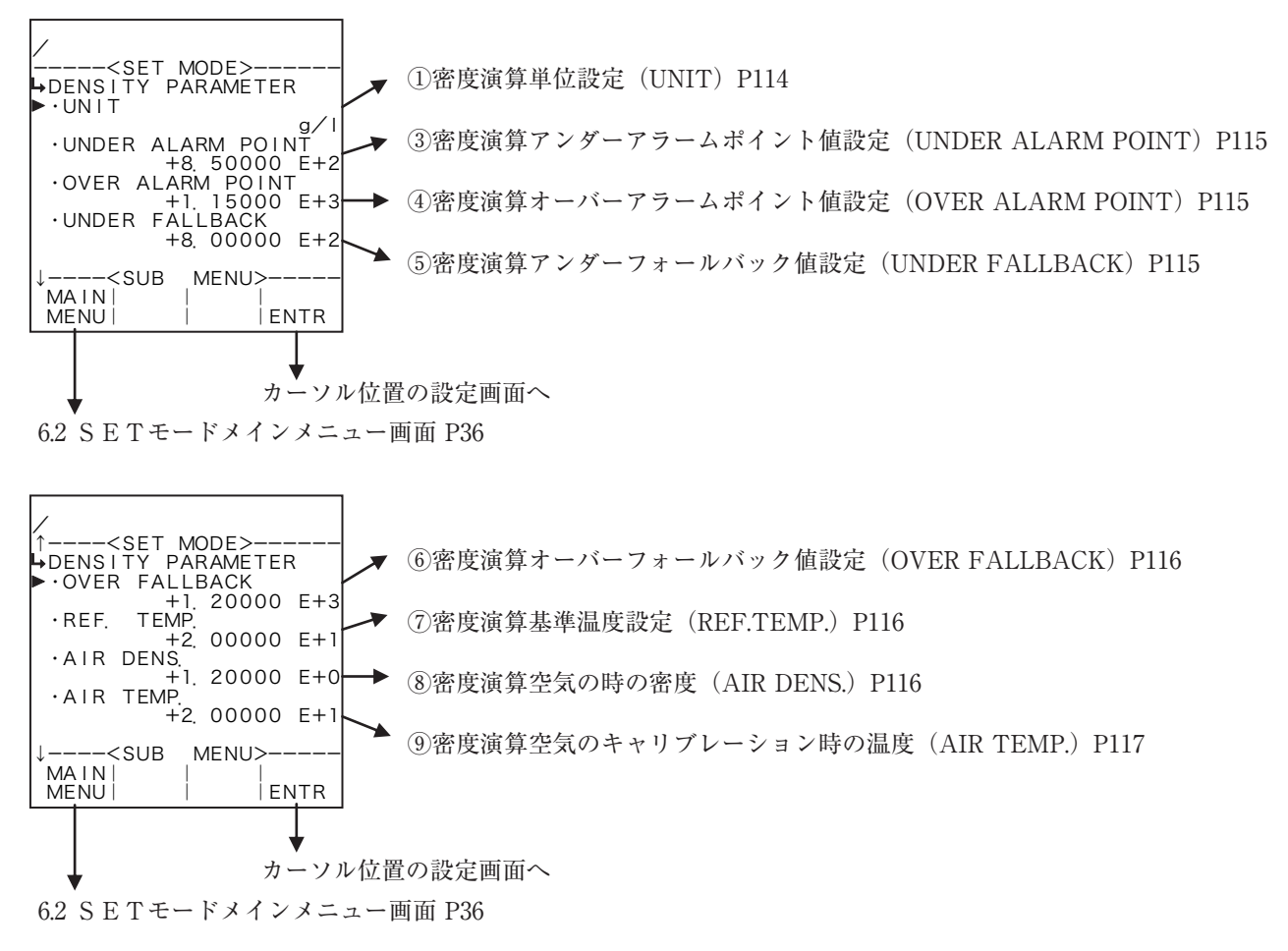

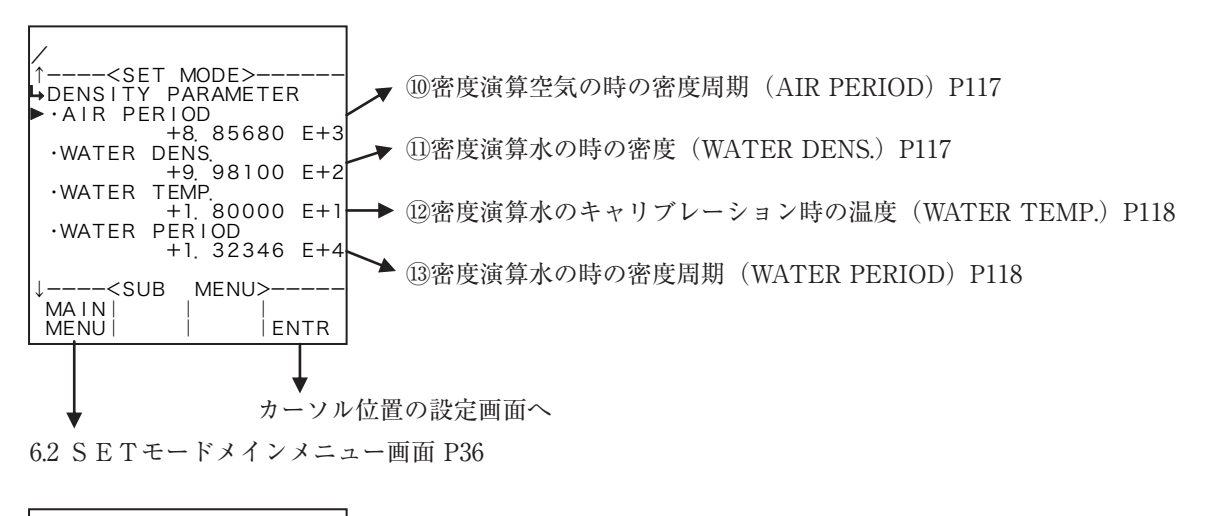

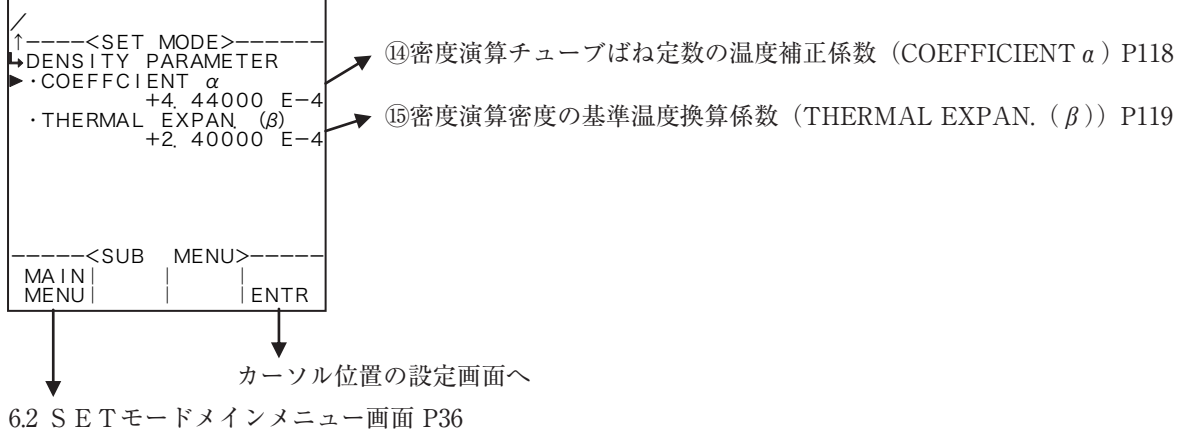

#### 2 固定値の場合

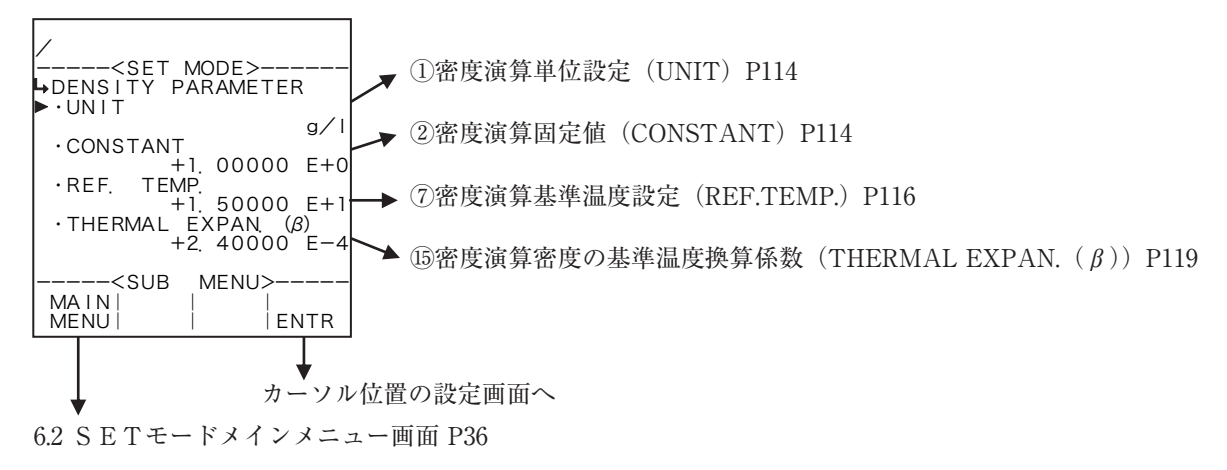

### ① 密度演算単位設定(UNIT)

ここでは、密度値の単位を選択します。

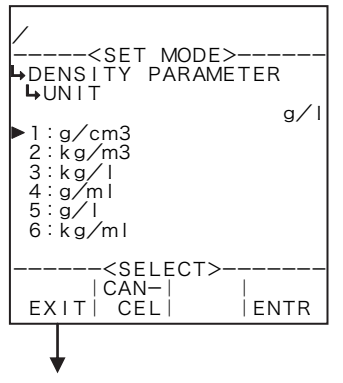

←単位の選択設定

選択設定の詳細は"(2)選択設定画面(SELECT) P46"を参照してください。 ここで選択できる単位は、"g/cm<sup>3</sup>"、"kg/m<sup>3</sup>"、"kg/l"、"g/ml"、"g/l"、"kg/ml" です。

※単位を変更すると、設定されていた値(密度値)が選択した単位へ自動で換 算されます。

※ ここで設定する単位は、RUNモード表示の補正前・補正後密度値およびS ETモードの密度演算で設定する密度値の単位です。

密度演算設定サブメニュー画面 P112

各単位の小数点以下桁数

| 単位                | 小数点以下桁数 |
|-------------------|---------|
| g/cm <sup>3</sup> | 4       |
| kg/m <sup>3</sup> | 1       |
| kg/l              | 4       |
| g/ml              | 4       |
| g/l               | 1       |
| kg/ml             | 6       |

② 密度演算固定值(CONSTANT)

SYSモードの密度入力において入力形式をNONEにした場合、固定値を設定します。

※ 固定値とは、外部入力の計測値ではなく、機器内部で設定する内部固定値のことを言います。

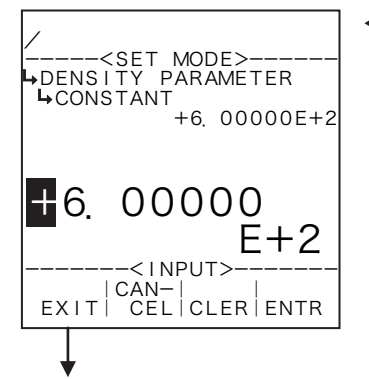

#### ←数値の入力設定

数値の入力設定の詳細は"(1)数値設定画面(INPUT)P43"を参照してください。

- ※ SYSモードの密度入力(①密度入力形式設定(TYPE) P156)において入力 形式がNONE以外の場合、この項目は表示されません。
- ※ ここで設定する値の単位は、密度演算設定の単位設定(①密度演算単位設定 (UNIT) P114) で設定した単位が用いられます。設定する際には単位を確認 してください。

③ 密度演算アンダーアラームポイント値設定(UNDER ALARM POINT)

ここでは、補正後密度値に対するアンダーアラームポイント値を設定します。

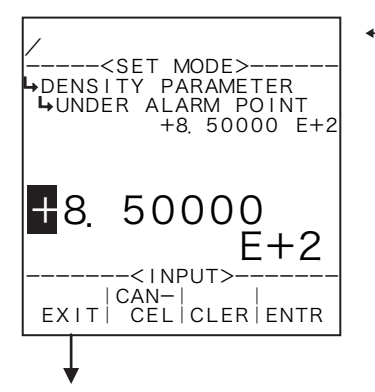

#### ←数値の入力設定

- 数値の入力設定の詳細は"(1)数値設定画面(INPUT) P43"を参照してください。 ※ SYSモードの密度入力(①密度入力形式設定(TYPE) P156)において入力 形式をNONEにした場合、この項目は表示されません。
- ※ ここで設定する値の単位は、密度演算設定の単位設定(①密度演算単位設定 (UNIT) P114)で設定した単位が用いられます。設定する際には単位を確認 してください。

密度演算設定サブメニュー画面 P112

# ④ 密度演算オーバーアラームポイント値設定(OVER ALARM POINT)

ここでは、補正後密度値に対するオーバーアラームポイント値を設定します。

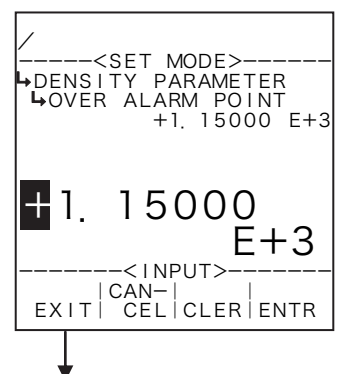

#### ←数値の入力設定

数値の入力設定の詳細は "(1) 数値設定画面 (INPUT) P43" を参照してください。 ※ SYSモードの密度入力 (①密度入力形式設定 (TYPE) P156) において入力 形式をNONEにした場合、この項目は表示されません。

※ ここで設定する値の単位は、密度演算設定の単位設定(①密度演算単位設定 (UNIT) P114)で設定した単位が用いられます。設定する際には単位を確認 してください。

密度演算設定サブメニュー画面 P112

### ⑤ 密度演算アンダーフォールバック値設定(UNDER FALLBACK)

ここでは、補正後密度値に対するアンダーフォールバック値を設定します。

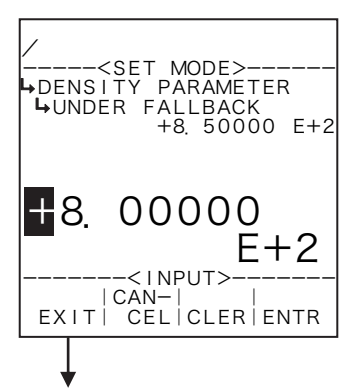

#### ←数値の入力設定

数値の入力設定の詳細は"(1)数値設定画面(INPUT) P43"を参照してください。

- ※ SYSモードの密度入力(①密度入力形式設定(TYPE) P156)において入力 形式をNONEにした場合、この項目は表示されません。
- ※ ここで設定する値の単位は、密度演算設定の単位設定(①密度演算単位設定 (UNIT) P114) で設定した単位が用いられます。設定する際には単位を確認 してください。

⑥ 密度演算オーバーフォールバック値設定(OVER FALLBACK)

ここでは、補正後密度値に対するオーバーフォールバック値を設定します。

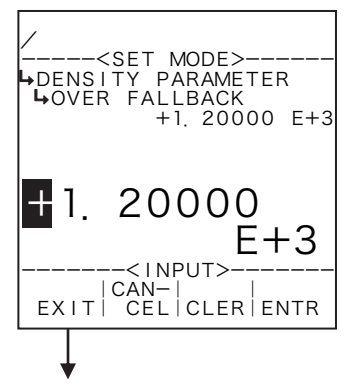

#### ←数値の入力設定

数値の入力設定の詳細は"(1)数値設定画面(INPUT) P43"を参照してください。 ※ SYSモードの密度入力(①密度入力形式設定(TYPE) P156)において入力 形式をNONEにした場合、この項目は表示されません。

※ ここで設定する値の単位は、密度演算設定の単位設定(①密度演算単位設定 (UNIT) P114)で設定した単位が用いられます。設定する際には単位を確認 してください。

密度演算設定サブメニュー画面 P112

# ⑦ 密度演算基準温度設定(REF.TEMP.)

ここでは、温度補正のための基準温度を設定します。

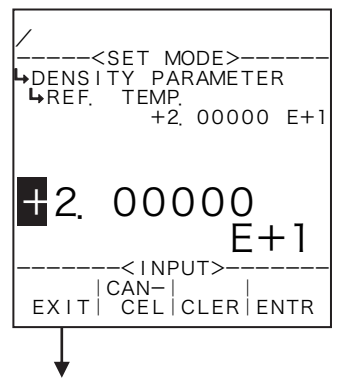

#### ←数値の入力設定

数値の入力設定の詳細は"(1)数値設定画面(INPUT) P43"を参照してください。 ※ ここで設定する値の単位は、温度入力の単位設定(①温度入力単位設定(UNIT) P51)で設定した単位が用いられます。設定する際には単位を確認してください。

密度演算設定サブメニュー画面 P112

### ⑧ 密度演算空気の時の密度(AIR DENS.)

ここでは、密度演算のための空気のキャリブレーション時の密度を設定します。

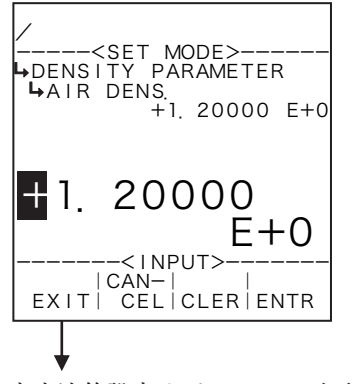

#### ←数値の入力設定

数値の入力設定の詳細は"(1) 数値設定画面(INPUT)P43"を参照してください。

- ※ SYSモードの密度入力(①密度入力形式設定(TYPE)P156)において入力 形式をNONEにした場合、この項目は表示されません。
- ※ ここで設定する値の単位は、密度演算設定の単位設定(①密度演算単位設定 (UNIT) P114) で設定した単位が用いられます。設定する際には単位を確認 してください。

⑨ 密度演算空気のキャリブレーション時の温度(AIR TEMP.)

ここでは、密度演算のための空気のキャリブレーション時の温度を設定します。

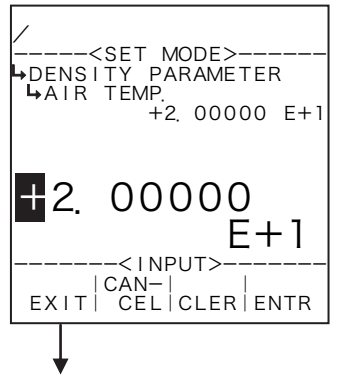

#### ←数値の入力設定

- 数値の入力設定の詳細は"(1)数値設定画面(INPUT) P43"を参照してください。 ※ SYSモードの密度入力(①密度入力形式設定(TYPE) P156)において入力 形式をNONEにした場合、この項目は表示されません。
- ※ ここで設定する値の単位は、温度入力の単位設定(①温度入力単位設定(UNIT) P51)で設定した単位が用いられます。設定する際には単位を確認してください。

密度演算設定サブメニュー画面 P112

# 10 密度演算空気の時の密度周期(AIR PERIOD)

ここでは、密度演算のための空気の時の密度周期を設定します。

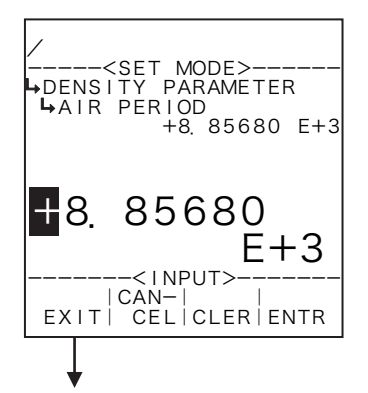

#### ←数値の入力設定

数値の入力設定の詳細は "(1) 数値設定画面 (INPUT) P43" を参照してください。 ※ SYSモードの密度入力 (①密度入力形式設定 (TYPE) P156) において入力 形式をNONEにした場合、この項目は表示されません。

※ ここで設定する値の単位は、密度パルス入力の単位設定(①密度パルス入力 単位設定(UNIT) P72)で設定した単位が用いられます。設定する際には単位 を確認してください。

密度演算設定サブメニュー画面 P112

# ① 密度演算水の時の密度(WATER DENS.)

ここでは、密度演算のための水の時の密度を設定します。

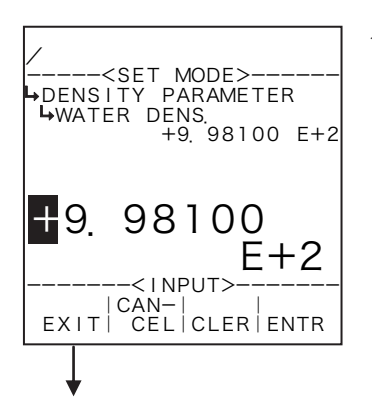

#### ←数値の入力設定

数値の入力設定の詳細は"(1)数値設定画面 (INPUT) P43"を参照してください。

- ※ SYSモードの密度入力(①密度入力形式設定(TYPE) P156)において入力 形式をNONEにした場合、この項目は表示されません。
- ※ ここで設定する値の単位は、密度演算設定の単位設定(①密度演算単位設定 (UNIT) P114)で設定した単位が用いられます。設定する際には単位を確認 してください。

⑫ 密度演算水のキャリブレーション時の温度(WATER TEMP.)

ここでは、密度演算のための水のキャリブレーション時の温度を設定します。

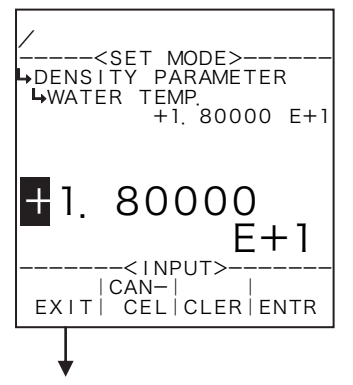

#### ←数値の入力設定

- 数値の入力設定の詳細は"(1)数値設定画面(INPUT) P43"を参照してください。 ※ SYSモードの密度入力(①密度入力形式設定(TYPE) P156)において入力 形式をNONEにした場合、この項目は表示されません。
- ※ ここで設定する値の単位は、温度入力の単位設定(①温度入力単位設定(UNIT) P51)で設定した単位が用いられます。設定する際には単位を確認してください。

密度演算設定サブメニュー画面 P112

### 13 密度演算水の時の密度周期(WATER PERIOD)

ここでは、密度演算のための水の時の密度周期を設定します。

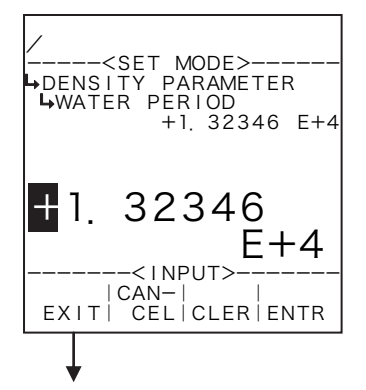

#### ←数値の入力設定

数値の入力設定の詳細は"(1)数値設定画面 (INPUT) P43"を参照してください。

- ※ SYSモードの密度入力(①密度入力形式設定(TYPE)P156)において入力 形式をNONEにした場合、この項目は表示されません。
- ※ ここで設定する値の単位は、密度パルス入力の単位設定(①密度パルス入力 単位設定(UNIT) P72)で設定した単位が用いられます。設定する際には単位 を確認してください。

密度演算設定サブメニュー画面 P112

④ 密度演算チューブばね定数の温度補正係数(COEFFICIENT a)

ここでは、温度補正のための流体の温度膨張係数を設定します。

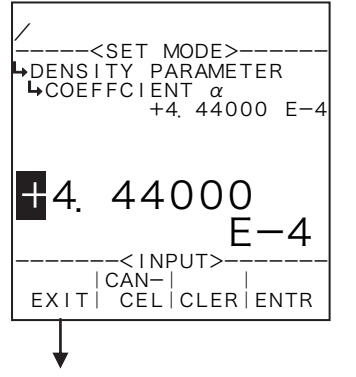

#### ←数値の入力設定

数値の入力設定の詳細は "(1) 数値設定画面 (INPUT) P43"を参照してください。 ※ SYSモードの密度入力(①密度入力形式設定(TYPE) P156) において入力

- 形式をNONEにした場合、この項目は表示されません。
- ※ ここで設定する値の単位は、"%/℃"です。設定する際には単位を確認して ください。

15 密度演算密度の基準温度換算係数(THERMAL EXPAN. (β))

ここでは、温度補正のための密度の基準温度換算係数を設定します。

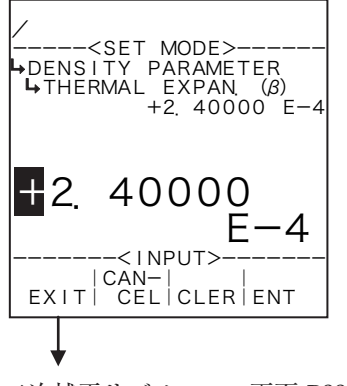

#### ←数値の入力設定

数値の入力設定の詳細は "(1) 数値設定画面 (INPUT) P43" を参照してください。 ※ ここで設定する値の単位は、"g / ml / ℃"です。設定する際には単位を確認 してください。

二次補正サブメニュー画面 P88

6.4.22 固形分流量演算設定(FLOW(SOLID) PARA.)

ここでは、固形分流量演算に関する値として、係数Da、係数Db、係数Dc、係数Ta、係数Tb、 係数Tcを設定します。

※この設定はEL4311のみ使用します。他の機種では表示されません。

<演算式>

 $Xs = (Da + Db \times D_x + Dc \times D_x^2) \times (Ta + Tb \times t_x + Tc \times t_x^2)$ 

D<sub>x</sub>:密度

t<sub>x</sub>:温度

Da~Dc:密度に対する係数

Ta~Tc:温度に対する係数

#### (1) 固形分流量演算サブメニュー画面

サブメニューにおいて、方向キーの上下でカーソルを移動させ設定したい項目にあわせます。 ファンクションキーの"ENTR"を押すことにより、設定したい項目の設定画面に切り替わります。

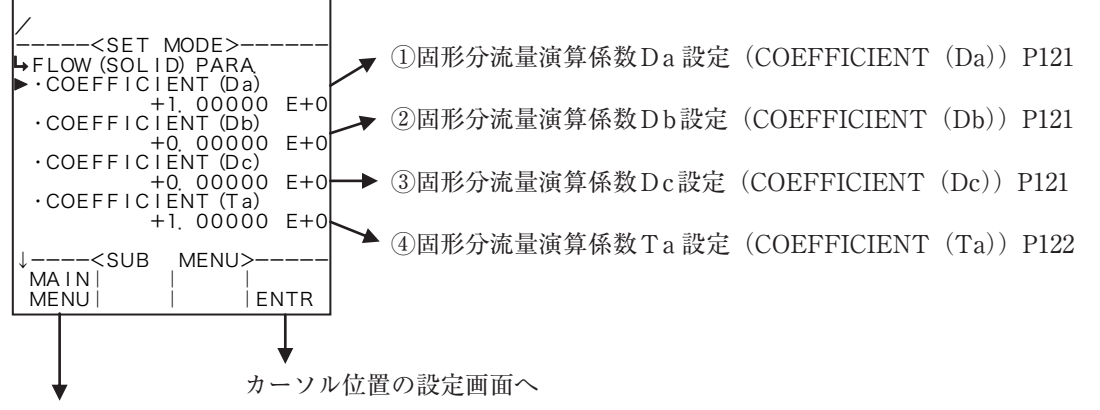

6.2 SETモードメインメニュー画面 P36

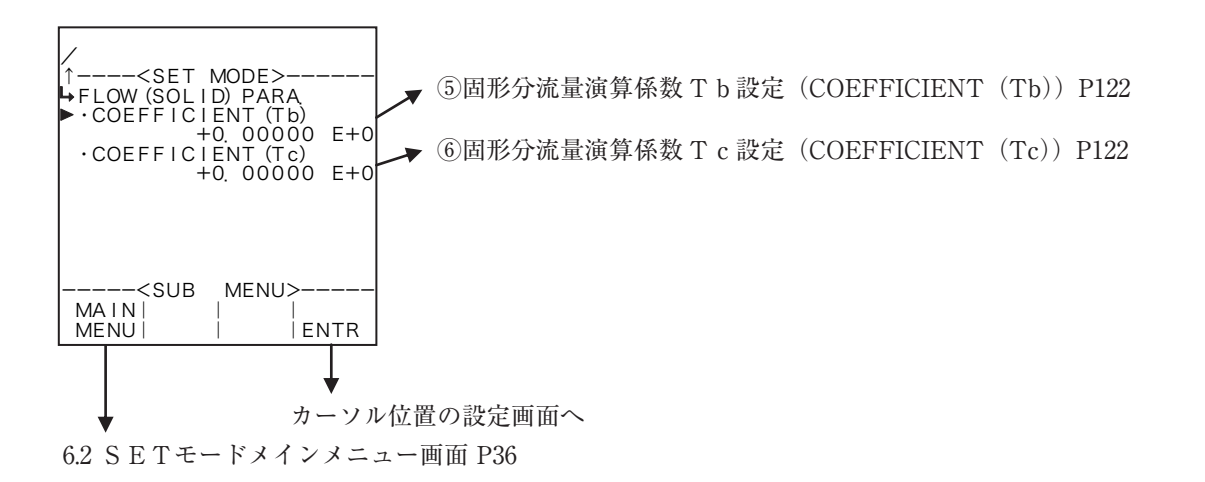

# ① 固形分流量演算係数 D a 設定(COEFFICIENT(Da))

ここでは、固形分流量演算の係数Daを設定します。

| /                                                                                  | ←数値の入力設定                                      |
|------------------------------------------------------------------------------------|-----------------------------------------------|
| <set mode=""><br/>►FLOW (SOLID) PARA<br/>►COEFFICIENT (Da)<br/>+1. 00000 E+0</set> | 数値の入力設定の詳細は"(1) 数値設定画面 (INPUT) P43"を参照してください。 |
| <b>1</b> . 00000<br>€+0                                                            |                                               |
| <input/><br> CAN-   <br>EXIT  CEL CLER ENTR                                        |                                               |
| ↓                                                                                  |                                               |

固形分流量演算サブメニュー画面 P120

# ② 固形分流量演算係数 D b 設定(COEFFICIENT(Db))

ここでは、固形分流量演算の係数Dbを設定します。

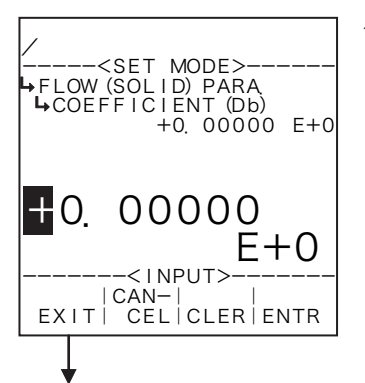

#### ←数値の入力設定

数値の入力設定の詳細は"(1)数値設定画面(INPUT) P43"を参照してください。

固形分流量演算サブメニュー画面 P120

# ③ 固形分流量演算係数 D c 設定(COEFFICIENT(Dc))

ここでは、固形分流量演算の係数Dcを設定します。

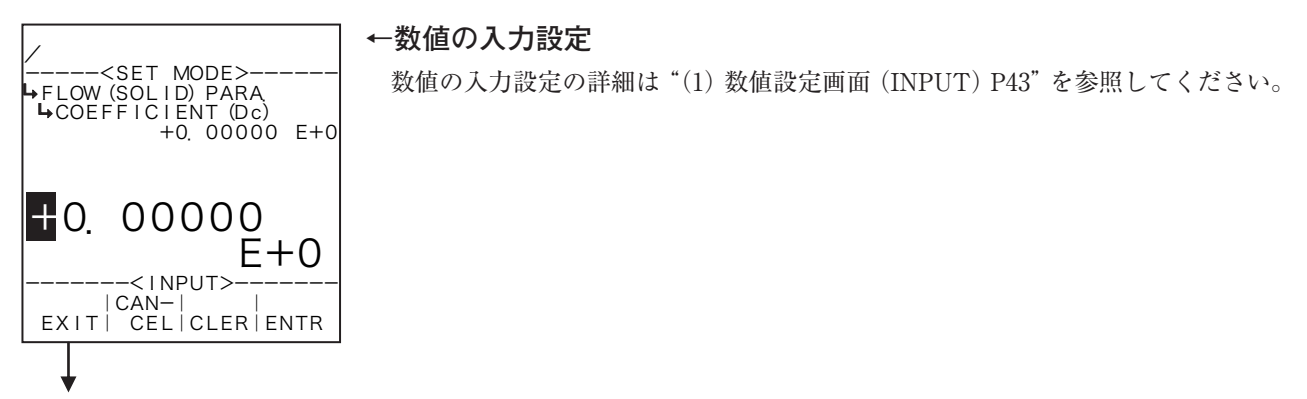

固形分流量演算サブメニュー画面 P120

# ④ 固形分流量演算係数 T a 設定(COEFFICIENT(Ta))

ここでは、固形分流量演算の係数Taを設定します。

| /                                                                                | ←数値の入力設定                                      |
|----------------------------------------------------------------------------------|-----------------------------------------------|
| <set mode=""><br/>FLOW (SOLID) PARA<br/>COEFFICIENT (Ta)<br/>+1. 00000 E+0</set> | 数値の入力設定の詳細は"(1) 数値設定画面 (INPUT) P43"を参照してください。 |
| <b>1</b> . 00000<br>E+0                                                          |                                               |
| CAN-   <br>EXIT  CEL CLER ENTR                                                   |                                               |
|                                                                                  |                                               |
| 固形分流量演算サブメニュー<br>「                                                               | 画面 P120                                       |

# ⑤ 固形分流量演算係数 T b 設定(COEFFICIENT(Tb))

ここでは、固形分流量演算の係数Tbを設定します。

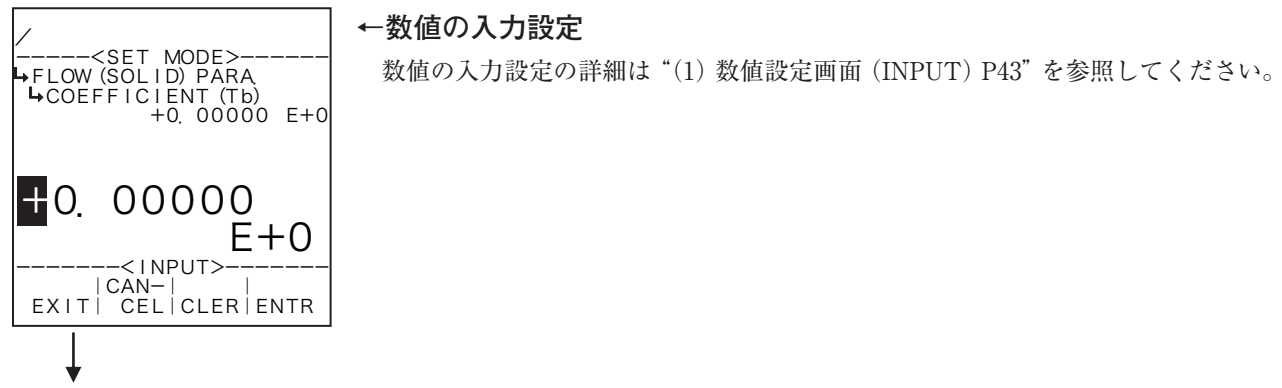

固形分流量演算サブメニュー画面 P120

# ⑥ 固形分流量演算係数 T c 設定(COEFFICIENT(Tc))

ここでは、固形分流量演算の係数T c を設定します。

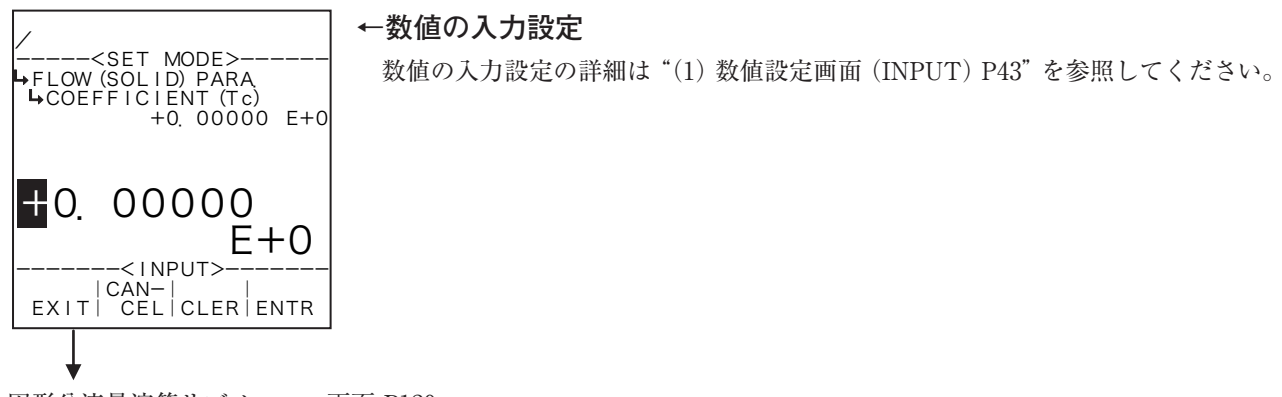

固形分流量演算サブメニュー画面 P120

6.4.23 密度演算設定(DENSITY PARAMETER) EL4321

ここでは、密度演算に関する値と共に、<u>補正後密度値</u>に対するアラームポイント値、フォールバック 値を設定します。

※この設定はEL4321のみ使用します。他の機種は表示されません。

$$d = \frac{2d_{0}}{T_{0}'} \left[ (T - T_{0}') + K \frac{(T - T_{0}')^{2}}{2T_{0}'} \right]$$

$$T_{0}' = T_{0} + a (t - t_{cal})$$

$$T_{0} : 計測時の周期時間$$

$$T_{0} : 真空下での周期時間 (350 (µs) ±10%)$$

$$K : 定数$$

$$t_{cal} : 校正時の温度$$

$$a_{0} : 温度係数$$

RUNモード表示の密度値は上限をオーバーアラームポイント値、下限をアンダーアラームポイント 値とする計測範囲内が、入力に対応して表示されます。入力がこの範囲外の場合、オーバーまたはアンダー フォールバック値が表示されます。

(例) 単位 (UNIT) :g/1

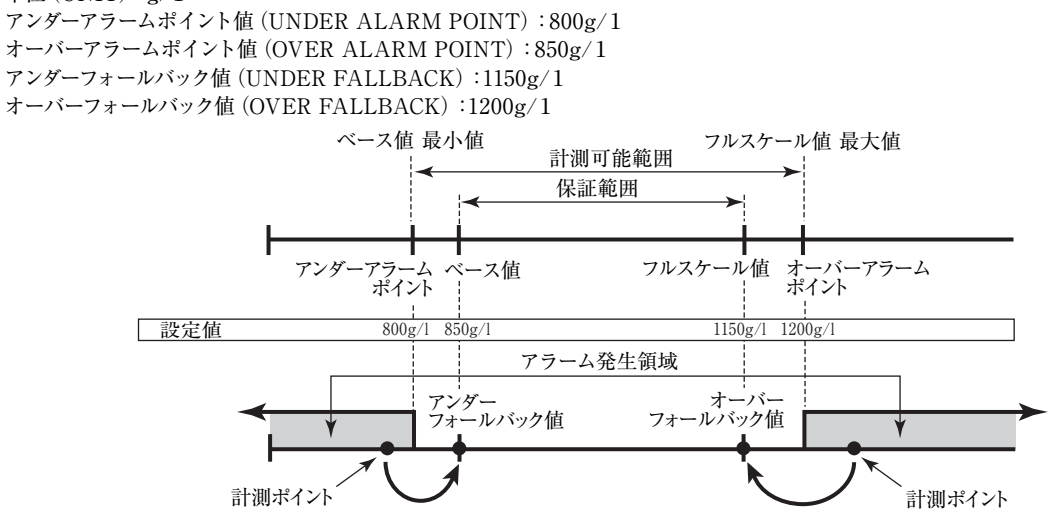

#### (1) 密度演算設定サブメニュー画面

サブメニューにおいて、方向キーの上下でカーソルを移動させ設定したい項目にあわせます。 ファンクションキーの"ENTR"を押すことにより、設定したい項目の設定画面に切り替わります。

#### ①密度パルス入力の場合

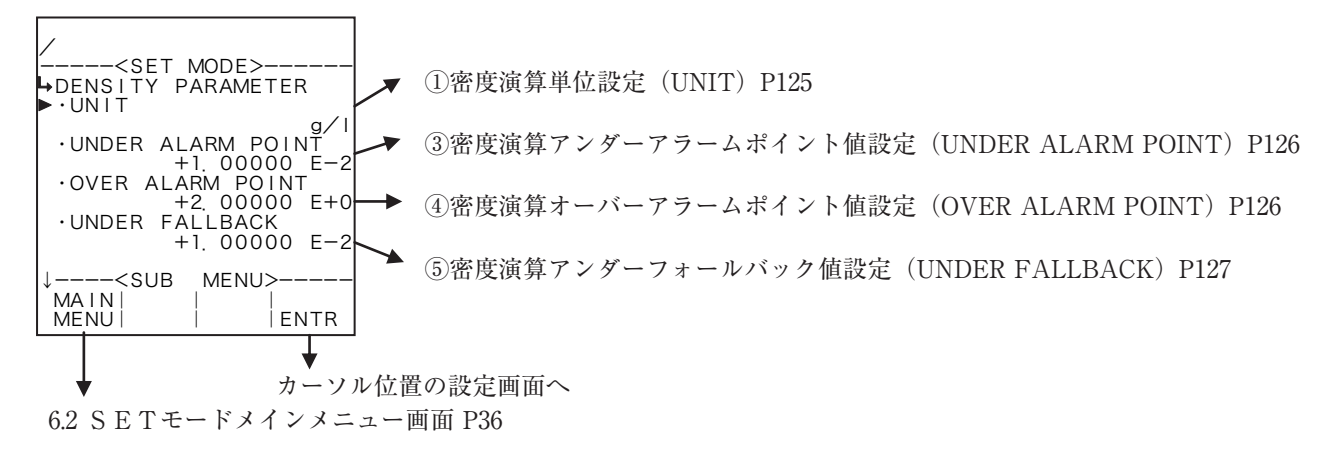

# E-880TM-6

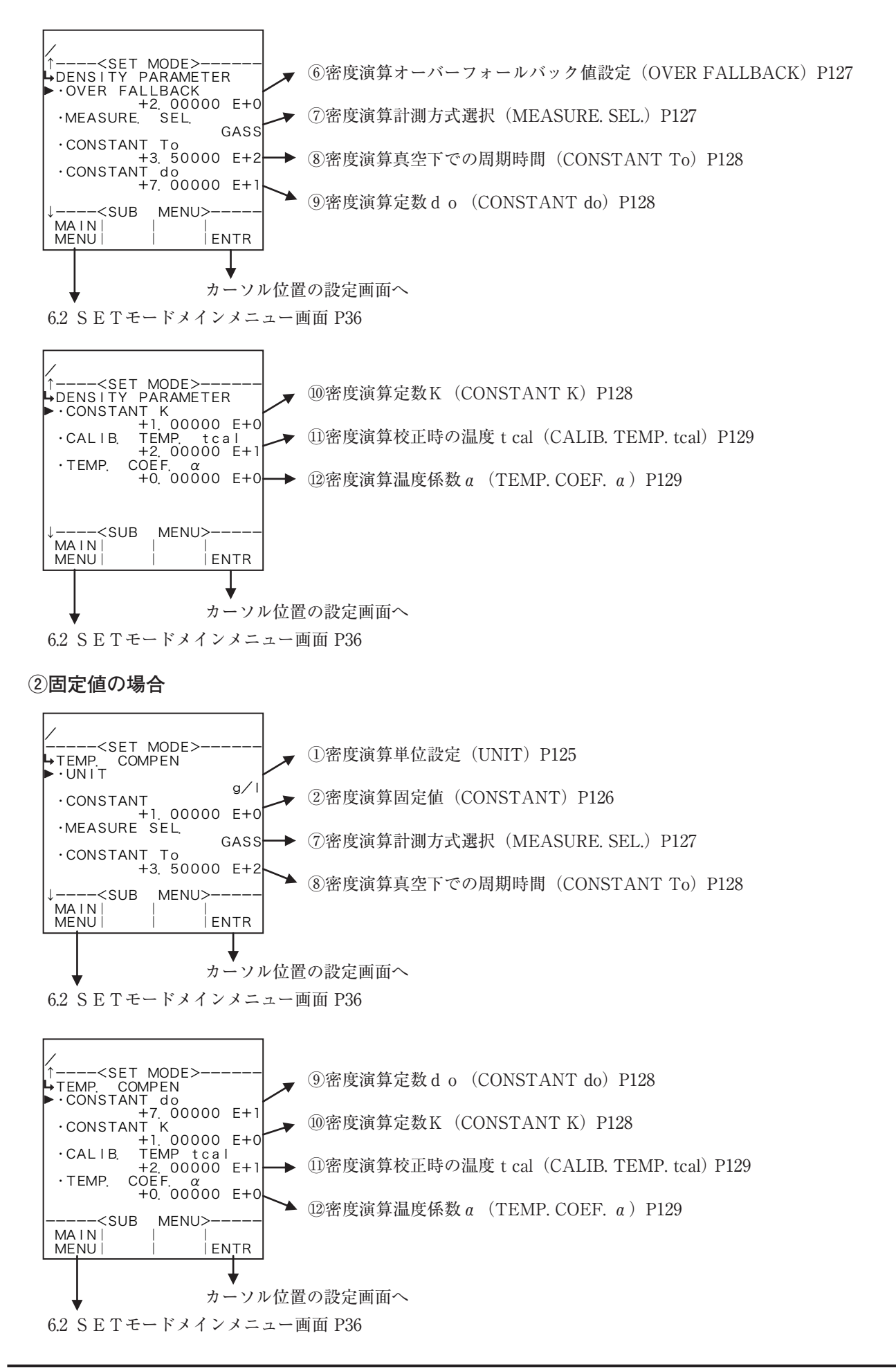

#### サブメニュー項目表示条件

| サブメニュー項目                |      |             |
|-------------------------|------|-------------|
| SYSモードの入力形式 ※           | NONE | PULSE INPUT |
| 単位                      | 表示   | 表示          |
| 固定值                     | 表示   | 非表示         |
| アンダーアラームポイント値           | 非表示  | 表示          |
| オーバーアラームポイント値           | 非表示  | 表示          |
| アンダーフォールバック値            | 非表示  | 表示          |
| オーバーフォールバック値            | 非表示  | 表示          |
| 計測方式選択                  | 表示   | 表示          |
| 真空下での周期時間T。             | 表示   | 表示          |
| 定数 d 0                  | 表示   | 表示          |
| 定数 K                    | 表示   | 表示          |
| 校正時の温度 t <sub>cal</sub> | 表示   | 表示          |
| 温度係数 a                  | 表示   | 表示          |

※:表示内容の切り替え条件

# ① 密度演算単位設定(UNIT)

ここでは、密度値の単位を選択します。

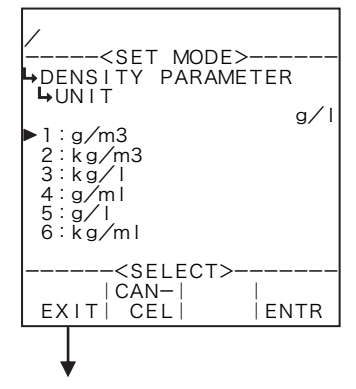

#### ←数値の入力設定

選択設定の詳細は"(2)選択設定画面(SELECT) P46"を参照してください。 ここで選択できる単位は、"g/m<sup>3</sup>"、"kg/m<sup>3</sup>"、"kg/l"、"g/ml"、"g/l"、"kg/ml" です。

 ※単位を変更しますと、設定されていた値が選択した単位へ自動で換算されます。
 ※ここで設定する単位は、RUNモード表示の補正前・補正後密度値およびSET モードの密度演算で設定する密度値の単位です。

密度演算設定サブメニュー画面 P123

#### 各単位の小数点以下桁数

| 単位                | 小数点以下桁数 |
|-------------------|---------|
| g/cm <sup>3</sup> | 6       |
| kg/m <sup>3</sup> | 4       |
| kg/l              | 6       |
| g/ml              | 6       |
| g/l               | 4       |
| kg/ml             | 6       |

② 密度演算固定值(CONSTANT)

SYSモードの密度入力において入力形式をNONEにした場合、固定値を設定します。 ※ 固定値とは、外部入力の計測値ではなく、機器内部で設定する内部固定値のことを言います。

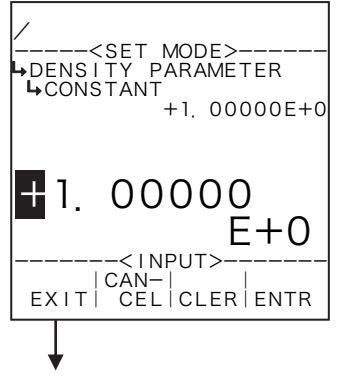

#### ←数値の入力設定

数値の入力設定の詳細は"(1)数値設定画面(INPUT) P43"を参照してください。 ※ SYSモードの密度入力(①密度入力形式設定(TYPE) P156)において入力 形式がNONE以外の場合、この項目は表示されません。

※ ここで設定する値の単位は、密度演算設定の単位設定(①密度演算単位設定 (UNIT) P125)で設定した単位が用いられます。設定する際には単位を確認 してください。

密度演算設定サブメニュー画面 P123

# ③ 密度演算アンダーアラームポイント値設定(UNDER ALARM POINT)

ここでは、補正前密度値に対するアンダーアラームポイント値を設定します。

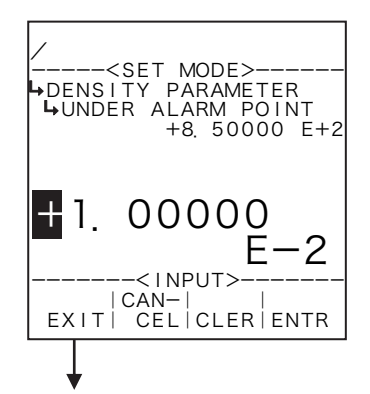

#### ←数値の入力設定

数値の入力設定の詳細は"(1)数値設定画面(INPUT) P43"を参照してください。 ※ SYSモードの密度入力(①密度入力形式設定(TYPE) P156)において入力

- ※SYSモニトの密度大力(①密度大力形式設定(TYPE)P136)において大力 形式がNONEの場合、この項目は表示されません。
- ※ ここで設定する値の単位は、密度演算設定の単位設定(①密度演算単位設定 (UNIT) P125)で設定した単位が用いられます。設定する際には単位を確認 してください。

密度演算設定サブメニュー画面 P123

# ④ 密度演算オーバーアラームポイント値設定(OVER ALARM POINT)

ここでは、補正前密度値に対するオーバーアラームポイント値を設定します。

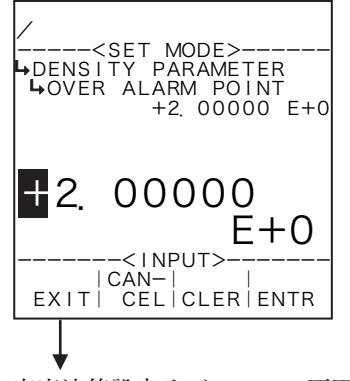

#### ←数値の入力設定

- 数値の入力設定の詳細は"(1)数値設定画面(INPUT) P43"を参照してください。 ※ SYSモードの密度入力(①密度入力形式設定(TYPE) P156)において入力 形式がNONEの場合、この項目は表示されません。
- ※ ここで設定する値の単位は、密度演算設定の単位設定(①密度演算単位設定 (UNIT) P125) で設定した単位が用いられます。設定する際には単位を確認 してください。

⑤ 密度演算アンダーフォールバック値設定(UNDER FALLBACK)

ここでは、補正前密度値に対するアンダーフォールバック値を設定します。

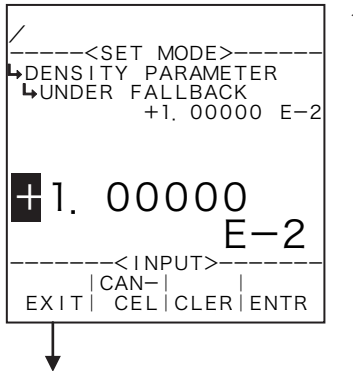

#### ←数値の入力設定

数値の入力設定の詳細は"(1)数値設定画面(INPUT) P43"を参照してください。

- ※ SYSモードの密度入力(①密度入力形式設定(TYPE) P156)において入力 形式がNONEの場合、この項目は表示されません。
- ※ ここで設定する値の単位は、密度演算設定の単位設定(①密度演算単位設定 (UNIT) P125)で設定した単位が用いられます。設定する際には単位を確認 してください。

密度演算設定サブメニュー画面 P123

# ⑥ 密度演算オーバーフォールバック値設定(OVER FALLBACK)

ここでは、補正前密度値に対するオーバーフォールバック値を設定します。

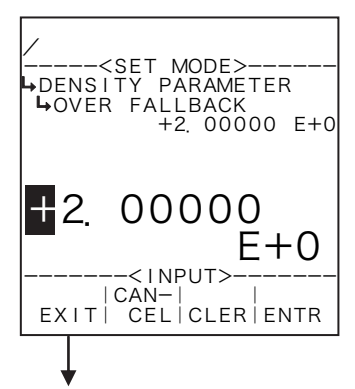

#### ←数値の入力設定

数値の入力設定の詳細は"(1)数値設定画面(INPUT) P43"を参照してください。 ※ SYSモードの密度入力(①密度入力形式設定(TYPE) P156)において入力 形式がNONEの場合、この項目は表示されません。

※ ここで設定する値の単位は、密度演算設定の単位設定(①密度演算単位設定 (UNIT) P125) で設定した単位が用いられます。設定する際には単位を確認 してください。

密度演算設定サブメニュー画面 P123

# ⑦ 密度演算計測方式選択(MEASURE. SEL.)

ここでは、密度値の計測方式を選択します。選択を "GASS" とした場合、補正後密度値の表示および アナログ出力を補正前密度値として表示・出力します。

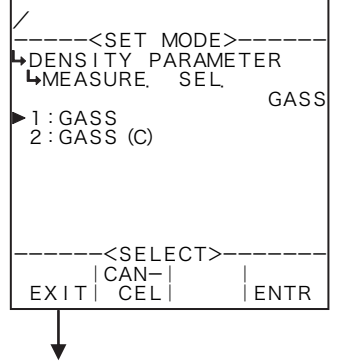

#### ←方式の選択設定

選択設定の詳細は"(2)選択設定画面(SELECT) P46"を参照してください。

⑧ 密度演算真空下での周期時間(CONSTANT T<sub>o</sub>)

ここでは、密度演算のための真空下での周期時間を設定します。

←数値の入力設定

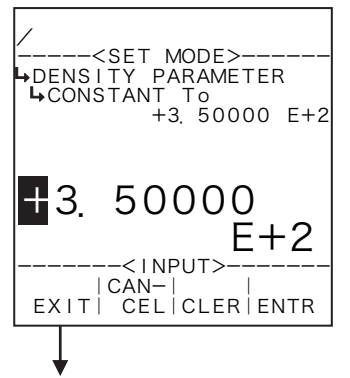

数値の入力設定の詳細は"(1)数値設定画面(INPUT) P43"を参照してください。 ※ ここで設定する値の単位は、密度パルス入力の単位設定(①密度パルス入力 単位設定(UNIT) P72)で設定した単位が用いられます。設定する際には単位 を確認してください。

密度演算設定サブメニュー画面 P123

# ⑨ 密度演算定数d。(CONSTANT d。)

ここでは、密度演算のための定数doを設定します。

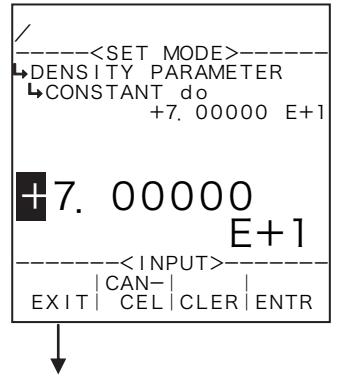

#### ←数値の入力設定

数値の入力設定の詳細は"(1)数値設定画面(INPUT) P43"を参照してください。 ※ ここで設定する値の単位は、密度演算の単位設定で設定した単位が用いられ ます。設定する際には単位を確認してください。

密度演算設定サブメニュー画面 P123

# ⑩ 密度演算定数 K (CONSTANT K)

ここでは、密度演算のための定数Kを設定します。

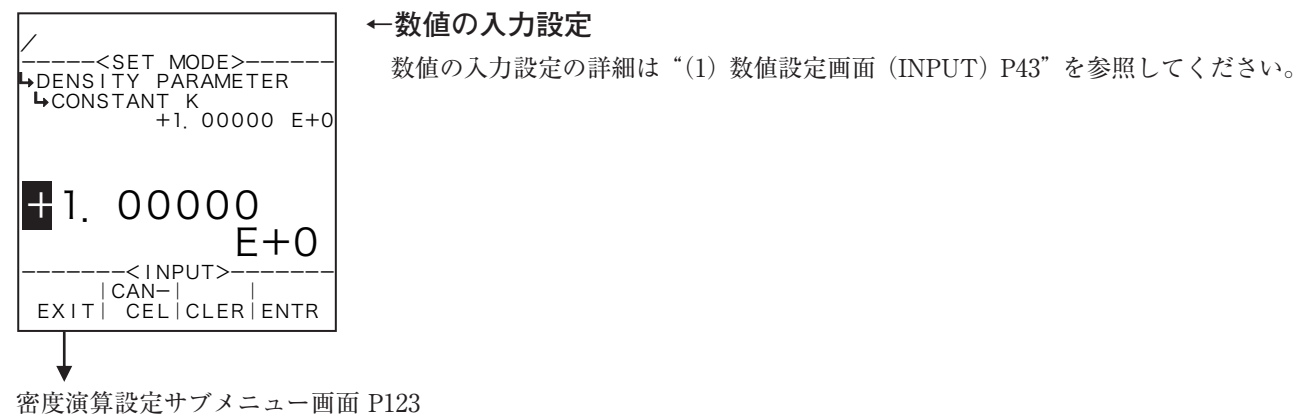

① 密度演算校正時の温度 t cal (CALIB. TEMP. tcal)

ここでは、密度演算のための校正時の温度を設定します。

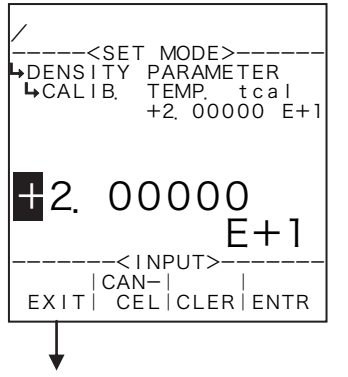

#### ←数値の入力設定

数値の入力設定の詳細は"(1)数値設定画面(INPUT) P43"を参照してください。 ※ ここで設定する値の単位は、温度入力の単位設定(①温度入力単位設定(UNIT) P51)で設定した単位が用いられます。設定する際には単位を確認してください。

密度演算設定サブメニュー画面 P123

# 12 密度演算温度係数 a (TEMP. COEF. a)

ここでは、密度演算のための温度係数を設定します。

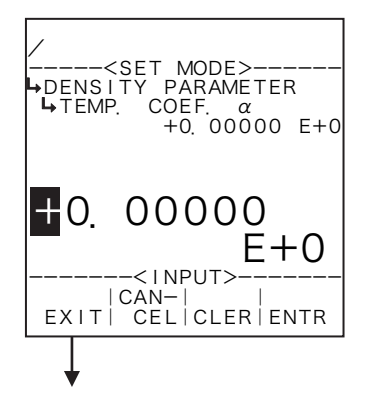

#### ←数値の入力設定

数値の入力設定の詳細は"(1)数値設定画面(INPUT) P43"を参照してください。 ※ ここで設定する値の単位は、"µs/℃"です。設定する際には単位を確認し てください。

6.4.24 密度パラメータ設定(DENSITY PARAMETER) EL4401

ここでは、パラメータ設定モードで設定する密度値の上下限値(上限をオーバーアラームポイント 値、 下限をアンダーアラームポイント値)を設定します。この値によりパラメータ設定モードで密度 値の設定値を制限することができます。

※この設定はEL4401のみ使用します。

#### (1) 密度パラメータサブメニュー画面

サブメニューにおいて、方向キーの上下でカーソルを移動させ設定したい項目にあわせます。 ファンクションキーの"ENTR"を押すことにより、設定したい項目の設定画面に切り替わります。

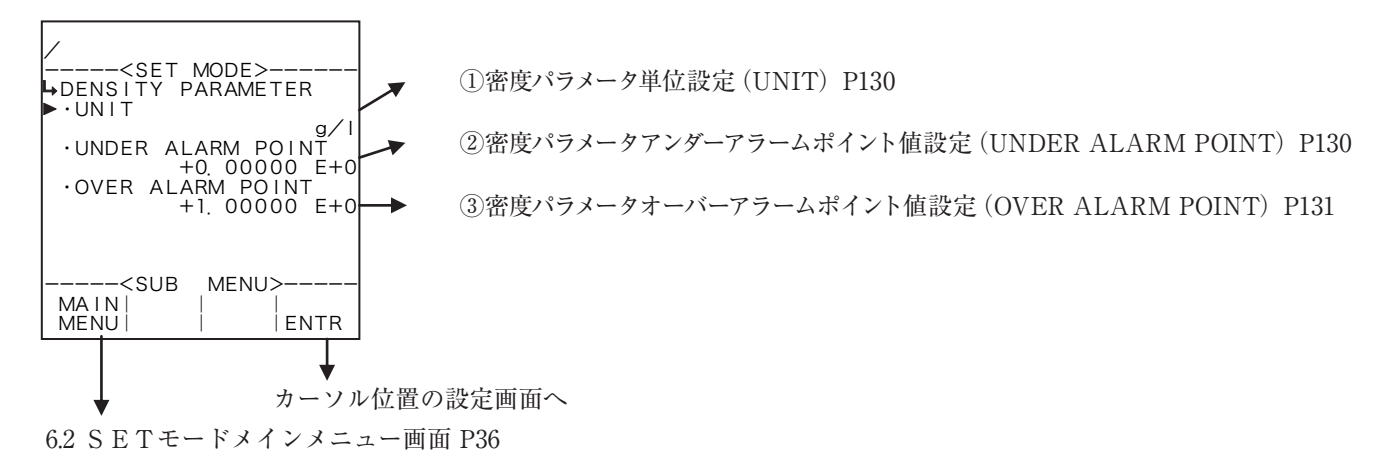

① 密度パラメータ単位設定(UNIT)

ここでは、密度値の単位を選択します。

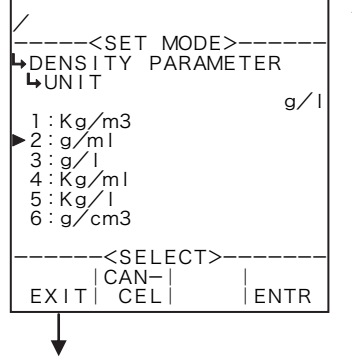

←単位の選択設定

 選択設定の詳細は"(2)選択設定画面(SELECT) P46"を参照してください。
 選択できる単位は、"kg/m<sup>3</sup>"、"g/ml"、"g/l"、"kg/ml"、"kg/l"、"g/cm<sup>3</sup>"です。
 ※ ここで設定する単位は、SETモードの密度パラメータ設定で設定する密度 値およびPARA SETモードで設定する密度値の単位です。この単位を変 更するとPARA SETモードで設定する密度単位(①液体A(B)密度単位 設定(UNIT) P174)も同じ単位に変更されます。

密度パラメータサブメニュー画面 P130

密度パラメータアンダーアラームポイント値設定(UNDER ALARM POINT)

ここでは、パラメータ設定モードで設定する密度値のアンダーアラームポイント値を設定します。

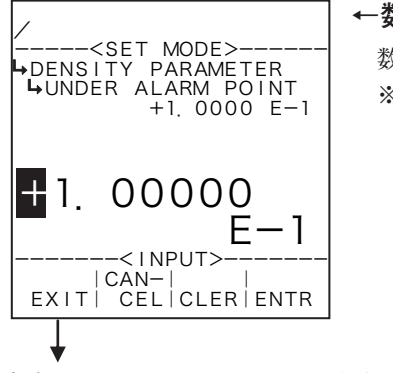

#### ←数値の入力設定

数値の入力設定の詳細は"(1)数値設定画面(INPUT) P43"を参照してください。 ※ ここで設定する値の単位は、密度パラメータの単位設定(①密度パラメータ 単位設定(UNIT) P130)で設定した単位が用いられます。設定する際には単位 を確認してください。

密度パラメータサブメニュー画面 P130

# ③ 密度パラメータオーバーアラームポイント値設定(OVER ALARM POINT)

ここでは、パラメータ設定モードで設定する密度値のオーバーアラームポイント値を設定します。

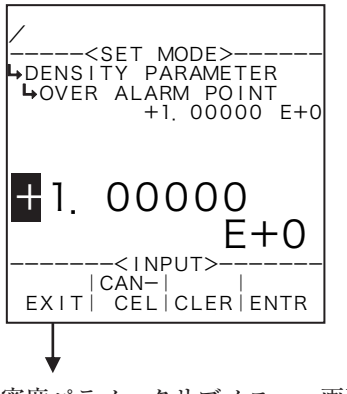

#### ←数値の入力設定

数値の入力設定の詳細は"(1)数値設定画面(INPUT)P43"を参照してください。 ※ ここで設定する値の単位は、密度パラメータの単位設定(①密度パラメータ 単位設定(UNIT)P130)で設定した単位が用いられます。設定する際には単位 を確認してください。

密度パラメータサブメニュー画面 P130

6.4.25 密度(ρ) 設定(DENSITY(ρ)) EL4501

ここでは、パラメータ設定モード(KEYカード)で設定する密度値の上下限値(上限をオーバー アラームポイント値、下限をアンダーアラームポイント値)を設定します。この値によりパラメータ 設定モードで密度値の設定値を制限することができます。

※ この設定はEL4501およびEL4511のみ使用します。

(1) 密度(ρ) 設定サブメニュー画面

サブメニューにおいて、方向キーの上下でカーソルを移動させ設定したい項目にあわせます。 ファンクションキーの"ENTR"を押すことにより、設定したい項目の設定画面に切り替わります。

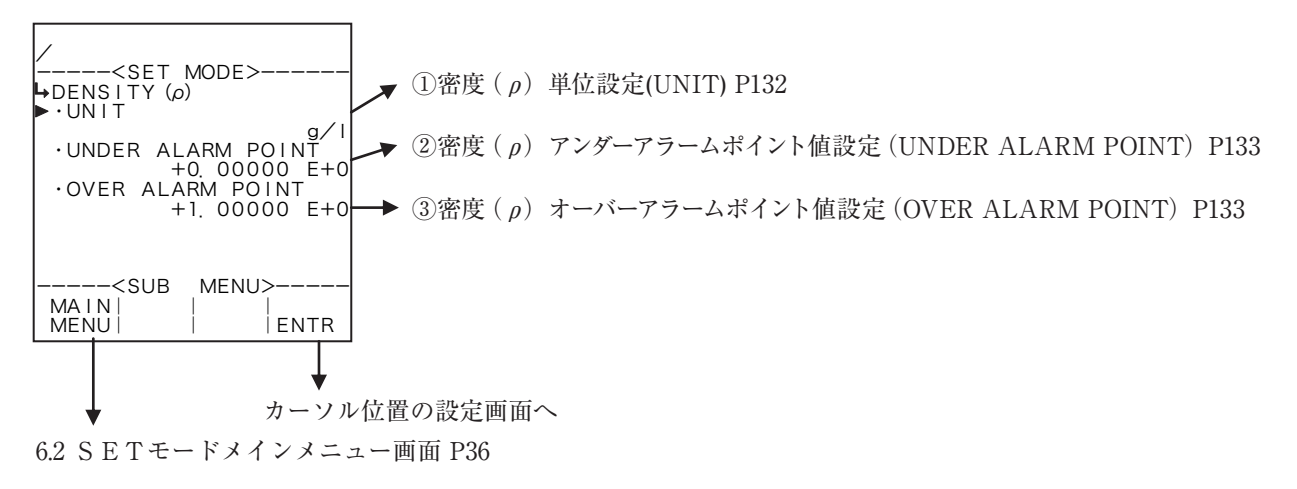

① 密度(p)単位設定(UNIT)

ここでは、密度値の単位を選択します。

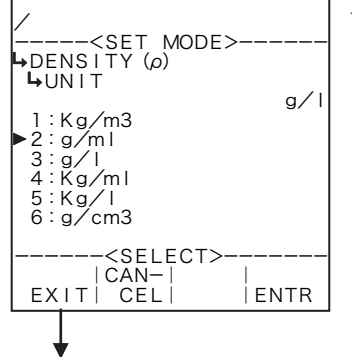

#### ←単位の選択設定

選択設定の詳細は"(2)選択設定画面(SELECT)P46"を参照してください。
選択できる単位は、"kg/m<sup>3</sup>"、"g/ml"、"g/l"、"kg/ml"、"kg/l"、"g/cm<sup>3</sup>"です。
※ ここで設定する単位は、RUNモード表示の設定密度値、SETモードの密度パラメータ設定で設定する密度値およびPARASETモードで設定する密度値の単位です。この単位を変更するとPARASETモードで設定する密度単位(①密度単位設定(UNIT)P180)も同じ単位に変更されます。
※ ここで選択した単位によって、RUNモードで表示される数値のフォーマット(小数点以下桁数)が異なります。変更する際には、表示されるときの桁数、小数点以下桁数を十分に考慮してください。

密度パラメータサブメニュー画面 P130

各単位の小数点以下桁数

| 単位                | 小数点以下桁数 |
|-------------------|---------|
| g/cm <sup>3</sup> | 4       |
| kg/m <sup>3</sup> | 1       |
| kg/l              | 4       |
| g/ml              | 4       |
| g/l               | 1       |
| kg/ml             | 6       |

② 密度(ρ)アンダーアラームポイント値設定(UNDER ALARM POINT)

ここでは、パラメータ設定モードで設定する密度値のアンダーアラームポイント値を設定します。

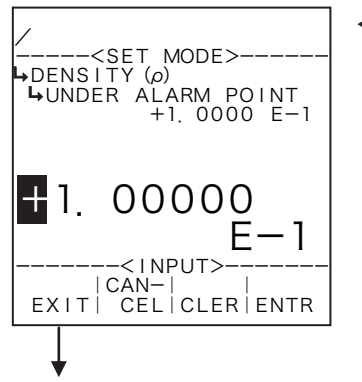

#### ←数値の入力設定

数値の入力設定の詳細は"(1)数値設定画面(INPUT) P43"を参照してください。 ※ ここで設定する値の単位は、密度パラメータの単位設定(①密度パラメータ 単位設定(UNIT) P130)で設定した単位が用いられます。設定する際には単位 を確認してください。

密度パラメータサブメニュー画面 P130

# ③ 密度(ρ)オーバーアラームポイント値設定(OVER ALARM POINT)

ここでは、パラメータ設定モードで設定する密度値のオーバーアラームポイント値を設定します。

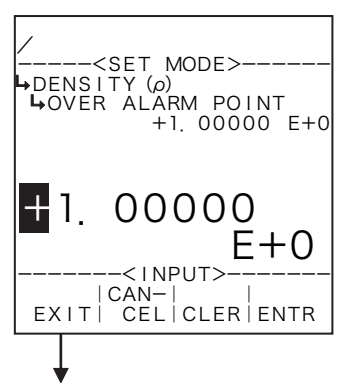

#### ←数値の入力設定

数値の入力設定の詳細は"(1)数値設定画面(INPUT) P43"を参照してください。 ※ ここで設定する値の単位は、密度パラメータの単位設定(①密度パラメータ 単位設定(UNIT) P130)で設定した単位が用いられます。設定する際には単位 を確認してください。

密度パラメータサブメニュー画面 P130

6.4.26 粘度補正(μ)設定(VISCOSITY COMP.(μ))

ここでは、流速および粘度による補正係数に関する値として、単位、アンダーアラームポイント、オー バーアラームポイント、粘度1~3、流量(周波数)1~9、器差11~93を設定します。 ※ この設定はEL4501およびEL4511で使用します。

粘度データ 3点 流速データ Max.9点 器差データ Max.9×3点

| No. | 粘度<br>流量 (周波数)(Hz) | μ1   | μ2   | μ3   | μ    |
|-----|--------------------|------|------|------|------|
| 1   | Q 1                | E 11 | E 12 | E 13 | E 1S |
| 2   | Q 2                | E 21 | E 22 | E 23 | E 2S |
| 3   | Q 3                | E 31 | E 32 | E 33 | E 3S |
| 4   | Q 4                | E 41 | E 42 | E 43 | E 4S |
| 5   | Q 5                | E 51 | E 52 | E 53 | E 5S |
| 6   | Q 6                | E 61 | E 62 | E 63 | E 6S |
| 7   | Q 7                | E 71 | E 72 | E 73 | E 7S |
| 8   | Q 8                | E 81 | E 82 | E 83 | E 8S |
| 9   | Q 9                | E 91 | E 92 | E 93 | E 9S |

設定された粘度値からE1s~Essを求めます。

 $\mu_1 \leq 設定粘度 \mu_s \leq \mu_2 \sigma$ 場合

 $E_{1S} = E_{11} + (E_{12} - E_{11}) \times \frac{\mu_2 \times (\mu_S - \mu_1)}{\mu_S \times (\mu_2 - \mu_1)}$ 

同様にE<sub>25</sub>~E<sub>95</sub>まで行います。また、 $\mu_2 \leq \mu_3 \circ \mu_3 \circ \sigma$ 場合も同様に求めます。 次に、流量Q<sub>5</sub>からQ<sub>1</sub>~Q<sub>9</sub>およびE<sub>15</sub>~E<sub>95</sub>により、Q<sub>5</sub>に最も近いQ<sub>n</sub> およびQ<sub>n+1</sub>、E<sub>n</sub>s、E<sub>nS+1</sub>を求め下記の計算を行います。

$$E_1 = E_{nS} + (E_{(n+1)S} - E_{nS}) \times \frac{(Q_S - Q_n)}{(Q_{n+1} - Q_n)}$$

### (1) 粘度補正(µ) サブメニュー画面

サブメニューにおいて、方向キーの上下でカーソルを移動させ設定したい項目にあわせます。 ファンクションキーの"ENTR"を押すことにより、設定したい項目の設定画面に切り替わります。

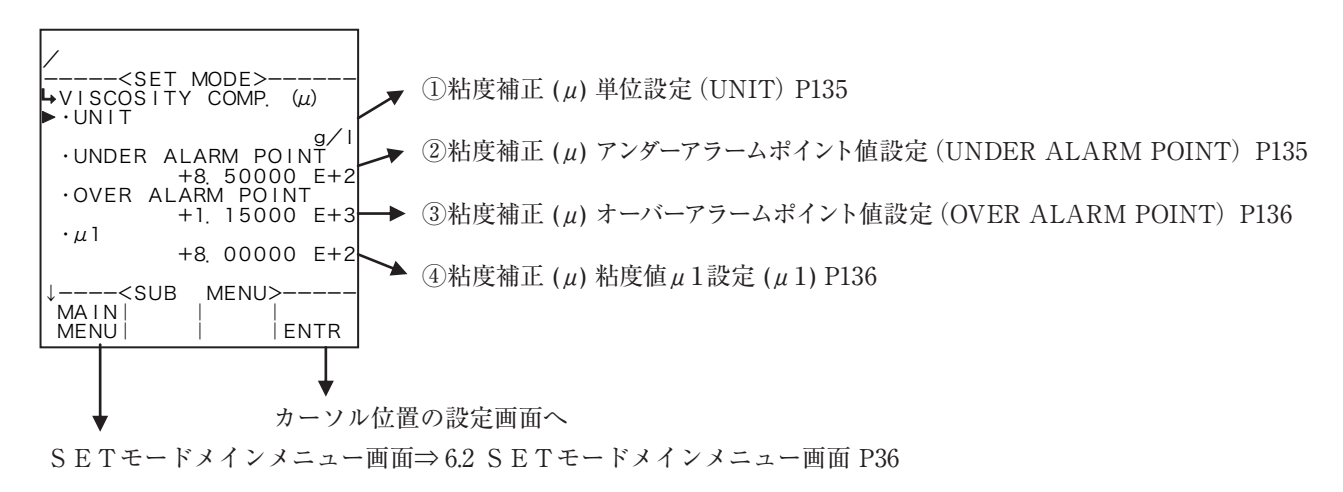

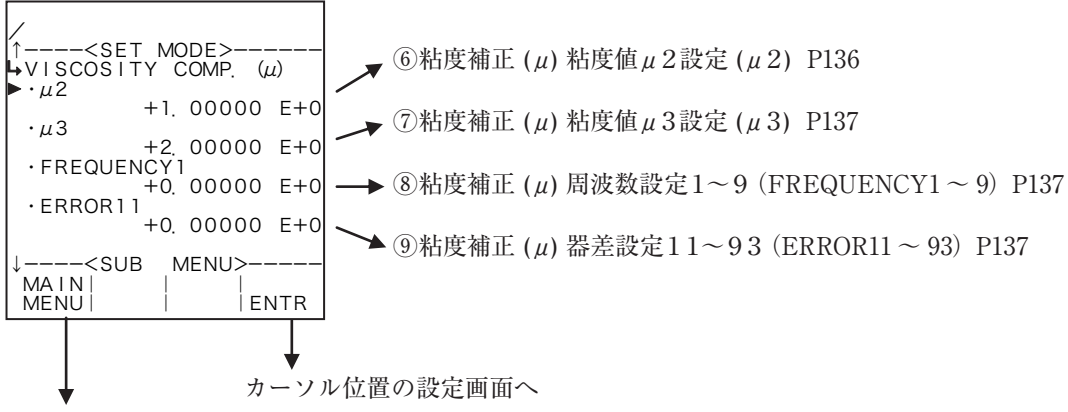

SETモードメインメニュー画面⇒6.2 SETモードメインメニュー画面 P36

←単位の選択設定

# ① 粘度補正(µ)単位設定(UNIT)

ここでは、粘度値の単位を選択します。

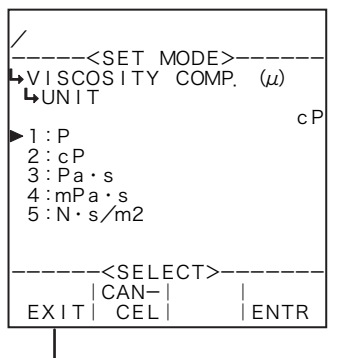

粘度補正(μ)サブメニュー

単位です。この単位を変更するとRUNモード表示の設定粘度値の単位、 PARA SETモードで設定する粘度値の単位(①粘度単位設定(UNIT) P181)も同じ単位に変更されます。

画面 P134

各単位の小数点以下桁数

| 単位              | 小数点以下桁数 |
|-----------------|---------|
| Р               | 3       |
| сP              | 1       |
| Pa·s            | 4       |
| mPa∙s           | 1       |
| $N \cdot s/m^2$ | 4       |

# 粘度補正(µ)アンダーアラームポイント値設定(UNDER ALARM POINT)

ここでは、パラメータ設定モードで設定する粘度値のアンダーアラームポイント値を設定します。

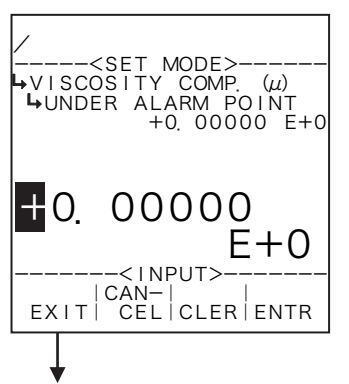

#### ←数値の入力設定

数値の入力設定の詳細は"(1)数値設定画面(INPUT) P43"を参照してください。 ※ ここで設定する値の単位は、粘度補正係数設定の単位設定(①粘度補正(μ)単 位設定(UNIT) P135) で設定した単位が用いられます。設定する際には単位 を確認してください。

選択設定の詳細は"(2)選択設定画面(SELECT) P46"を参照してください。

※ 単位を変更しますと、設定されていた値が選択した単位に自動で換算されます。

※ ここで設定する単位は、RUNモード表示の設定粘度値、SETモードの粘

※ ここで選択した単位によって、RUNモードで表示される設定粘度値のフォー マット(小数点以下桁数)が異なります。変更する際には、表示されるとき

の桁数、小数点以下桁数を十分に考慮してください。

度補正設定で設定する粘度値およびPARA SETモードで設定する粘度値の

ここで選択できる単位は、"P"、"cP"、"Pa·s"、"mPa·s"、"N·s/m<sup>2</sup>"です。

粘度補正 ( μ ) サブメニュー画面 P134

③ 粘度補正(µ)オーバーアラームポイント値設定(OVER ALARM POINT)

ここでは、パラメータ設定モードで設定する粘度値のオーバーアラームポイント値を設定します。

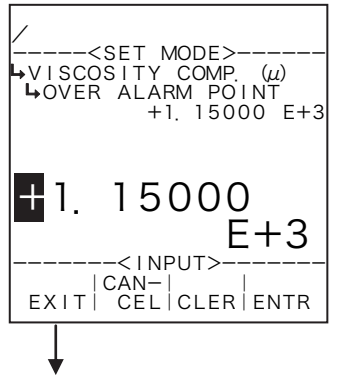

#### ←数値の入力設定

数値の入力設定の詳細は"(1)数値設定画面(INPUT) P43"を参照してください。 ※ ここで設定する値の単位は、粘度補正係数設定の単位設定(①粘度補正(μ)単 位設定(UNIT) P135)で設定した単位が用いられます。設定する際には単位 を確認してください。

粘度補正(µ)サブメニュー画面 P134

# ④ 粘度補正(µ)粘度値µ1設定(µ1)

ここでは、粘度補正の係数μ1を設定します。

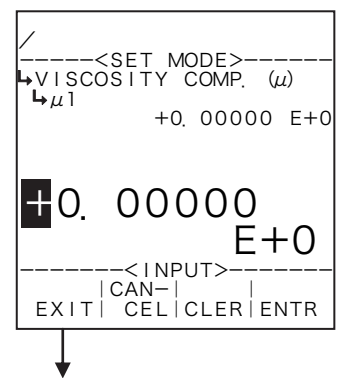

#### ←数値の入力設定

数値の入力設定の詳細は"(1)数値設定画面(INPUT) P43"を参照してください。 ※ ここで設定する値の単位は、粘度補正係数設定の単位設定(①粘度補正(μ)単 位設定(UNIT) P135)で設定した単位が用いられます。設定する際には単位 を確認してください。

粘度補正(µ)サブメニュー画面 P134

# ⑤ 粘度補正(μ)粘度値μ2設定(μ2)

ここでは、粘度補正の係数μ2を設定します。

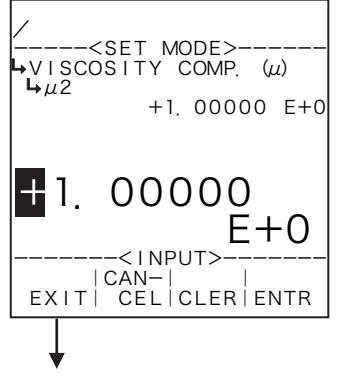

#### ←数値の入力設定

数値の入力設定の詳細は"(1)数値設定画面(INPUT) P43"を参照してください。 ※ ここで設定する値の単位は、粘度補正係数設定の単位設定(①粘度補正(µ)単 位設定(UNIT) P135)で設定した単位が用いられます。設定する際には単位 を確認してください。

粘度補正(µ)サブメニュー画面 P134

# ⑥ 粘度補正(μ)粘度値μ3設定(μ3)

ここでは、粘度補正の係数μ3を設定します。

| /<br><set mode=""><br/>ψVISCOSITY COMP. (μ)<br/>μ<sub>μ</sub>3<br/>+2. 00000 E+0</set> |
|----------------------------------------------------------------------------------------|
|                                                                                        |
|                                                                                        |

←数値の入力設定

数値の入力設定の詳細は"(1)数値設定画面(INPUT) P43"を参照してください。 ※ ここで設定する値の単位は、粘度補正係数設定の単位設定(①粘度補正(μ)単 位設定(UNIT) P135)で設定した単位が用いられます。設定する際には単位 を確認してください。

粘度補正(µ)サブメニュー画面 P134

# ⑦ 粘度補正( $\mu$ )周波数設定1~9(FREQUENCY1~9)

ここでは、周波数を設定します。

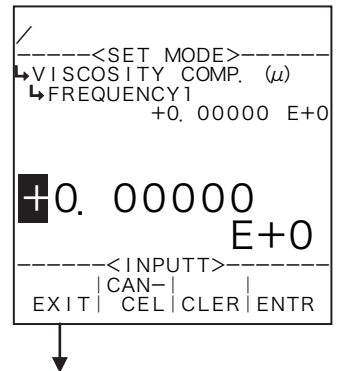

#### ←数値の入力設定

数値の入力設定の詳細は"(1)数値設定画面(INPUT) P43"を参照してください。 ※ ここで設定する値の単位は、"Hz"です。設定する際には単位を確認してく ださい。

粘度補正(µ)サブメニュー画面 P134

#### ⑧ 粘度補正(μ)器差設定11~39(ERROR11~39)

各粘度、流速に対する器差を設定します。

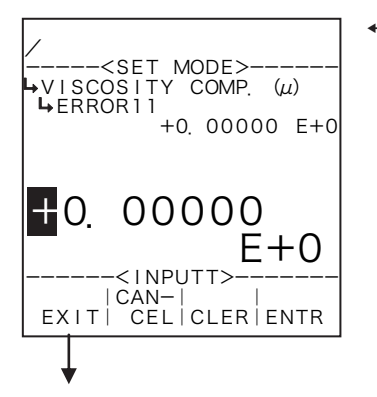

#### ←数値の入力設定

数値の入力設定の詳細は "(1) 数値設定画面 (INPUT) P43" を参照してください。 ※ ここで設定する値の単位は、"%"です。設定する際には単位を確認してくだ さい。

粘度補正(µ)サブメニュー画面 P134

6.4.27 圧縮偏差設定(COMPRESSION FACTOR)

ここでは、圧縮補正に関する値として、係数Z、係数B、係数Cを設定します。 Xは温度と圧力の三次式となります。

(1) 圧縮偏差サブメニュー画面

サブメニューにおいて、方向キーの上下でカーソルを移動させ設定したい項目にあわせます。 ファンクションキーの"ENTR"を押すことにより、設定したい項目の設定画面に切り替わります。

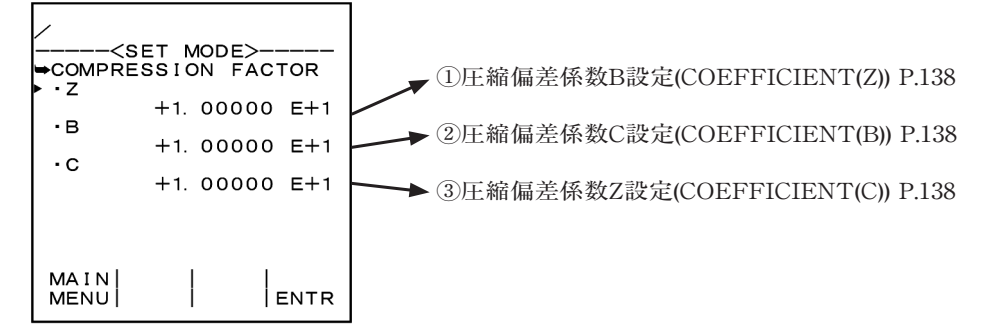

① E縮偏差係数Z設定(COEFFICIENT(Z))

ここでは、圧縮偏差係数の係数Zを設定します。

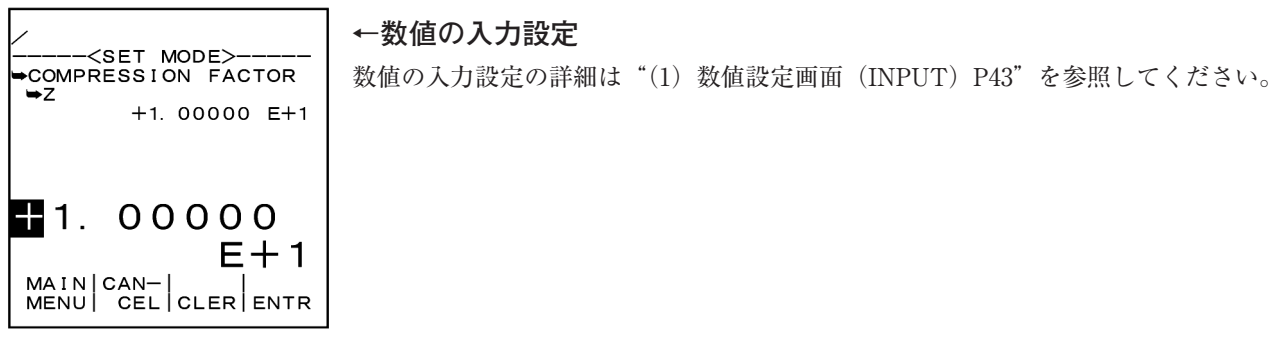

②圧縮偏差係数B設定(COEFFICIENT(B))

ここでは、圧縮偏差係数の係数Bを設定します。

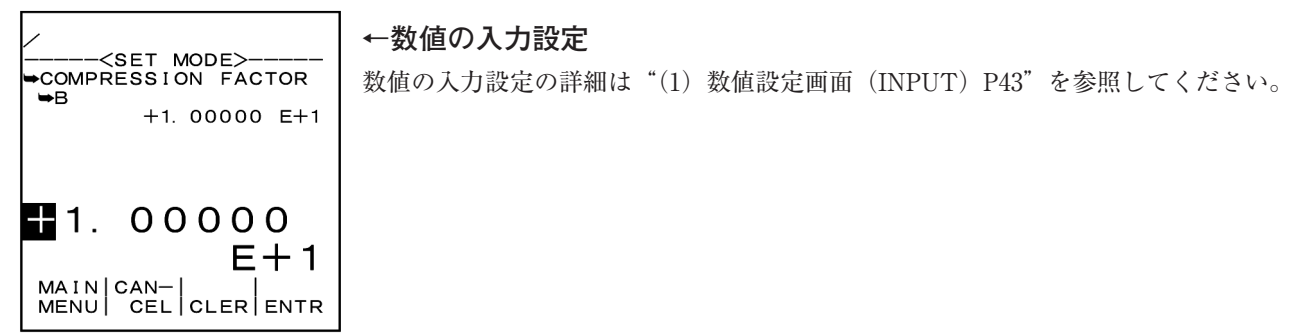

③圧縮偏差係数C設定(COEFFICIENT(C)) ここでは、圧縮偏差係数の係数Cを設定します。

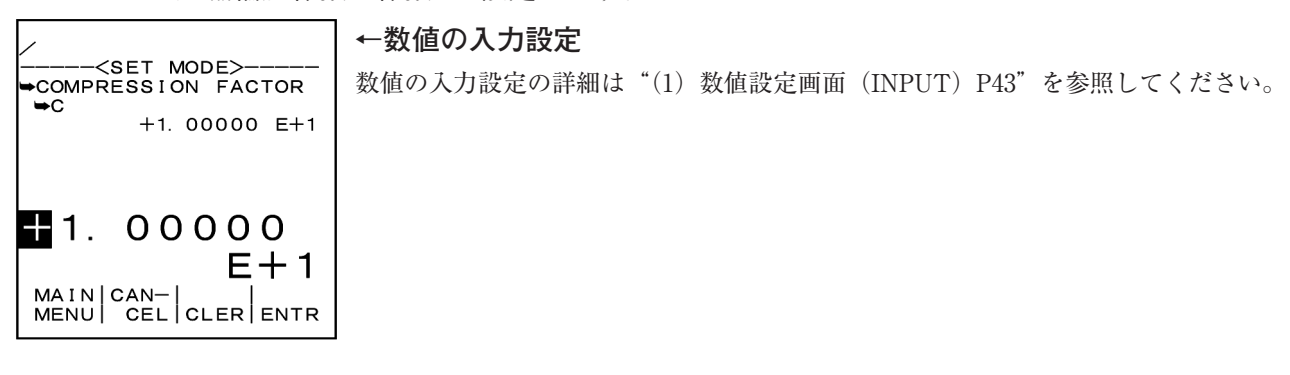

#### 6.4.28 パルス出力分周値設定(PULSE OUT DIVIDE)

パラメータの設定が完了したら、設定した内容を基にパルス出力分周値を設定する必要があります。 パルス出力分周値設定は出力パルスのパルス単位(10<sup>n</sup>)を決定します。

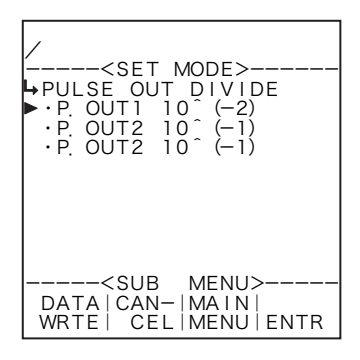

#### ※ 機種によって表示される項目数が異なります。

※ EL4301、EL4321では何も表示されません。この場合は、そのまま "DATA WRTE"を 押して設定を完了してください。

| *ANALOG OUTPUT<br>*T/P COMPEN<br>*METER ERROR         |
|-------------------------------------------------------|
| ↓ <main menu=""><br/>PLSE     <br/>SET    ENTR</main> |

#### ←画面の切り替え

SETモードメインメニューにおいて、ファンクションキーの"PLSE SET"を押 すことにより、パルス出力分周値("PULSE OUT DEVIDE")のサブメニュー画面 に切り替わります。

パルス出力分周サブメニュー画面

・設定したパラメータの保存について

パラメータをすべて設定し終えた後、パルス出力分周値設定画面からの動作を次の中から選択します。

① SETモードの終了(設定完了)

ファンクションキーの "DATA WRTE"を押すことにより、設定(変更)したすべての内容を有効にしてSETモードを終了し、モード切替メニュー画面に移ります。

パルス出力分周値が設定可能な範囲外の場合は、各設定値の横に"\*"が表示されます。この時は、 分周値を範囲内の数値に変更する必要があります。

- ※ この動作を行った場合、設定を元に戻すことはできません。設定を完了する場合は、設定内容をよ く確認してから行ってください。
- SETモードの終了(設定取り消し)

ファンクションキーの"CANCEL"を押すことにより、設定(変更)したすべての内容を無効にして SETモードを中止して、モード切替メニュー画面に移ります。

※ この動作を行った場合、設定(変更)した内容はすべて取り消され、元に戻ります。

③ SETモードの継続(SETモードメインメニューへ戻る)

ファンクションキーの"MAIN MENU"を押すことにより、SETモードのメインメニューに戻り、 設定(変更)をそのまま継続することができます。

※ パルス入力の無い機種は、パルス出力分周設定画面に切り替えた場合、サブメニュー画面に項目が 表示されません。この場合は、設定した内容について上記の動作を選択するだけとなります。 ・パルス出力分周値(重み)最小値の自動演算について

パルス出力分周(重み)の最小値とは、入力パルスに対してメータ係数、補正係数、単位換算係数等 により、出力パルスが出力可能である最小分周値(重み)です。パルス出力分周値は、この最小値以上 の値で分周をかけて、パルス出力の重み(単位)を設定することが可能です。

分周最小値が(-2)の場合、-2~+4の分周設定が可能です。

※ 分周値の設定可能範囲は最小値から最小値+6までです。これ以外の値では設定を完了できません。 分周値の表示を(-2)とした場合、積算表示及び積算パルス出力の単位は10<sup>-2</sup>=0.01となりま す。この値を(+3)と設定することにより、積算表示及び積算パルス出力の単位は×10<sup>3</sup>=1000 となります。

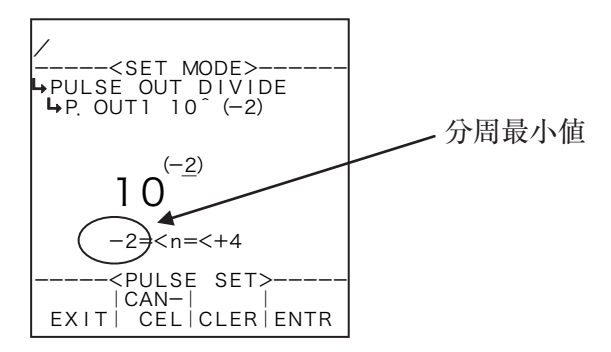

(1) パルス出力分周サブメニュー画面

サブメニューにおいて、方向キーの上下でカーソルを移動させ設定したい項目にあわせます。 ファンクションキーの"ENTR"を押すことにより、設定したい項目の設定画面に切り替わります。

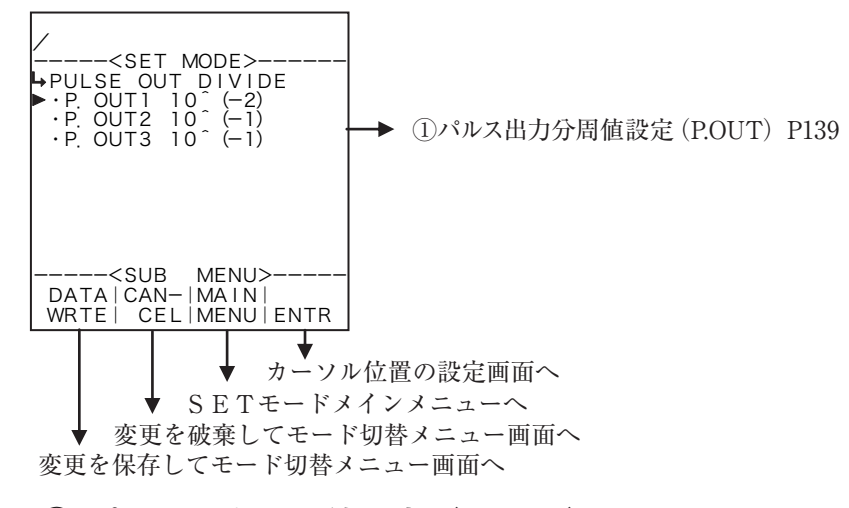

① パルス出力分周値設定(P.OUT)

ここでは、パルス出力の分周値を設定します。

※ 分周値の設定範囲は表示されている範囲内で設定可能です。これ以外の値は設定できません。

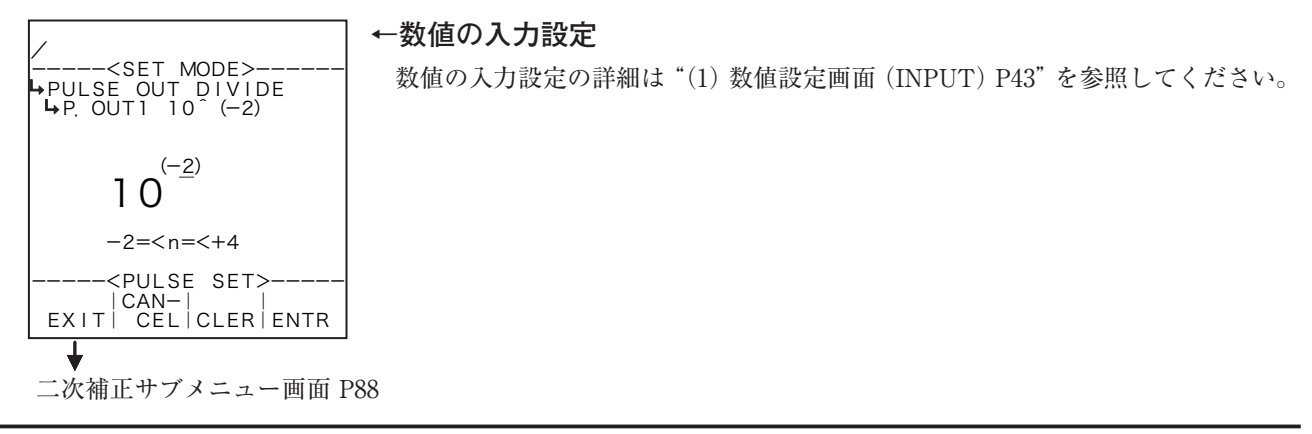

### (2) 分周値の変更方法

方向キーの上下で増減します。表示が+0の場合、上キーを押すと+1に、下キーを押すと-1になります。-9~+9の間で変更可能です。

### (3) 設定した分周値が範囲内の場合

設定した分周値が範囲内の場合は書き込みのメッセージが表示されモード切替メニュー画面が表示さ れます。

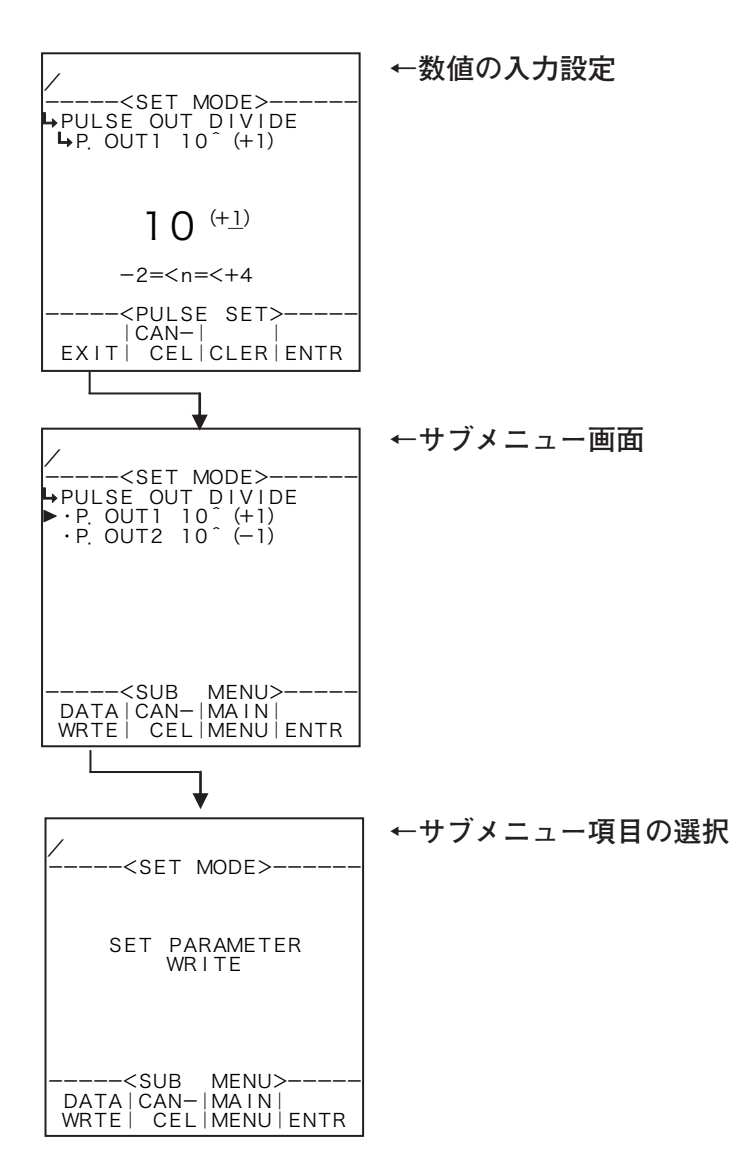

### (4) 設定した分周値が範囲外の場合

設定した分周値が範囲外の場合はサブメニュー画面表示において範囲外の設定値の右に"\*"が表示 されます。"\*"が表示された状態でファンクションキーの"DATA WRTE"を押して変更を保存し、 終了しようとした場合、範囲内に設定するようにメッセージが表示され、分周設定サブメニュー画面 が表示されたままとなります。

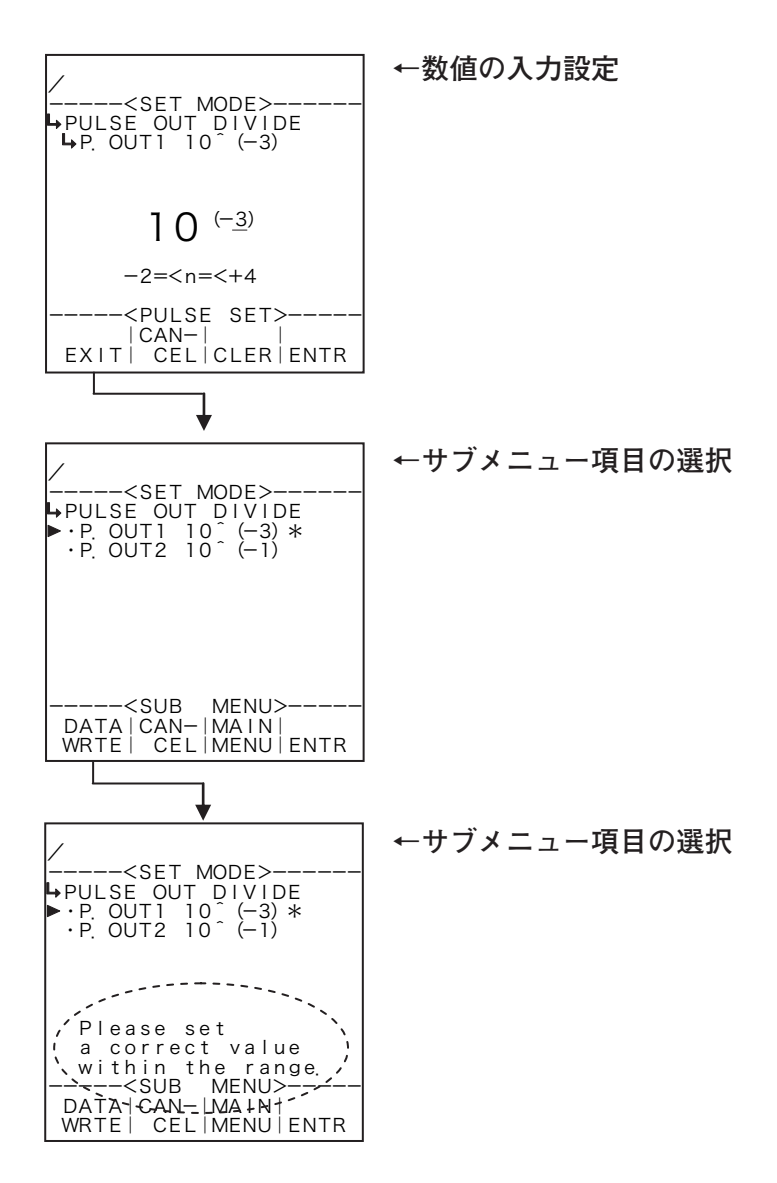

### 7. SYSモード

SYSモードは動作環境に必要な時計IC、温度入力の形式、圧力入力の形式、積算値のリセット、バックライトを設定するモードです。このモードは演算を停止して行われます。

### 7.1 メニュー構成

SYSモードは次の3段階から構成されています。

- 1 メインメニュー
- 2 サブメニュー
- 3 設定画面(数値設定又は選択設定画面)

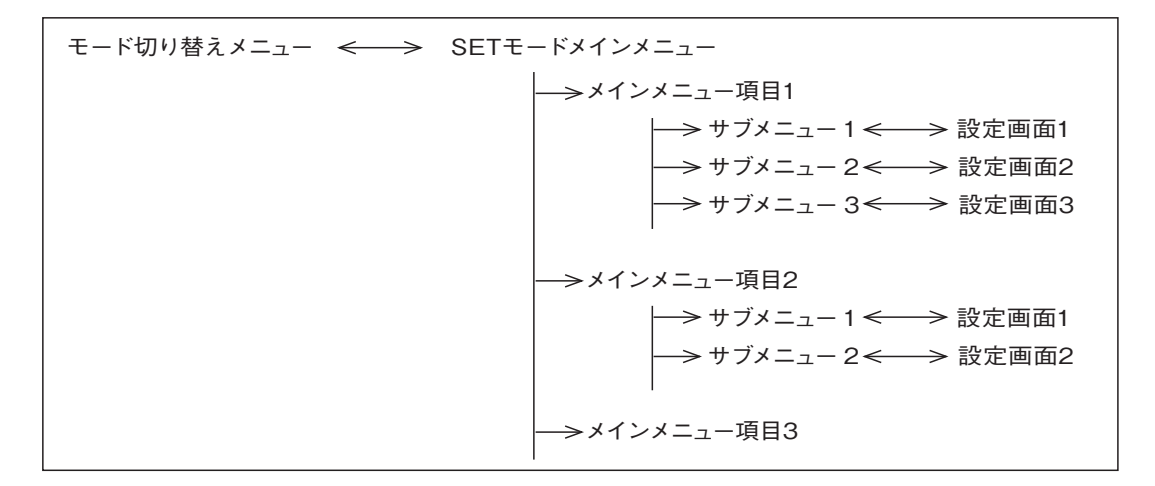

#### 7.1.1 SYSモードメインメニュー画面

まず、モード切り替えメニュー画面からファンクションキーの"SYS MODE"を押しますと、演算を 停止するかどうか問い合わせの画面が表示されますので、ファンクションキーの"YES"を押すことに より演算を停止して、SETモードのメインメニュー画面に切り替わります。

ここで、ファンクションキーの"EXIT"を押すことにより、モード切り替えメニュー画面に戻ります。

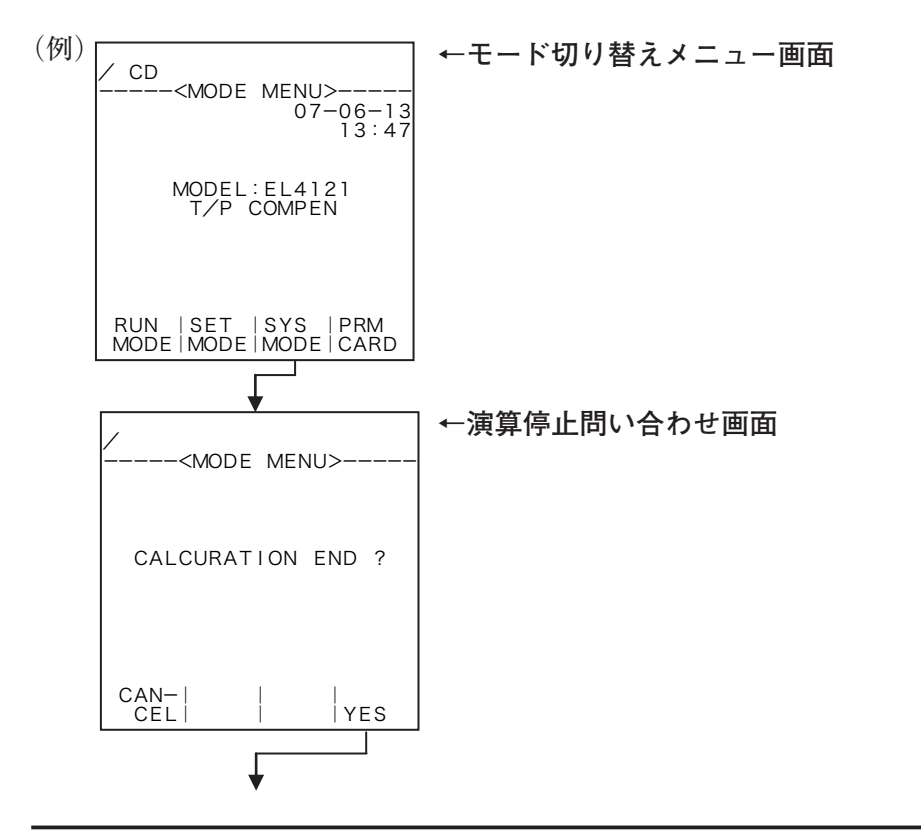

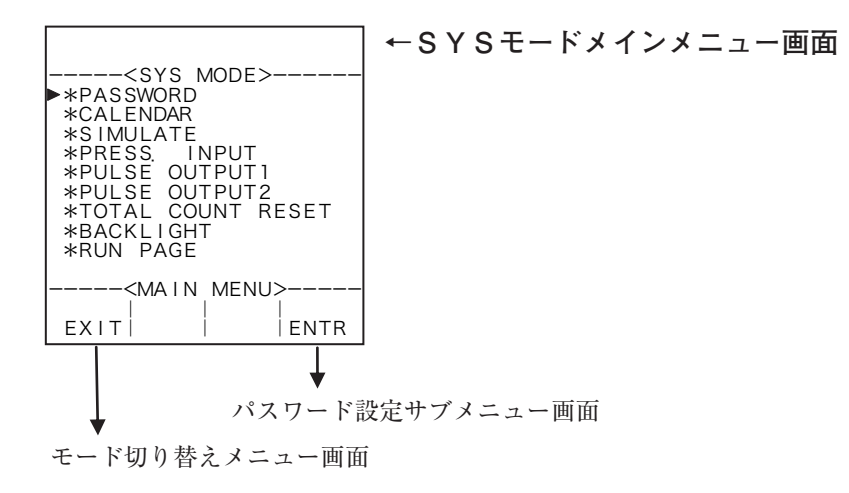

#### 7.2 SYSモードサブメニュー画面

メインメニュー画面からファンクションキーの"ENTR"を押すことにより、カーソル位置の項目に ついてのサブメニュー画面に切り替わります。サブメニュー画面では、選択された項目について更に詳 細な項目と、それぞれの設定内容が表示されます。設定内容の確認などは、この画面で行うことができ ます。

変更したい項目を選択する場合は、上下キーにより変更したい項目にカーソルを移動させ、ファンク ションキーの "ENTR"を押すことにより各項目に対応した設定画面に切り替わります。

(例) パスワード設定

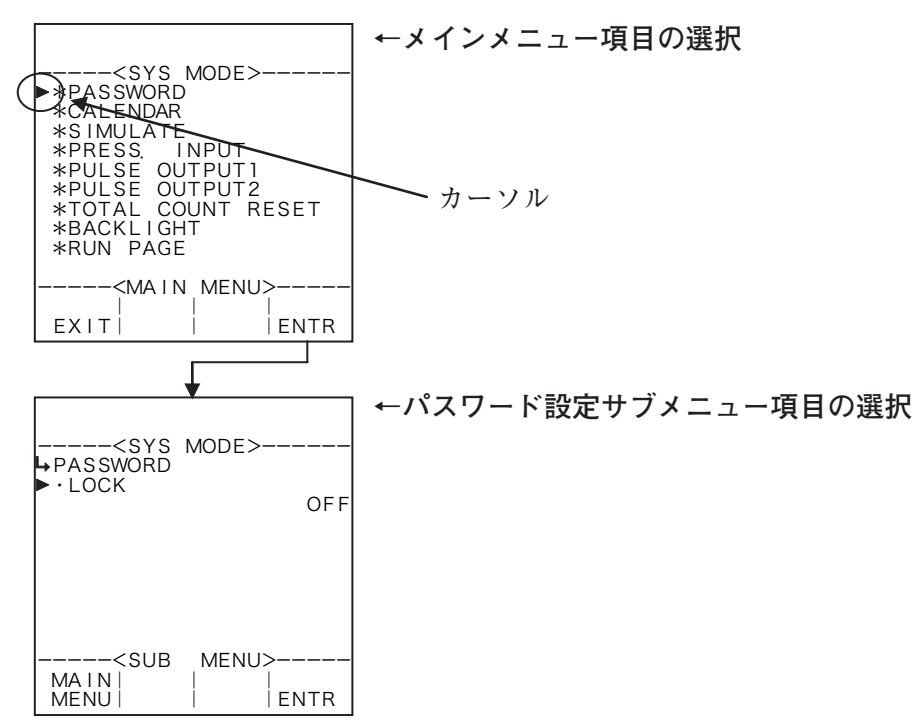

# 7.3 SYSモードメニュー構成一覧

各機種のSYSモードの構成はそれぞれ次のようになっています

# 7.3.1 EL4101スチーム流量演算器(飽和蒸気用)

| <sys mode=""><br/>*PASSWORD<br/>*CALENDAR<br/>*SIMULATE<br/>*PRESS. INPUT<br/>*PULSE OUTPUT1<br/>*PULSE OUTPUT2<br/>*PULSE OUTPUT3<br/>*TOTAL COUNT RESET<br/>*BACKLIGHT<br/>*RUN PAGE<br/><br/>EXIT     ENTR</sys> | <ul> <li>*PASSWORD (パスワード設定)</li> <li>*CALENDAR (カレンダー設定)</li> <li>*SIMULATE (アナログ出力シミュレート)</li> <li>*PRESS. INPUT (圧力入力設定)</li> <li>*PULSE OUTPUT1 (パルス出力1設定)</li> <li>*PULSE OUTPUT2 (パルス出力2設定)</li> <li>*PULSE OUTPUT3 (パルス出力3設定)</li> <li>*TOTAL COUNT RESET (積算値リセット設定)</li> <li>*BACKLIGHT (バックライト設定)</li> <li>*RUN PAGE SAVE (RUNモード表示ページ保存)</li> </ul> | P150<br>P152<br>P153<br>P155<br>P157<br>P157<br>P157<br>P160<br>P161<br>P163 |
|----------------------------------------------------------------------------------------------------|----------------------------------------------------------------------------------------------------|------------------------------------------------------------------------------|
|                                                                                                    | * COMMUNICATION(通信設定)※通信付の場合                                                                                                    | P166                                                                         |
| ↑ <sys mode=""><br/>▶*COMMUNICATION</sys>                                                                                                    |                                                                                                    |                                                                              |
|                                                                                                    |                                                                                                    |                                                                              |

| 7.3.2 EL4111スチーム流量演算器 | (過熱蒸気用) |
|-----------------------|---------|

ENTR

<MAIN MENU>-

EXIT

|                                | *PASSWORD (パスワード設定)           | P150 |
|--------------------------------|-------------------------------|------|
| <sys mode=""></sys>            | *CALENDAR(カレンダー設定)            | P152 |
| ►*PASSWORD                     | *SIMULATE(アナログ出力シミュレート)       | P153 |
| *SIMULATE                      | *TEMP. INPUT(温度入力設定)          | P154 |
| *IEMP. INPUI<br>*PRESS. INPUT  | *PRESS. INPUT(圧力入力設定)         | P155 |
| *PULSE OUTPUT1                 | *PULSE OUTPUT1(パルス出力1設定)      | P157 |
| *PULSE OUTPUT2                 | *PULSE OUTPUT2(パルス出力2設定)      | P157 |
| *IOTAL COUNT RESET             | *PULSE OUTPUT3(パルス出力 3 設定)    | P157 |
| ↓ <ma _menu="" n=""  =""></ma> | *TOTAL COUNT RESET(積算値リセット設定) | P160 |
| EXITI I ENTR                   | *BACKLIGHT(バックライト設定)          | P161 |
|                                |                               |      |
|                                | *RUN PAGE(RUNモード表示ページ保存)      | P163 |
| ↑ <sys_mode></sys_mode>        | *COMMUNICATION(通信設定)※通信付の場合   | P166 |
| ►*RUN PAGE<br>*COMMUNICATION   |                               |      |
|                                |                               |      |
|                                |                               |      |
|                                |                               |      |
|                                |                               |      |
|                                |                               |      |
|                                |                               |      |
| EXITI I IENTR                  |                               |      |

# 7.3.3 EL4121温度圧力補正用流量演算器 (気体)

|                                      | *PASSWORD (パスワード設定)            | P150 |
|--------------------------------------|--------------------------------|------|
| <sys mode=""></sys>                  | *CALENDAR(カレンダー設定)             | P152 |
| ►*PASSWORD                           | *SIMULATE(アナログ出力シミュレート)        | P153 |
| *SIMULATE                            | *TEMP. INPUT(温度入力設定)           | P154 |
| *TEMP. INPUT<br>*PRESS INPUT         | *PRESS. INPUT(圧力入力設定)          | P155 |
| *PULSE OUTPUT1                       | *PULSE OUTPUT1(パルス出力 1 設定)     | P157 |
| *PULSE OUTPUT3                       | *PULSE OUTPUT2(パルス出力2設定)       | P157 |
| *ANALOG OUTPUT<br>*TOTAL COUNT RESET | *PULSE OUTPUT3(パルス出力3設定)       | P157 |
| ↓ <main_menu></main_menu>            | *ANALOG OUTPUT(アナログ出力設定)       | P159 |
| EXIT ENTR                            | * TOTAL COUNT RESET(積算値リセット設定) | P160 |
|                                      |                                |      |
|                                      | *BACKLIGHT(バックライト設定)           | P161 |
| 1 <sys mode=""></sys>                | * RUN PAGE (RUNモード表示ページ保存)     | P163 |
| ► *BACKLIGHT                         | *COMMUNICATION(通信設定)※通信付の場合    | P166 |
| *COMMUNICATION                       |                                |      |
|                                      |                                |      |
|                                      |                                |      |
|                                      |                                |      |
|                                      |                                |      |
| </td <td></td> <td></td>             |                                |      |
| EXIT   ENTR                          |                                |      |

# 7.3.4 EL4131温度補正用流量演算器(液体)

|                                      | *PASSWORD(パスワード設定)            | P150 |
|--------------------------------------|-------------------------------|------|
| <sys mode=""></sys>                  | *CALENDAR(カレンダー設定)            | P152 |
| ►*PASSWORD                           | *SIMULATE(アナログ出力シミュレート)       | P153 |
| *SIMULATE                            | *TEMP. INPUT(温度入力設定)          | P154 |
| *TEMP. INPUT<br>*PULSE OUTPUT1       | *PULSE OUTPUT1(パルス出力 1 設定)    | P157 |
| *PULSE OUTPUT2                       | *PULSE OUTPUT2(パルス出力2設定)      | P157 |
| *ANALOG OUTPUT                       | *PULSE OUTPUT3(パルス出力3設定)      | P157 |
| *TOTAL COUNT RESET  <br>  *BACKLIGHT | * ANALOG OUTPUT(アナログ出力設定)     | P159 |
| ↓ <ma i="" menu="" n=""></ma>        | *TOTAL COUNT RESET(積算値リセット設定) | P160 |
| EXIT ENTR                            | *BACKLIGHT(バックライト設定)          | P161 |
| -                                    |                               |      |
|                                      | *RUN PAGE(R U N モード表示ページ保存)   | P163 |
| ↑ <sys mode=""></sys>                | *COMMUNICATION(通信設定)※通信付の場合   | P166 |
| ►*RUN PAGE<br>*COMMUNICATION         |                               |      |
|                                      |                               |      |
|                                      |                               |      |
|                                      |                               |      |
|                                      |                               |      |
|                                      |                               |      |
| <main_menu> </main_menu>             |                               |      |
| EXIT ENTR                            |                               |      |
## 7.3.5 EL4201温度圧力補正用流量演算器(気体質量換算)

|                                      | *PASSWORD(パスワード設定)            | P150 |
|--------------------------------------|-------------------------------|------|
| <sys mode=""></sys>                  | *CALENDAR(カレンダー設定)            | P152 |
| ►*PASSWORD<br>*CALENDAR              | *SIMULATE(アナログ出力シミュレート)       | P153 |
| *SIMULATE                            | *TEMP. INPUT(温度入力設定)          | P154 |
| *PRESS. INPUT                        | *PRESS. INPUT(圧力入力設定)         | P155 |
| *PULSE OUTPUT1                       | *PULSE OUTPUT1(パルス出力 1 設定)    | P157 |
| *PULSE OUTPUT3                       | *PULSE OUTPUT2(パルス出力2設定)      | P157 |
| *ANALOG OUTPUT<br>*TOTAL COUNT RESET | *PULSE OUTPUT3(パルス出力3設定)      | P157 |
| ↓ <ma _menu="" n=""  =""></ma>       | * ANALOG OUTPUT(アナログ出力設定)     | P159 |
| EXIT   ENTR                          | *TOTAL COUNT RESET(積算値リセット設定) | P160 |
|                                      |                               |      |
|                                      | *BACKLIGHT(バックライト設定)          | P161 |
| ↑ <sys mode=""></sys>                | *RUN PAGE(R U N モード表示ページ保存)   | P163 |
| ► *BACKLIGHT                         | *COMMUNICATION(通信設定)※通信付の場合   | P166 |
| *COMMUNICATION                       |                               |      |
|                                      |                               |      |
|                                      |                               |      |
|                                      |                               |      |
|                                      |                               |      |
| <main_menu> </main_menu>             |                               |      |
| EXITI I ENTR                         |                               |      |

## 7.3.6 EL4211温度補正用流量演算器(液体質量換算)

EXIT

ENTR

|                                    | *PASSWORD (パスワード設定)            | P150 |
|------------------------------------|--------------------------------|------|
| SYS MODE>                          | *CALENDAR(カレンダー設定)             | P152 |
| ►*PASSWORD                         | *SIMULATE(アナログ出力シミュレート)        | P153 |
| *SIMULATE                          | *TEMP. INPUT(温度入力設定)           | P154 |
| *PULSE OUTPUT1                     | *PULSE OUTPUT1(パルス出力 1 設定)     | P157 |
| *PULSE OUTPUT2                     | *PULSE OUTPUT2(パルス出力2設定)       | P157 |
| *ANALOG OUTPUT                     | *PULSE OUTPUT3(パルス出力3設定)       | P157 |
| *IOTAL COUNT RESET<br>  *BACKLIGHT | * ANALOG OUTPUT(アナログ出力設定)      | P159 |
|                                    | * TOTAL COUNT RESET(積算値リセット設定) | P160 |
| EXITI I ENTR                       | *BACKLIGHT(バックライト設定)           | P161 |
|                                    | -                              |      |
|                                    | *RUN PAGE(RUNモード表示ページ保存)       | P163 |
| ↑ <sys mode=""></sys>              | *COMMUNICATION(通信設定)※通信付の場合    | P166 |
|                                    |                                |      |
|                                    |                                |      |
|                                    |                                |      |
|                                    |                                |      |
|                                    |                                |      |
|                                    |                                |      |
| <main menu=""></main>              |                                |      |

## 7.3.7 EL4301質量流量計用密度演算器

|                                | *PASSWORD(パスワード設定)          | P150 |
|--------------------------------|-----------------------------|------|
| <sys mode=""></sys>            | *CALENDAR(カレンダー設定)          | P152 |
| ►*PASSWORD                     | *SIMULATE(アナログ出力シミュレート)     | P153 |
| *SIMULATE                      | *TEMP. INPUT(温度入力設定)        | P154 |
| *TEMP. INPUT<br>*PULSE OUTPUT3 | *PULSE OUTPUT3(パルス出力3設定)    | P157 |
| *DENSITY INPUT                 | *DENSITY INPUT(密度入力設定)      | P156 |
| *BACKLIGHT                     | * ANALOG OUTPUT(アナログ出力設定)   | P159 |
| *RUN PAGE<br>*COMMUNICATION    | *BACKLIGHT(バックライト設定)        | P161 |
| MAIN MENU>                     | *RUN PAGE(R U N モード表示ページ保存) | P163 |
| EXIT                           | *COMMUNICATION(通信設定)※通信付の場合 | P166 |

### 7.3.8 EL4311質量流量計用密度演算器(固形分流量演算機能付)

|                                  | *I  |
|----------------------------------|-----|
| <sys mode=""></sys>              | *(  |
| ►*PASSWORD                       | *3  |
| *SIMULATE                        | * [ |
| *TEMP. INPUT<br>  ∗DENSITY INPUT | *I  |
| *PULSE OUTPUT1                   | *1  |
| *PULSE OUTPUT2<br>*PULSE OUTPUT3 | *1  |
| *ANALOG OUTPUT                   | *1  |
| ↓ <main menu=""></main>          | */  |
| EXIT                             | *   |
|                                  |     |

| ≮PASSWORD(パスワード設定)            | P150 |
|-------------------------------|------|
| ≪CALENDAR(カレンダー設定)            | P152 |
| ≮SIMULATE(アナログ出力シミュレート)       | P153 |
| ≮TEMP. INPUT(温度入力設定)          | P154 |
| ≮PULSE OUTPUT1(パルス出力 1 設定)    | P157 |
| ≮PULSE OUTPUT2(パルス出力2設定)      | P157 |
| ≮PULSE OUTPUT3(パルス出力3設定)      | P157 |
| ≰DENSITY INPUT(密度入力設定)        | P156 |
| ≮ANALOG OUTPUT(アナログ出力設定)      | P159 |
| ≮TOTAL COUNT RESET(積算値リセット設定) | P160 |

| <pre> ↑<sys mode=""> ▶*BACKLIGHT *RUN PAGE *COMMUNICATION</sys></pre> |
|-----------------------------------------------------------------------|
| <main menu=""><br/>       <br/>EXIT     ENTR</main>                   |

| *BACKLIGHT(バックライト設定)        | P161 |
|-----------------------------|------|
| *RUN PAGE(RUNモード表示ページ保存)    | P163 |
| *COMMUNICATION(通信設定)※通信付の場合 | P166 |

### 7.3.9 EL4321振動管式密度計用密度演算器 (気体)

| <sys mode=""><br/>►*PASSWORD<br/>*CALENDAR<br/>*SIMULATE<br/>*TEMP, INPUT<br/>*PRESS, INPUT<br/>*DENSITY INPUT<br/>*PULSE OUTPUT1<br/>*PULSE OUTPUT2<br/>*PULSE OUTPUT3<br/>*BACKLIGHT<br/>↓MAIN MENU&gt;<br/>EXIT   ENTR</sys> | <ul> <li>*PASSWORD (パスワード設定)</li> <li>*CALENDAR (カレンダー設定)</li> <li>*SIMULATE (アナログ出力シミュレート)</li> <li>*TEMP. INPUT (温度入力設定)</li> <li>*PRESS. INPUT (圧力入力設定)</li> <li>*DENSITY INPUT (密度入力設定)</li> <li>*PULSE OUTPUT1 (パルス出力1設定)</li> <li>*PULSE OUTPUT2 (パルス出力2設定)</li> <li>*PULSE OUTPUT3 (パルス出力3設定)</li> <li>*BACKLIGHT (バックライト設定)</li> </ul> | <ul> <li>P150</li> <li>P152</li> <li>P153</li> <li>P154</li> <li>P155</li> <li>P156</li> <li>P157</li> <li>P157</li> <li>P161</li> </ul> |
|----------------------------------------------------------------------------------------------------|----------------------------------------------------------------------------------------------------|----------------------------------------------------------------------------------------------------|
| ↑ <sys mode=""><br/>▶ *RUN PAGE<br/>*COMMUNICATION<br/><main_menu></main_menu></sys>                                                                                                    | *RUN PAGE(RUNモード表示ページ保存)<br>*COMMUNICATION(通信設定)※通信付の場合                                                                                                    | P163<br>P166                                                                                                    |

## 7.3.10 EL4401ブレンド油 温度補正用流量演算器

EXIT

ENTR

| ſ |                                    | *PASSWORD (パスワード設定)           | P150 |
|---|------------------------------------|-------------------------------|------|
|   | <sys mode=""></sys>                | *CALENDAR(カレンダー設定)            | P152 |
|   | ►*PASSWORD                         | *SIMULATE(アナログ出力シミュレート)       | P153 |
|   | *SIMULATE                          | *TEMP. INPUT(温度入力設定)          | P154 |
|   | *TEMP. INPUT<br>*BLEND INPUT       | *BLEND INPUT(ブレンド入力設定)        | P165 |
|   | *PULSE OUTPUT1                     | *PULSE OUTPUT1(パルス出力 1 設定)    | P157 |
|   | *PULSE OUTPUT3                     | *PULSE OUTPUT2(パルス出力2設定)      | P157 |
|   | *TOTAL COUNT RESET  <br>*BACKLIGHT | *PULSE OUTPUT3(パルス出力 3 設定)    | P157 |
|   |                                    | *TOTAL COUNT RESET(積算値リセット設定) | P160 |
|   | EXIT   ENTR                        | *BACKLIGHT(バックライト設定)          | P161 |
|   |                                    |                               |      |
|   |                                    | * RUN PAGE(R U N モード表示ページ保存)  | P163 |
|   | ↑ <sys mode=""></sys>              | *COMMUNICATION(通信設定)※通信付の場合   | P166 |
|   | ► *RUN PAGE<br>*COMMUNICATION      |                               |      |
|   |                                    |                               |      |
|   |                                    |                               |      |
|   |                                    |                               |      |
|   |                                    |                               |      |
|   |                                    |                               |      |
|   |                                    |                               |      |

7.3.11 EL4501マルチ温度補正用流量演算器(液体)

|                                | *PASSWORD(パスワード設定)            | P150 |
|--------------------------------|-------------------------------|------|
| <sys mode=""></sys>            | *CALENDAR(カレンダー設定)            | P152 |
| ►*PASSWORD<br>*CALENDAR        | *SIMULATE(アナログ出力シミュレート)       | P153 |
| *SIMULATE                      | *TEMP. INPUT(温度入力設定)          | P154 |
| *TEMP. INPUT<br>*PULSE OUTPUT1 | *PULSE OUTPUT1(パルス出力1設定)      | P157 |
| *PULSE OUTPUT2                 | *PULSE OUTPUT2(パルス出力2設定)      | P157 |
| *TOTAL COUNT RESET             | *PULSE OUTPUT3(パルス出力3設定)      | P157 |
| *BACKLIGHI<br>*RUN PAGE        | *TOTAL COUNT RESET(積算リセット設定)  | P160 |
| <ma _menu="" i="" n=""></ma>   | *BACKLIGHT(バックライト設定)          | P161 |
| EXIT ENTR                      | *RUN PAGE SAVE(RUNモード表示ページ保存) | P163 |

^----<SYS MODE>---->\*COMMUNICATION
-----<MAIN MENU>----EXIT | ENTR

\*COMMUNICATION (通信設定)

P166

### 7.4 設定項目

7.4.1 パスワード設定(PASSWORD)

ここでは、パスワード機能を使用するかしないか、また、使用する場合のパスワードを設定します。 パスワード設定をON(有効)にすることにより、モード切り替えを行う時に、パスワード入力を要求 し切り替えを禁止することができます。(SETモード、SYSモード、EXTD(拡張)モード) ※ 誤操作による設定の変更を避けるため、パスワードはできるだけ使用するようにしてください。 ※ 通常、工場出荷時の設定はパスワード設定がON、パスワードの数値が"1111"になっています。

サブメニュー項目表示条件

| サブメニュー項目     |     |       |
|--------------|-----|-------|
| パスワードロック設定 ※ | O N | O F F |
| パスワード数値設定    | 表示  | 非表示   |

※:表示内容の切り替え条件

#### (1) パスワード設定サブメニュー画面

サブメニューにおいて、方向キーの上下でカーソルを移動させ設定したい項目にあわせます。 ファンクションキーの"ENTR"を押すことにより、設定したい項目の設定画面に切り替わります。

①パスワード設定がOFFの場合

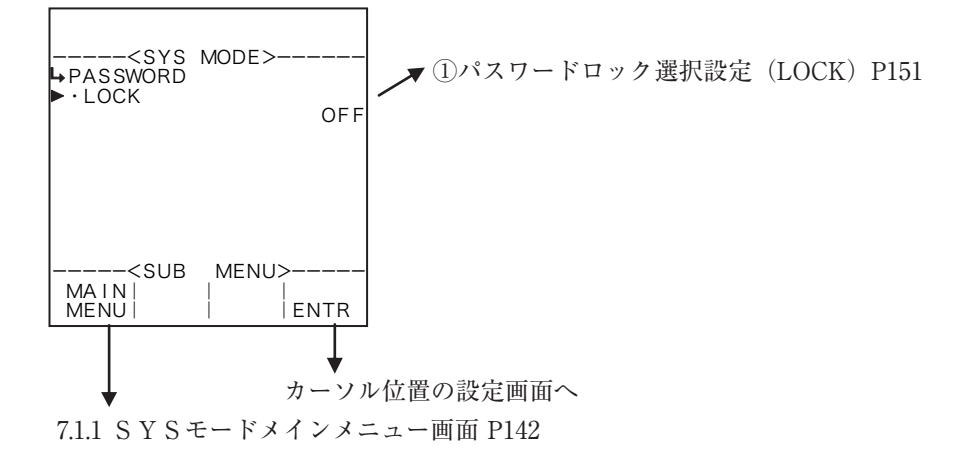

#### ②パスワード設定がONの場合

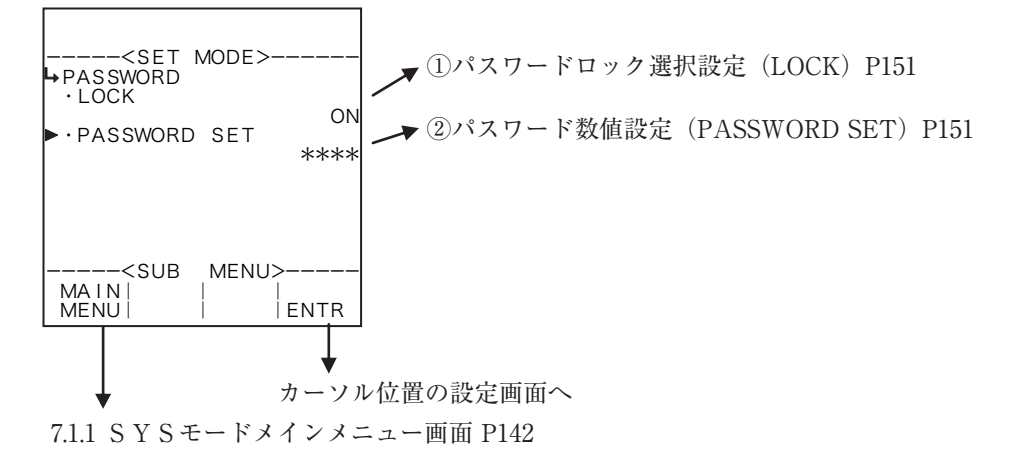

<sup>※</sup> 通常、工場山間時の設定はパスノード設定がON、パスノードの数値が 「「「「」」になりていより。 お客様ご自身がモードを切り替えて設定変更を行われる場合は、本書をよくお読みになったうえで 行う様お願い致します。

① パスワードロック選択設定(LOCK)

ここでは、パスワード機能を使用するか、使用しないか選択します。

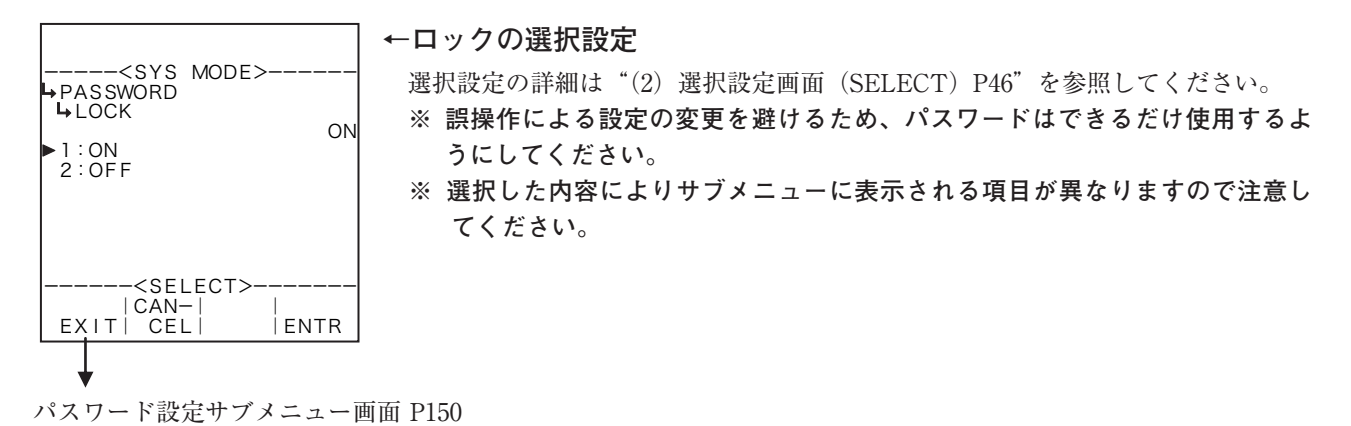

## パスワード数値設定(PASSWORD SET)

ここでは、パスワードの数値を設定します。パスワードで設定できる文字は0から9までの4桁の数 字です。

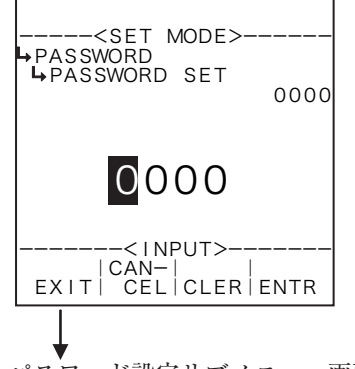

#### ←パスワードの数値設定

数値の入力設定の詳細は "(1) 数値設定画面 (INPUT) P43" を参照してください。 ※ SYSモードにおいてパスワードのロック選択 (①パスワードロック選択設定 (LOCK) P151)を "OFF"以外にした場合、この項目は表示されません。 ※ パスワードロック設定をONにして、この設定を行わない場合、 設定は "1111"となります。

パスワード設定サブメニュー画面 P150

7.4.2 カレンダー設定(CALENDAR)

ここでは、時計ICに対して日付、時間を設定します。

### (1) カレンダー設定サブメニュー画面

サブメニューにおいて、方向キーの上下でカーソルを移動させ設定したい項目にあわせます。 ファンクションキーの"ENTR"を押すことにより、設定したい項目の設定画面に切り替わります。

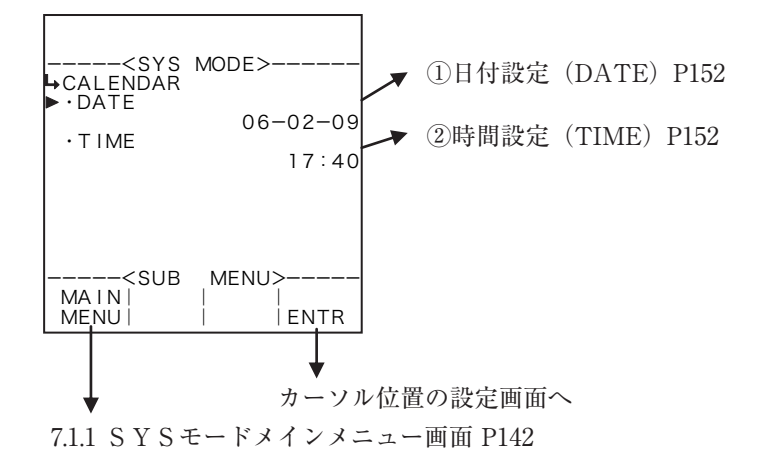

① 日付設定(DATE)

ここでは、時計ICの日付を設定します。

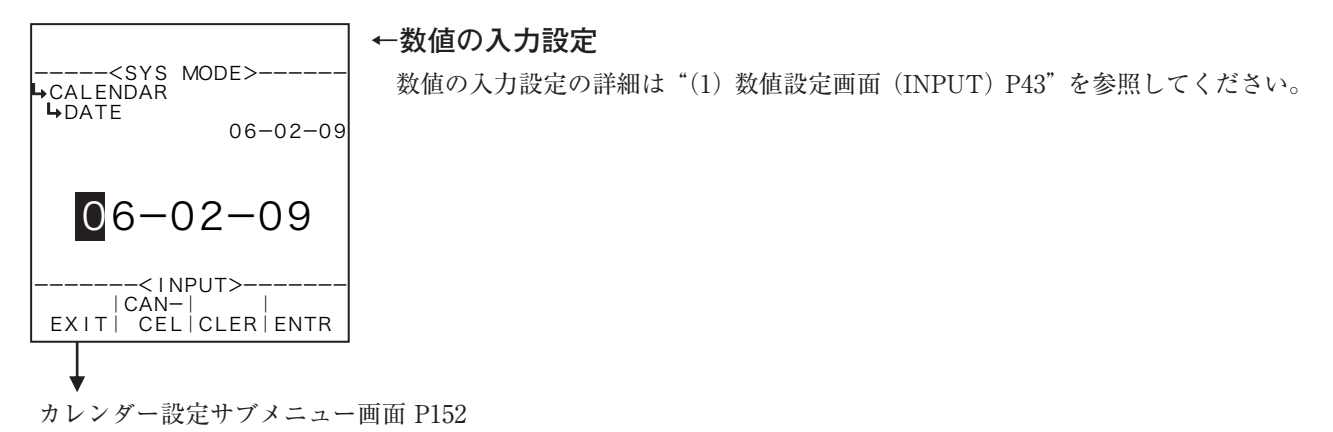

② 時間設定(TIME)

ここでは、時計ICの時間を設定します。

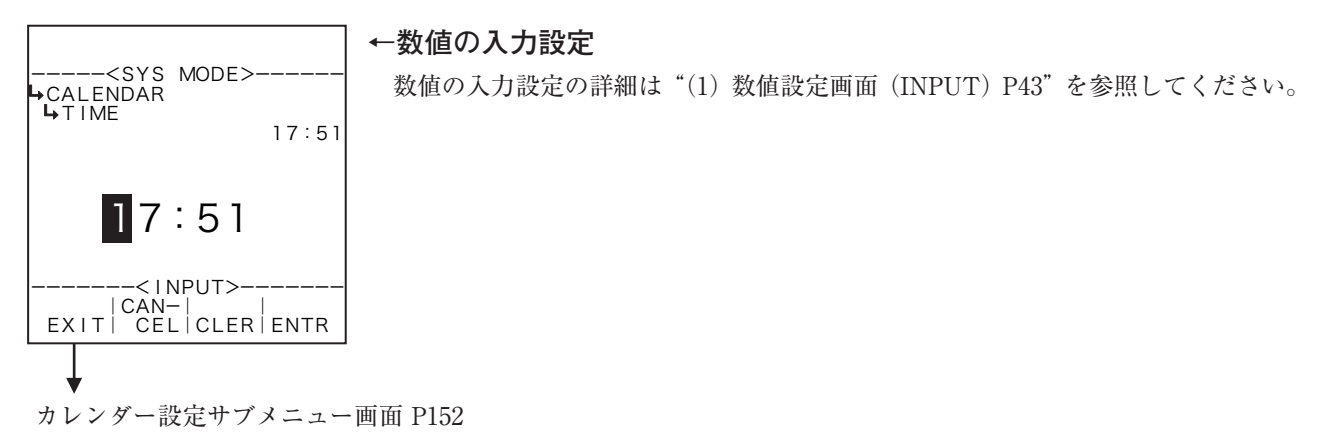

### 7.4.3 アナログ出力シミュレート(SIMULATE)

ここでは、アナログ出力に対して模擬出力を設定します。

#### (1) アナログ出力シミュレートサブメニュー画面

サブメニューにおいて、方向キーの上下でカーソルを移動させ設定したい項目にあわせます。 ファンクションキーの"ENTR"を押すことにより、設定したい項目の設定画面に切り替わります。

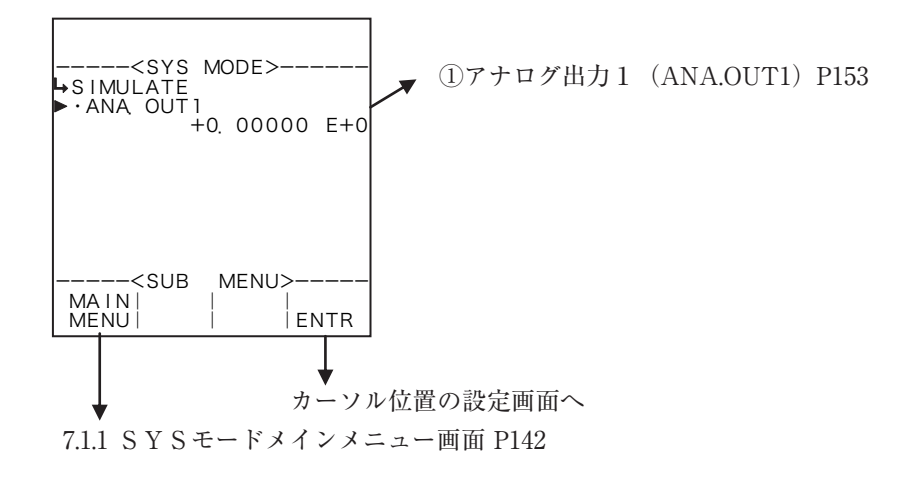

### ① アナログ出力1 (ANA.OUT1)

ここでは、アナログ出力に対する模擬出力値を設定します。

※ ここで設定する値は、3.5 ~ 22m A の範囲で行ってください。範囲を越えますと、正常に出力されません。

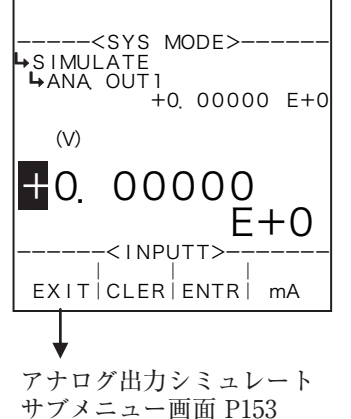

#### ←数値の入力設定

ファンクションキーに"mA"が表示されている時にこのキーを押すと、設定する値が電流(mA)になります。また"V"が表示されている時にこのキーを押すと設定する値が電圧(V)になります。(左の画面は電圧設定。)

数値編集エリア(4倍角文字)の数値を方向キーの左右でカーソルを移動させ、 方向キーの上下で数値を増減させて設定したい数値にします。

ファンクションキーの"ENTR"を押す事により、現在設定されている内容を出力 したい数値に表示を切り替えます。

数値の入力設定の詳細は"(1)数値設定画面(INPUT) P43"を参照してください。 これにより設定された値に比例してアナログ出力が出力されます。 7.4.4 温度入力設定(TEMP. INPUT)

ここでは、温度入力に対して、入力形式を設定します。

### (1) 温度入力サブメニュー画面

サブメニューにおいて、方向キーの上下でカーソルを移動させ設定したい項目にあわせます。 ファンクションキーの"ENTR"を押すことにより、設定したい項目の設定画面に切り替わります。

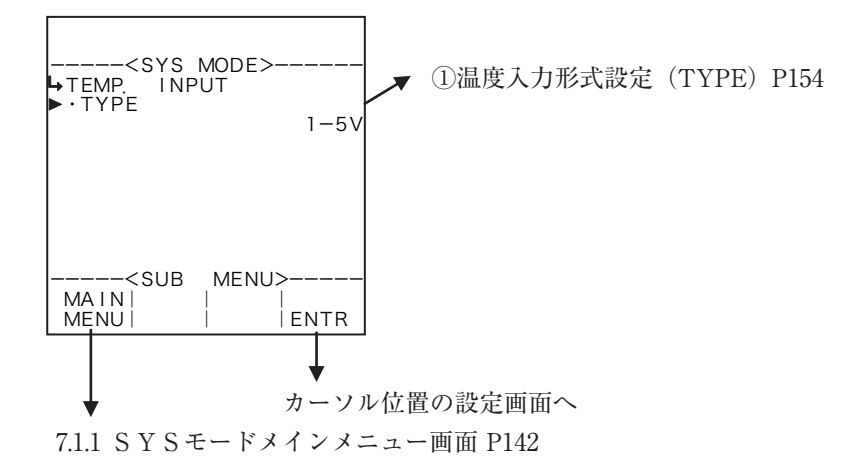

# ① 温度入力形式設定(TYPE)

ここでは、温度入力に対する入力形式を設定します。

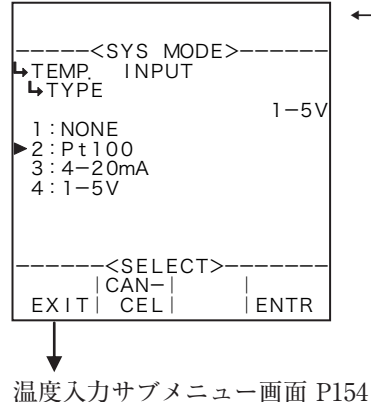

←入力形式の選択設定

選択設定の詳細は"(2)選択設定画面(SELECT)P46"を参照してください。

- ※ ここで入力形式をNONE(固定値)とそれ以外の形式に切り替えた場合、SE Tモードの温度入力設定で固定値(②温度入力固定値設定(CONSTANT)P51) を設定し、パルス出力分周設定(6.4.27 パルス出力分周値設定(PULSE OUT DIVIDE)P138)を必ず実行してください。設定しない場合、正常に動作 しない場合があります。
- ※ EL4301およびEL4311では、選択肢の4-20mA、1-5V、5mV/℃、 10mV/℃の切り替えはハードウエアで行っています。この設定でこれらの変更 はできません。

・選択可能な項目

| 機種     | 選択肢                                                 |
|--------|-----------------------------------------------------|
| EL4111 | "NONE"、 "Pt100 Ω"、 "4-20mA"、 "1-5V"                 |
| EL4121 | "NONE"、 "Pt100 Ω"、 "4-20mA"、 "1-5V"                 |
| EL4131 | "NONE"、 "Pt100 Ω"、 "4-20mA"、 "1-5V"                 |
| EL4201 | "NONE"、 "Pt100 Ω"、 "4-20mA"、 "1-5V"                 |
| EL4211 | "NONE"、 "Pt100 Ω"、 "4-20mA"、 "1-5V"                 |
| EL4301 | "NONE"、"Pt100 Ω"、"4-20mA"、"1-5V"、"5mV/°C"、"10mV/°C" |
| EL4311 | "NONE"、"Pt100 Ω"、"4-20mA"、"1-5V"、"5mV/°C"、"10mV/°C" |
| EL4321 | "NONE"、 "Pt100 Ω"、 "4-20mA"、 "1-5V"                 |
| EL4401 | "NONE"、 "Pt100 Ω"、 "4-20mA"、 "1-5V"                 |
| EL4501 | "NONE"、 "Pt100 Ω"、 "4-20mA"、 "1-5V"                 |

7.4.5 圧力入力設定(PRESS. INPUT)

ここでは、温度入力に対して、入力形式を設定します。

### (1) 圧力入力サブメニュー画面

サブメニューにおいて、方向キーの上下でカーソルを移動させ設定したい項目にあわせます。 ファンクションキーの"ENTR"を押すことにより、設定したい項目の設定画面に切り替わります。

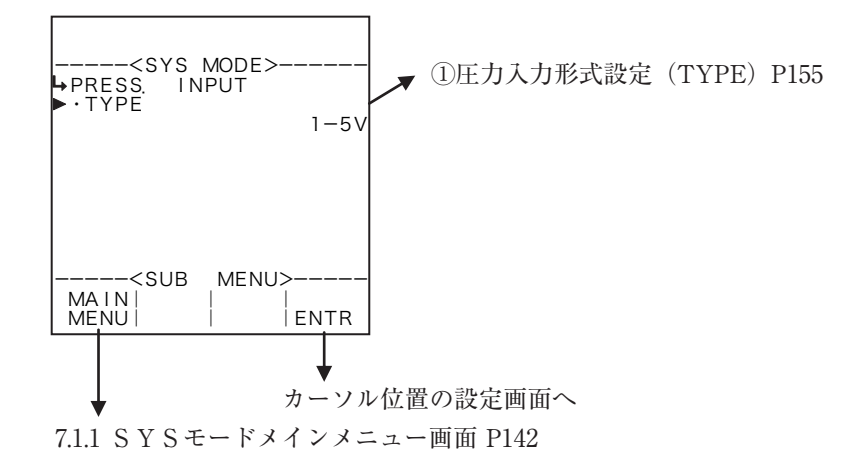

## ① 圧力入力形式設定(TYPE)

ここでは、圧力入力に対する入力形式を設定します。

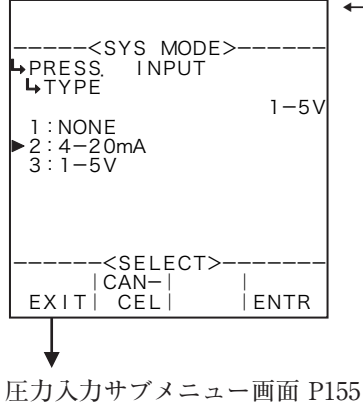

#### ←入力形式の選択設定

選択設定の詳細は"(2)選択設定画面(SELECT) P46"を参照してください。 ※ ここで入力形式をNONE(固定値)とそれ以外の形式に切り替えた場合、SE Tモードの圧力入力設定で固定値(②圧力入力固定値(CONSTANT) P58)を 設定し、パルス出力分周設定(6.4.27 パルス出力分周値設定(PULSE OUT DIVIDE) P138)を必ず実行してください。設定しない場合、正常に動作 しない場合があります。

#### ・選択可能な項目

| 機種     | 選択肢                    |
|--------|------------------------|
| EL4101 | "NONE"、"4-20mA"、"1-5V" |
| EL4111 | "NONE"、"4-20mA"、"1-5V" |
| EL4121 | "NONE"、"4-20mA"、"1-5V" |
| EL4201 | "NONE"、"4-20mA"、"1-5V" |
| EL4321 | "NONE"、"4-20mA"、"1-5V" |

※上記以外の機種ではこの項目は表示されません。

### 7.4.6 密度入力設定(DENSITY INPUT)

ここでは、密度入力に対して入力形式を設定します。

### (1) 密度入力サブメニュー画面

サブメニューにおいて、方向キーの上下でカーソルを移動させ設定したい項目にあわせます。 ファンクションキーの"ENTR"を押すことにより、設定したい項目の設定画面に切り替わります。

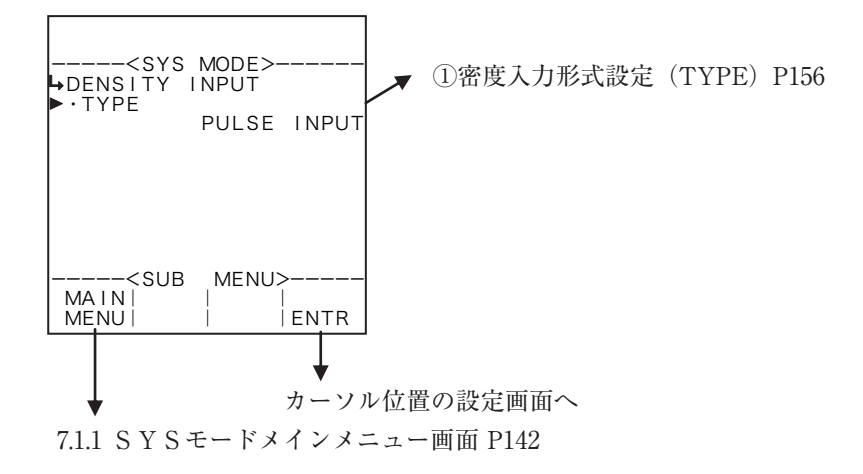

## ① 密度入力形式設定(TYPE)

ここでは、密度入力の入力形式を設定します。

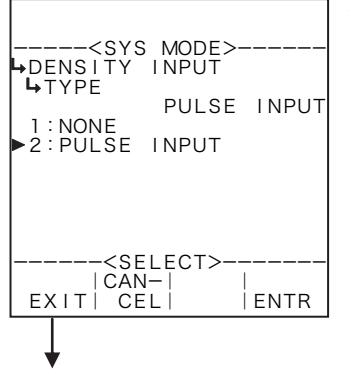

### ←入力形式の選択設定

選択設定の詳細は"(2)選択設定画面(SELECT) P46"を参照してください。 ※ ここで入力形式をNONE(固定値)とそれ以外の形式に切り替えた場合、SE Tモードの密度入力設定で固定値(※1)を設定し、パルス出力分周設定(6.4.27 パルス出力分周値設定(PULSE OUT DIVIDE) P138)を必ず実行してください。 設定しない場合、正常に動作しない場合があります。

密度入力サブメニュー画面 P156

 $\gg 1$ 

EL4301の場合②密度演算固定値(CONSTANT)P105 EL4311の場合②密度演算固定値(CONSTANT)P114 EL4321の場合②密度演算固定値(CONSTANT)P126

### 7.4.7 パルス出力設定(PULSE OUTPUT)

ここでは、パルス出力に対して出力形式を設定します。

(例) RUNモード表示において、"TOTAL COUNT"が補正前、"TOTAL COUNT (C)"が補正後の場合、"PULSE OUTPUT1"の"TYPE"で"TOTAL COUNT (C)"を設定しますと、パルス出力1には補正後の積算パルスが出力されます。

SYSモードパルス出力設定

RUNモード表示

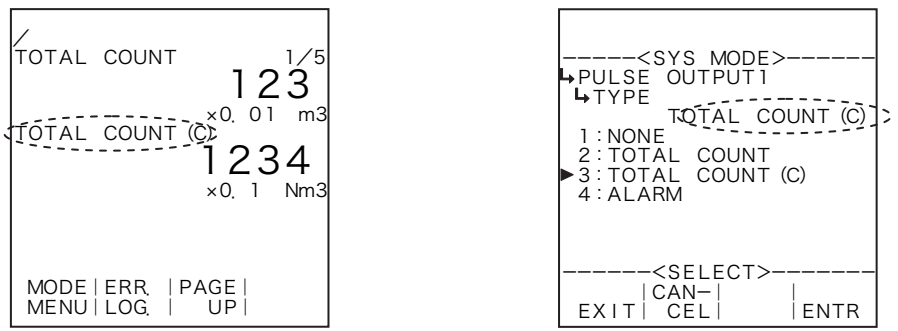

### (1) パルス出力サブメニュー画面

サブメニューにおいて、方向キーの上下でカーソルを移動させ設定したい項目にあわせます。 ファンクションキーの"ENTR"を押すことにより、設定したい項目の設定画面に切り替わります。

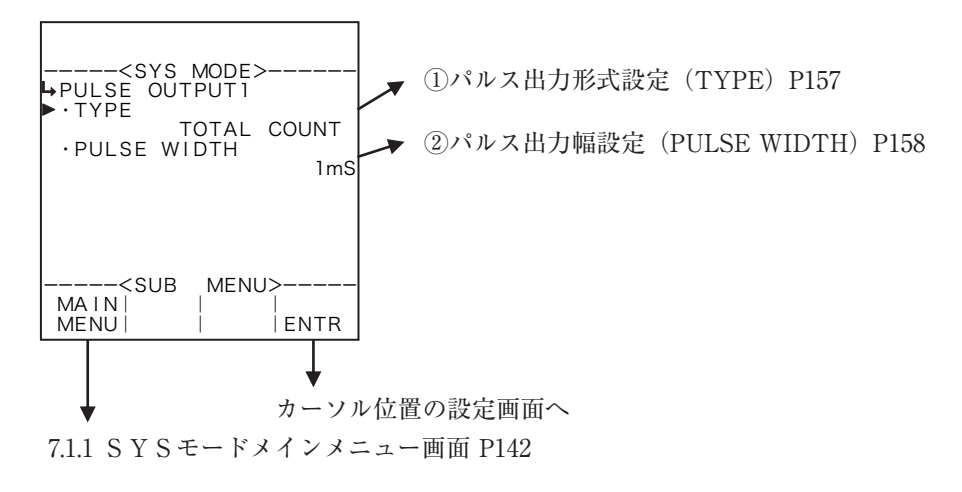

## ①パルス出力形式設定(TYPE)

ここでは、パルス出力に対する出力形式を設定します。

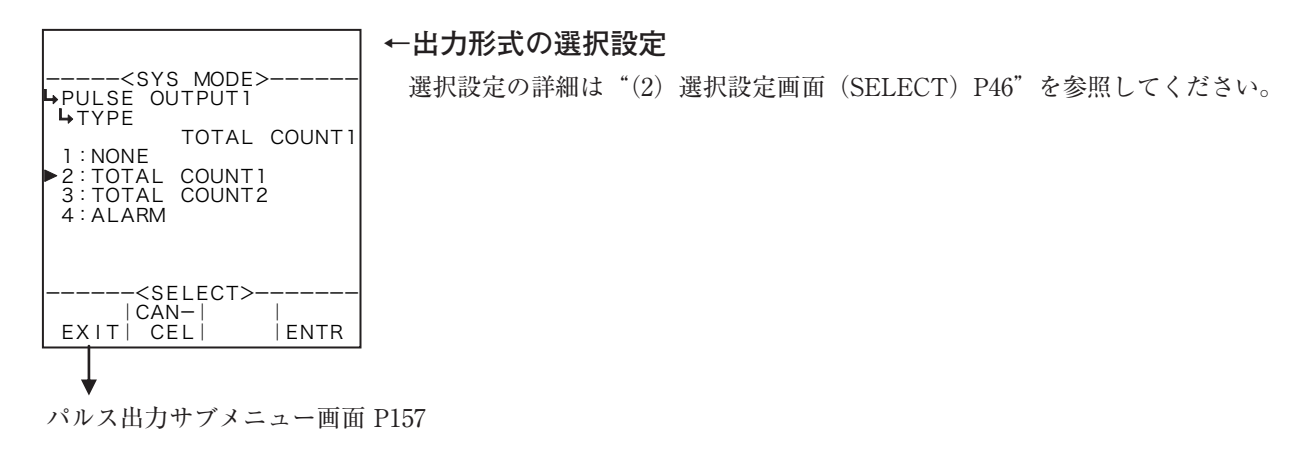

・選択可能な項目

| 機種     | 出力                                                                                 | 選択肢                                                                                                    |
|--------|------------------------------------------------------------------------------------|----------------------------------------------------------------------------------------------------|
| EL4101 |                                                                                    | "NONE"(なし)、"TOTAL COUNT1"(補正後質量積算)<br>"TOTAL COUNT2"(補正後熱量積算)、"ALARM"(アラーム出力)                             |
| EL4111 |                                                                                    | "NONE"(なし)、"TOTAL COUNT1"(補正後質量積算)<br>"TOTAL COUNT2"(補正後熱量積算)、"ALARM"(アラーム出力)                             |
| EL4121 |                                                                                    | "NONE"(なし)、"TOTAL COUNT"(補正前積算)<br>"TOTAL COUNT(C)"(補正後積算)、"ALARM"(アラーム出力)                                |
| EL4131 | FOLSE 001F011~3                                                                    | "NONE"(なし)、"TOTAL COUNT"(補正前積算)<br>"TOTAL COUNT(C)"(補正後積算)、"ALARM"(アラーム出力)                                |
| EL4201 |                                                                                    | "NONE"(なし)、"TOTAL COUNT1"(補正前積算)<br>"TOTAL COUNT2"(補正後質量積算)、"ALARM"(アラーム出力)                               |
| EL4211 |                                                                                    | "NONE"(なし)、"TOTAL COUNT1"(補正前積算)<br>"TOTAL COUNT2"(補正後質量積算)、"ALARM"(アラーム出力)                               |
| EL4301 | PULSE OUTPUT3                                                                      | "NONE"(なし)、"ALARM"(アラーム出力)                                                                                |
| EL4311 | $\begin{array}{c c} 11 \\ \hline 21 \\ \hline \\ 01 \end{array}$ PULSE OUTPUT1 ~ 3 | "NONE"(なし)、"TOTAL COUNT1"(補正後質量積算)<br>"TOTAL COUNT2"(補正後質量固形分積算)、"ALARM"(アラーム出力)                          |
| EL4321 |                                                                                    | "NONE"(なし)、"ALARM"(アラーム出力)                                                                                |
| EL4401 |                                                                                    | "NONE"(なし)、"TOTAL COUNT1"(補正後積算)<br>"TOTAL COUNT2"(補正後質量積算)、"ALARM"(アラーム出力)                               |
| EL4501 |                                                                                    | "NONE"(なし)、"ALARM"(アラーム出力)、<br>"TOTAL COUNT1"(補正前積算)"TOTAL COUNT2"(粘度補正後積算)、<br>"TOTAL COUNT3"(粘度温度補正後積算) |

※ "ALARM" (アラーム出力) は、何か1つでもエラーが発生したときに、ステータスが出力されます。 ※ 上記以外の機種ではこの項目は表示されません。

## ② パルス出力幅設定 (PULSE WIDTH)

ここでは、パルス出力に対する出力幅を設定します。

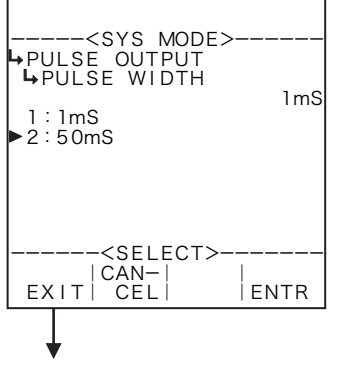

#### ←出力形式の選択設定

選択設定の詳細は"(2)選択設定画面(SELECT) P46"を参照してください。

- ※ パルス出力3ではこの項目は表示されません。パルス出力3のパルス出力幅は ジャンパで設定します。
- ※パルス出力幅を50msにするときは、出力パルスの周波数に十分注意してください。50msを選択した状態で、パルス出力の周波数が20Hz以上になりますと、 正常に出力できなくなります。出力パルスの周波数が20Hz以上の場合は、パルス出力の分周値を大きくして出力パルスの単位を大きくするか、幅を1msにしてください。(幅を50msにした場合、パルス出力の最大周波数は10Hzを目安としてください。)

パルス出力サブメニュー画面 P157

### 7.4.8 アナログ出力設定(ANALOG OUTPUT)

ここでは、アナログ出力に対して出力形式を設定します。

(例) RUNモード表示において、"FLOW RATE"が補正前瞬時流量、"FLOW RATE (C)"が補正後瞬時流 量の場合、"ANALOG OUTPUT"の"TYPE"で"FLOW RATE (C)"を設定しますと、アナ ログ出力は補正後瞬時流量に対応して出力されます。

(1) アナログ出力サブメニュー画面

サブメニューにおいて、方向キーの上下でカーソルを移動させ設定したい項目にあわせます。 ファンクションキーの "ENTR"を押すことにより、設定したい項目の設定画面に切り替わります。

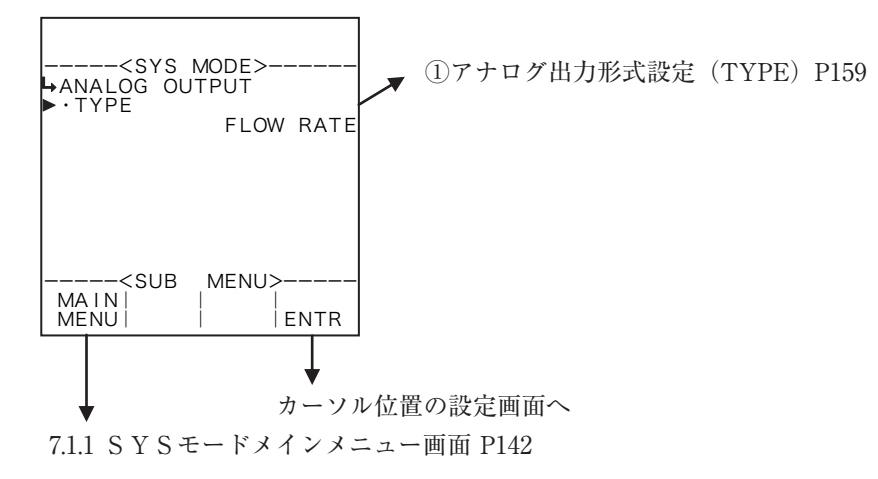

①アナログ出力形式設定(TYPE)

ここでは、アナログ出力の出力形式を設定します。

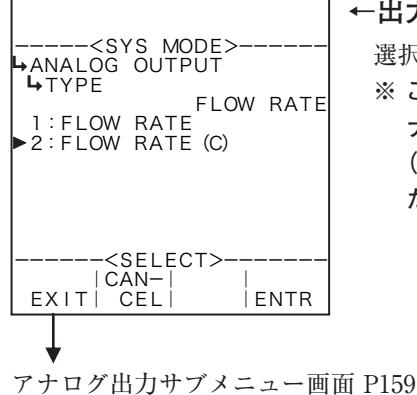

←出力形式の選択設定

選択設定の詳細は"(2)選択設定画面(SELECT) P46"を参照してください。 ※ ここで出力形式を切り替えた場合、SETモードのアナログ出力設定(6.4.8 ア ナログ出力設定(ANALOG OUTPUT) P76)を設定し、パルス出力分周設定 (6.4.27パルス出力分周値設定(PULSE OUT DIVIDE) P138)を必ず実行してく ださい。設定しない場合、正常に動作しない場合があります。

・選択可能な項目

| 機種     | 選択肢                                                                                             | ※ | 「下記機    | 種はア  |
|--------|-------------------------------------------------------------------------------------------------|---|---------|------|
| EL4121 | "FLOW RATE"補正前瞬時流量、"FLOW RATE (C)"補正後瞬時流量                                                       |   | 出力内     | 容が固  |
| EL4131 | "FLOW RATE" 補正前瞬時流量、"FLOW RATE (C)" 補正後瞬時流量                                                     |   | 目は表     | 示される |
| EL4201 | "FLOW RATE"補正前瞬時流量、"FLOW RATE(C)"補正後瞬時質量流量                                                      |   | EL4101  | 補正後藤 |
| EL4211 | "FLOW RATE"補正前瞬時流量、"FLOW RATE(C)"補正後瞬時質量流量                                                      |   | EL4111  | 補正後腳 |
| EL4301 | "DENSITY"補正後密度、"%MASS"固形分%                                                                      |   | EL4321  | 補正後額 |
| EL4311 | "FLOW RATE"瞬時質量流量、"FLOW RATE (SOLID)"瞬時固形分流量、<br>"SOLID PATIO" 開下台、(% MASS) "PENSITY (?)" 持天後常時 |   | EL4401  | 補正後腳 |
|        | SULID KATIO                                                                                     |   | EL 4501 | 泪宦   |

ナログ出力の 定の為この項 ません。

| EL4101 | 補正後瞬時質量流量 |
|--------|-----------|
| EL4111 | 補正後瞬時質量流量 |
| EL4321 | 補正後密度     |
| EL4401 | 補正後瞬時流量   |
| EL4501 | 温度        |

## 7.4.9 積算値リセット設定(TOTAL COUNT RESET)

ここでは、積算値を電源投入時にリセットするか否かを設定します。

## (1) アナログ出力サブメニュー画面

サブメニューにおいて、方向キーの上下でカーソルを移動させ設定したい項目にあわせます。 ファンクションキーの"ENTR"を押すことにより、設定したい項目の設定画面に切り替わります。

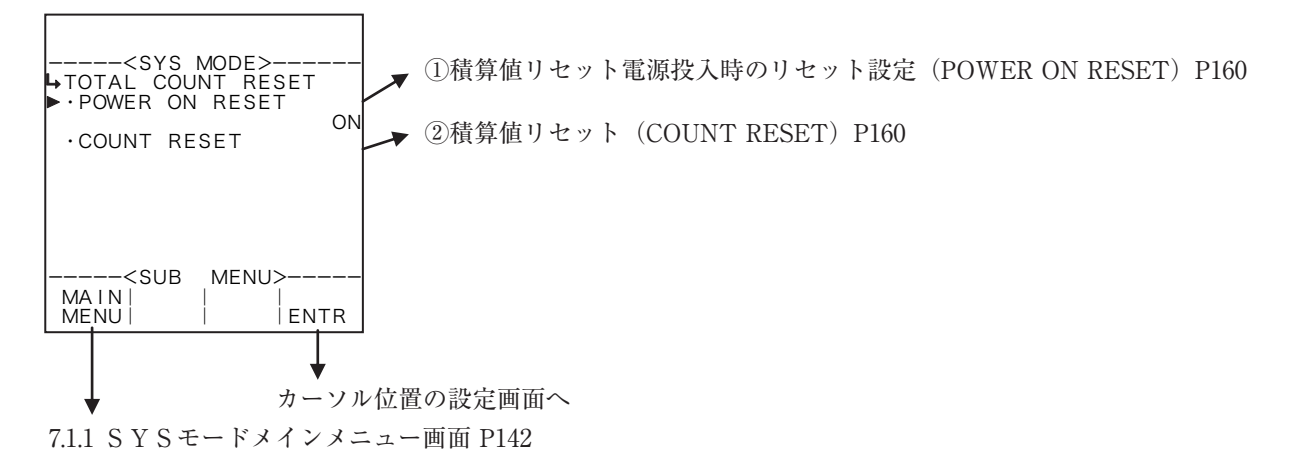

## ① 積算値リセット電源投入時のリセット設定(POWER ON RESET)

ここでは、電源投入時に積算値をリセットするか否かを設定します。

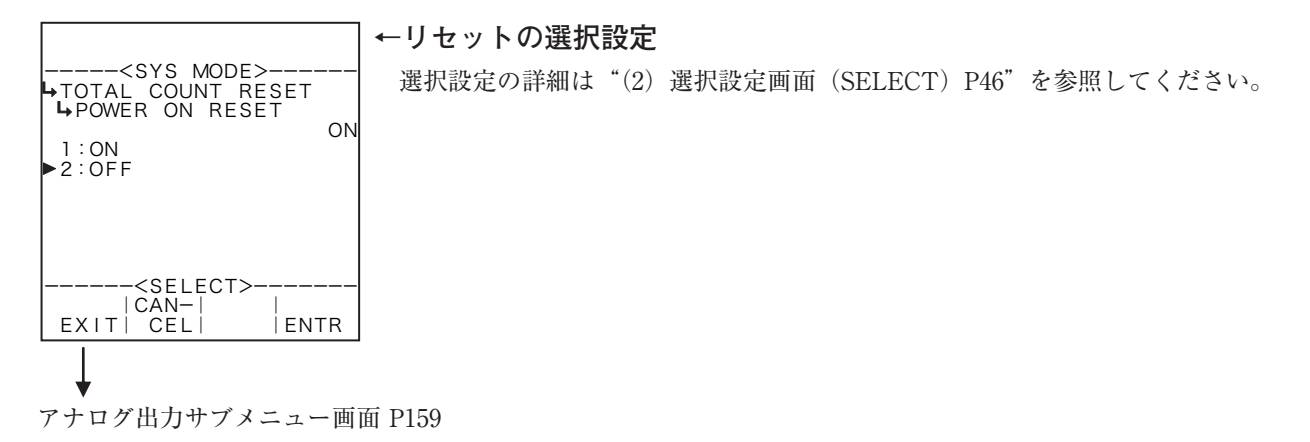

# ② 積算値リセット (COUNT RESET)

ここでは、積算値をリセットすることができます。

| <sys mode=""><br/>+TOTAL COUNT RESI<br/>+COUNT RESET<br/>TOTAL COUNT<br/>TOTAL COUNT (C)</sys> | Т<br>О<br>О |
|------------------------------------------------------------------------------------------------|-------------|
| <count reset:<br=""> CAN-   <br/>EXIT  CEL   (</count>                                         | >           |

#### ←積算値のリセット

ファンクションキーの"CLER"を押すことにより、積算値が全て0になります。
 ファンクションキーの"EXIT"により画面を終了させます。
 ※ ファンクションキーの"CANCEL"を押すことによりリセットを無効(元の値に戻す)にして終了することができます。

積算値リセットサブメニュー画面 P160

7.4.10 バックライト設定(BACKLIGHT)

ここでは、表示用のバックライトに対しての制御方法、点灯/消灯を設定します。 制御方式(CONTROL)をオート(AUTO)にした場合、キー操作後の約5分後にバックライトが自 動で消灯します。この後に何かキーを押しますとバックライトは点灯します。

(1) バックライト設定サブメニュー画面

サブメニューにおいて、方向キーの上下でカーソルを移動させ設定したい項目にあわせます。 ファンクションキーの"ENTR"を押すことにより、設定したい項目の設定画面に切り替わります。

①制御方式 (CONTROL) をオート (AUTO) にした場合

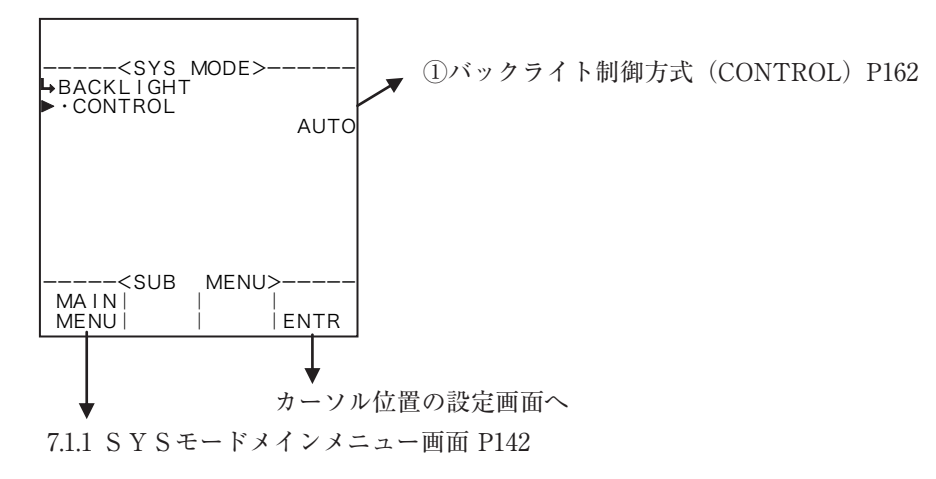

#### ②制御方式(CONTROL)を手動(MANUAL)にした場合

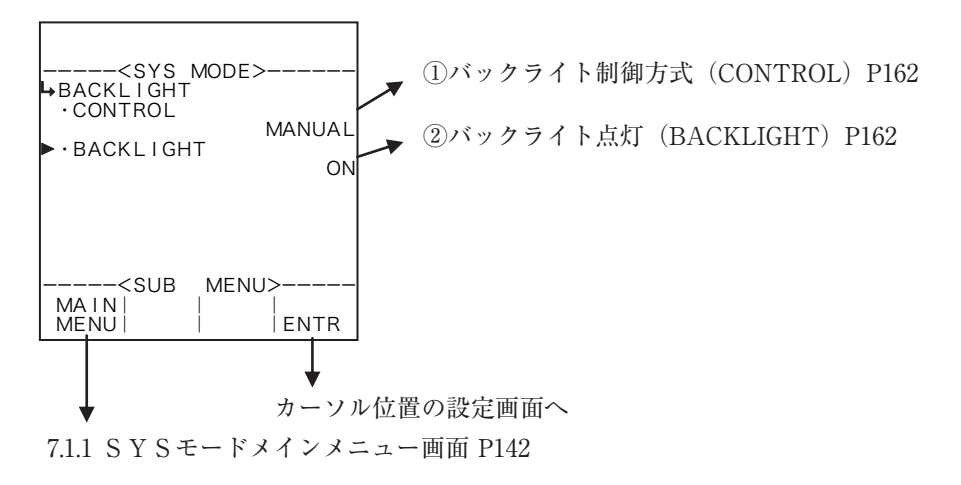

サブメニュー項目表示条件

| サブメニュー項目     |      |        |
|--------------|------|--------|
| バックライト制御方式 ※ | AUTO | MANUAL |
| バックライト点灯     | 非表示  | 表示     |

※:表示内容の切り替え条件

① バックライト制御方式 (CONTROL)

ここでは、制御方法を設定します。ここでは、"AUTO"または "MANUAL"から選択します。 "AUTO" の場合、最後のキー操作から5分後にバックライトが自動で消灯し、何かキーを押しますと再度点灯し ます。

"MANUAL"の場合、常時点灯させるか、あるいは常時消灯させるかを選択します。

## ※ "MANUAL" で常時点灯させる場合、バックライトの寿命が極端に短くなります。通常は "AUTO" で使用してください。

|                                                                             | ←制御方式の選択 | 設定   |        |          |      |            |
|-----------------------------------------------------------------------------|----------|------|--------|----------|------|------------|
| <sys mode=""><br/>→BACKLIGHT<br/>→CONTROL<br/>1:AUTO<br/>&gt;2:MANUAL</sys> | 選択設定の詳細は | "(2) | 選択設定画面 | (SELECT) | P46" | を参照してください。 |
| <select><br/> CAN-   <br/>EXIT CEL   ENTR</select>                          |          |      |        |          |      |            |
| バックライト設定サブメニュ                                                               | ー画面 P161 |      |        |          |      |            |

## バックライト点灯(BACKLIGHT)

制御方法を"MANUAL"にした場合、点灯するか否かを設定します。

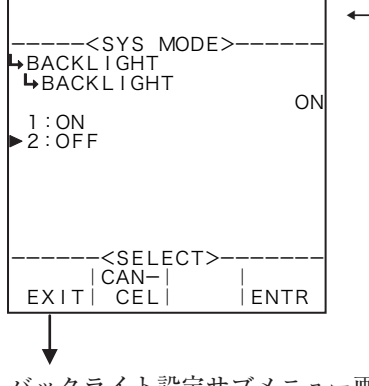

#### ←バックライト点灯の設定

選択設定の詳細は"(2)選択設定画面(SELECT) P46"を参照してください。

バックライト設定サブメニュー画面 P161

7.4.11 RUNモードページ保存設定(RUN PAGE)

ここでは、RUNモードを表示した時のページ番号を保存するかしないかを設定します。

ページ保存設定を "ON"(保存する)にした場合モード切り替えメニュー画面などからRUNモードを 表示したときに、前回表示していたページが最初に表示されます。 "OFF"(保存しない)にした場合はモー ド切り替えメニュー画面などからRUNモードを表示したときに1ページ目が表示されます。

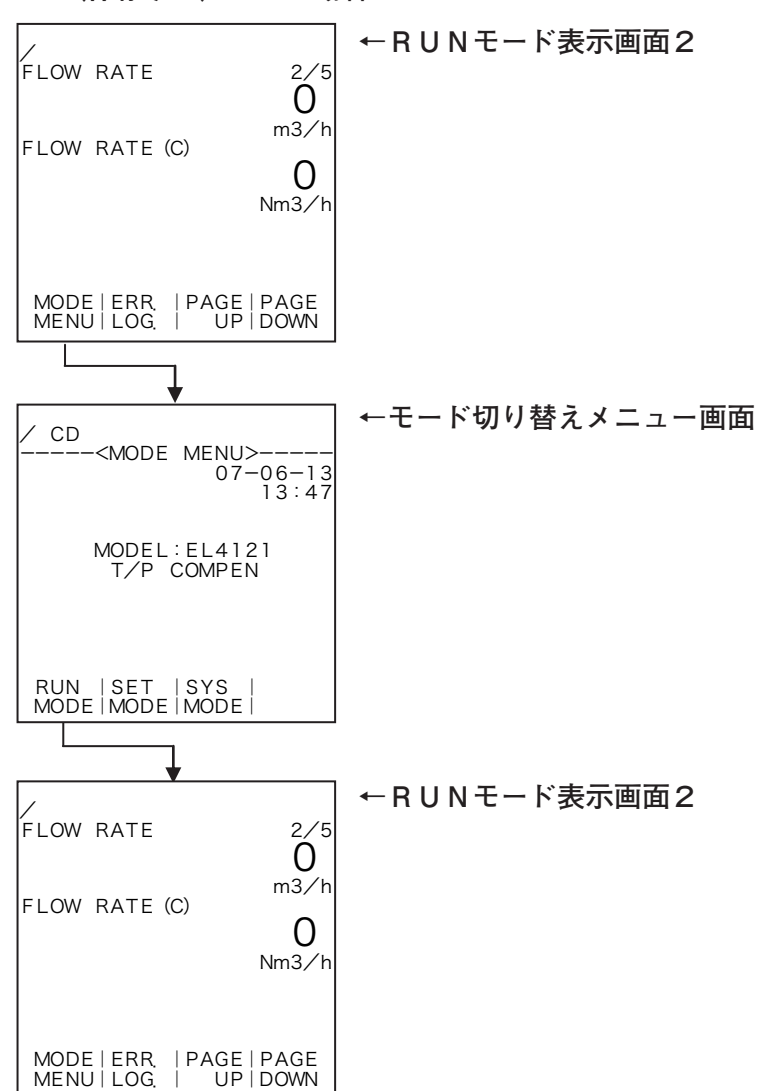

"ON"(保存する)にした場合

## (1) RUNモードページ保存サブメニュー画面

サブメニューにおいて、方向キーの上下でカーソルを移動させ設定したい項目にあわせます。 ファンクションキーの"ENTR"を押すことにより、設定したい項目の設定画面に切り替わります。

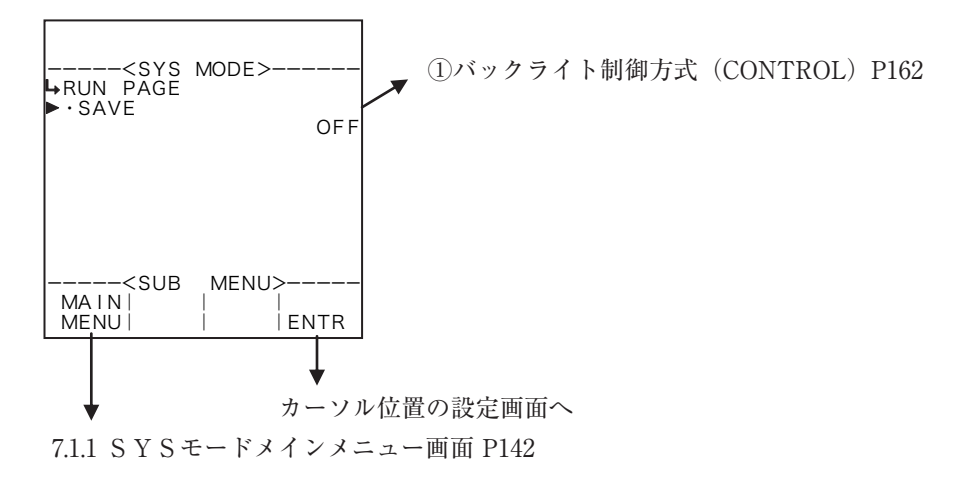

# ① RUNモードページ保存設定(SAVE)

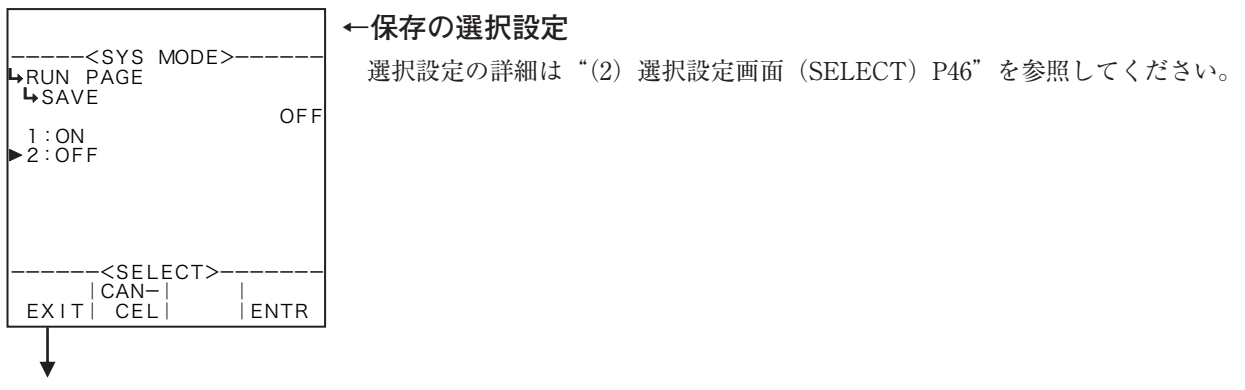

バックライト設定サブメニュー画面 P161

7.4.12 ブレンド入力設定(BLEND INPUT) ここでは、ブレンド入力に対して、入力形式を設定します。 ※ この設定はEL4401のみ使用します。その他の機種ではこの項目は表示されません。

## (1) ブレンド入力サブメニュー画面

サブメニューにおいて、方向キーの上下でカーソルを移動させ設定したい項目にあわせます。 ファンクションキーの"ENTR"を押すことにより、設定したい項目の設定画面に切り替わります。

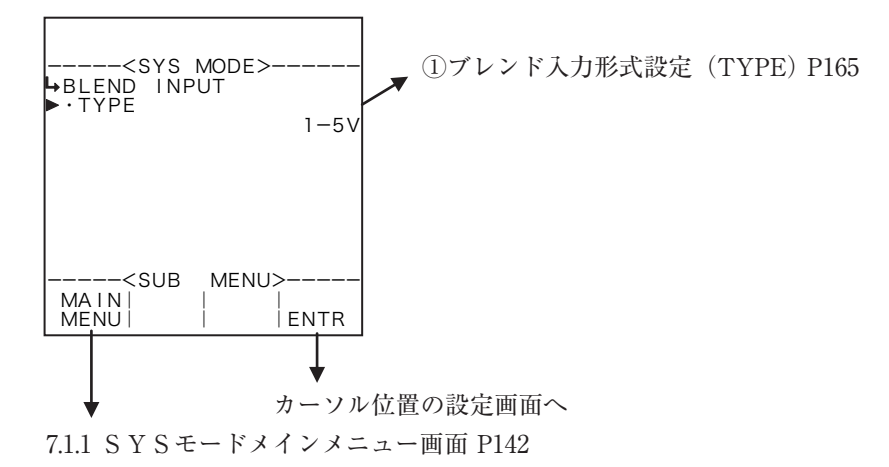

① ブレンド入力形式設定(TYPE)

ここでは、ブレンド入力に対する入力形式を設定します。

※ ここで入力形式をNONE(固定値)とそれ以外の形式に切り替えた場合、SETモードのブレンド入力設定を確認しパルス出力分周設定を必ず実行してください。設定しない場合、正常に動作しない場合があります。

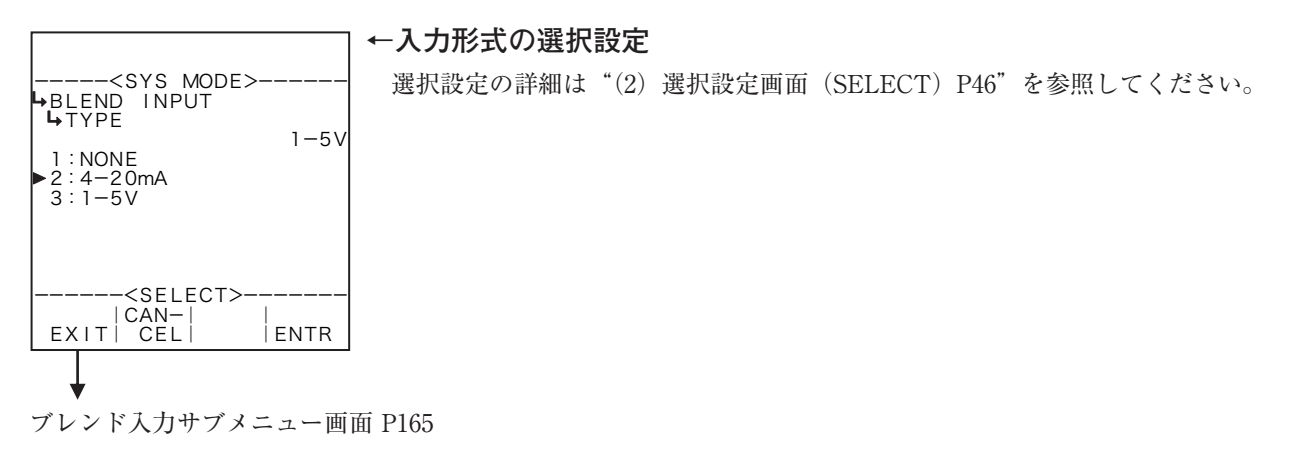

7.4.13 通信設定(COMMUNICATION)

ここでは、通信の機能について設定します。 ※ 通信機能未搭載の機種ではこの項目は表示されません。

### (1) 通信設定サブメニュー画面

サブメニューにおいて、方向キーの上下でカーソルを移動させ設定したい項目にあわせます。 ファンクションキーの"ENTR"を押すことにより、設定したい項目の設定画面に切り替わります。

①通信モードが"MANUAL"の場合

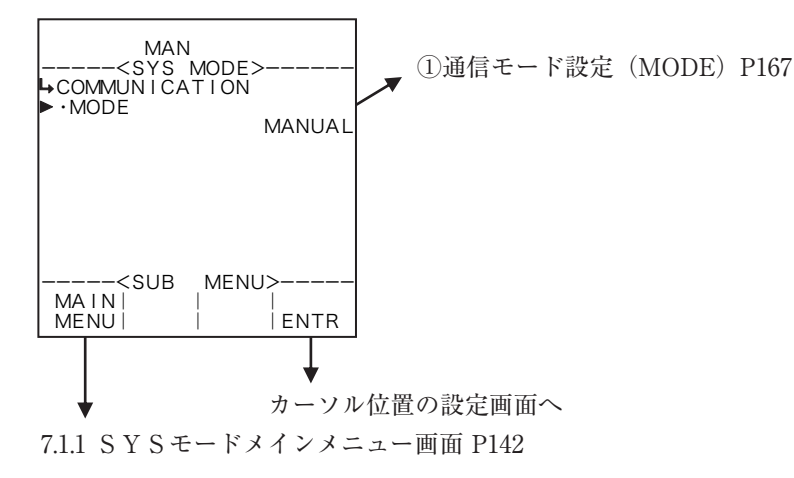

### ②通信モードが "AUTO" の場合

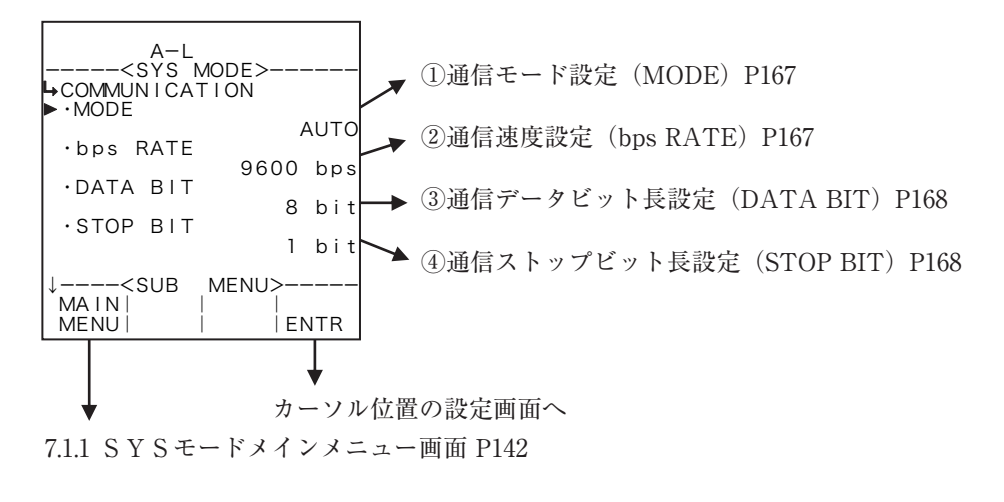

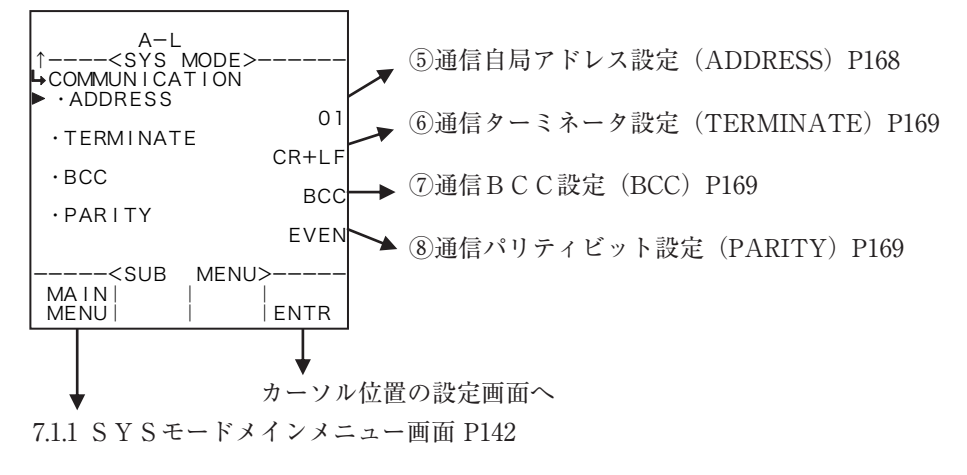

サブメニュー項目表示条件

| サブメニュー項目   |        |      |
|------------|--------|------|
| 通信モード ※    | MANUAL | AUTO |
| 通信速度設定     | 非表示    | 表示   |
| 通信データビット長  | 非表示    | 表示   |
| 通信ストップビット長 | 非表示    | 表示   |
| 通信自局アドレス   | 非表示    | 表示   |
| 通信ターミネータ   | 非表示    | 表示   |
| 通信BCC      | 非表示    | 表示   |
| 通信パリティビット  | 非表示    | 表示   |

※:表示内容の切り替え条件

## ① 通信モード設定 (MODE)

ここでは、通信のモードを設定します。

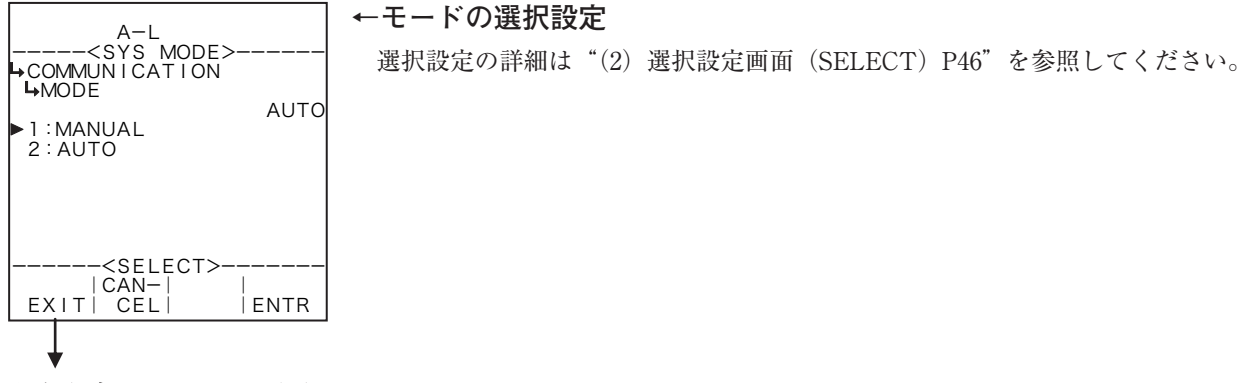

通信設定サブメニュー画面 P166

## ② 通信速度設定(bps RATE)

ここでは、通信の速度を設定します。

※ 配線の状況などにより通信ができない場合は速度を落としてください。

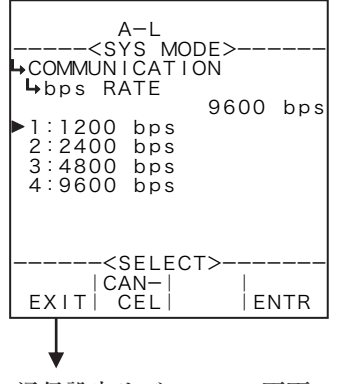

#### ←通信速度の選択設定

選択設定の詳細は"(2)選択設定画面(SELECT) P46"を参照してください。

通信設定サブメニュー画面 P166

## ③ 通信データビット長設定(DATA BIT)

ここでは、通信のデータビット長を設定します。

| A-L<br><sys mode=""><br/>→COMMUNICATION<br/>→DATA BIT<br/>&gt;1:7 bit<br/>2:8 bit</sys> | 8        | bit |
|-----------------------------------------------------------------------------------------|----------|-----|
| <select><br/> CAN- <br/>EXIT  CEL </select>                                             | <br>  E1 | NTR |

←データビット長の選択設定

選択設定の詳細は"(2)選択設定画面(SELECT) P46"を参照してください。

通信設定サブメニュー画面 P166

## ④ 通信ストップビット長設定(STOP BIT)

ここでは、通信ストップビット長を設定します。

| A-L                                                                                            | ←通信ストップビット長の選択設定                         |
|------------------------------------------------------------------------------------------------|------------------------------------------|
| <sys mode=""><br/>→COMMUNICATION<br/>→STOP BIT<br/>&gt;1:1 bit<br/>2:1.5 bit<br/>3:2 bit</sys> | 選択設定の詳細は"(2)選択設定画面(SELECT)P46"を参照してください。 |
| <select><br/>CAN- <br/>EXIT CEL  ENTR</select>                                                 |                                          |

通信設定サブメニュー画面 P166

## 通信自局アドレス設定(ADDRESS)

ここでは、通信の自局アドレスを設定します。自局アドレスは"00"~"0F"を設定できます。

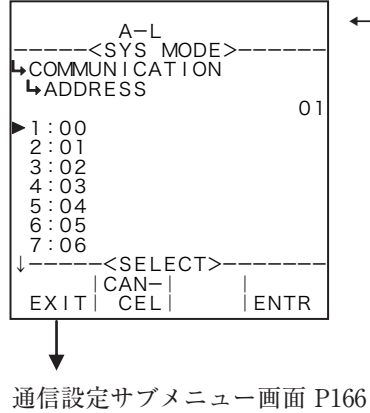

#### ←データビット長の選択設定

選択設定の詳細は"(2)選択設定画面(SELECT) P46"を参照してください。

⑥ 通信ターミネータ設定(TERMINATE)

ここでは、通信のターミネータを設定します。

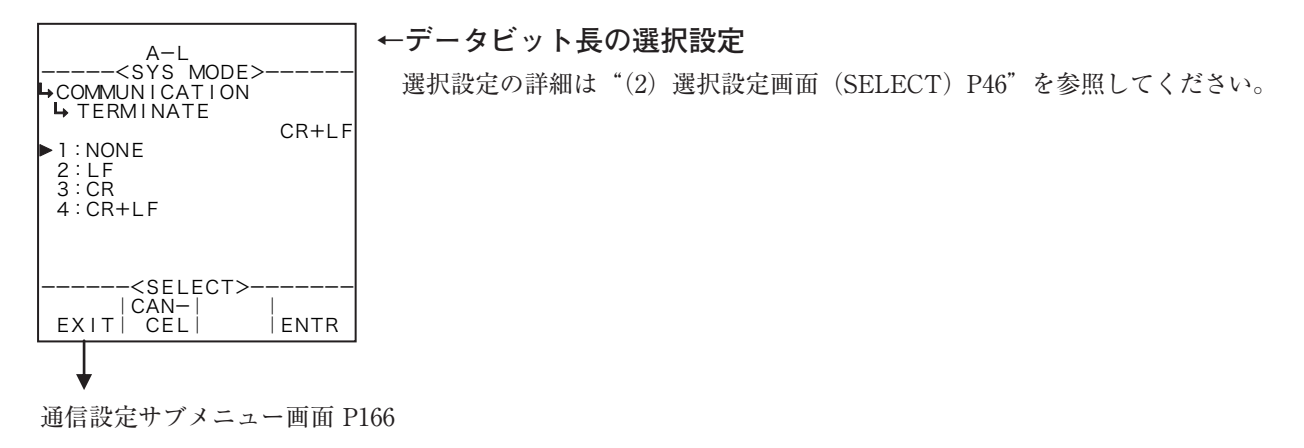

## ⑦ 通信 B C C 設定(BCC)

ここでは、通信のBCCを設定します。

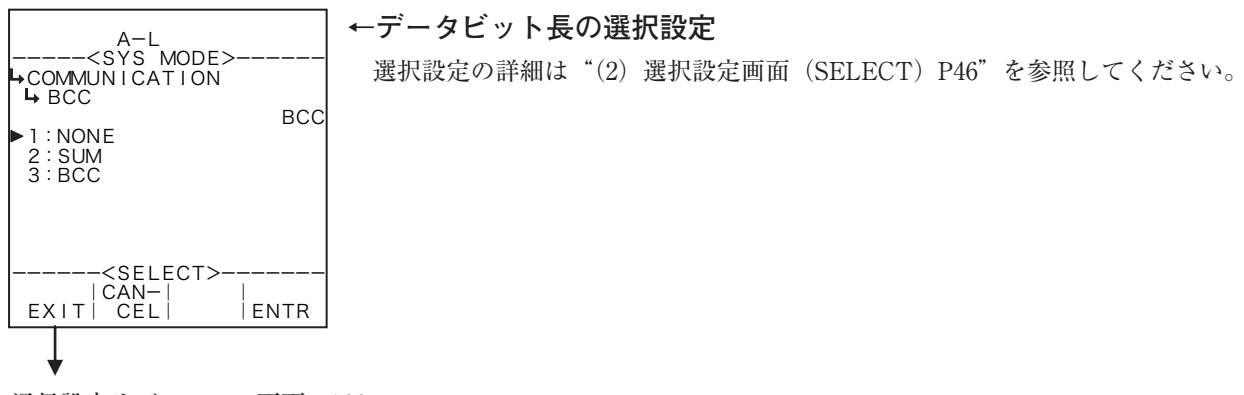

通信設定サブメニュー画面 P166

## ⑧ 通信パリティビット設定(PARITY)

ここでは、通信のパリティビットを設定します。

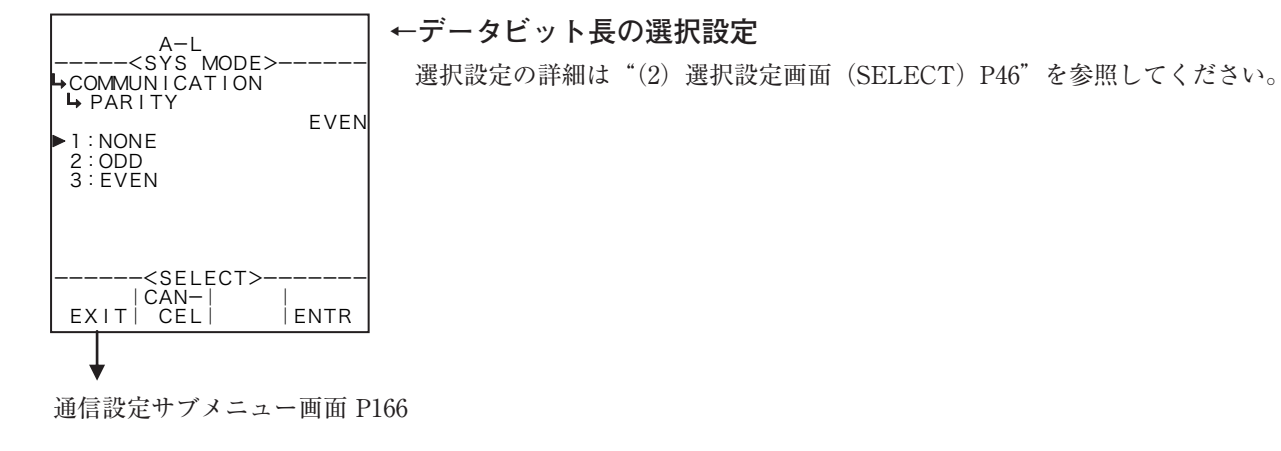

## 8. EL4401について

8.1 モード切り替えメニュー構成

各モードとモード切り替えメニュー画面の構成は下図の通りです。

※この設定はEL4401のみ使用します。その他の機種ではこの項目は表示されません。

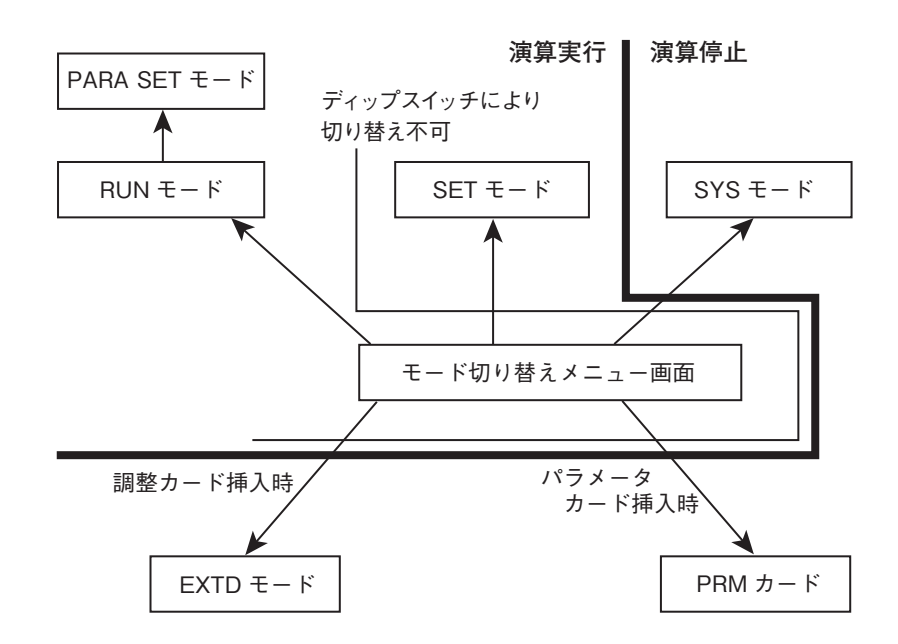

#### 8.1.1 PARA SETモード画面

PARA SETモードは液種や密度を設定するモードです。このモードは演算を実行して行われます。

### 8.2 PARA SETモードメニュー構成

PARA SETモードは次の3段階から構成されています。

- 1 メインメニュー
- 2 サブメニュー
- 3 設定画面(数値設定または選択設定画面)

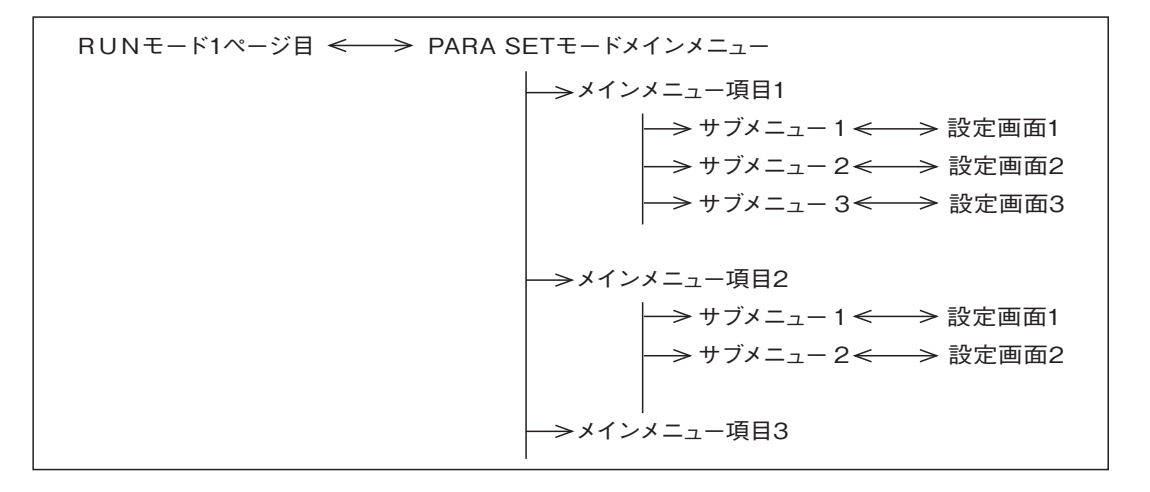

8.2.1 PARA SETモードメインメニュー画面

まず、モード切り替えメニュー画面からファンクションキーの"RUN MODE"を押し、RUNモード を表示させます。次にRUNモード1ページ目の"PARA SET"押しますと、PARA SETモードのメ インメニュー画面に切り替わります。

(例)

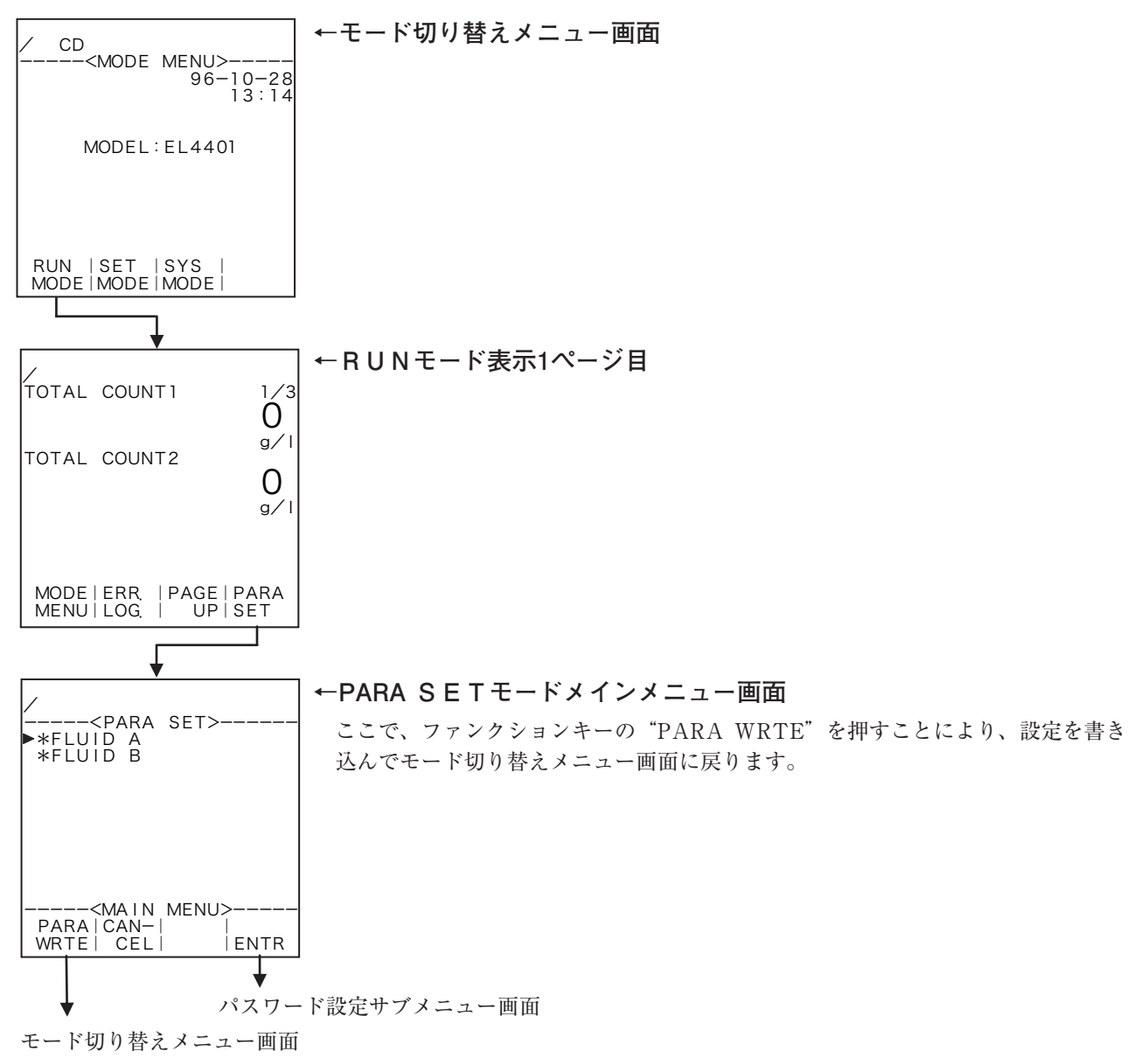

### 8.2.2 PARA SETモードメインメニュー設定項目一覧

PARA SETモード画面の構成はそれぞれ次のようになっています。

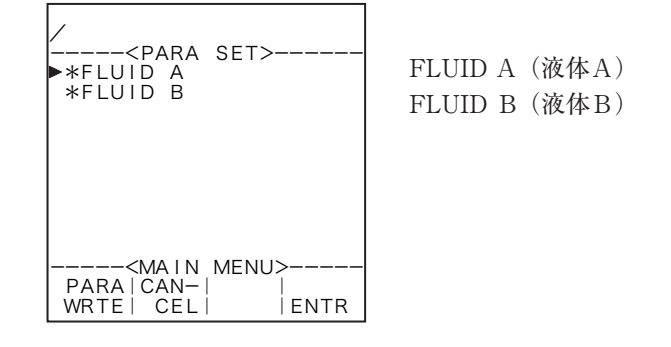

### 8.2.3 PARA SETモードサブメニュー画面

メインメニュー画面からファンクションキーの"ENTR"を押すことにより、カーソル位置の項目に ついてのサブメニュー画面に切り替わります。サブメニュー画面では、選択された項目について更に詳 細な項目と、それぞれの設定内容が表示されます。設定内容の確認などは、この画面で行うことができ ます。

変更したい項目を選択する場合は、上下キーにより変更したい項目にカーソルを移動させ、ファンク ションキーの "ENTR"を押すことにより各項目に対応した設定画面に切り替わります。

(例)液体A液種設定

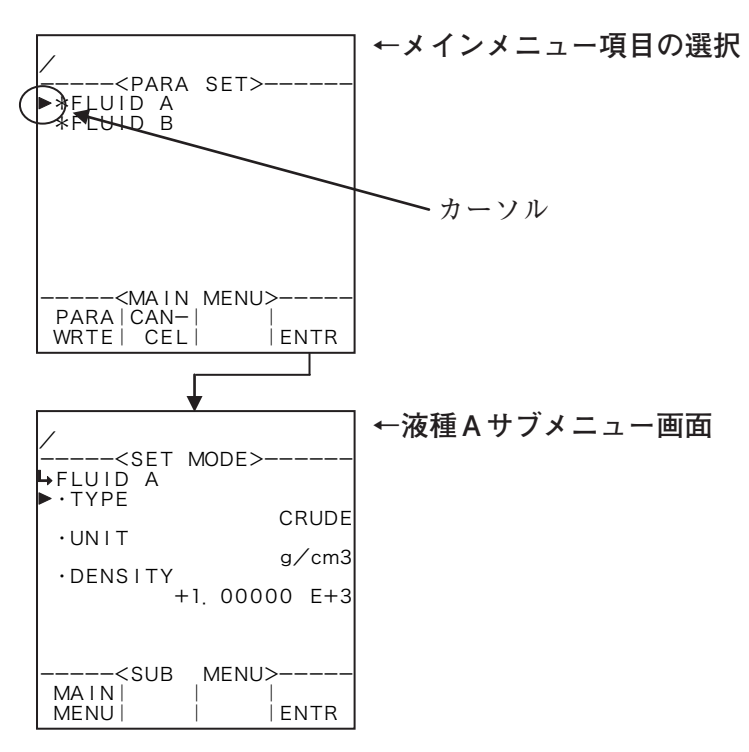

### (1) 密度値設定時の範囲チェック

PARAモード画面において密度を設定する際に範囲チェックを行います。範囲外の場合はメッセージが表示され、範囲内の数値を設定しないと、パラメータ設定画面を終了することができません。この場合、範囲内の数値を設定するか、またはキャンセルを押すことにより、設定データを前のデータのままにして終了することができます。

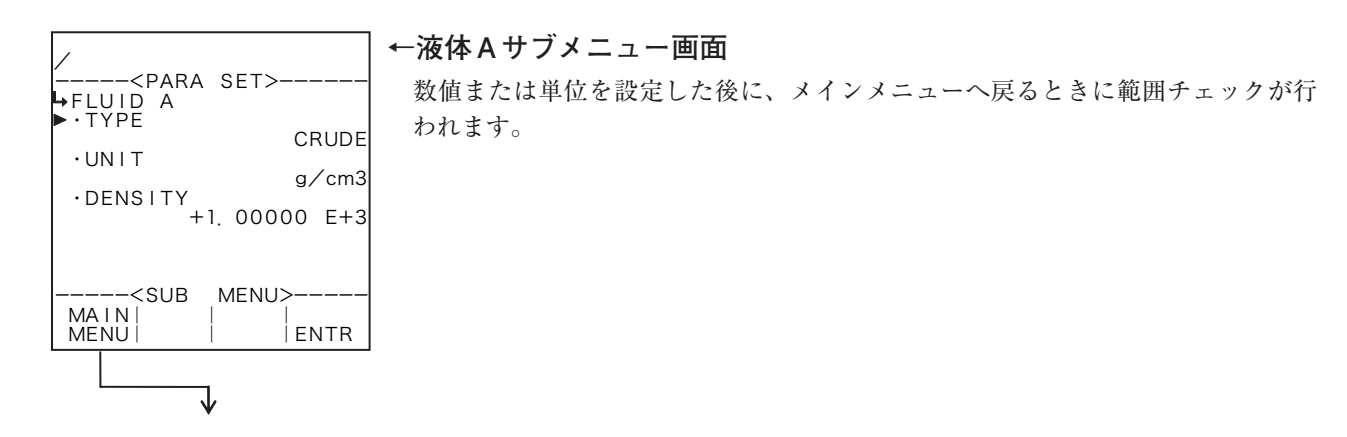

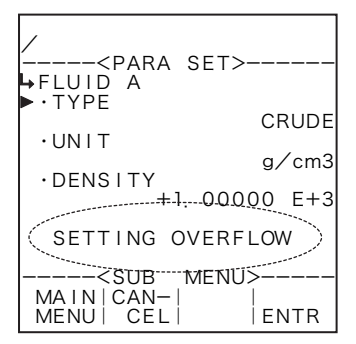

#### ←液体Aサブメニュー画面

この時範囲外の場合はエラーメッセージが表示されます。 メッセージは、それぞれ次の様な内容が表示されます。 "SETTING OVERFLOW":設定密度オーバーフロー "SETTING UNDERFLOW":設定密度アンダーフロー

# 8.3 サブメニュー設定項目

8.3.1 液体A (B) 設定 (FLUID A (B))

### (1)液体A (B)設定サブメニュー画面

サブメニューにおいて、方向キーの上下でカーソルを移動させ設定したい項目にあわせます。 ファンクションキーの"ENTR"を押すことにより、設定したい項目の設定画面に切り替わります。

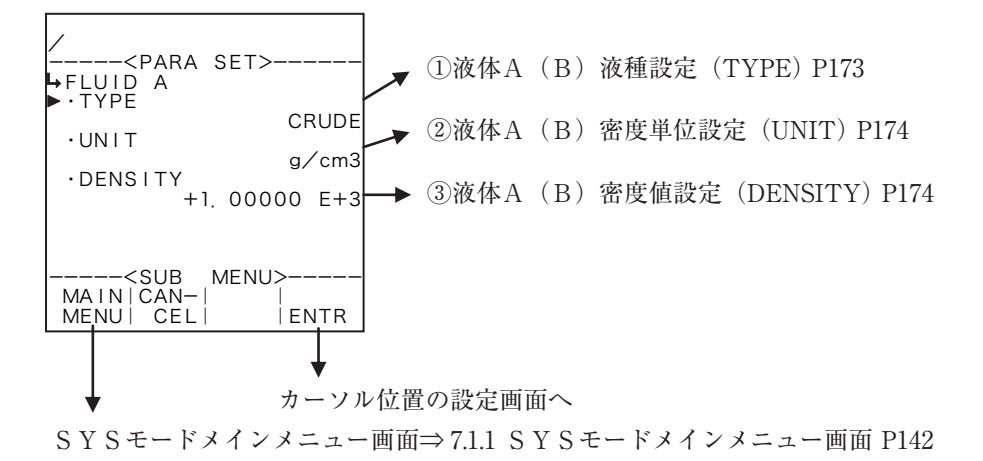

# ① 液体A (B)液種設定(TYPE)

ここでは、液種を選択します。

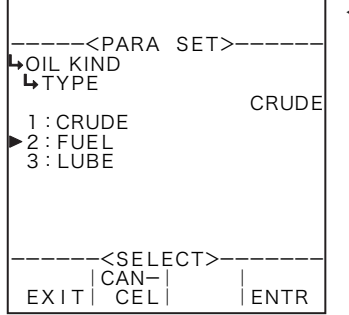

#### ←液種の選択設定

選択設定の詳細は"(2)選択設定画面(SELECT) P46"を参照してください。 選択できる液種は、"CRUDE"(原油)、"FUEL"(燃料油)、"LUBE"(潤滑油)です。

液体A (B) 設定サブメニュー画面 P173

# ② 液体A (B) 密度単位設定 (UNIT)

ここでは、密度の単位を選択します。

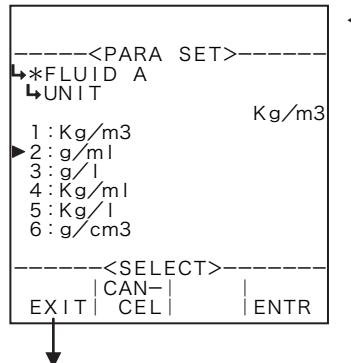

#### ←単位の選択設定

選択設定の詳細は"(2)選択設定画面(SELECT) P46"を参照してください。 選択できる単位は、"Kg/m<sup>3</sup>"、"g/ml"、"g/l"、"Kg/ml"、"Kg/l"、"g/cm<sup>3</sup>"です。

液体A(B) 設定サブメニュー画面 P173

# ③ 液体A (B) 密度値設定 (DENSITY)

ここでは、密度の単位を選択します。

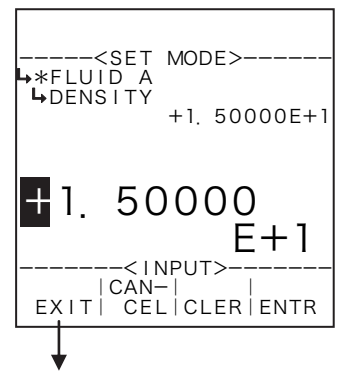

#### ←数値の入力設定

数値の入力設定の詳細は"(1)数値設定画面(INPUT)P43"を参照してください。 ※ ここで設定する値の単位は、密度パラメータの単位設定(②液体A(B)密度 単位設定(UNIT)P174)で設定した単位が用いられます。設定する際には単 位を確認してください。

液体A (B) 設定サブメニュー画面 P173

## 9. EL4501について

9.1 モード切り替えメニュー構成

各モードとモード切り替えメニュー画面の構成は下図の通りです。

※ この設定はEL4501およびEL4511のみ使用します。その他の機種ではこの項目は表示されません。

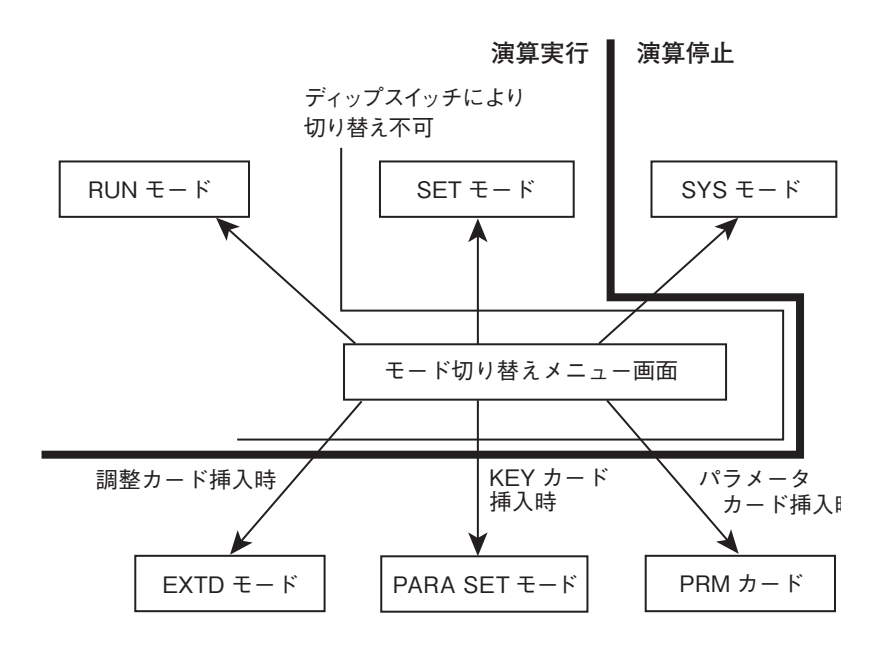

9.1.1 PARA SETモード (KEYカード)

EL4501/EL4511用 "KEYカード"を挿入した場合のみ、モード切り替えメニューのファ ンクションキーの1番右側に、"PARA SET" (パラメータ設定モード)が表示されます。

このモードで、密度、粘度、液種の設定を行うことができます。

(注意)このモードは演算を停止して実行されます。このモードで設定する際は、演算が停止しても 良いか確認してから行ってください。

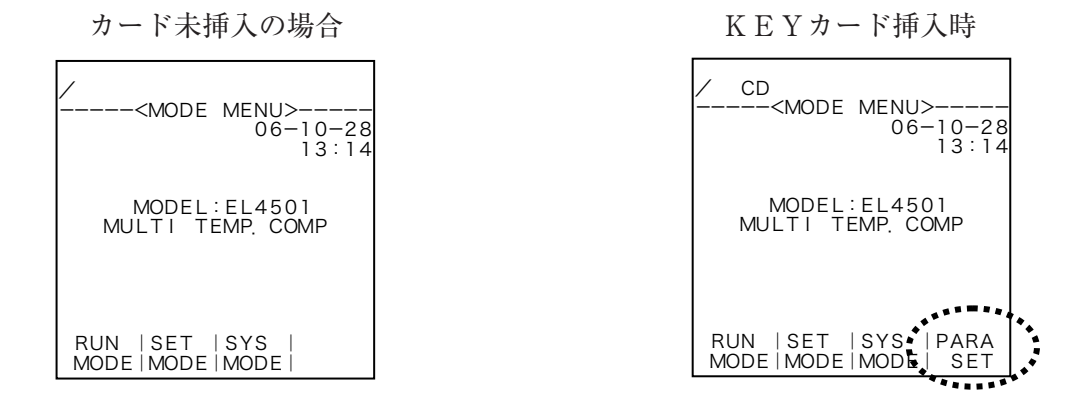

#### (1) キーの照合性について

EL4501/EL4511では本体およびKEYカードにロックNo.(7桁)が登録されています。 本体1台に対しロックNo.の一致するカードのみ使用可能となります。

※ご指定の無い場合は、全て"0000000"が設定されています。

## 9.2 PARA SETモードメニュー構成

PARA SETモードはKEYカードを挿入し、カード内容をロードすることにより、PARA SETモードのメインメニュー画面が表示されます。

次の3段階から構成されています。

- 1 メインメニュー
- 2 サブメニュー
- 3 設定画面(数値設定又は選択設定画面)

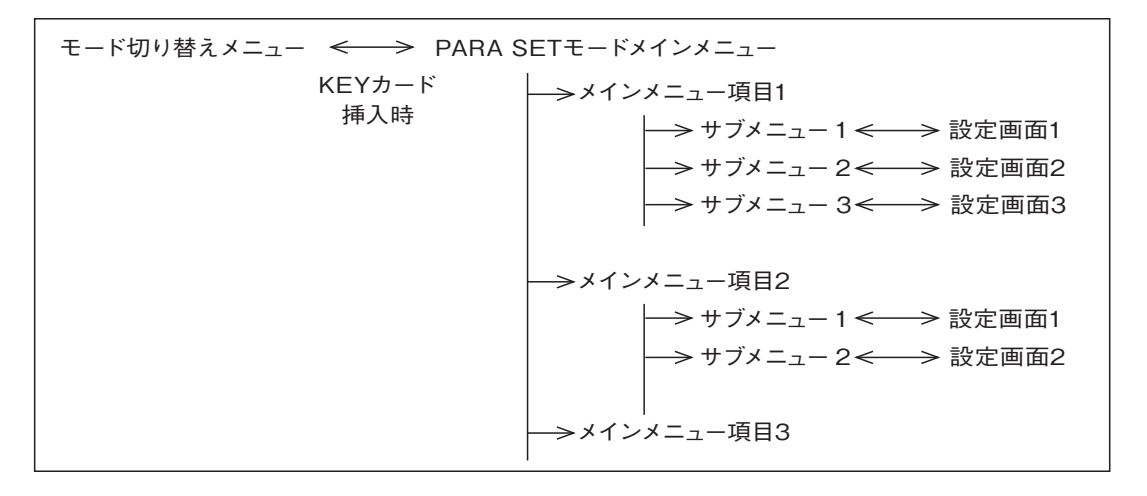

### 9.2.1 PARA SETモードメインメニュー画面

KEYカードを挿入しますと、ファンクションキーに "PARA SET" が表示されます。 ファンクションキーの "PARA SET"を押すと、ICカードサポート2画面に切り替わります。

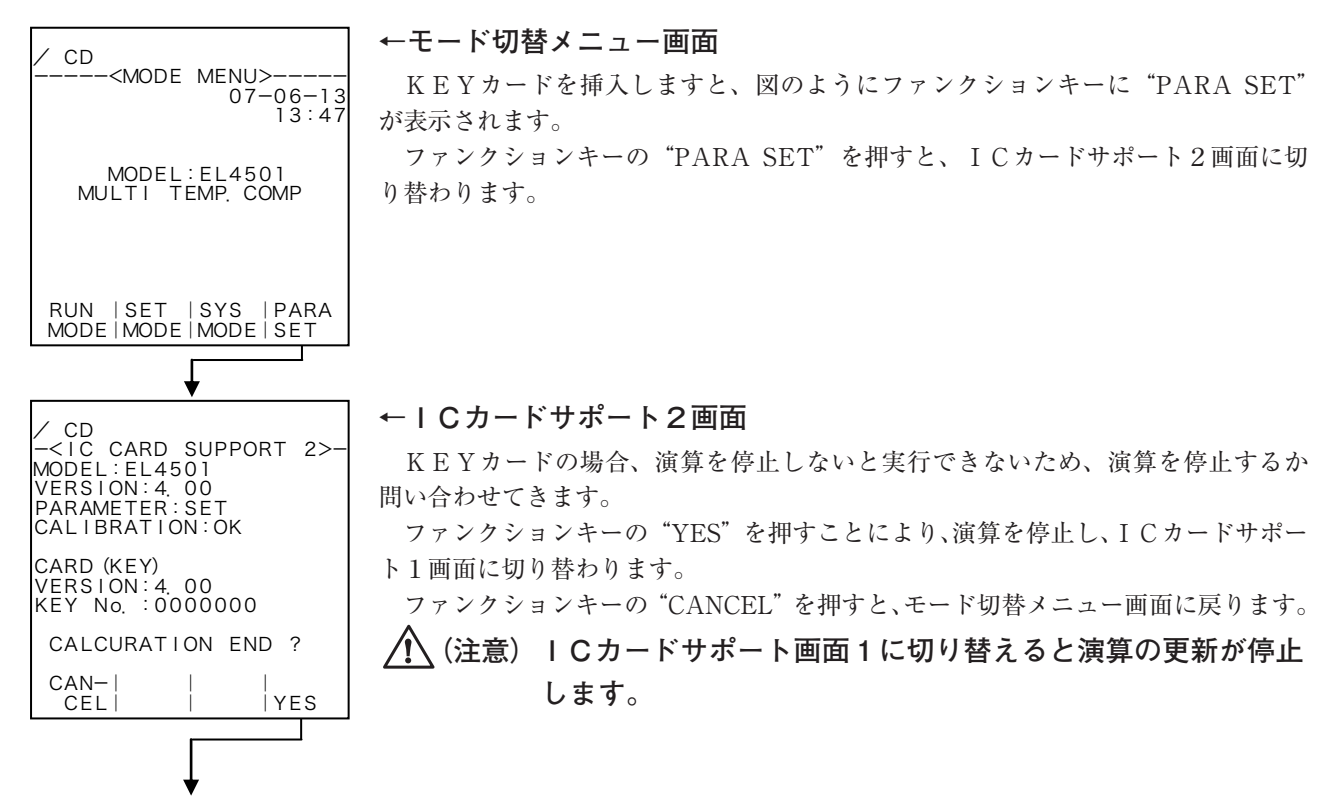

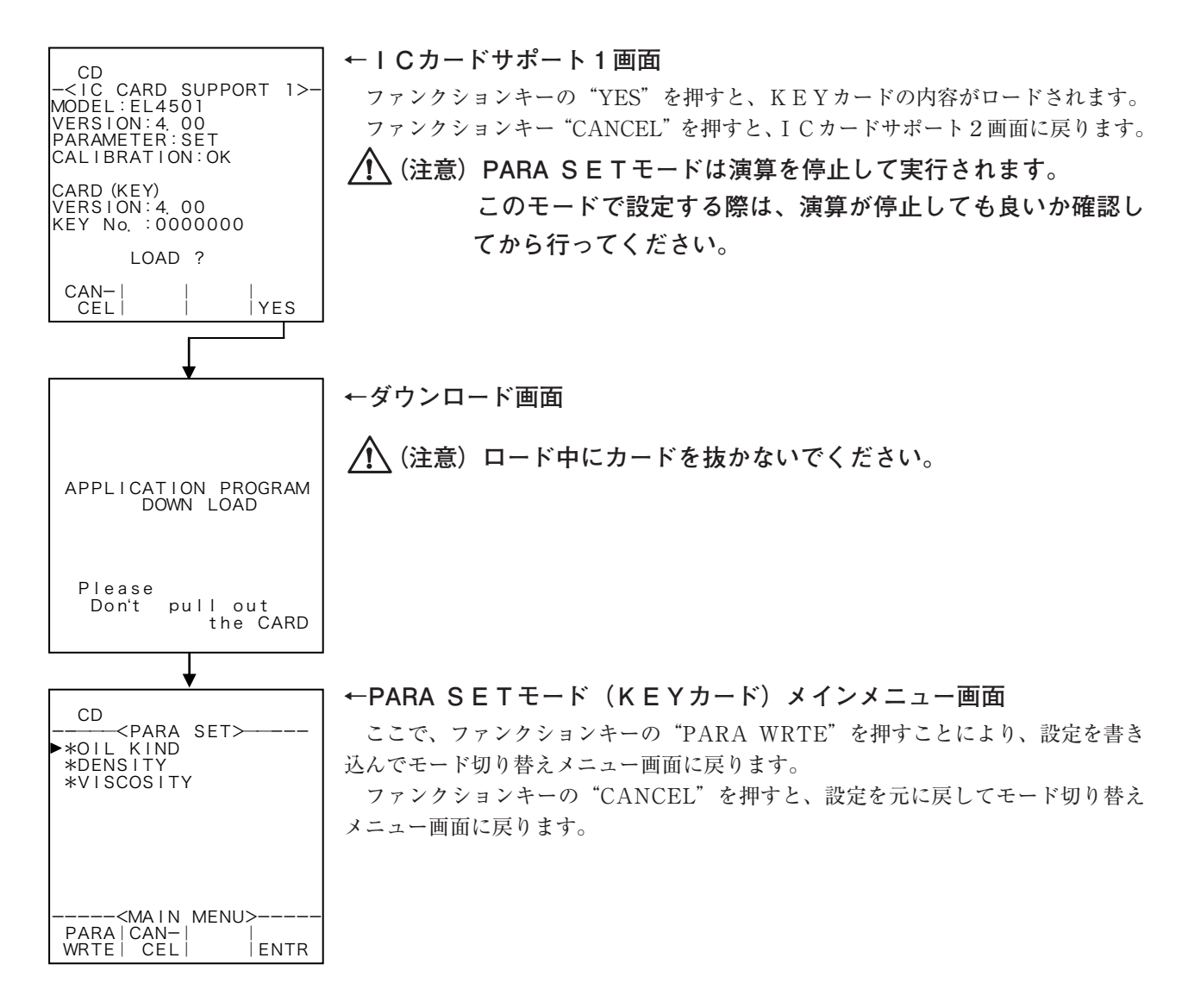

## 9.2.2 PARA SETモードサブメニュー画面

メインメニュー画面からファンクションキーの"ENTR"を押すことにより、カーソル位置の項目に ついてのサブメニュー画面に切り替わります。サブメニュー画面では、選択された項目について更に詳 細な項目と、それぞれの設定内容が表示されます。設定内容の確認などは、この画面で行うことができ ます。

変更したい項目を選択する場合は、上下キーにより変更したい項目にカーソルを移動させ、ファンク ションキーの "ENTR"を押すことにより各項目に対応した設定画面に切り替わります。

(例) 液種設定

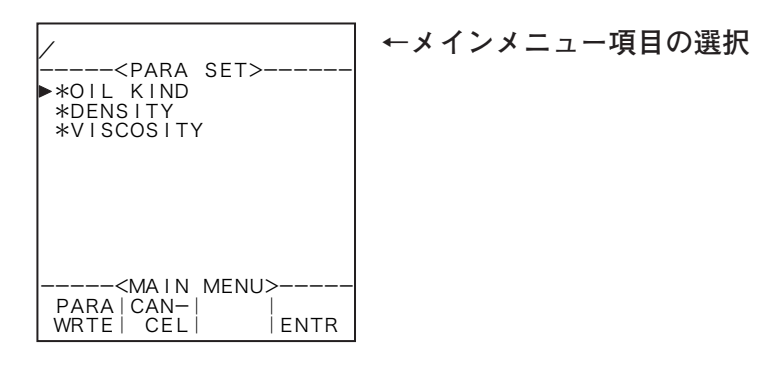

| <para set=""><br/>→OIL KIND<br/>→ TYPE<br/>1 : CRUDE<br/>&gt; 2 : FUEL<br/>3 : LUBE</para> | ←液種サブメニュー画面<br><br>DE |
|--------------------------------------------------------------------------------------------|-----------------------|
| <select><br/> CAN-   <br/>EXIT CEL   ENT</select>                                          | <br>R                 |

## (1) 密度、粘度値設定時の範囲チェック

PARA SETモードにおいて密度、粘度を設定する際に範囲チェックを行います。範囲外の場合はメッ セージが表示され、範囲内の数値を設定しないと、PARA SETモードを終了することができません。 この場合、範囲内の数値を設定するか、またはキャンセルを押すことにより、設定データを前のデータ のままにして終了することができます。

密度と粘度の設定範囲はSETモードで設定します。

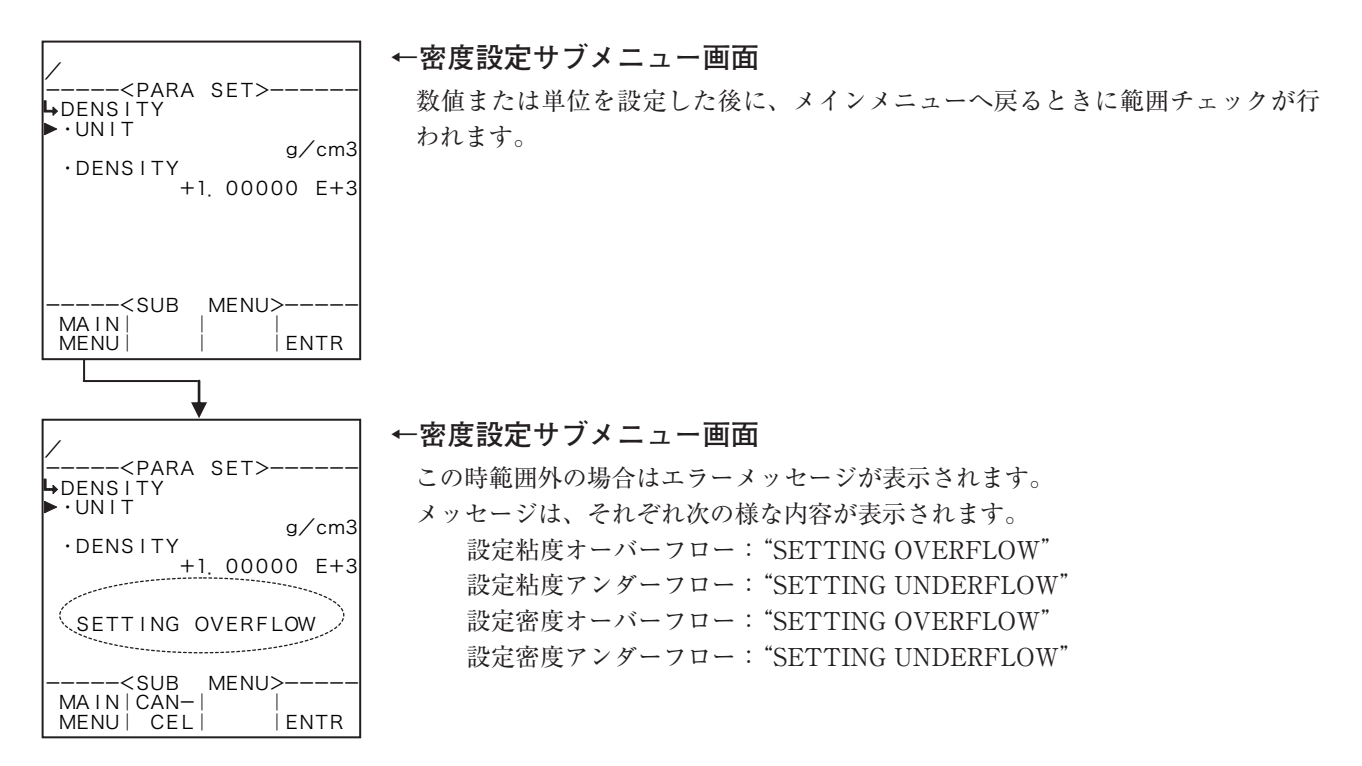

## 9.2.3 PARA SETモード画面構成一覧

PARA SETモード画面の構成はそれぞれ次のようになっています。

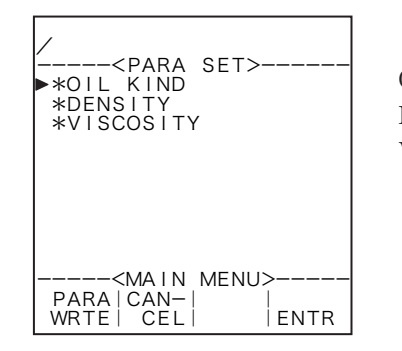

OIL KIND(液種設定) DENSITY(密度設定) VISCOSITY(粘度設定)

## 9.3 サブメニュー設定項目

### 9.3.1 液種設定(OIL KIND)

(1) 液種設定サブメニュー画面

サブメニューにおいて、方向キーの上下でカーソルを移動させ設定したい項目にあわせます。 ファンクションキーの"ENTR"を押すことにより、設定したい項目の設定画面に切り替わります。

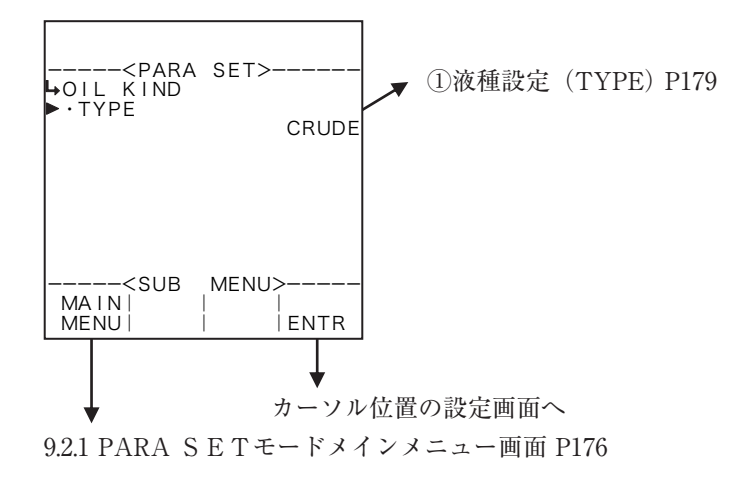

## ① 液種設定(TYPE)

ここでは、液種を選択します。

## -----<PARA SET>-----→ OIL KIND → TYPE CRUDE → 2:FUEL 3:LUBE -----<SELECT>-----|CAN-| EXIT| CEL| ENTR 液種設定サブメニュー画面 P179

#### ←液種の選択設定

選択設定の詳細は"(2)選択設定画面(SELECT) P46"を参照してください。 選択できる液種は、"CRUDE"(原油)、"FUEL"(燃料油)、"LUBE"(潤滑油)です。

## 9.3.2 密度設定(DENSITY)

(1) 密度設定サブメニュー画面

サブメニューにおいて、方向キーの上下でカーソルを移動させ設定したい項目にあわせます。 ファンクションキーの"ENTR"を押すことにより、設定したい項目の設定画面に切り替わります。

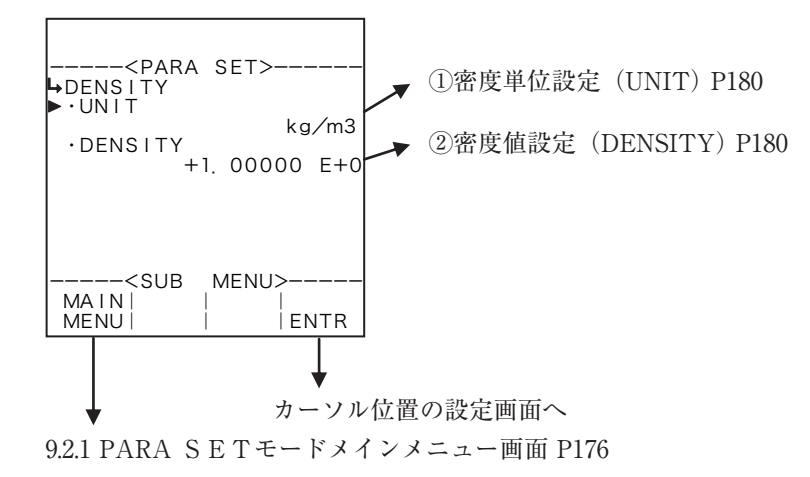

## ① 密度単位設定(UNIT)

ここでは、密度の単位を選択します。

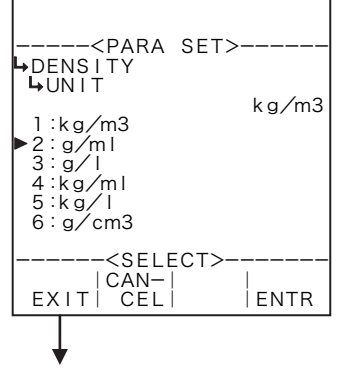

密度設定サブメニュー画面 P180

### ←単位の選択設定

 選択設定の詳細は"(2)選択設定画面(SELECT) P46"を参照してください。
 選択できる単位は、"kg/m<sup>3</sup>"、"g/ml"、"g/l"、"kg/ml"、"kg/l"、"g/cm<sup>3</sup>"です。
 ※ ここで設定する単位は、RUNモード表示の設定密度値、SETモードの密度 パラメータ設定で設定する密度値およびのPARA SETモードで設定する密度 値の単位です。この単位を変更するとRUNモード表示の設定粘度値の単位、 SETモードで設定する密度値の単位(①密度パラメータ単位設定(UNIT) P130)も同じ単位に変更されます。

※ ここで選択した単位によって、RUNモードで表示される設定密度値のフォーマット(小数点以下桁数)が異なります。変更する際には、表示されるときの 桁数、小数点以下桁数を十分に考慮してください。

# ② 密度値設定(DENSITY)

ここでは、密度値を設定します。

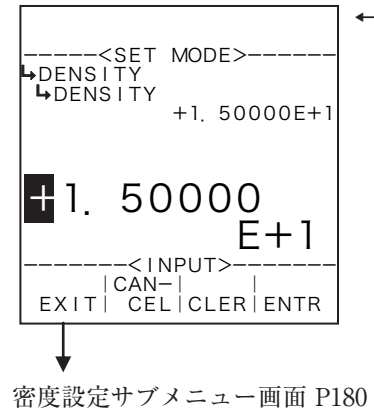

#### ←数値の入力設定

数値の入力設定の詳細は"(1)数値設定画面(INPUT) P43"を参照してください。 ※ ここで設定する値の単位は、密度の単位設定(①密度単位設定(UNIT) P180) で設定した単位が用いられます。設定する際には単位を確認してください。 9.3.3 粘度設定(VISCOSITY)

(1) 粘度設定サブメニュー画面

サブメニューにおいて、方向キーの上下でカーソルを移動させ設定したい項目にあわせます。 ファンクションキーの"ENTR"を押すことにより、設定したい項目の設定画面に切り替わります。

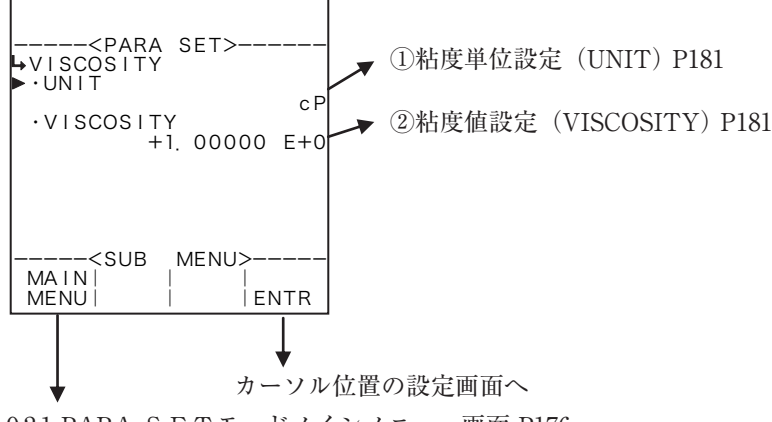

9.2.1 PARA SETモードメインメニュー画面 P176

### ① 粘度単位設定(UNIT)

ここでは、粘度値の単位を選択します。単位設定で選択できる単位は、"P"、"cP"、"Pa·s"、"MPa·s"、 "N·s/m<sup>2</sup>"です。

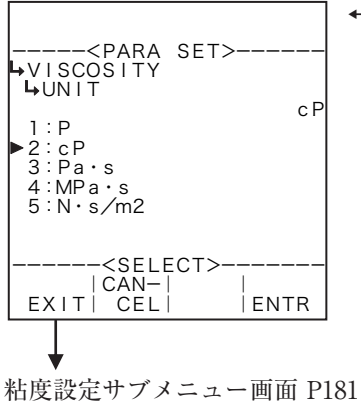

←単位の選択設定

- 選択設定の詳細は"(2)選択設定画面(SELECT) P46"を参照してください。
   ※ ここで設定する単位は、RUNモード表示の設定粘度値、SETモードの粘度補正 設定で設定する粘度値およびのPARA SETモードで設定する粘度値の単位で す。この単位を変更するとRUNモード表示の設定粘度値の単位、SETモード で設定する粘度値の単位(①粘度補正(µ)単位設定(UNIT) P135)も同じ単 位に変更されます。
- ※ ここで選択した単位によって、RUNモードで表示される設定粘度値のフォー マット(小数点以下桁数)が異なります。変更する際には、表示されるときの 桁数、小数点以下桁数を十分に考慮してください。

# ② 粘度値設定(VISCOSITY)

ここでは、粘度値を設定します。

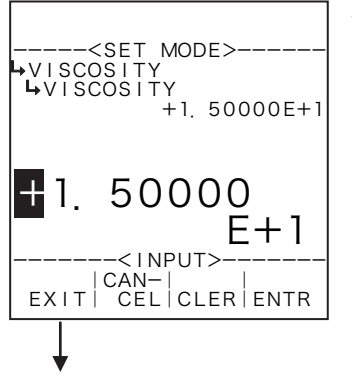

#### ←数値の入力設定

数値の入力設定の詳細は"(1)数値設定画面(INPUT) P43"を参照してください。 ※ ここで設定する値の単位は、粘度の単位設定(①粘度単位設定(UNIT) P181) で設定した単位が用いられます。設定する際には単位を確認してください。

粘度設定サブメニュー画面 P181
## 10. ディップスイッチの設定

本器にはキー操作によるパラメータ設定の他に、本体内部にあるスイッチ(DIP.SWITCH) により行う設定があります。

ディップスイッチによる設定は次のようなものがあります。

- (1) パスワード解除
- (2) 初期チェック画面停止設定
- (3) モード切り替え禁止

全面パネルの開け方

全面パネルは次の手順により開けることができます。

- 1. 全面パネル左下にあるネジ(封印用)を緩めます。
- 2. 全面パネルを下から手前に引きますと外れます。

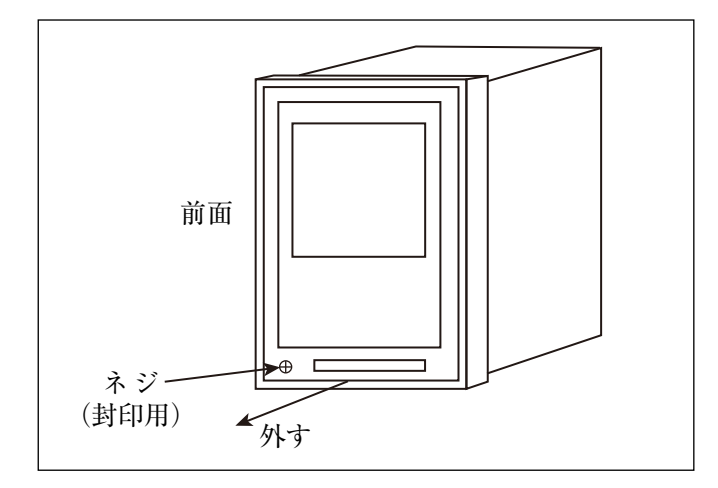

- (注意) 1. この作業を行うときは必ず電源を切ってから行ってください。(電源を入れたままの状態で、全面パネルの裏側に触れますと故障の原因となります。)
  - 2. 全面パネルに接続されているケーブルは外さないでください。

### 10.1 内器ボード構成

内器ボード構成は次のような構成となっています。

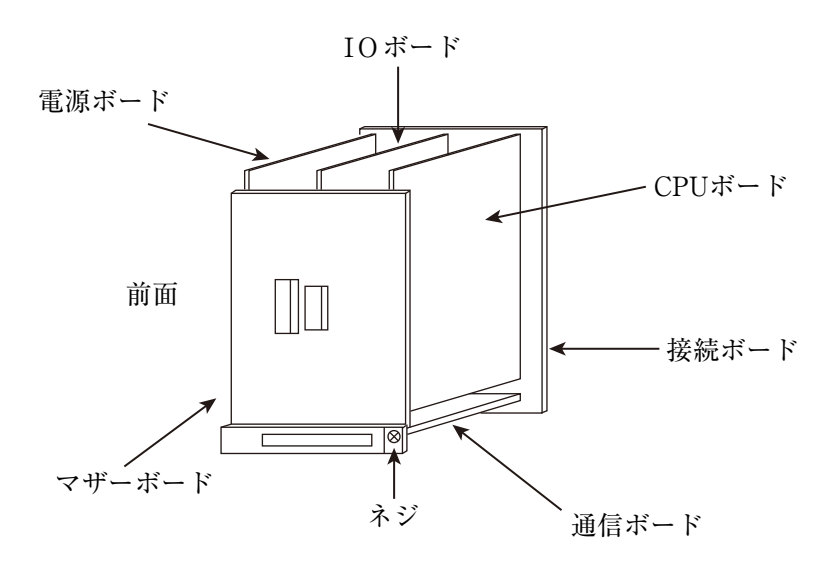

# 10.2 ディップスイッチの内容

ディップスイッチの内容は次のようになっています。

## ●CPUボード S1

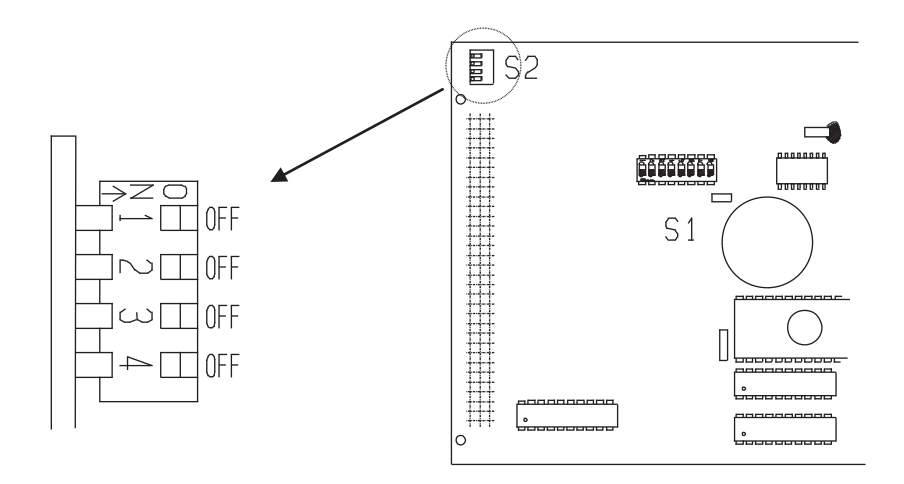

| No. | 状態  | 内容                            |
|-----|-----|-------------------------------|
| 1   | OFF | 未使用(常に OFF)※ 1                |
| 2   | OFF | 通信機能 ON:動作 /OFF:停止            |
| 3   | OFF | モード切り替えプロテクト ON:プロテクト /OFF:解除 |
| 4   | OFF | 未使用(常に OFF)※ 1                |

※1 この設定は変更しないでください。

# 11. メニュー構成一覧

各機種のSETモードおよびSYSモードの構成はそれぞれ次のようになっています。

### 11.1 EL4101 スチーム流量演算器(飽和蒸気用)

ディップスイッチの内容は次のようになっています。

SETモード

| → * PRESS. INPUT(圧力入力設定)                                                | ⇒圧力入力設定 (PRESS. INPUT) P55               |
|-------------------------------------------------------------------------|------------------------------------------|
| → · UNIT(単位設定)                                                          |                                          |
| → · CONSTANT(固定値)                                                       |                                          |
| → ・BASE SCALE (ベース値設定)                                                  |                                          |
| →・FULL SCALE(フルスケール値設定)                                                 |                                          |
| → · UNDER ALARM POINT(アンダー)                                             | アラームポイント値設定)                             |
| → · OVER ALARM POINT(オーバーア                                              | ラームポイント値設定)                              |
| → ・ UNDER FALLBACK(アンダーフォ                                               | ールバック値設定)                                |
| → · OVER FALLBACK (オーバーフォー                                              | ・ルバック値設定)                                |
| → · SMOOTHING COEF. (スムージング                                             | 設定)                                      |
| → * PULSE INPUT (パルス入力設定)                                               | →パルス入力設定 (PIII SF INPUT) P66             |
| →・METER FACTOR (メータ係数設定)                                                |                                          |
| → · MAX FRFOUENCY (最大周波数設)                                              | (1)(1)(1)(1)(1)(1)(1)(1)(1)(1)(1)(1)(1)( |
| →*FIOW RATE SETTING (瞬時流量計測設定)                                          | → 瞬時凌島計測設空 (FI OW PATE SETTINC) P67      |
| 、 TEOW MATE OFFICE (計測なくず測点)                                            | → 隣時加重印例改定 (FLOW KAIE SEI IING) 107      |
| → · MEASURE, I I FE (計例グイノ設定)                                           | /<br>ਫ਼ <b>ル</b> - <u>-</u>              |
| → ·LOW-CUIFRQ. (ローカット周波数)                                               | 設定)                                      |
| → · COUNT STOP (槓昇停止設定)                                                 | 17 *4II \                                |
| $\rightarrow$ · SMOOTHING COEF. $(X \land - \mathcal{Y} / \mathcal{I})$ | 條 <u>奴</u> 設定)                           |
| → · MAX.PERIOD (最大周期設定)                                                 | х.                                       |
| → · MEASURE.NUMBER(計測回数設定                                               | .)                                       |
| → · INTERPOLATION (補間処理設定)                                              |                                          |
| → · REF. OSCILLATOR(基準発振器補正                                             | E設定)                                     |
| ┣━━━━━━━━━= * TOTAL COUNT1(積算カウント1設定)                                   | ⇒積算カウント設定 (TOTAL COUNT) P74              |
| → · UNIT (単位設定)                                                         |                                          |
| ┝→*TOTAL COUNT2(積算カウント2設定)                                              | ⇒積算カウント設定 (TOTAL COUNT) P74              |
| → · UNIT (単位設定)                                                         |                                          |
| → * ANALOG OUTPUT(アナログ出力設定)                                             | ⇒アナログ出力設定 (ANALOG OUTPUT) P76            |
| → ・UNIT(単位設定)                                                           |                                          |
| → ・BASE SCALE(ベース値設定)                                                   |                                          |
| → ・FULL SCALE (フルスケール値設定)                                               | )                                        |
| → · HIGH LIMIT (mA)(出力上限値設定                                             | )                                        |
| → · LOW LIMIT (mA) (出力下限値設定)                                            |                                          |
| → · SMOOTHING COEF. (スムージング                                             | 設定)                                      |
| → * METER ERROR (器差補正設定)                                                | ⇒器差補正設定 (METER ERROR) P85                |
| → ・ TYPE (補正形式設定)                                                       |                                          |
| → · CONSTANT (固定值)                                                      |                                          |
| → · FREQUENCY1 (流量計検査流速 (周                                              | 1波数1))                                   |
| → · FRROR1 (器差1)                                                        |                                          |
| → · FREQUENCY2 (流量計検査流速 (周                                              | [波数2])                                   |
| → · FRROR2 (器差2)                                                        |                                          |
| → · FRFOUFNCV3(流量計检查流速(周                                                | 1波数3))                                   |
| → · FRROR3 (器差3)                                                        |                                          |
| → · FPFOUFNCVA(法島計檢本法演(国                                                | 1波数4))                                   |
| → · FRRORA (與差A)                                                        | 1 V X X 1 / /                            |
| → FDFOUFNOV5(法县計絵本法法(田                                                  | 1波数5))                                   |
| → FREQUENCID(加里司俠宜饥还(后                                                  | 1(XXX J / /                              |
| → ERROR5 (留左5)                                                          | $\exists \lambda t \star t c \rangle$    |
| → FREQUENCIO (加里可恢宜饥还(后                                                 | 1(XXX U) /                               |
| → ERRORO (留左0)                                                          | $1 + k + \tau$                           |
| 「FAEQUENCI/(加里司快宜孤迷(后<br>、FDDOD7 (明辛7)                                  | 11(又女又( /  /  /                          |
| · ERROR/(奋左/)                                                           |                                          |
|                                                                         | 1(XXXO))                                 |
| ・EKKUKð (                                                               | 山本教の〉〉                                   |
| → 「KEQUENCIS(孤重司快盆沉迷(店                                                  | 111/又女乂 3 /  /                           |
| →・LKKUK9(奋産9)                                                           |                                          |
| → * SPEC. WEIGHT (SAT) (相対密度(比重量)設定)                                    | ⇒跑和烝気密度設定 (SPEC. WEIGHT (SAT) ) P91      |
| →・UNIT (単位設定)                                                           |                                          |
| →*SPEC. ENTHALPY (SAT) (比エンタルピ設定) ⇒飽利                                   | 1蒸気比エンタルビ設定 (SPEC. ENTHALPY (SAT)) P93   |
| → · UNIT (単位設定)                                                         |                                          |
| →*FLOW RATE (瞬時流量設定)                                                    | ⇒瞬時流量設定 (FLOW RATE) P95                  |
| ➡ ・UNIT(単位設定)                                                           |                                          |

### E-880TM-6

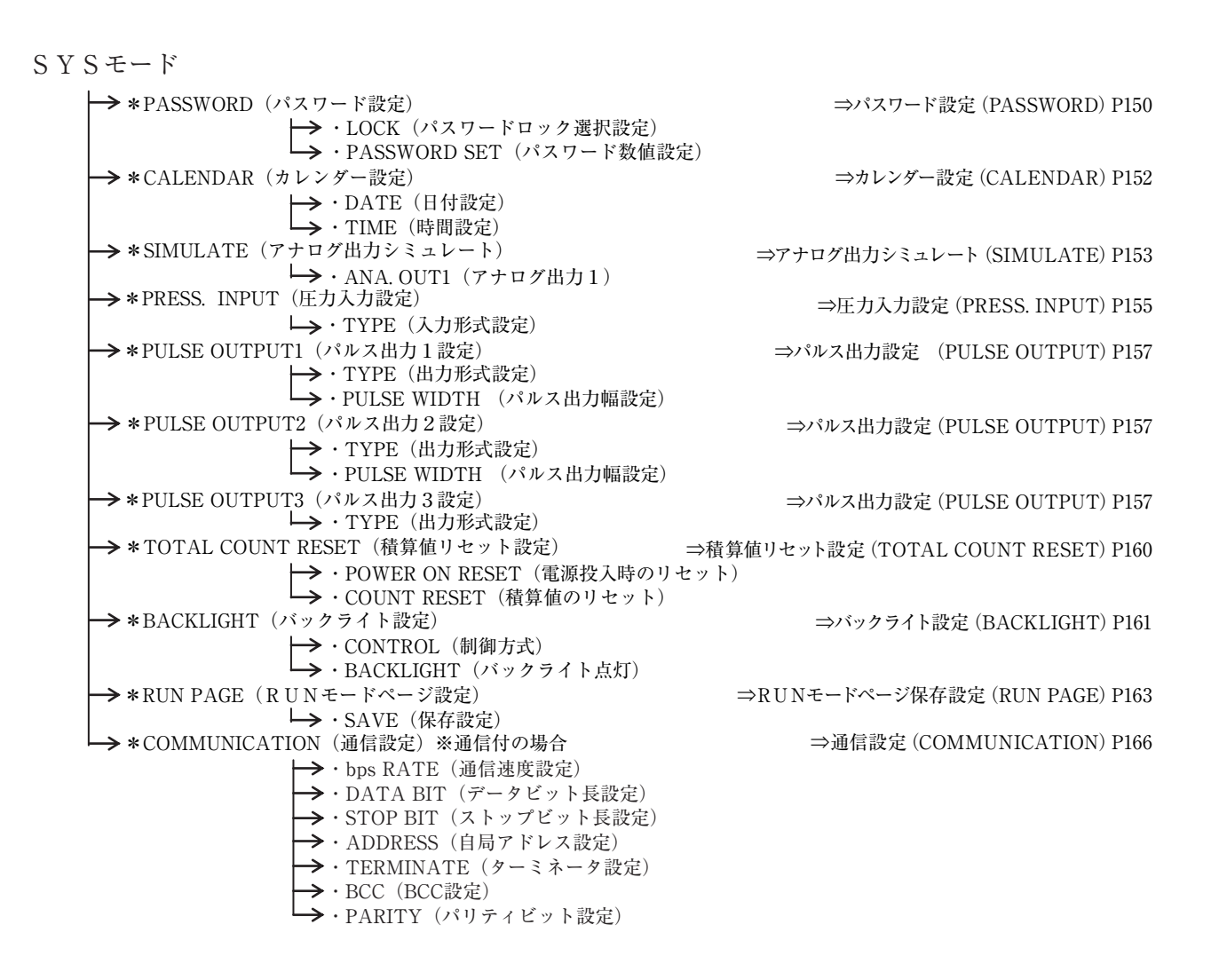

# 11.2 EL4111 スチーム流量演算器(過熱蒸気用)

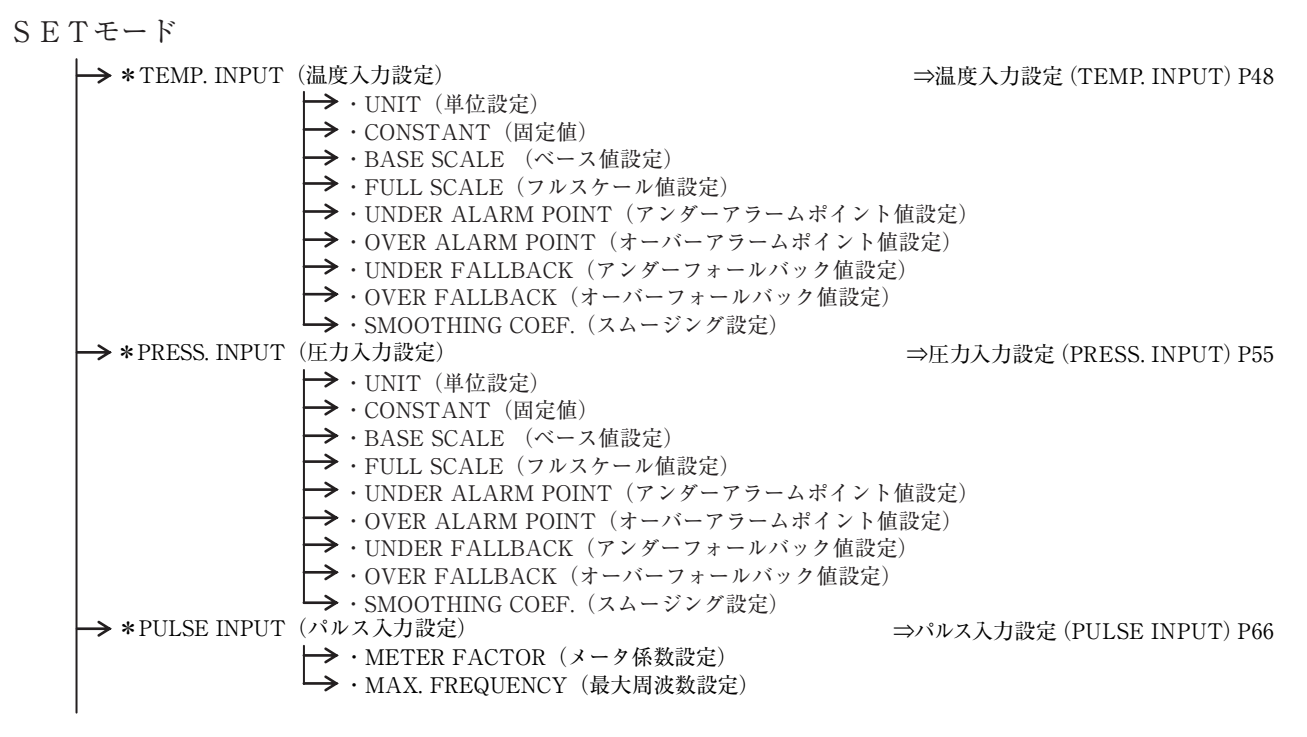

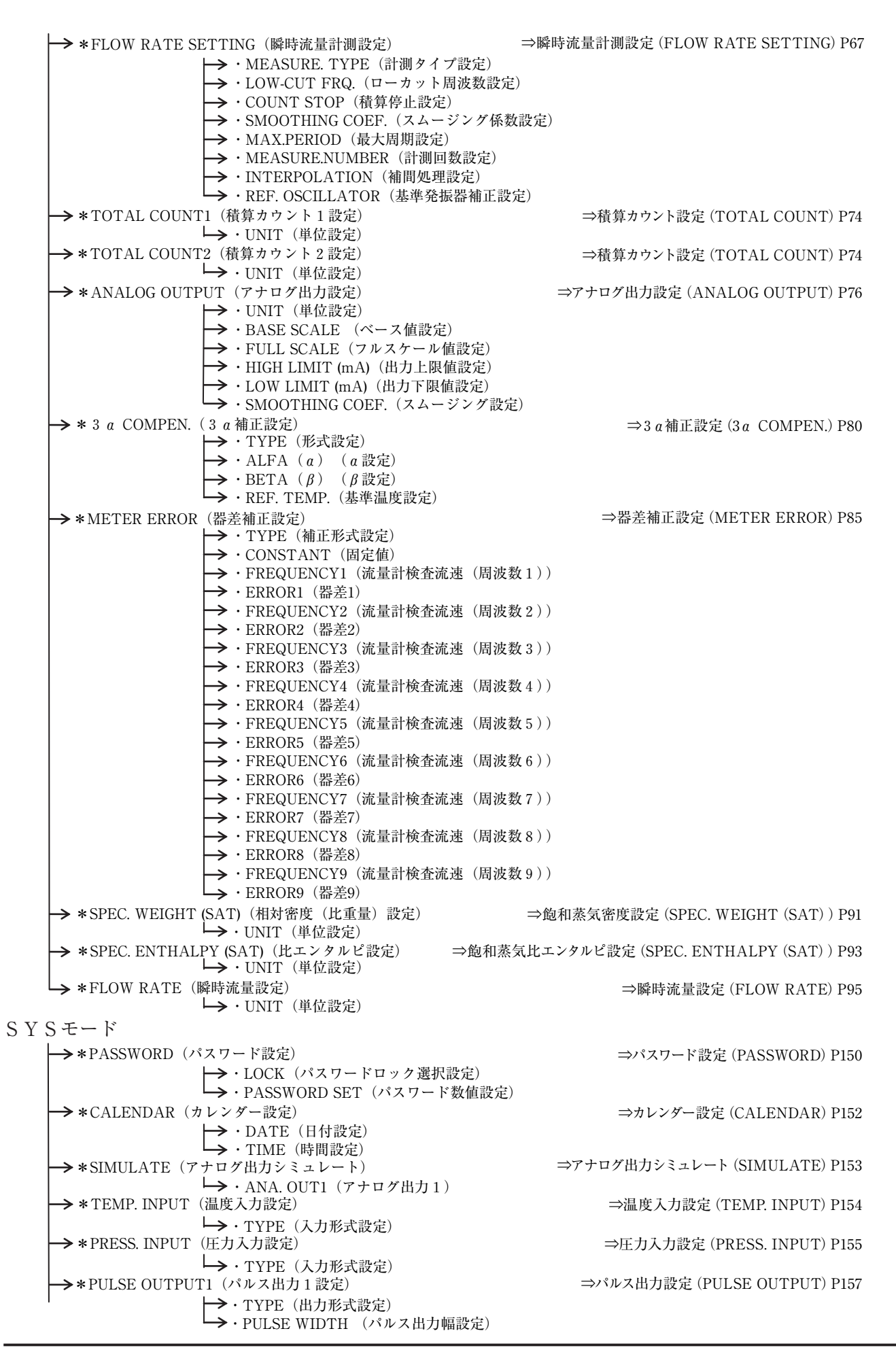

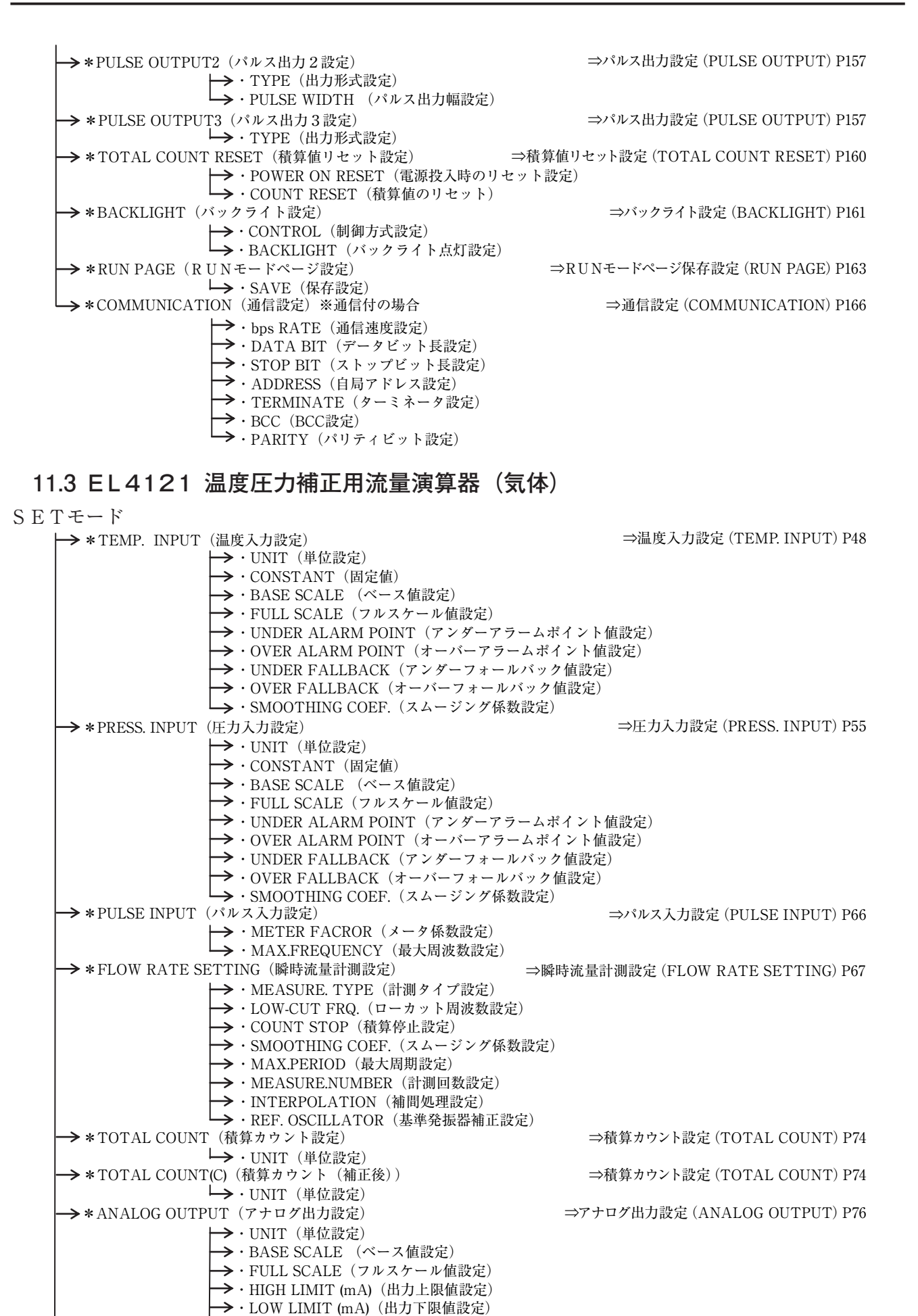

→・SMOOTHING COEF. (スムージング設定)

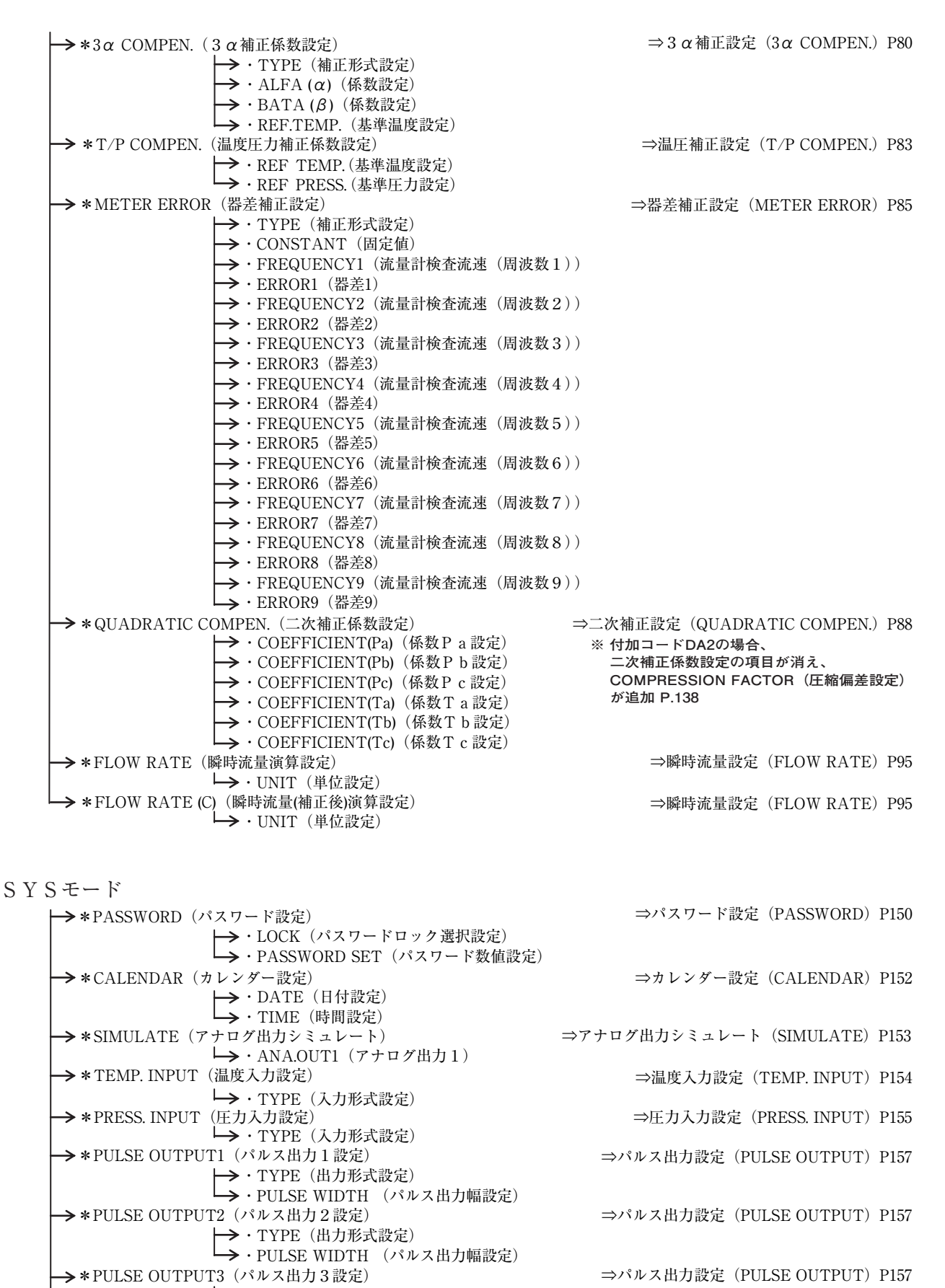

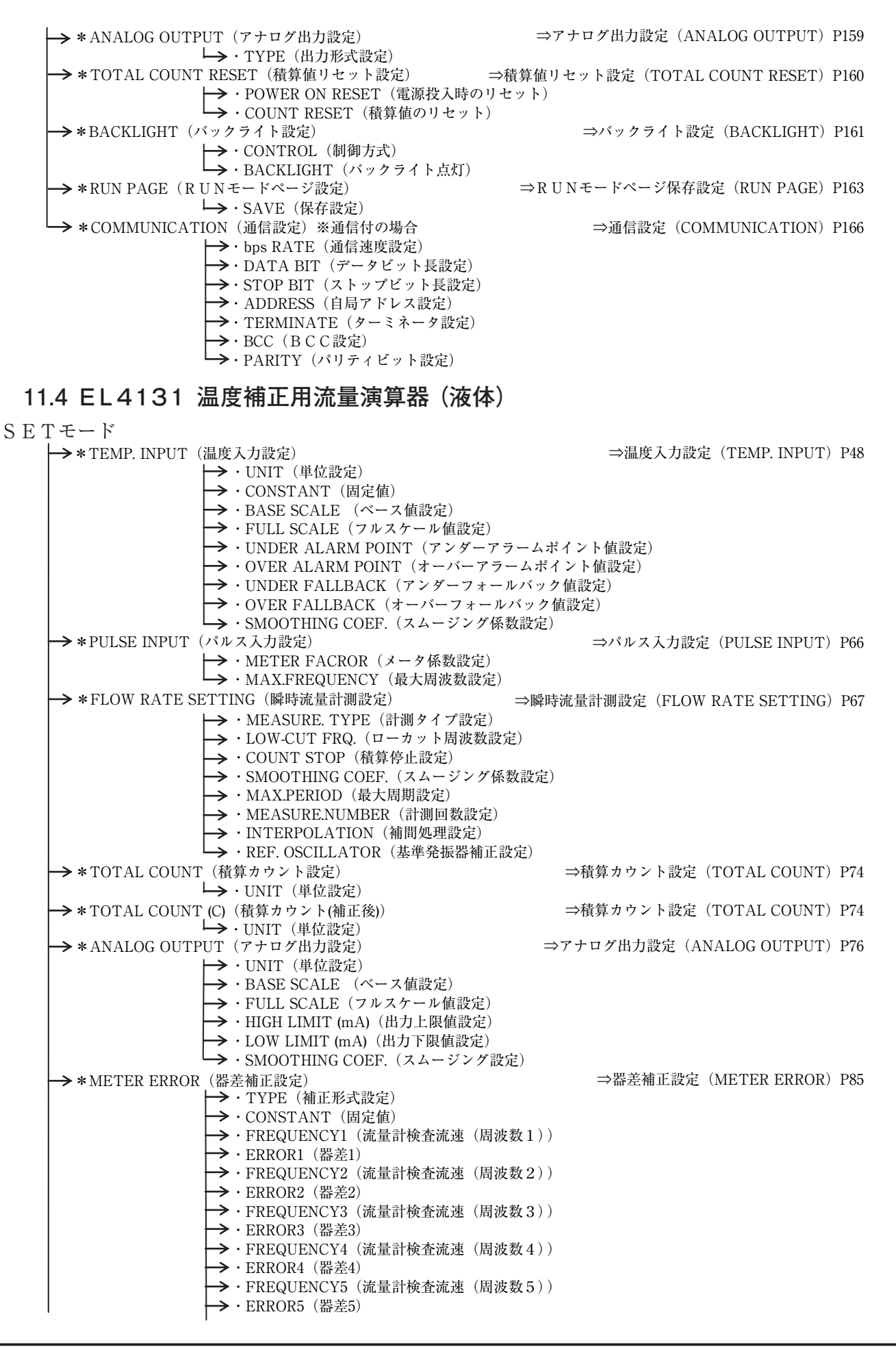

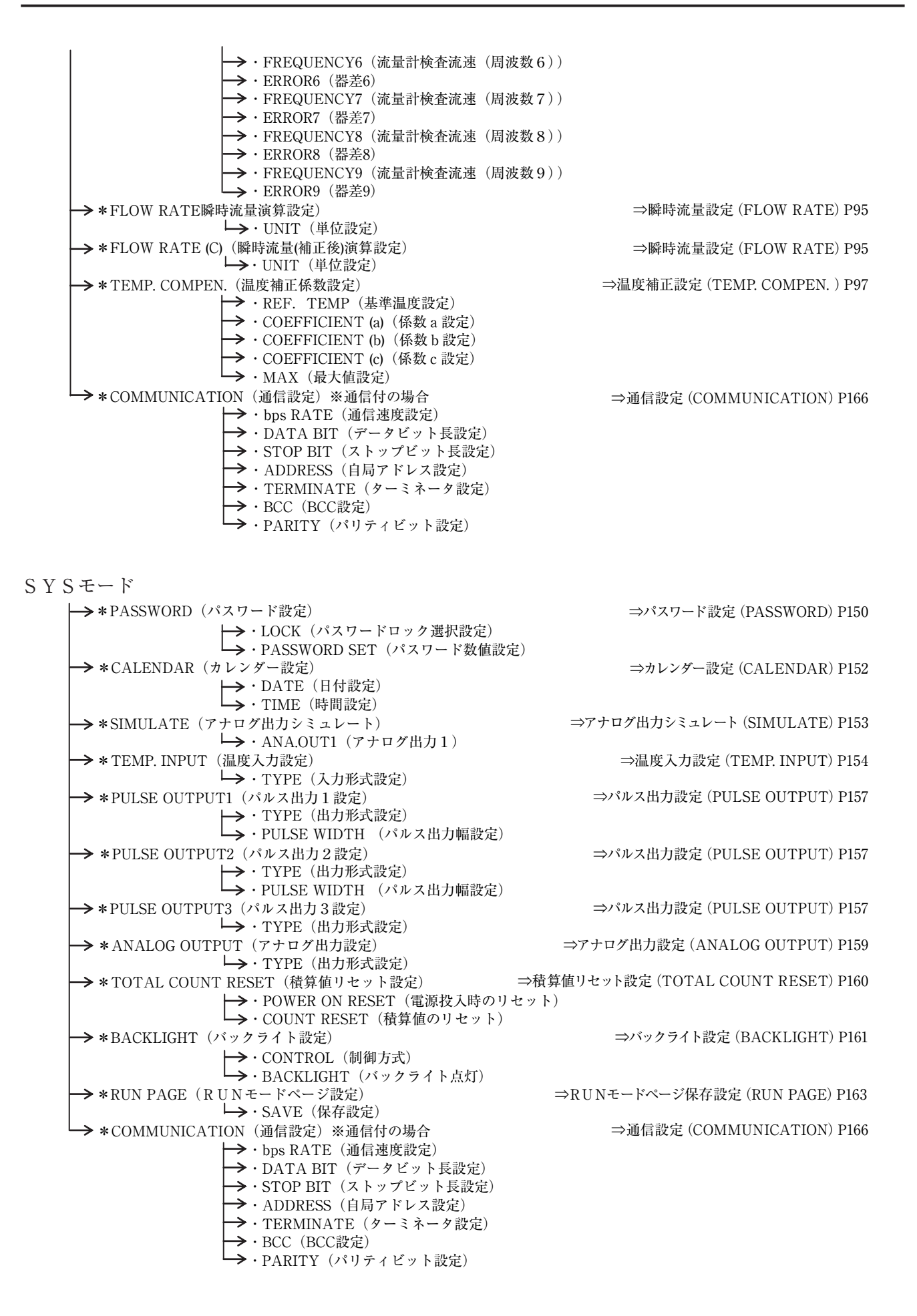

S

# 11.5 EL4201 温度圧力補正用流量演算器(気体質量換算)

| ETモード                                                                                                    |                                    |
|----------------------------------------------------------------------------------------------------|------------------------------------|
| ┝━━━━━━━━━= * TEMP. INPUT(温度入力設定)                                                                                 | ⇒温度入力設定 (TEMP. INPUT) P48          |
| → · UNIT(単位設定)                                                                                                    |                                    |
| → · CONSTANT (固定值)                                                                                                |                                    |
| → · BASE SCALE (ベース値設定)                                                                                           |                                    |
| → · FULL SCALE (フルスケール値設定)                                                                                        |                                    |
| $\rightarrow \cdot \text{UNDER ALARM POINT} (\gamma \vee \beta - \gamma \neg - \Delta)$                           | ホイント値設定)                           |
| $\rightarrow$ UNDER FALLBACK ( $7 \lor 4 = 7 \lor 2 \lor 2 \lor 2 \lor 2 \lor 2 \lor 2 \lor 2 \lor 2 \lor 2 \lor$ | カ値設定)                              |
| $\rightarrow$ OVER FALLBACK $(1 - 1) - 1 + 1 + 1 + 1 + 1 + 1 + 1 + 1 + 1 + 1$                                     | · 值設定)                             |
| →・SMOOTHING COEF. (スムージング係数設定                                                                                     |                                    |
| →*PRESS. INPUT(圧力入力設定)                                                                                            | ⇒圧力入力設定 (PRESS. INPUT) P55         |
| → · UNIT(単位設定)                                                                                                    |                                    |
| → · CONSTANT (固定值)                                                                                                |                                    |
| → · BASE SCALE (ベース値設定)                                                                                           |                                    |
| ・FULL SCALE (フルスケール値設定)<br>・INDEP ALAPM POINT (アンダーアラーム)                                                          | ポイント 柿 訳 字)                        |
| $\rightarrow \text{OVER ALARM POINT} (7 2 9 - 7) - 23$                                                            | イント値設定)<br>パイント値設定)                |
| $\rightarrow$ UNDER FALLBACK ( $7 \lor y = 7 \lor - 1 \lor y$ )                                                   | ク値設定)                              |
| → · OVER FALLBACK(オーバーフォールバック                                                                                     | 7 值設定)                             |
| └→ ・SMOOTHING COEF. (スムージング係数設定                                                                                   |                                    |
| →*PULSE INPUT (パルス入力設定)                                                                                           | ⇒パルス入力設定 (PULSE INPUT) P66         |
| → · METER FACROR (メータ係数設定)                                                                                        |                                    |
| → · MAX.FREQUENCY (最大周波数設定)                                                                                       | を味ぶ 是計測 乳ウ (FLOW DATE SETTINC) D67 |
| → MEASURE TVDE (計測タイプ設定)                                                                                          | +时机重訂例說是(FLOW KAIE SEI IING) F07   |
| → ·LOW-CUT FRQ (ローカット周波数設定)                                                                                       |                                    |
| → · COUNT STOP (積算停止設定)                                                                                           |                                    |
| → ・SMOOTHING COEF.(スムージング係数設定                                                                                     |                                    |
| → · MAX.PERIOD (最大周期設定)                                                                                           |                                    |
| → · MEASURE.NUMBER (計測回数設定)                                                                                       |                                    |
| → ·INTERPOLATION (補間処埋設定)                                                                                         |                                    |
| →・REF. USCILLATOR (基準光振奋補正設定)<br>→*TOTAL COUNT (積質カウント設定)                                                         | ⇒積質カウント設定 (TOTAL COUNT) P74        |
| → · IINIT(単位設定)                                                                                                   |                                    |
| →*TOTAL COUNT (C) (積算カウント (C) 設定)                                                                                 | ⇒積算カウント設定 (TOTAL COUNT) P74        |
| └→ · UNIT(単位設定)                                                                                                   |                                    |
| →*ANALOG OUTPUT (アナログ出力設定)                                                                                        | ⇒アナログ出力設定 (ANALOG OUTPUT) P76      |
| → · UNIT (単位設定)                                                                                                   |                                    |
| ・BASE SCALE (ハース値設定)<br>・FILL SCALE (フルスケール値設定)                                                                   |                                    |
| → · HIGH LIMIT (mA) (出力上限値設定)                                                                                     |                                    |
| → · LOW LIMIT (mA) (出力下限值設定)                                                                                      |                                    |
| → ・SMOOTHING COEF. (スムージング設定)                                                                                     |                                    |
| → *3α COMPEN. (3α補正係数設定)                                                                                          | ⇒3α補正設定 (3α COMPEN.) P80           |
| → · TYPE (補正形式設定)                                                                                                 |                                    |
| $\rightarrow$ · ALFA ( $\alpha$ ) (係数設定)                                                                          |                                    |
| BAIA ( $\beta$ ) (徐翜設定)<br>・ DEE TEMP (基準温度設定)                                                                    |                                    |
| → $*T/P$ COMPEN. (温度圧力補正係数設定)                                                                                     | ⇒温圧補正設定 (T/P COMPEN.) P83          |
| → · REF. TEMP. (基準温度設定)                                                                                           |                                    |
| →・REF. PRESS. (基準圧力設定)                                                                                            |                                    |
| → * METER ERROR (器差補正設定)                                                                                          | ⇒器差補正設定 (METER ERROR) P85          |
| → · TYPE (補止形式設定)                                                                                                 |                                    |
| →・CONSIANI(回定他)<br>・FREOUENCV1(流量計检查流速(周波数1)                                                                      | )                                  |
| → · ERROR1 (器差1)                                                                                                  | /                                  |
| →・FREQUENCY2(流量計検査流速(周波数2)                                                                                        | )                                  |
| → · ERROR2(器差2)                                                                                                   |                                    |
| → · FREQUENCY3 (流量計検査流速(周波数3)                                                                                     | )                                  |
| →・ERROR3 (器差3)<br>、 EDEOUDNOV4 (法昌社検太法)ま (日連載 4)                                                                  | )                                  |
| → $r_{\text{KEQUENCIA}}$ (流重訂快宜流述(周波数4)<br>→ $r_{\text{FPROP}A}$ (兴主A)                                            | )                                  |
| → · FREQUENCY5(流量計検査流速(周波数5)                                                                                      | )                                  |
| → · ERROR5 (器差5)                                                                                                  | ·                                  |
|                                                                                                    |                                    |
| •                                                                                                    |                                    |

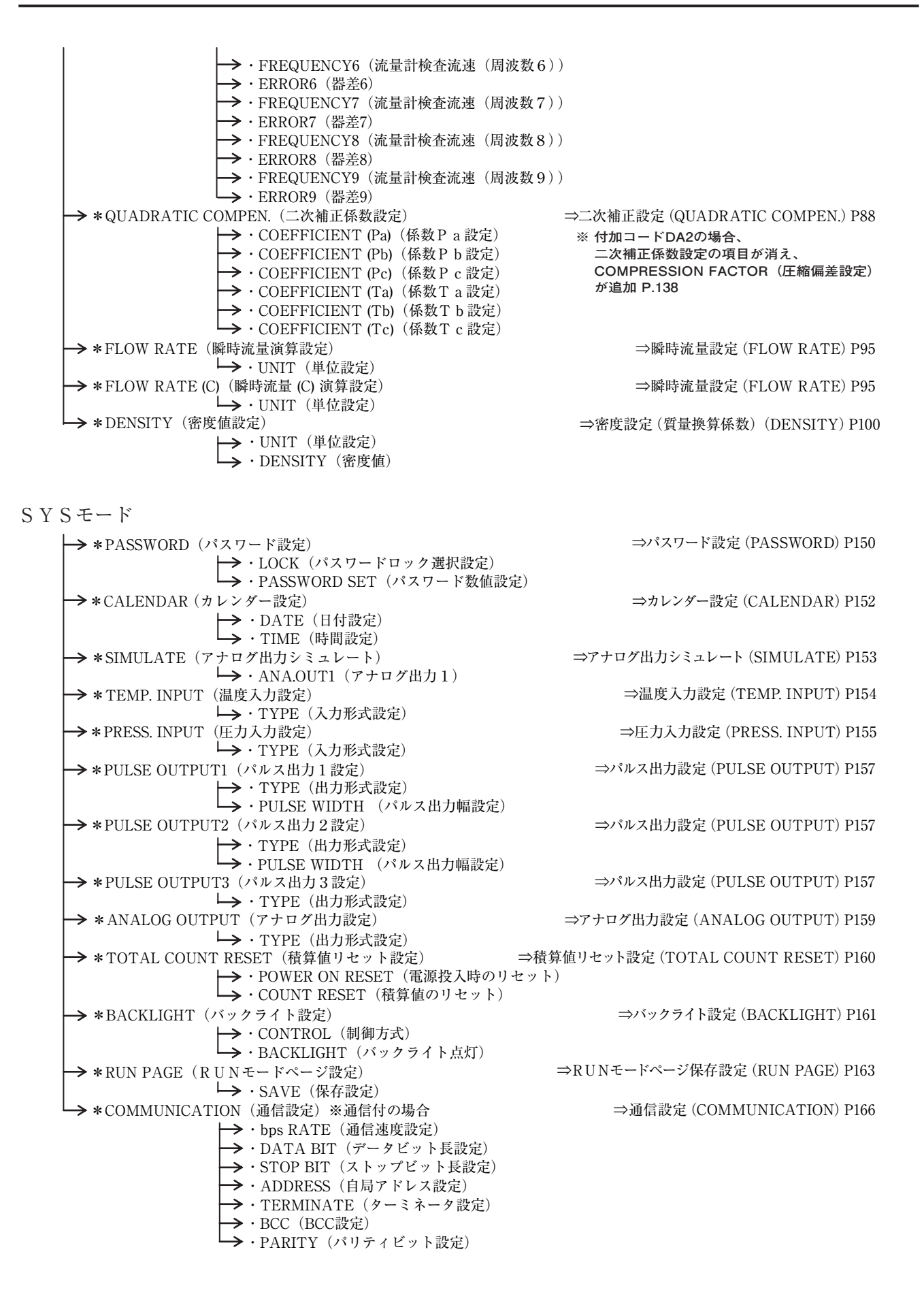

#### 11.6 EL4211 温度補正用流量演算器(液体質量換算)

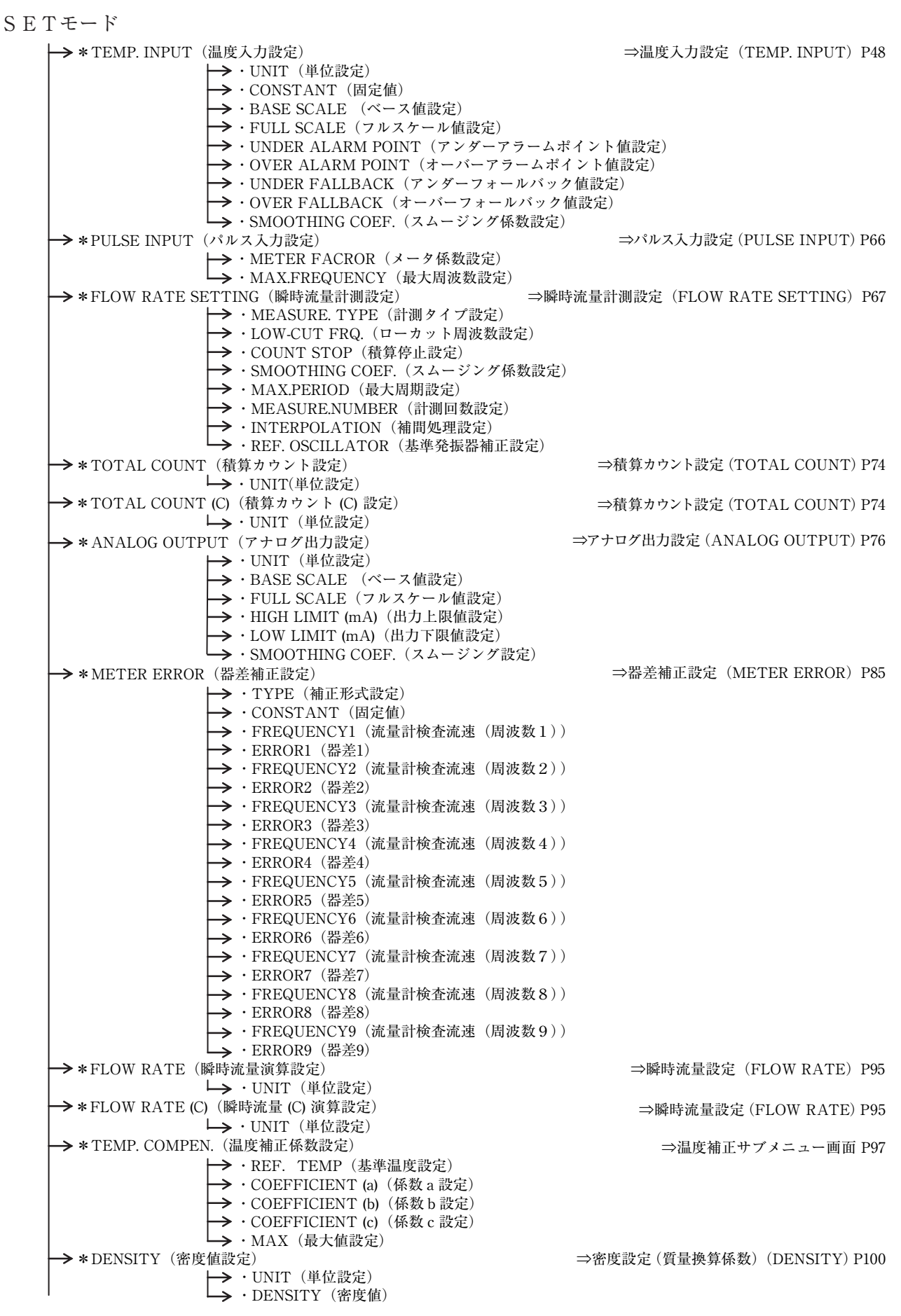

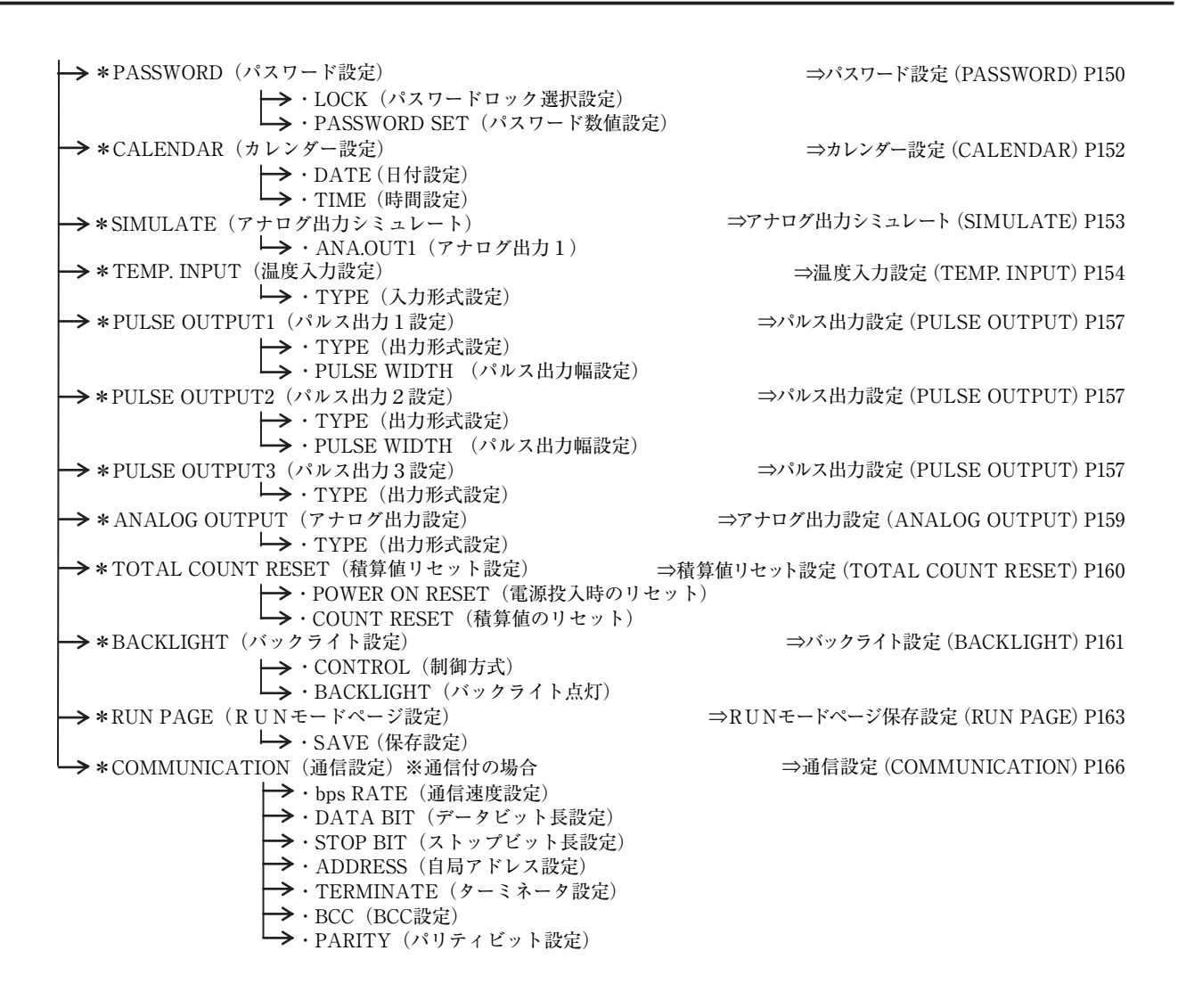

### 11.7 EL4301 質量流量計用密度演算器

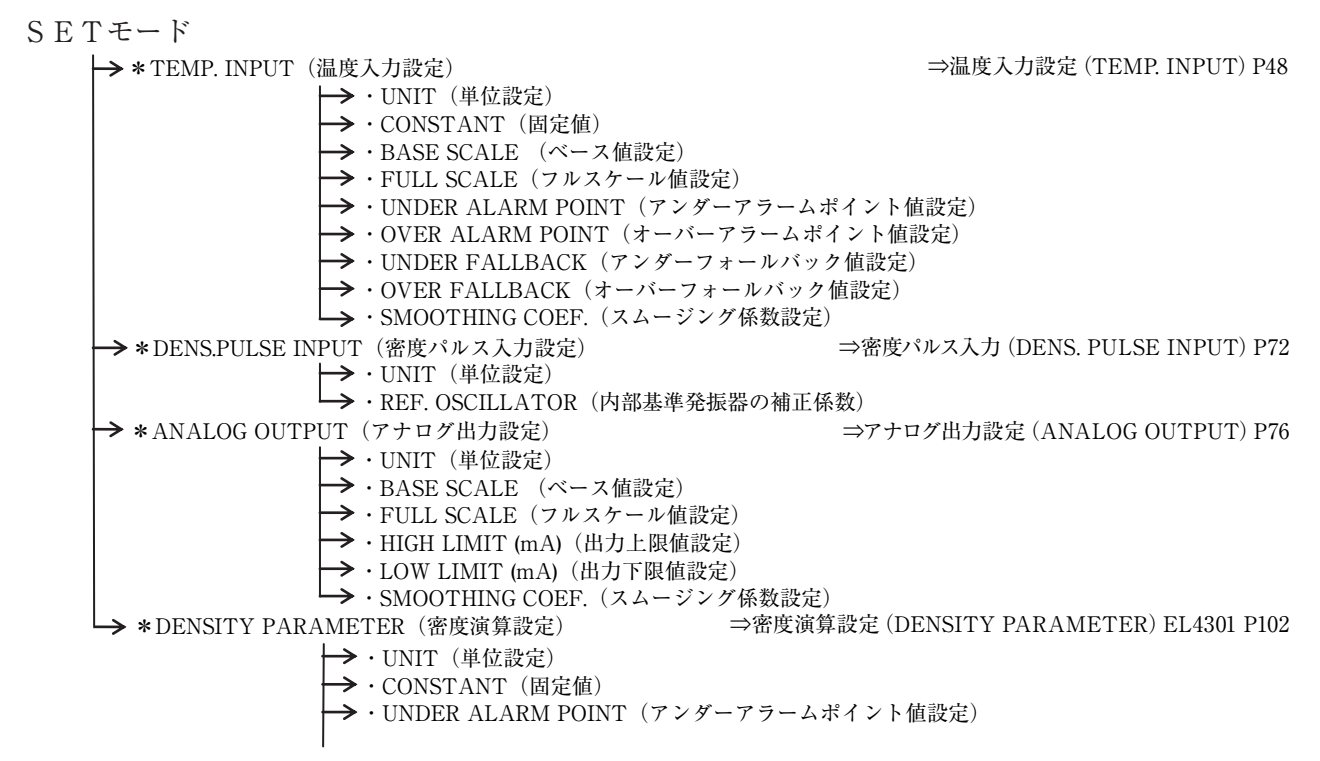

→・OVER ALARM POINT (オーバーアラームポイント値設定) →・UNDER FALLBACK (アンダーフォールバック値設定) →・OVER FALLBACK (オーバーフォールバック値設定) → · REF. TEMP. (基準温度値設定) → · AIR DENS. (空気の時の密度) →・AIR. TEMP. (空気のキャリブレーション時の温度) →・AIR. PERIOD (空気の時の密度周期) →・WATER DENS. (水の時の密度) →・WATER TEMP. (水のキャリブレーション時の温度) →・WATER PERIOD (水の時の密度周期) →・COEFFICIENT α (チューブばね定数の温度補正係数) →・THERMAL EXPAN. (β) (密度の基準温度換算係数) →・CARRIER DENS.(キャリア流体の密度) →・TARGET DENS. (ターゲット流体の密度) SYSモード → \*PASSWORD(パスワード設定) ⇒パスワード設定 (PASSWORD) P150 →・LOCK (パスワードロック選択設定) →・PASSWORD SET(パスワード数値設定) \*CALENDAR (カレンダー設定) ⇒カレンダー設定 (CALENDAR) P152 → · DATE (日付設定) → · TIME (時間設定) ⇒アナログ出力シミュレート (SIMULATE) P153 → \*SIMULATE (アナログ出力シミュレート) └→・ANA.OUT1(アナログ出力1) ⇒温度入力設定 (TEMP. INPUT) P154 ➤ \* TEMP. INPUT (温度入力設定) →・TYPE (入力形式設定) → \*DENSITY INPUT(密度入力設定) ⇒密度入力設定 (DENSITY INPUT) P156 → · TYPE (入力形式設定) → \*PULSE OUTPUT3 (パルス出力3設定) ⇒パルス出力設定 (PULSE OUTPUT) P157 →・TYPE (出力形式設定) → \*ANALOG OUTPUT (アナログ出力設定) ⇒アナログ出力設定 (ANALOG OUTPUT) P159 → · TYPE (出力形式設定) → \*BACKLIGHT (バックライト設定) ⇒バックライト設定 (BACKLIGHT) P161 →・CONTROL(制御方式) ・BACKLIGHT (バックライト点灯) → \*RUN PAGE (RUNモードページ設定) ⇒RUNモードページ保存設定 (RUN PAGE) P163 → · SAVE (保存設定) → \*COMMUNICATION(通信設定)※通信付の場合 ⇒通信設定 (COMMUNICATION) P166 →・bps RATE(通信速度設定) →・DATA BIT (データビット長設定) →・STOP BIT (ストップビット長設定) →・ADDRESS(自局アドレス設定) →・TERMINATE (ターミネータ設定) →・BCC(BCC設定)

・PARITY (パリティビット設定)

### 11.8 EL4311 質量流量計用密度演算器(固形分流量演算機能付)

SETモード

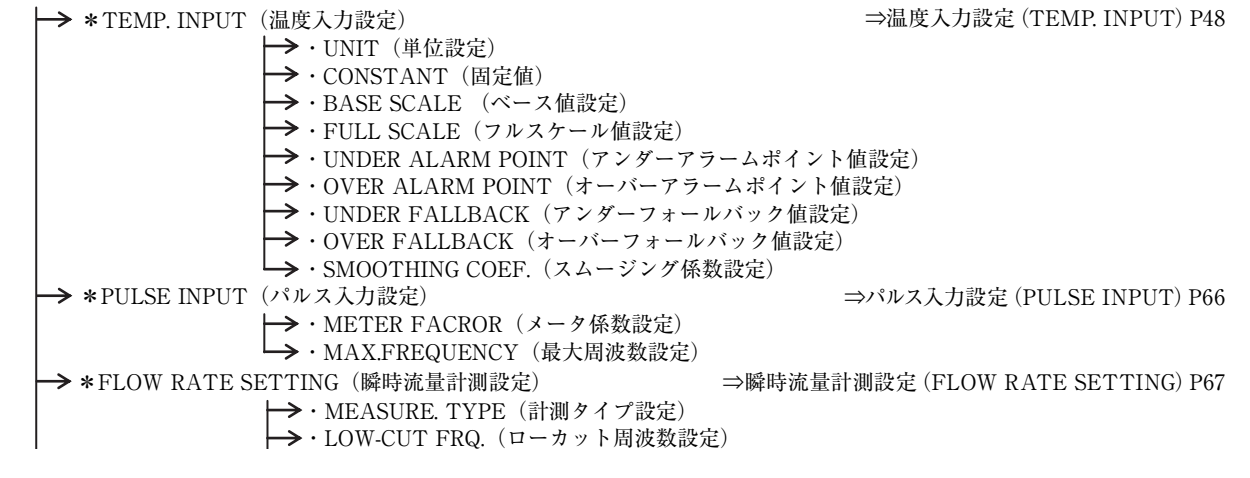

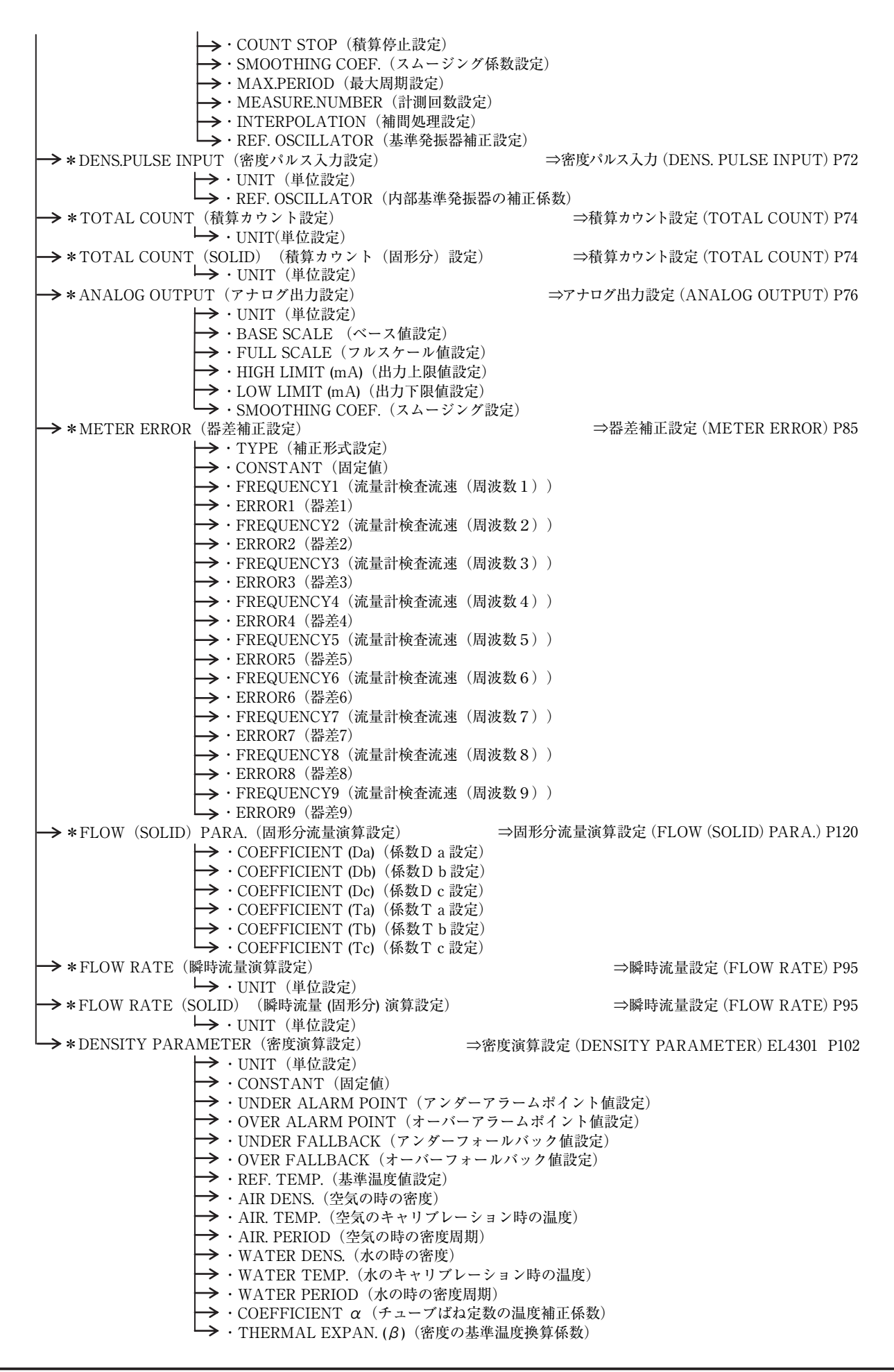

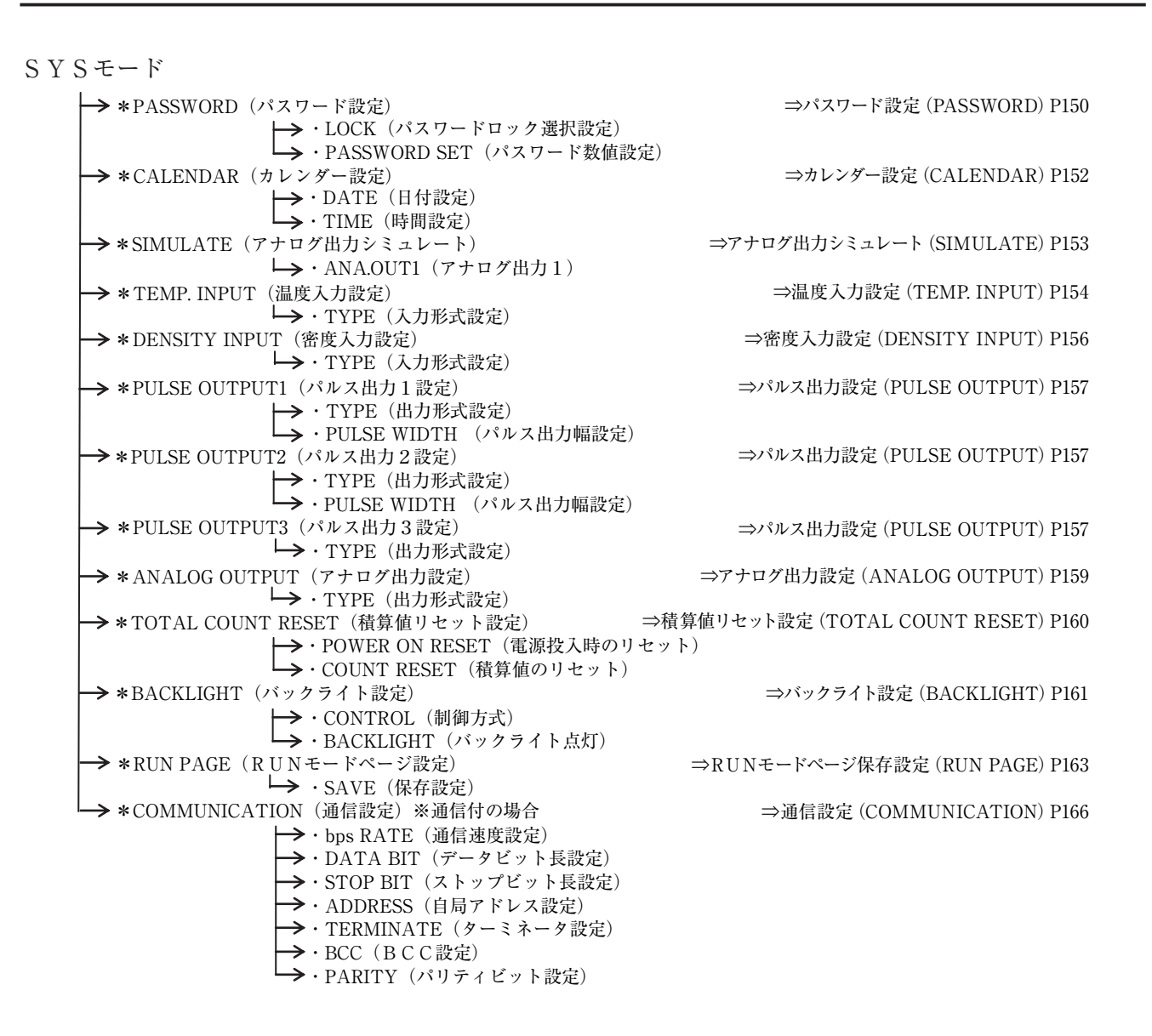

### 11.9 EL4321 振動管式密度計用密度演算器(気体)

#### SETモード

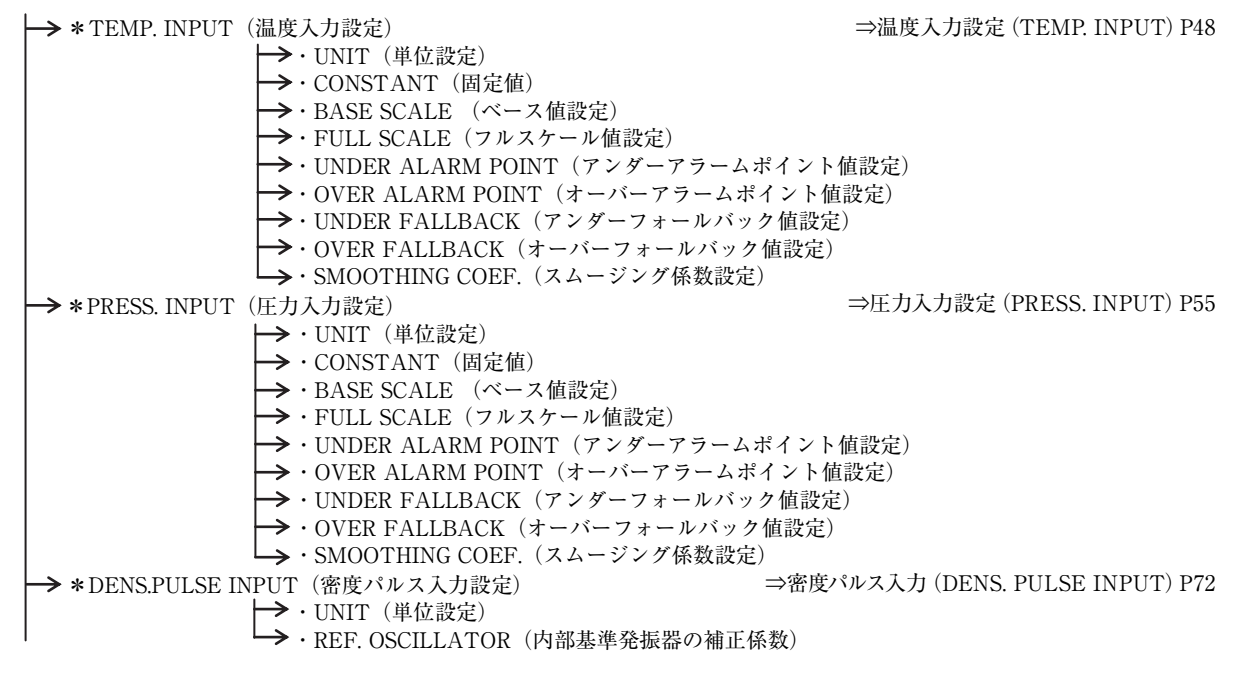

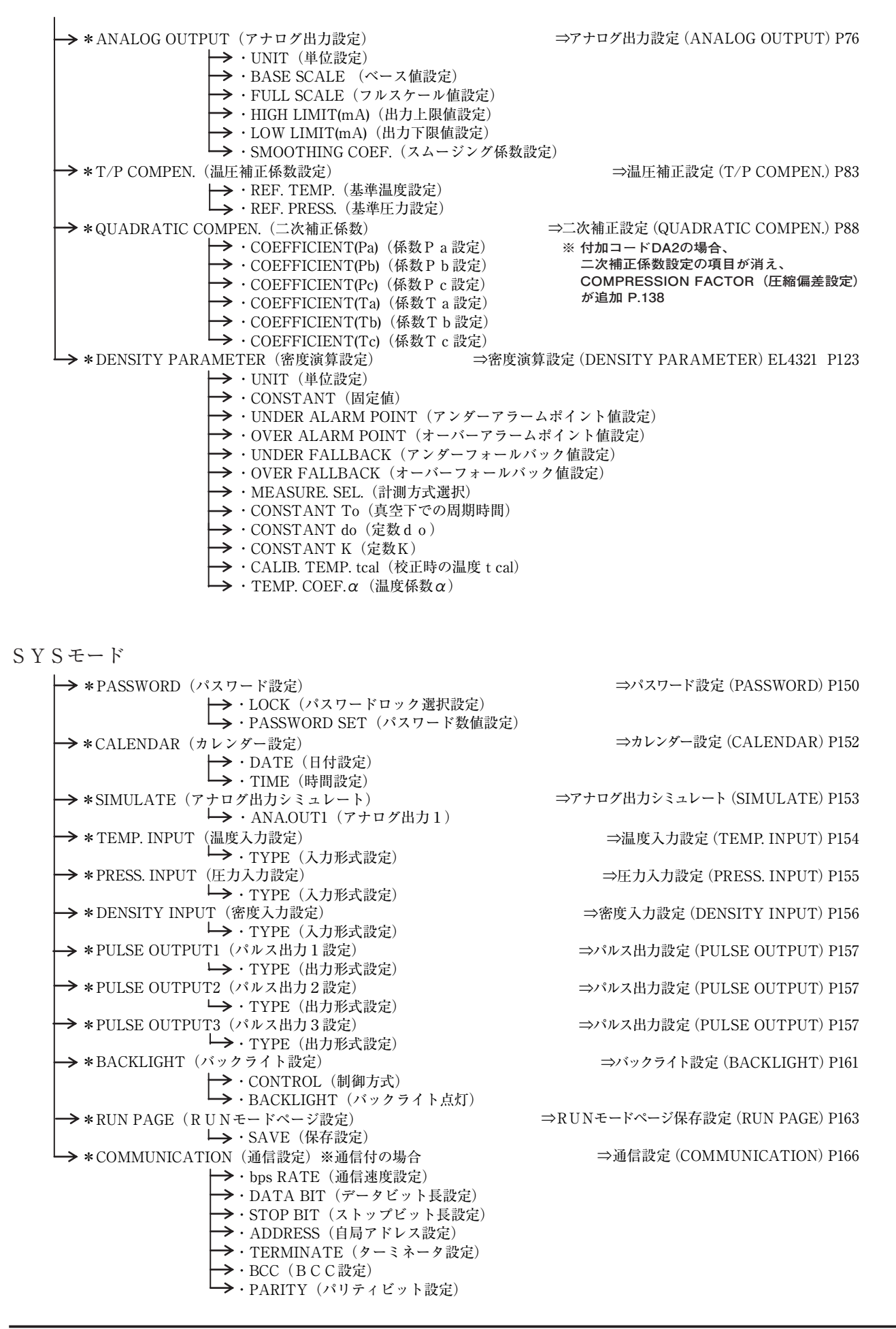

### 11.10 EL4401 ブレンド油 温度補正用流量演算器

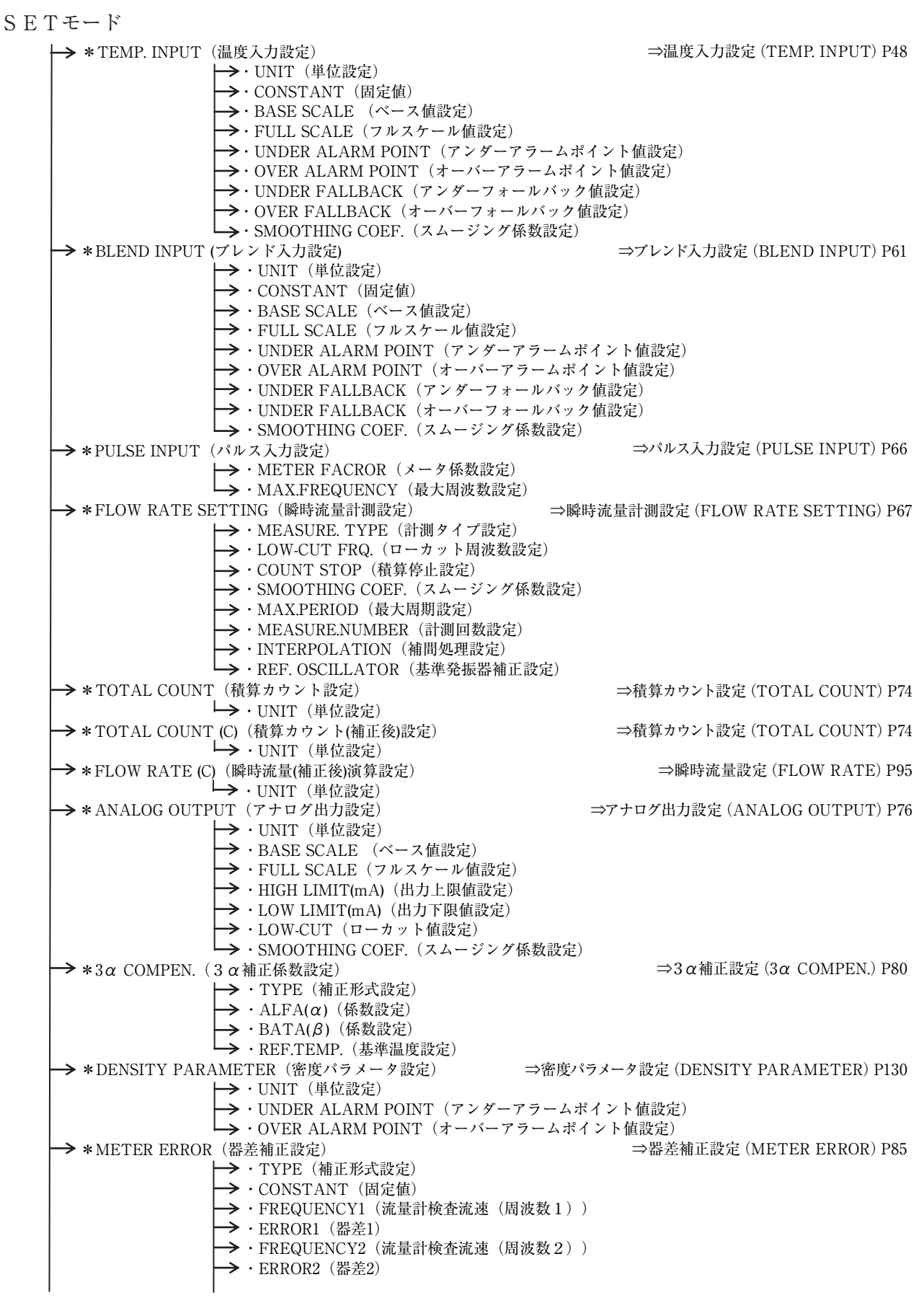

→ ·FREQUENCY3 (流量計検査流速(周波数3)) → ・ERROR3 (器差3) → ·FREQUENCY4 (流量計検査流速(周波数4)) → · ERROR4 (器差4) → ·FREQUENCY5 (流量計検査流速(周波数5)) → · ERROR5 (器差5) → ·FREQUENCY6 (流量計検査流速(周波数6)) → ·ERROR6 (器差6) → ·FREQUENCY7(流量計検査流速(周波数7)) → · ERROR7 (器差7) → ·FREQUENCY8(流量計検査流速(周波数8)) → · ERROR8 (器差8) → ·FREQUENCY9 (流量計検査流速(周波数9)) → · ERROR9 (器差9) SYSモード → \*PASSWORD (パスワード設定) ⇒パスワード設定 (PASSWORD) P150 →・LOCK(パスワードロック選択設定) →・PASSWORD SET (パスワード数値設定) → \*CALENDAR (カレンダー設定) ⇒カレンダー設定 (CALENDAR) P152 → · DATE (日付設定) └→・TIME (時間設定) → \*SIMULATE (アナログ出力シミュレート) ⇒アナログ出力シミュレート (SIMULATE) P153 └→・ANA.OUT1(アナログ出力1) → \* TEMP. INPUT(温度入力設定) ⇒温度入力設定 (TEMP. INPUT) P154 → · TYPE (入力形式設定) → \*BLEND INPUT (ブレンド入力設定) ⇒ブレンド入力設定 (BLEND INPUT) P165 └→・TYPE (入力形式設定) → \*PULSE OUTPUT1(パルス出力1設定) ⇒パルス出力設定 (PULSE OUTPUT) P157 →・TYPE(出力形式設定) └→・PULSE WIDTH (パルス出力幅設定) → \*PULSE OUTPUT2 (パルス出力2設定) ⇒パルス出力設定 (PULSE OUTPUT) P157 →・TYPE(出力形式設定) └→・PULSE WIDTH (パルス出力幅設定) →\*PULSE OUTPUT3(パルス出力3設定) ⇒パルス出力設定 (PULSE OUTPUT) P157 → · TYPE (出力形式設定) →\*ANALOG OUTPUT (アナログ出力設定) ⇒アナログ出力設定 (ANALOG OUTPUT) P159 →・TYPE (出力形式設定) →\*TOTAL COUNT RESET(積算値リセット設定) ⇒積算値リセット設定 (TOTAL COUNT RESET) P160 →・POWER ON RESET(電源投入時のリセット) └→・COUNT RESET(積算値のリセット) →\*BACKLIGHT (バックライト設定) ⇒バックライト設定 (BACKLIGHT) P161 **→・**CONTROL(制御方式) →・BACKLIGHT (バックライト点灯) →\*RUN PAGE (RUNモードページ設定) ⇒RUNモードページ保存設定 (RUN PAGE) P163 →・SAVE (保存設定) →\*COMMUNICATION(通信設定)※通信付の場合 ⇒通信設定 (COMMUNICATION)) P166 → · bps RATE(通信速度設定) →・DATA BIT(データビット長設定) →・STOP BIT(ストップビット長設定) →・ADDRESS(自局アドレス設定) →・TERMINATE (ターミネータ設定) →・BCC(BCC設定) →・PARITY (パリティビット設定) PARA SETモード → \* FLUID A(液種A) ⇒液体A (B) 設定 (FLUID A (B) ) P173 → · TYPE (形式設定) → ·UNIT(単位設定) → · DENSITY (密度設定) → \*FLUID B(液種 B) ⇒液体A (B) 設定 (FLUID A (B)) P173 → · TYPE (形式設定) → · UNIT(単位設定) → · DENSITY (密度設定)

#### 11.11 EL4501 マルチ温度補正用流量演算器(液体)

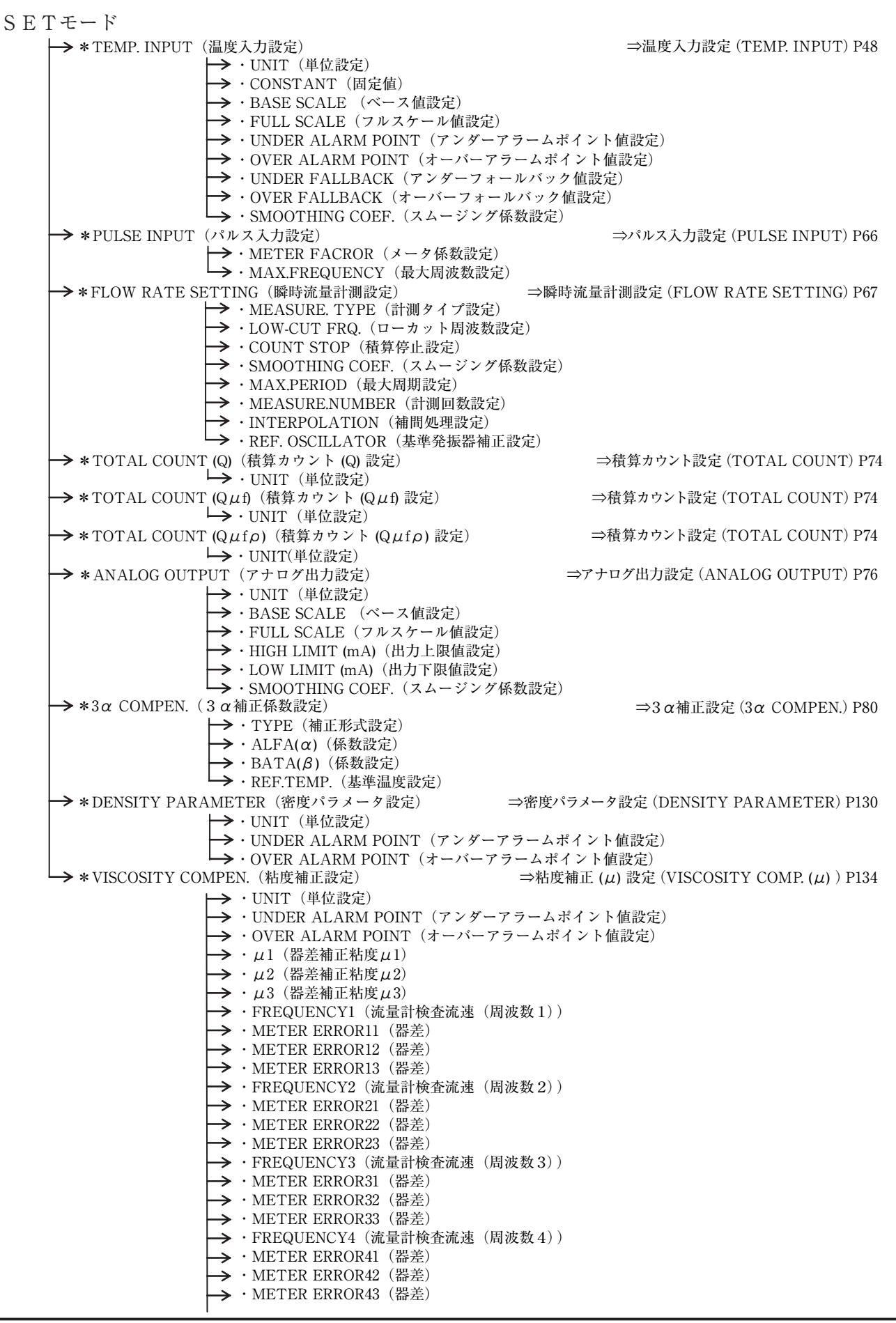

→ · FREQUENCY5(流量計検査流速(周波数5)) → · METER ERROR51 (器差) → ・ METER ERROR52(器差) → · METER ERROR53(器差) → · FREQUENCY6(流量計検査流速(周波数6)) → · METER ERROR61 (器差) → ・ METER ERROR62(器差) → · METER ERROR63 (器差) →・FREQUENCY7(流量計検査流速(周波数7)) → · METER ERROR71(器差) → · METER ERROR72 (器差) → · METER ERROR73 (器差) → · FREQUENCY8 (流量計検査流速(周波数8)) → · METER ERROR81 (器差) → · METER ERROR82(器差) → ・ METER ERROR83(器差) → · FREQUENCY9 (流量計検査流速(周波数9)) → · METER ERROR91 (器差) → ・METER ERROR92 (器差) →・METER ERROR93(器差) SYSモード → \*PASSWORD (パスワード設定) ⇒パスワード設定 (PASSWORD) P150 →・LOCK (パスワードロック選択設定) →・PASSWORD SET(パスワード数値設定) → \*CALENDAR(カレンダー設定) ⇒カレンダー設定 (CALENDAR) P152 → · DATE (日付設定) · TIME (時間設定) → \*SIMULATE (アナログ出力シミュレート) ⇒アナログ出力シミュレート (SIMULATE) P153 → ・ANA. OUT1(アナログ出力1) → \*TEMP. INPUT (温度入力設定) ⇒温度入力設定 (TEMP. INPUT) P154 → · TYPE (入力形式設定) → \*PULSE OUTPUT1 (パルス出力1設定) ⇒パルス出力設定 (PULSE OUTPUT) P157 → · TYPE (出力形式設定) →・PULSE WIDTH (パルス出力幅設定) ⇒パルス出力設定 (PULSE OUTPUT) P157 → \*PULSE OUTPUT2 (パルス出力2設定) → ・TYPE(出力形式設定) → ・PULSE WIDTH (パルス出力幅設定) ⇒パルス出力設定 (PULSE OUTPUT) P157 → \*PULSE OUTPUT3(パルス出力3設定) └→ · TYPE (出力形式設定) ⇒積算値リセット設定 (TOTAL COUNT RESET ) P160 → \* TOTAL COUNT RESET(積算リセット設定) →・POWER ON RESET (電源投入時のリセット) →・COUNT RESET(積算値リセット) →\*BACKLIGHT (バックライト設定) ⇒バックライト設定 (BACKLIGHT) P161 → · CONTROL (制御方式) →・BACKLIGHT (バックライト点灯) → \* RUN PAGE(R U N モードページ設定) ⇒RUNモードページ保存設定 (RUN PAGE) P163 → · SAVE(保存設定) → \*COMMUNICATION(通信設定)※通信付の場合 ⇒通信設定 (COMMUNICATION) P166 →・bps RATE(通信速度設定) →・DATA BIT (データビット長設定) →・STOP BIT (ストップビット長設定) →・ADDRESS(自局アドレス設定) →・TERMINATE (ターミネータ設定) →・BCC(BCC設定) →・PARITY (パリティビット設定) PARA SETモード ⇒液種設定 (OIL KIND) P179 → \*OIL KIND (液種設定) → · TYPE (形式設定) → \* DENSITY (密度設定) ⇒密度設定 (DENSITY) P180 → ·UNIT (単位設定) → · DENSITY (密度値設定) → \* VISCOSITY (粘度設定) ⇒粘度設定 (VISCOSITY) P181 → · UNIT (単位設定) → · VISCOSITY (粘度値設定)

当取扱説明書の記載内容は、性能・品質改良に伴い 予告なく変更することがありますので、ご了承ください。

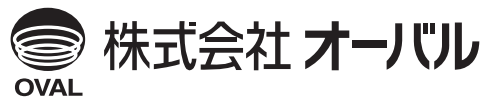

●本 社 TEL (03) 3360-5141、5151 FAX (03) 3365-8601 ●横浜事業所 TEL (045)785-7260 FAX (045)781-9920 2022.04 改訂△ 2008.08 初版 E-880TM-6 (1)